# Manual de operação

# Comando

# SIGMA CONTROL 2 SCREW DRY $\geq$ 4.0.X

N.º: 9\_9451 05 USP

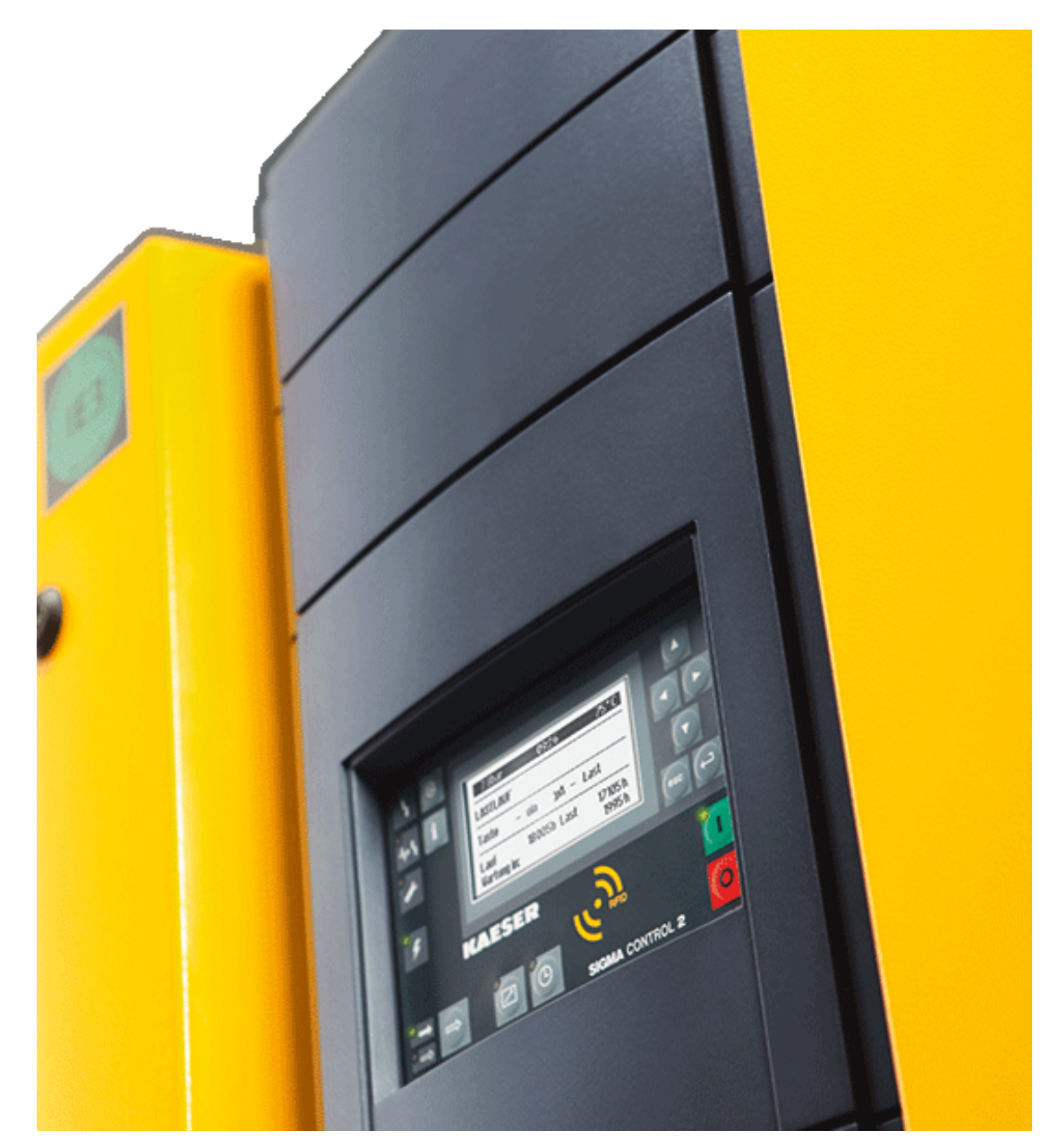

Fabricante:

### KAESER KOMPRESSOREN SE

96410 Coburg • PO Box 2143 • GERMANY • Tel. +49-(0)9561-6400 • Fax +49-(0)9561-640130

www.kaeser.com

/KKW/SSC 2.12 pt BR IBA-SIGMA CONTROL DRY /KKW/SSC 2.12 BR 20210706 132929

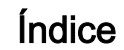

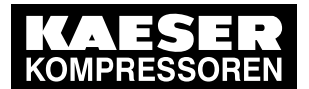

| 1 | Instr | uções breves SIGMA CONTROL 2                                          |    |
|---|-------|-----------------------------------------------------------------------|----|
|   | 1.1   | Elementos de controle                                                 | 1  |
|   | 1.2   | Elementos de indicação                                                | 2  |
|   | 1.3   | Visão geral do menu principal                                         | 3  |
|   | 1.4   | Visão geral das funções                                               | 3  |
| 2 | Refe  | erente ao Manual de Servico                                           |    |
|   | 2.1   | Uso do manual                                                         | 6  |
|   | 2.2   | Direitos autorais                                                     | 6  |
|   |       | 2.2.1 Software                                                        | 6  |
|   | 2.3   | Aprovações                                                            | 7  |
|   | 2.4   | Atualizar o manual de operação                                        | 7  |
|   | 2.5   | Símbolos e identificações                                             | 7  |
|   |       | 2.5.1 Advertências                                                    | 7  |
|   |       | 2.5.2 Avisos sobre danos materiais                                    | 8  |
|   |       | 2.5.3 Outras indicações e símbolos                                    | 9  |
| - |       | <b>-</b> /                                                            |    |
| 3 |       | OS LECNICOS                                                           | 40 |
|   | 3.1   | Controle SIGMA CONTROL 2                                              | 10 |
|   |       | 3.1.1 Interface do usuario com visor, CPU e interfaces                | 10 |
|   |       | 3.1.2 Modulos de entrada/salda                                        | 12 |
|   |       | 3.1.3 Sensores                                                        | 14 |
| 4 | Segu  | urança e Responsabilidade                                             |    |
|   | 4.1   | Avisos fundamentais                                                   | 15 |
|   | 4.2   | Uso correto                                                           | 15 |
|   | 4.3   | Uso impróprio                                                         | 15 |
| 5 | Desi  | on e Euncionamento da Máquina                                         |    |
| Ŭ | 5 1   | Visão geral do controle                                               | 16 |
|   | 5.2   | Painel de controle                                                    | 17 |
|   | 0.2   | 5.2.1 Elementos de controle                                           | 17 |
|   |       | 5.2.2 Elementos de indicação                                          | 18 |
|   |       | 5.2.3 Leitor RFID                                                     | 19 |
|   | 53    | Visor                                                                 | 20 |
|   | 0.0   | 5.3.1 Indicação de funcionamento                                      | 20 |
|   |       | 5.3.2 Menu principal                                                  | 21 |
|   |       | 5.3.2 Definir parâmetros                                              | 22 |
|   |       | 5.3.4 Ativar teclas com a caixa de verificação                        | 22 |
|   | 54    | Controle do acesso                                                    | 23 |
|   | 5.5   | KAESER CONNECT                                                        | 23 |
|   | 5.6   | Visão geral dos menus                                                 | 25 |
|   | 0.0   | 5.6.1 Indicação de funcionamento                                      | 25 |
|   |       | 5.6.2 Estrutura do menu                                               | 26 |
|   | 57    | Informações adicionais                                                | 37 |
|   | 5.8   | Pontos operacionais e modos de controle                               | 37 |
|   | 0.0   | 5.8.1 Pontos operacionais da máquina                                  | 37 |
|   |       | 5.8.2 Modos de controle                                               | 38 |
|   |       | 5.8.3 Controle da velocidade através do conversor de frequência (SEC) | 39 |
| - | ~     |                                                                       |    |
| 6 | Cond  | dições de Instalação e Operação                                       |    |
|   | 6.1   | Respeitar as condições ambientais                                     | 40 |
|   | 6.2   | Condições de instalação                                               | 40 |
| 7 | Insta | alação                                                                |    |
|   | 7.1   | Relatório de Danos Ocasionados pelo Transporte                        | 41 |
|   | 7.2   | Sinalização da máquina                                                | 41 |
|   |       |                                                                       |    |

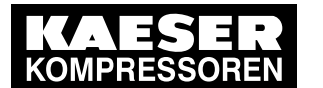

## 8 Partida Técnica

| 8.1  | eral dos temas 4           |                                                                            |
|------|----------------------------|----------------------------------------------------------------------------|
| 8.2  | Configu                    | urar o comando 4.                                                          |
|      | 8.2.1                      | Selecionar um ponto de menu 4                                              |
|      | 8.2.2                      | Configurar o idioma 4                                                      |
|      | 8.2.3                      | Registrar o nome de usuário 4                                              |
|      | 8.2.4                      | Início de sessão de usuário com o RFID Equipment Card 4                    |
|      | 8.2.5                      | Criar senha 4                                                              |
|      | 8.2.6                      | Início de sessão de usuário manual 4                                       |
|      | 8.2.7                      | Criar um Master RFID Equipment Card 4                                      |
|      | 8.2.8                      | Verificar/configurar data e a hora                                         |
|      | 8.2.9                      | Configurar fuso horário                                                    |
|      | 8.2.10                     | Configurar os formatos de exibição                                         |
|      | 8.2.11                     | Configurar a iluminação do visor                                           |
|      | 8.2.12                     | Ajustar o contraste e a luminosidade                                       |
|      | 8.2.13                     | Ativar o controle remoto                                                   |
|      | 8.2.14                     | Configuração do IP                                                         |
|      | 8.2.15                     | Configurar o e-mail                                                        |
|      | 8.2.16                     | Aiustar o servidor de hora                                                 |
| 8.3  | Utilizar                   | o KAESER CONNECT                                                           |
| 0.0  | 831                        | Acessar o KAESER CONNECT                                                   |
|      | 832                        | Menu Status do sistema                                                     |
|      | 833                        | Menu Gráficos                                                              |
|      | 834                        | Menu Mensagens                                                             |
|      | 0.0. <del>4</del><br>8 3 5 |                                                                            |
|      | 836                        | Menu Gestão de utilizadores                                                |
|      | 0.3.0                      | Monu Configuraçãos                                                         |
|      | 0.3.7                      | Monu Cónia do sogurança                                                    |
|      | 0.3.0                      | Monu Cravação do dados                                                     |
|      | 0.3.9                      |                                                                            |
| 0 1  | 0.3.10<br>Dorôm/           | Sall du RAESER CONNECT                                                     |
| 0.4  |                            | Aprocentor perâmetros de pressão                                           |
|      | 0.4.1                      | Apresental parametros de pressão                                           |
| 0 5  | 0.4.2                      |                                                                            |
| 0.0  | Arranqu                    | Lizer/dealizer automaticamente através de temperização                     |
|      | 0.5.1                      | Ligar/desilgar automaticamente atraves da temponzação                      |
|      | 0.D.Z                      | Controlog a mérupção do serviço                                            |
| 0.0  | 8.5.3<br>Madaa             | Controlar a maquina remotamente                                            |
| 8.6  | NOOOS                      | Geneficianse e se de de controle                                           |
|      | 8.6.1                      | Configurar o modo de controle                                              |
|      | 8.6.2                      | Configurar o modo de controle DUAL                                         |
| 07   | 8.6.3                      | Configurar o modo de controle QUADRO                                       |
| 8.7  | Secado                     | pr por refrigeração                                                        |
|      | 8.7.1                      | Configurar o modo operacional                                              |
|      | 8.7.2                      | Configurar e ativar as mensagens                                           |
| 8.8  | Secado                     | pr por rotação                                                             |
|      | 8.8.1                      | Mensagem de falha/alarme relativa ao ponto de condensação da pressão 9     |
|      | 8.8.2                      | Configurar outros parâmetros no menu <i>PDP</i>                            |
|      | 8.8.3                      | Configurar parâmetros para o ventilador adicional                          |
| 8.9  | Ajustar                    | a máquina para a operação local                                            |
|      | 8.9.1                      | Menu Comando de carga 9                                                    |
|      | 8.9.2                      | Definir a mudança da pressão nominal através do programa de temporização 9 |
|      | 8.9.3                      | Definir a mudança da pressão nominal através do gerador de impulsos 10.    |
| 8.10 | Ajustar                    | máquina para modo combinado 10                                             |
|      | 8.10.1                     | Vista geral dos diferentes modos de funcionamento em interligação 10-      |

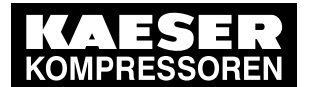

|   |            | 8.10.2                          | Funcionamento do SAM 4.0                                                                | 105 |
|---|------------|---------------------------------|-----------------------------------------------------------------------------------------|-----|
|   |            | 8.10.3                          | Definir o funcionamento do PROFIBUS (SIGMA AIR MANAGER)                                 | 108 |
|   |            | 8.10.4                          | Interligação de duas máquinas no funcionamento mestre/escravo                           | 116 |
|   |            | 8.10.5                          | Configurar o modo operacional em interligação através de contato remoto                 | 123 |
|   |            |                                 | SOB CARGA (por ex., SIGMA AIR MANAGER BASIC)                                            |     |
|   |            | 8.10.6                          | Configurar o modo operacional em interligação através do contato remoto local/SOB CARGA | 126 |
|   |            | 8.10.7                          | Configurar a pré-seleção da pressão nominal através de contato remoto                   | 128 |
|   |            | 8.10.8                          | Exemplos para grau de utilização uniforme                                               | 129 |
|   | 8.11       | Configu                         | rar os sinais de entrada e de saída                                                     | 131 |
|   |            | 8.11.1                          | Emitir estados operacionais da máquina em saídas digitais                               | 131 |
|   |            | 8.11.2                          | Emitir sinais de entrada digitais no visor                                              | 133 |
|   |            | 8.11.3                          | Emitir valores de medição analógicos no visor                                           | 137 |
|   | 8.12       | Ativar a                        | confirmação remota                                                                      | 142 |
|   |            | 8.12.1                          | Configurar a função de confirmação remota                                               | 143 |
|   |            | 8.12.2                          | Ativar o controle remoto                                                                | 143 |
|   |            | 8.12.3                          | Atribuir entrada                                                                        | 144 |
|   | 8.13       | Integrar                        | o transdutor de pressão externo                                                         | 144 |
|   |            | 8.13.1                          | Menu Pressão atual da rede                                                              | 145 |
|   |            | 8.13.2                          | Atribuir uma entrada a um transdutor de pressão externo                                 | 145 |
|   | 8.14       | Sistema                         | a de água                                                                               | 146 |
|   | 8.15       | Colocar                         | a máquina em funcionamento                                                              | 147 |
| 0 | 0          |                                 |                                                                                         |     |
| 9 |            | açao<br>Ligoro                  | deeliger                                                                                | 140 |
|   | 9.1        |                                 |                                                                                         | 149 |
|   |            | 9.1.1                           | Ligal                                                                                   | 149 |
|   | 0.2        | 9.1.Z                           | r em esse de emergâncie                                                                 | 150 |
|   | 9.2        | Confirm                         |                                                                                         | 150 |
|   | 9.3        | Vieuelia                        |                                                                                         | 101 |
|   | 9.4        |                                 | Manu Estado Mansagana                                                                   | 152 |
|   | 0.5        | 9.4. I<br>Vieuoli <del>z</del>  | rar o modo operacional stual                                                            | 155 |
|   | 9.5        | Aiuctor                         |                                                                                         | 155 |
|   | 9.0        | Ajustai<br>Vicuali <del>z</del> | a pressau de trabalho                                                                   | 150 |
|   | 9.7<br>0.8 | Aproso                          | ar uauos de medição                                                                     | 150 |
|   | 9.0        |                                 | Controlar as boras do sorviço                                                           | 150 |
|   |            | 9.0.1                           | Controlar as riclas de comutação                                                        | 160 |
|   | 00         | 9.0.Z                           | rear o intervalo de manutenção                                                          | 161 |
|   | 9.9        | Vorifica                        | r a válvula do sogurança                                                                | 162 |
|   | 9.10       | Verifica                        | r a decligamente em caso de temporatura excessiva                                       | 162 |
|   | 0.12       | Configu                         | rar o valor nominal para a temperatura de saída do ar comprimido                        | 100 |
|   | 5.12       | 0 12 1                          | Ajustar o perfil                                                                        | 172 |
|   |            | 9.12.1<br>0.12.2                | Ajustar o permi                                                                         | 172 |
|   |            | 9.12.2<br>0.12.3                | Configurar o valor norman 14w                                                           | 173 |
|   | 0 13       | Configu                         | rear o valor nominal para a PDP                                                         | 175 |
|   | 5.15       | 0 13 1                          | Configurar o perfil                                                                     | 175 |
|   |            | 0 13 2                          | Configurar o valor nominal M85w                                                         | 176 |
|   |            | 0.12.2                          | Configurar o modo operacional                                                           | 177 |
|   | Q 1/       | Δdanta                          | configurar o modo operacional                                                           | 179 |
|   | 5.14       |                                 | Aiustar o porfil                                                                        | 179 |
|   |            | 0.14.1<br>0.1/1 0               | Configurar o parâmetro "f"                                                              | 170 |
|   |            | 0.14.Z                          | Configurar o parametro i                                                                | 170 |
|   | 0 15       | Cónia d                         | le seguiranca                                                                           | 180 |
|   | 5.15       | oopia u                         | ic seguranya                                                                            | 100 |

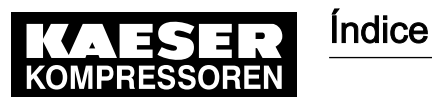

| 10 | Detecção de Defeitos e Soluções                                                                                                    |                                                             |  |  |  |
|----|----------------------------------------------------------------------------------------------------|-------------------------------------------------------------|--|--|--|
|    | 10.1 Indicações básicas                                                                                                    | 183                                                         |  |  |  |
|    | 10.2 Compreender as mensagens de falha/alarme                                                                                                    | 183                                                         |  |  |  |
|    | 10.3 Compreender as mensagens de aviso                                                                                                    | 202                                                         |  |  |  |
|    | 10.4 Compreender as mensagens de serviço                                                                                                    | 218                                                         |  |  |  |
|    | 10.5 Compreender as mensagens de diagnóstico                                                                                                    | 223                                                         |  |  |  |
|    | 10.6 Compreender as mensagens do sistema                                                                                                    | 223                                                         |  |  |  |
| 11 | Manutenção                                                                                                    |                                                             |  |  |  |
|    | 11.1 Substituir a bateria                                                                                                    | 225                                                         |  |  |  |
| 12 | Peças de Reposição, Materiais de Operação e Assistência Técnica                                                                                                    |                                                             |  |  |  |
|    | 12.1 Verifique a placa de identificação                                                                                                    | 226                                                         |  |  |  |
|    |                                                                                                    | 220                                                         |  |  |  |
|    | 12.2 KAESER AIR SERVICE                                                                                                    | 220<br>226                                                  |  |  |  |
|    | <ul> <li>12.1 Voltado a placa do labitandação</li> <li>12.2 KAESER AIR SERVICE</li></ul>                                                                                                    | 220<br>226<br>226                                           |  |  |  |
|    | <ul> <li>12.1 Voltinguo a placa do tabilitategao</li> <li>12.2 KAESER AIR SERVICE</li> <li>12.3 Endereços da assistência técnica</li> <li>12.4 Mostrar as indicações de versão, tipo de máquina, número de material e de série</li> </ul> | 226<br>226<br>226<br>226                                    |  |  |  |
| 13 | <ul> <li>12.1 Voltingue a place de labrimitação</li> <li>12.2 KAESER AIR SERVICE</li></ul>                                                                                                    | 226<br>226<br>226<br>226                                    |  |  |  |
| 13 | <ul> <li>12.1 Volnique a place de labrindação</li> <li>12.2 KAESER AIR SERVICE</li></ul>                                                                                                    | 226<br>226<br>226<br>226<br>226                             |  |  |  |
| 13 | <ul> <li>12.1 Volnique a place de labrinadição</li> <li>12.2 KAESER AIR SERVICE</li></ul>                                                                                                    | 226<br>226<br>226<br>226<br>228<br>228                      |  |  |  |
| 13 | <ul> <li>12.1 Volnque a place de labrinadique</li> <li>12.2 KAESER AIR SERVICE</li></ul>                                                                                                    | 226<br>226<br>226<br>226<br>228<br>228<br>228<br>228        |  |  |  |
| 13 | <ul> <li>12.1 Volnique a place de labrinidação</li> <li>12.2 KAESER AIR SERVICE</li></ul>                                                                                                    | 220<br>226<br>226<br>226<br>228<br>228<br>228<br>228<br>228 |  |  |  |

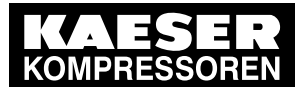

| Fig. 1  | Elementos de controle                                     | 1   |
|---------|-----------------------------------------------------------|-----|
| Fig. 2  | Elementos de indicação                                    | 2   |
| Fig. 3  | interfaces MCS                                            | 11  |
| Fig. 4  | Estrutura do sistema MCS com IOM                          | 16  |
| Fig. 5  | Elementos de controle                                     | 17  |
| Fig. 6  | Elementos de indicação                                    | 18  |
| Fig. 7  | Leitor RFID                                               | 19  |
| Fig. 8  | KAESER CONNECT para SIGMA CONTROL 2                       | 24  |
| Fig. 9  | Verso do RFID Equipment Card                              | 46  |
| Fig. 10 | início de sessão de usuário com o RFID Equipment Card     | 46  |
| Fig. 11 | Iniciar sessão com o RFID Equipment Card                  | 47  |
| Fig. 12 | Início de sessão de usuário manual                        | 49  |
| Fig. 13 | Janela Login                                              | 63  |
| Fig. 14 | KAESER CONNECT para SIGMA CONTROL 2                       | 63  |
| Fig. 15 | Janela Selecione o idioma:                                | 64  |
| Fig. 16 | Menu Status do sistema                                    | 64  |
| Fig. 17 | Menu principal                                            | 65  |
| Fig. 18 | Menu <i>Gráficos</i> (semelhante à figura)                | 66  |
| Fig. 19 | Teclas de comando                                         | 66  |
| Fig. 20 | Menu <i>Mensagens</i> (semelhante à figura)               | 68  |
| Fig. 21 | Menu <i>I/O-visualização</i> (semelhante à figura)        | 69  |
| Fig. 22 | Menu Gestão de utilizadores                               | 70  |
| Fig. 23 | Janela <i>Faça login para escrever:</i>                   | 70  |
| Fig. 24 | Menu Gestão de utilizadores                               | 71  |
| Fig. 25 | Menu <i>Configurações</i>                                 | 72  |
| Fig. 26 | Menu Backup                                               | 73  |
| Fig. 27 | Menu Gravação de dados                                    | 74  |
| Fig. 28 | Aumento da pressão em máquinas com variador de frequência | 80  |
| Fig. 29 | Cablagem da ligação Profibus                              | 109 |
| Fig. 30 | Exemplo de esquema elétrico com SIGMA AIR MANAGER         | 110 |
| Fig. 31 | Interface de comunicação                                  | 111 |
| Fig. 32 | Inserir o módulo de comunicação                           | 112 |
| Fig. 33 | Placa frontal do módulo de comunicação Profibus           | 113 |
| Fig. 34 | Ligação direta de duas SIGMA CONTROL 2                    | 118 |
| Fig. 35 | contato remoto SOB CARGA                                  | 124 |
| Fig. 36 | Ligar e desligar                                          | 149 |
| Fig. 37 | Desligar em caso de emergência                            | 150 |
| Fig. 38 | Confirmar mensagens                                       | 151 |

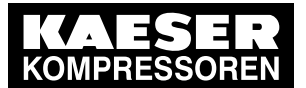

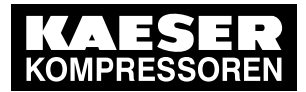

| Tab. 1             | Elementos de controle                                         | 1        |
|--------------------|---------------------------------------------------------------|----------|
| Tab. 2             | Elementos de indicação                                        | 2        |
| Tab. 3             | Visão geral do menu principal                                 | 3        |
| Tab. 4             | Visão geral das funções                                       | 3        |
| Tab. 5             | Níveis de perigo e o seu significado (danos físicos)          | 8        |
| Tab. 6             | Níveis de perigo e o seu significado (danos materiais)        | 8        |
| Tab. 7             | Formatações                                                   | 9        |
| Tab. 8             | Interface do usuário                                          | 10       |
| Tab. 9             | dados do visor                                                | 10       |
| Tab. 10            | interfaces MCS                                                | 11       |
| Tab. 11            | RFID                                                          | 11       |
| Tab. 12            | SC2IOM-1                                                      | 12       |
| Tab. 13            | SC2IOM-2                                                      | 12       |
| Tab 14             | SC2IOM-3                                                      | 13       |
| Tab 15             | Dados das linações elétricas                                  | 13       |
| Tab. 16            | comprimento dos cabos                                         | 13       |
| Tab. 10            | Grau de proteção do IOM                                       | 13       |
| Tab. 17            |                                                               | 14       |
| Tab. 10            |                                                               | 14       |
| Tab. 19            | transoutor de pressao                                         | 14       |
| Tab. 20            |                                                               | 14       |
| Tab. 21            |                                                               | 17       |
| Tab. 22            | Elementos de indicação                                        | 18       |
| Tab. 23            | Leitor RFID                                                   | 20       |
| Tab. 24            | Dados no cabeçalho conforme o tipo de máquina                 | 20       |
| Tab. 25            | estado da caixa de verificação Reset                          | 22       |
| Tab. 26            | estado da caixa de verificação                                | 23       |
| Tab. 27            | Funções do KAESER CONNECT                                     | 24       |
| Tab. 28            | Estrutura do menu do menu principal                           | 26       |
| Tab. 29            | Menu Status                                                   | 30       |
| Tab. 30            | Menu <i>Configuração</i>                                      | 32       |
| Tab. 31            | Menu <i>I/O Periferia</i>                                     | 34       |
| Tab. 32            | Menu <i>Comunicação</i>                                       | 35       |
| Tab. 33            | Menu Componentes                                              | 36       |
| Tab. 34            | Informações dependentes do tipo de compressor                 | 37       |
| Tab. 35            | Informações dependentes das opções                            | 37       |
| Tab. 36            | Identificação da máquina                                      | 41       |
| Tab. 37            | Identificação do posto remoto                                 | 41       |
| Tab. 38            | Identificação da máguina                                      | 41       |
| Tab. 39            | Idiomas disponíveis                                           | 45       |
| Tab. 40            | Formatos da data                                              | 52       |
| Tab. 41            | Configurações possíveis para o formato de hora                | 53       |
| Tab 42             | Configurações possíveis para a unidade de pressão             | 54       |
| Tab 43             | Configurações possíveis para a unidade de temperatura         | 55       |
| Tab 44             | Iluminação do visor                                           | 55       |
| Tab. 45            | Parâmetros de rede                                            | 58       |
| Tab. 46            | Parâmetros do e-mail                                          | 60       |
| Tab. 40            | Funções das teclas de comando                                 | 66       |
| Tab. 41            | Parâmetros de pressão dos compressores                        | 75       |
| Tab. 40            | Limitos do configuração para a <i>Proceão nominal da rada</i> | 10<br>77 |
| 1 au. 49<br>Tab 50 | Candição do proceão poro modo SOB CADCA                       | 11<br>77 |
|                    |                                                               | 11<br>77 |
| 1 ab. 51           | Condição de pressão para ALIVIO                               | 11       |
| 1 ab. 52           | Limites de configuração para a <i>Pressão nominal da rede</i> | 18       |
| 1 ab. 53           | Condição de pressão para modo SOB CARGA                       | 78       |
| i ab. 54           | Condição de pressão para ALIVIO                               | 78       |

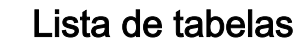

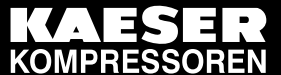

| Tab 55             | Aprocenter/configurar o parâmetro                                                             | 70       |
|--------------------|-----------------------------------------------------------------------------------------------|----------|
| Tab. 55            | Apresentar/configurar o parametro                                                             | 21<br>21 |
| Tab. 50<br>Tab. 57 | Aiustos para o arranguo o a parada da máguina                                                 | 82       |
| Tab. 57            | Máquina no programa de temporização do usuário LIG/DESI                                       | 83       |
| Tab. 50            | Example para LIC/DESL máquina no programa do tomporização                                     | Q/       |
| Tab. 59            | Modos de operação na operação local                                                           | 04       |
| Tab. 00            | Mudanas de preseñe pominal na pregrama de temporização de usuário                             | 99       |
| Tab. 01            | Exemple: Mudance de pressão nominal no programa de temporização do usuano                     | 100      |
| Tab. 62            | Viete gerel de funciencemente em interligence                                                 | 100      |
| Tab. 03            | Visia geral do funcionamento em intenigação                                                   | 104      |
| Tab. 64            | Parametros da monitorização quanto a faina de comunicação                                     | 108      |
| Tab. 65            | Atribuição de pinos da interface de 9 pinos SUB-D no modulo Protibus                          | 109      |
| Tab. 66            | configurar a visao geral master/slave                                                         | 117      |
| lab. 67            | Exemplo de um programa de temporização para um grau de utilização uniforme ao longo do        | 130      |
| <b>T</b> 1 00      |                                                                                               |          |
| l ab. 68           | Exemplo de um programa de temporização para um grau de utilização uniforme ao longo da semana | 130      |
| Tab 69             | Sinais de saída atribuídos                                                                    | 131      |
| Tab. 70            | Configurações para a lógica                                                                   | 135      |
| Tab. 71            | Valores de medição analógicos atribuídos                                                      | 137      |
| Tab. 72            | Determinar o valor do transdutor de pressão                                                   | 144      |
| Tab 73             | Modos de operação da válvula reguladora/bomba de água                                         | 146      |
| Tab 74             | Checklist para colocar a máquina em funcionamento                                             | 147      |
| Tab. 75            | Sequência da mensagem 1                                                                       | 151      |
| Tab. 76            | Sequência da mensagem 2                                                                       | 151      |
| Tab. 70<br>Tab. 77 | Informações de uma mensagem                                                                   | 152      |
| Tab. 77            | Abreviaturas de mensagens                                                                     | 153      |
| Tab. 70            | Indicação do modo de operação                                                                 | 155      |
| Tab. 80            | Abreviaturas dos modos operacionais                                                           | 155      |
| Tab. 81            | Estado da caixa de verificação                                                                | 166      |
| Tab. 82            | estado da caixa de verificação                                                                | 171      |
| Tab. 83            | Descrição e ajustes da opção                                                                  | 172      |
| Tab. 84            | Descrição e configurações da opção                                                            | 175      |
| Tab. 85            | Descrição e ajustes da opção                                                                  | 178      |
| Tab. 86            | Mensagens de falha e medidas                                                                  | 183      |
| Tab. 87            | Mensagens de aviso e medidas                                                                  | 202      |
| Tab 88             | Mensagens de servico                                                                          | 218      |
| Tab. 89            | Mensagens do sistema e medidas                                                                | 224      |
| 140.05             | Menougeno de obtend e medidas                                                                 | 227      |

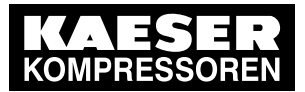

1.1 Elementos de controle

1

# 1 Instruções breves SIGMA CONTROL 2

## 1.1 Elementos de controle

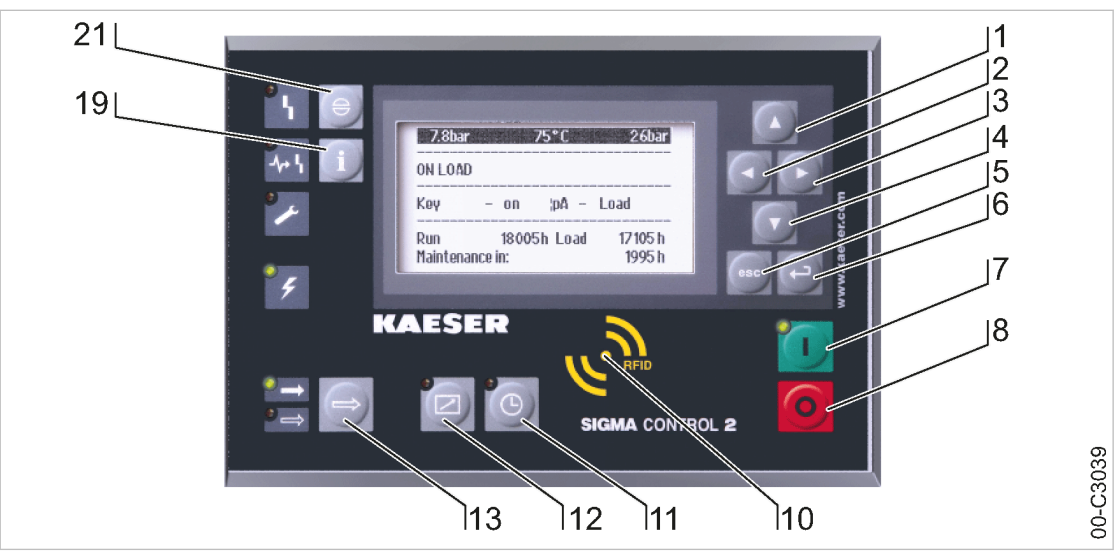

#### Fig. 1 Elementos de controle

| pos. | designação        | Função                                                                                                    |
|------|-------------------|----------------------------------------------------------------------------------------------------|
| 1    | «Para cima»       | Mover o menu para cima. Aumentar o valor de um parâmetro.                                                  |
| 2    | «Para a esquerda» | Ir para a esquerda.<br>Deslocar a posição do cursor para a esquerda.                                       |
| 3    | «Para a direita»  | Ir para a direita.<br>Deslocar a posição do cursor para a direita.                                         |
| 4    | «Para baixo»      | Mover o menu para baixo.<br>Reduzir o valor de um parâmetro.                                               |
| 5    | «Cancelar»        | Voltar ao menu anterior.<br>Sair do modo de alteração, sem gravar.                                         |
| 6    | «Aceitar»         | Ir para o submenu selecionado.<br>Sair do modo de alteração e gravar.                                      |
| 7    | «LIGAR»           | Ligar a máquina.                                                                                           |
| 8    | «DESL»            | Desligar a máquina.                                                                                        |
| 10   | RFID              | Leitor RFID para início de sessão do usuário com o RFID Equipment<br>Card.                                 |
| [11] | «Temporização»    | Ligar e desligar a temporização.                                                                           |
| 12   | «Controle remoto» | Ligar e desligar o controle remoto.                                                                        |
| [13] | «CARGA/ALÍVIO»    | Comutação entre os pontos operacionais CARGA e ALÍVIO.                                                     |
| [19] | «Informação»      | Visualizar a memória de mensagens.                                                                         |
| 21)  | «Confirmar»       | Confirmar mensagens de falha/alarme e de aviso.<br>Se permitido: repor a memória de falha/alarmes (RESET). |

Tab. 1 Elementos de controle

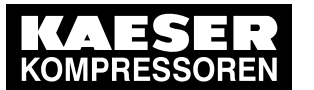

1.2

Elementos de indicação

## 1.2 Elementos de indicação

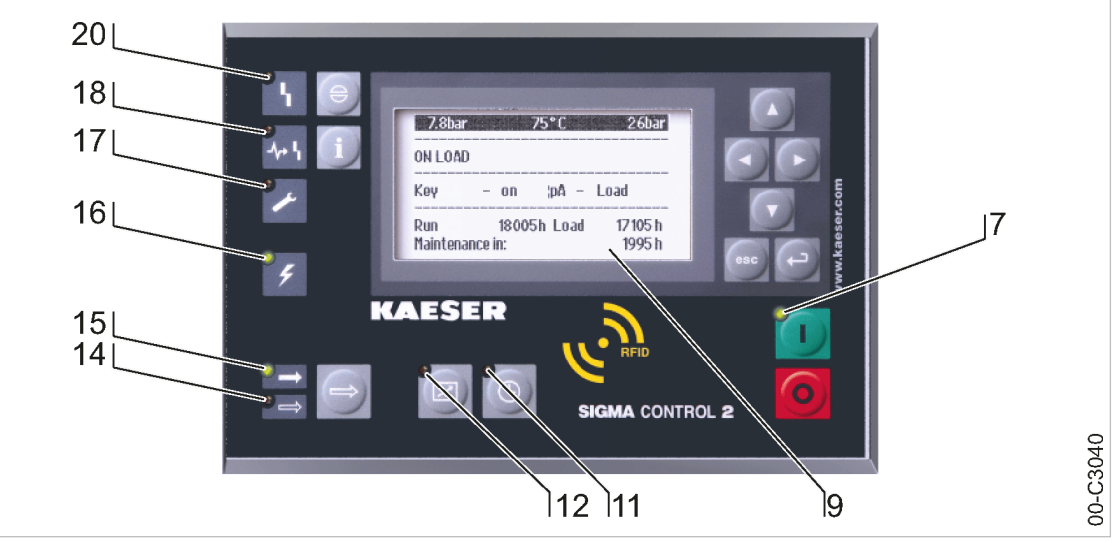

#### Fig. 2 Elementos de indicação

| pos. | designação              | Função                                                                                                    |
|------|-------------------------|----------------------------------------------------------------------------------------------------|
| 7    | LIGAR                   | Com a máquina ligada o indicador fica verde.                                                                                                    |
| 9    | Visor                   | Apresentação gráfica com 8 linhas e 30 carateres por linha.                                                                                                    |
| [11] | Temporização            | Quando a máquina é comandada pelo temporizador de comutação fica verde.                                                                                         |
| 12   | Controle remoto         | Quando a máquina é comandada por um controle remoto, fica verde.                                                                                                |
| 14)  | ALÍVIO                  | Quando a máquina trabalha no ponto operacional ALÍVIO, fica verde. In-<br>termitente ao selecionar manualmente com a tecla<br>«FUNCIONAMENTO SOB CARGA/ALÍVIO». |
| 15   | CARGA                   | Quando a máquina trabalha no ponto operacional CARGA fica verde.                                                                                                |
| [16] | Controle para<br>tensão | Fica verde assim que o controle fica com tensão.                                                                                                    |
| 17   | Aviso                   | Intermitente a amarelo nas seguintes situações:                                                                                                    |
|      |                         | manutenção necessária                                                                                                    |
|      |                         | mensagem de aviso                                                                                                    |
| [18] | Erro de<br>comunicação  | Em caso de erro numa ligação de comunicação, que não deixa a máqui-<br>na desligar-se, fica vermelho.                                                           |
| 20)  | falha/alarme            | Intermitente a vermelho, em caso duma falha/alarme da máquina.<br>Fica vermelho após confirmação.                                                               |

Tab. 2 Elementos de indicação

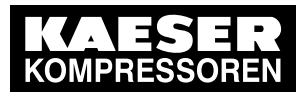

1.3 Visão geral do menu principal

## 1.3 Visão geral do menu principal

Acessar o menu principal com as teclas «para cima» / «para baixo» / «aceitar».

| N.º do<br>menu | Nome de menu             | Função                                                                                                    |
|----------------|--------------------------|----------------------------------------------------------------------------------------------------|
| 1              | Status                   | Indicação de mensagens, informações estatísticas e de estado                                                   |
| 2              | Dados de<br>desempenho   | Indicação de dados de medição da máquina e dos seus componen-<br>tes (p. ex., motores)                         |
| 3              | Dados<br>operacionais    | Indicação das horas de serviço, dos ciclos de comutação e dos da-<br>dos sobre energia                         |
| 4              | Manutenção               | Indicação de dados de manutenção da máquina e dos seus compo-<br>nentes                                        |
| 5              | Configuração             | Configuração dos parâmetros da máquina, do sistema de ar compri-<br>mido e dos acessórios                      |
| 6              | Relógio do<br>compressor | Configuração da temporização                                                                                   |
| 7              | Utilizador               | Início de sessão de usuário e gestão de senha manual                                                           |
| 8              | Comunicação              | Configuração do interface de Ethernet, dos módulos COM e da liga-<br>ção ao sistema de controle                |
| 9              | Teste da máquina         | Verificação da válvula de segurança / do sensor de temperatura e desligamento em caso de temperatura excessiva |
| 10             | Componentes              | Indicação das configurações de módulos da máquina, como por ex.<br>na unidade de potência                      |

Tab. 3 Visão geral do menu principal

Para a estrutura completa dos menus, consultar o capítulo 5.6.2

## 1.4 Visão geral das funções

| Função                                | N.º do<br>menu         | Passos                                                                      | Capítulo |
|---------------------------------------|------------------------|-----------------------------------------------------------------------------|----------|
| Configurar contras-<br>te             | Menu<br>princi-<br>pal | Manter a tecla «Informação» premida – «para cima» /<br>«para baixo»         | 8.2.12   |
| Configurar a lumi-<br>nosidade        | Menu<br>princi-<br>pal | Manter a tecla «Informação» premida –<br>«para a esquerda»/«para a direita» | 8.2.12   |
| Configurar o idioma                   | Menu<br>princi-<br>pal | «Aceitar» – «para cima» – «Aceitar» – «para cima» /<br>«para baixo»         | 8.2.2    |
| Configurar data/<br>hora/fuso horário | 5.1.1                  | <configuração geral="" –=""></configuração>                                 | 8.2.8    |

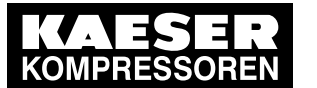

1.4

Visão geral das funções

| Função                                                               | N.º do<br>menu            | Passos                                                                                                    | Capítulo |
|----------------------------------------------------------------------|---------------------------|----------------------------------------------------------------------------------------------------|----------|
| Início de sessão de<br>usuário com o RFID<br>Equipment Card          | -                         | RED 89723-10                                                                                                    | 8.2.4    |
| Configurar os parâ-<br>metros de pressão                             | 5.2.1                     | <configuração ar="" comprimido="" de="" pressão<br="" sistema="" –="">predefinida – pA/pB&gt;</configuração>                                                                                                    | 8.4      |
| Configurar a<br>«temporização»                                       | 6                         | <relógio compressor="" configurar="" de="" do="" o="" programa="" tem-<br="" –="">porização&gt;</relógio>                                                                                                    | 8.5.1    |
| Ativar a tecla<br>«temporização»                                     | 6                         | <relógio compressor="" do="" relógio="" tecla="" –="" 🖉=""></relógio>                                                                                                    | 8.5.1.3  |
| Ativar a<br>«Temporização»                                           | -                         | Ativar a tecla «Temporização» – Pressionar a tecla<br>«Temporização»                                                                                                    | 8.5.1.4  |
| Ativar a «tecla»<br>Temporização                                     | 5.2.2<br>5.1.2.1<br>5.1.3 | <configuração arranque="" compressor="" compressor<br="" do="" –="">on – Tecla remota – 🖉&gt;</configuração>                                                                                                    | 8.2.13   |
| Ativar o<br>«controle remoto»                                        | -                         | Ativar a tecla «controle remoto» – Pressionar a tecla<br>«controle remoto»                                                                                                    | 8.2.13   |
| Configurar o modo<br>de regulação                                    | 5.2.4                     | Selecionar <i><configuração controle="" de="" i="" modo="" modo<="" –=""><br/><i>local – Modo de controle &gt;</i></configuração></i>                                                                                                    | 8.6.1    |
| Configurar a inter-<br>rupção do serviço                             | 5.1.2.2                   | <configuração arranque="" compressor="" compressor<br="" do="" –="">off – Férias – Arranq/Fim/Ø&gt;</configuração>                                                                                                    | 8.5.2    |
| Apresentar os da-<br>dos operacionais                                | 3                         | <dados ciclos="" de="" de<br="" horas="" operacionais="" serviço="" –="">comutação&gt;</dados>                                                                                                    | 9.8      |
| Configurar o inter-<br>valo de manuten-<br>ção                       | 4                         | <manutenção ajustar="" componentes="" os="" selecionar="" –=""></manutenção>                                                                                                    | 9.9      |
| Verificar a válvula<br>de segurança                                  | 9.1                       | Para a sequência da verificação, consultar o capítulo:                                                                                                    | 9.10     |
| Verificar a descone-<br>xão em caso de<br>temperatura exces-<br>siva | 9.1                       | Para a sequência da verificação, consultar o capítulo:                                                                                                    | 9.11     |
| Mensagens de fa-<br>Iha/alarme                                       | 1.1.1                     | Uma mensagem de falha/alarme desliga a máquina. O<br>LED <i>falha/alarme</i> fica intermitente a vermelho. As mensa-<br>gens de falha/alarme estão identificadas com a letra <b>F</b> .<br>Exemplo:<br><0002 S k 31.12.17 13:14:15 Motor do compressor T<br>> %t> | 10.2     |
| Mensagens de avi-<br>so                                              | 1.1.1                     | Se for necessário um trabalho de manutenção ou se for<br>apresentado um aviso relativo a uma falha/alarme, o LED<br>amarelo <i>Aviso</i> fica intermitente. As mensagens de aviso<br>são identificadas com a letra <b>A</b> .                                     | 10.3     |

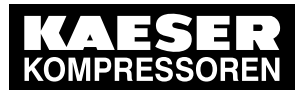

1.4 Visão geral das funções

| Função                          | N.º do<br>menu | Passos                                                                                                    | Capítulo |
|---------------------------------|----------------|----------------------------------------------------------------------------------------------------|----------|
| Mensagens de fun-<br>cionamento | 1.1.1          | As mensagens de funcionamento informam sobre o esta-<br>do operacional atual da máquina. As mensagens de fun-<br>cionamento estão identificadas com a letra <b>O</b> .                                                                                                    | 10.4     |
| Mensagens de di-<br>agnóstico   | 1.1.1          | Uma mensagem de diagnóstico desliga a máquina. As<br>mensagens de diagnóstico fornecem informações sobre o<br>estado do controle e dos módulos de entrada/saída liga-<br>dos e ajudam o KAESER SERVICE na localização de er-<br>ros. As mensagens de diagnóstico são identificadas com<br>a letra <b>D</b> . | 10.5     |
| Mensagens do sis-<br>tema       | 1.1.1          | Uma mensagem do sistema desliga a máquina. As men-<br>sagens do sistema são identificadas com a letra <b>Y</b> .                                                                                                    | 10.6     |

Tab. 4 Visão geral das funções

1

Configurações são possíveis após início de sessão com o RFID Equipment Card e com nível de acesso 2.

Uso do manual

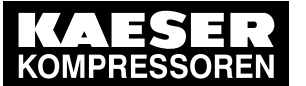

# 2 Referente ao Manual de Serviço

### 2.1 Uso do manual

2 2.1

O manual de serviço contém informações importantes sobre todas as fases de vida útil do SIGMA CONTROL 2.

O manual de serviço faz parte do produto.

- ► Guardar o manual de serviço durante toda a vida útil do SIGMA CONTROL 2.
- > Entregar o manual de serviço a todos os proprietários ou usuários subsequentes.
- > Assegurar que toda e qualquer alteração seja acrescentada ao manual de serviço.

### 2.2 Direitos autorais

Este manual de serviço possui direitos autorais. Em caso de dúvidas relativas a sua utilização e reprodução, favor consultar a KAESER. Estamos a disposição para ajudar na utilização adequada das informações.

### 2.2.1 Software

O software utilizado para o SIGMA CONTROL 2 contém pacotes de software protegidos por direitos autorais que estão licenciados como open source.

Está incluída uma cópia dessas licenças no SIGMA CONTROL 2.

Para visualizar as licenças, apontar o browser para a pasta "COPYING" no diretório de raiz do SIGMA CONTROL 2.

URL:

http:// <Hostname>/COPYING

Em alternativa, pode-se encontrar as licenças nos seguintes endereços:

http://www.gnu.org/licenses

http://code.google.com/p/curve25519-donna/

No período de três anos após ter recebido o SIGMA CONTROL 2, pode-se adquirir o código fonte completo dos pacotes de software protegidos por direitos autorais enviando um pedido para o seguinte endereço:

K&E Elektrokonstruktion KAESER KOMPRESSOREN SE 96450 Coburg, Postfach 2143 Deutschland

Esta oferta aplica-se a todas as pessoas que têm acesso a estas informações.

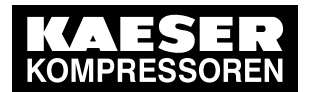

Aprovações

## 2.3 Aprovações

 $\frac{2}{2.3}$ 

Este produto possui as seguintes aprovações:

- Este aparelho foi testado e satisfaz os valores limite para um aparelho digital da Classe B em conformidade com a Parte 15 das Regras da FCC. Estes valores limite devem garantir uma proteção adequada contra interferências nocivas em áreas residenciais. Este aparelho gera, utiliza e envia sinais de alta frequência e, em caso de instalação incorreta e não observância das instruções do fabricante, pode dar origem a falhas das radiocomunicações. No entanto, não é garantido que não possam ocorrer falhas em determinadas situações. Se este aparelho causar interferências nocivas na recepção de rádio ou televisão, que podem ser determinadas ao ligar e desligar o aparelho, o utilizador pode executar os seguintes passos para eliminar essas falhas:
  - Alinhe a antena receptora novamente ou coloque-a numa outra posição.
  - Aumente a distância entre o aparelho e o receptor.
  - Ligue o aparelho numa tomada que não se encontre no mesmo circuito que o receptor.
  - Entre em contato com o distribuidor ou um técnico de rádio ou televisão para receber mais ajuda.
- Este aparelho está em conformidade com a Parte 15 das Regras da FCC. O funcionamento é admissível sob as duas condições seguintes:
  - Este aparelho não deve causar falhas, e
  - este aparelho deve suportar todos os sinais de falha recebidos, incluindo os sinais de falha que podem causar falhas operacionais.
- Este aparelho cumpre as disposições da licença da Industry Canada com exceção das Regras da RSS. O funcionamento é admissível sob as duas condições seguintes:
  - Este aparelho não deve causar falhas, e
  - este aparelho deve suportar todos os sinais de falha recebidos, incluindo os sinais de falha que podem causar falhas operacionais.

Para assegurar o cumprimento contínuo das Regras da FCC, não devem ser realizadas quaisquer alterações que não tenham sido expressamente aprovadas pela autoridade responsável pelo cumprimento das Regras (exemplo: se utilizar apenas cabos blindados ao ligar ao computador ou a aparelhos periféricos).

### 2.4 Atualizar o manual de operação

Na nossa página de Internet <u>http://www.kaeser.com/sc2manual</u> é disponibilizada a versão atual correspondente do manual de operação.

 Descarregue o manual de operação pretendido a partir do nosso servidor e coloque-o à disposição dos operadores.

### 2.5 Símbolos e identificações

Respeitar os símbolos e as identificações utilizados no presente documento.

### 2.5.1 Advertências

As advertências alertam para perigos, que podem ter como consequência danos pessoais, quando não se respeitam as medidas indicadas.

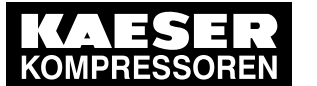

2 2.5

Símbolos e identificações

As indicações de aviso estão subdivididas em 3 níveis de perigo identificados pela respectiva expressão:

| expressão | significado                                        | consequências da não observância                                 |
|-----------|----------------------------------------------------|------------------------------------------------------------------|
| PERIGO    | adverte de perigo iminente                         | muito provavelmente ocorrem danos físicos gra-<br>ves ou mortais |
| AVISO     | avisa sobre possível perigo                        | são possíveis danos físicos graves ou mortais                    |
| CUIDADO   | informa sobre uma possível situa-<br>ção de perigo | são possíveis danos físicos ligeiros                             |

Tab. 5 Níveis de perigo e o seu significado (danos físicos)

As indicações de aviso que precedem os capítulos são aplicáveis ao respectivo capítulo e a todos os seus subcapítulos.

Exemplo:

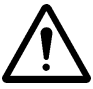

#### PERIGO

Aqui consta o tipo e a fonte do perigo iminente! Aqui são indicadas as consequências possíveis do incumprimento da indicação de aviso. A palavra "PERIGO" significa que, muito possivelmente, ocorrerão danos físicos graves ou mortais, se o aviso não for respeitado.

> Aqui estão descritas as medidas que o protegem do perigo.

As advertências, que se referem a um subcapítulo ou ao passo subsequente, estão integradas na descrição do procedimento e numeradas como um passo.

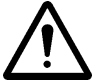

### Exemplo: 1. AVISO!

Aqui consta o tipo e a fonte do perigo iminente!

Aqui são indicadas as consequências possíveis do incumprimento da indicação de aviso. A palavra "AVISO" significa que existe a possibilidade de ocorrência de danos físicos graves ou mortais, se a advertência não for cumprida.

- > Aqui estão descritas as medidas que o protegem do perigo.
- 2. Ler cuidadosamente as advertências e segui-las rigorosamente.

### 2.5.2 Avisos sobre danos materiais

Contrariamente às indicações de aviso, nos avisos sobre danos materiais não são de esperar danos físicos.

Os avisos sobre danos materiais são identificáveis pela respetiva expressão:

| expressão | significado                                   | consequências da não observância |
|-----------|-----------------------------------------------|----------------------------------|
| AVISO     | informa sobre uma possível situação de perigo | podem ocorrer danos materiais    |

Tab. 6 Níveis de perigo e o seu significado (danos materiais)

Exemplo:

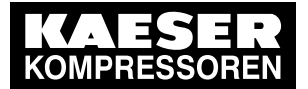

2.5 Símbolos e identificações

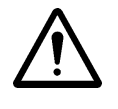

2

#### **AVISO**

aqui consta o tipo e a fonte do perigo iminente!

Aqui são indicadas as possíveis consequências do incumprimento do aviso.

- Aqui estão descritas as medidas que o protegem contra danos materiais.
- Ler sempre cuidadosamente os avisos relativos a danos materiais e segui-los rigorosamente.

#### 2.5.3 Outras indicações e símbolos

O significado de designações é distinguido através de formatações diferentes. Consoante o tipo de letra, nem todas as formatações são possíveis.

| Designação        | Formatação                                                            | Exemplo                                                         |
|-------------------|-----------------------------------------------------------------------|-----------------------------------------------------------------|
| Ponto operacional | Letras maiúsculas                                                     | CARGA                                                           |
| Número de posição |                                                                       | Abrir válvula ④                                                 |
| Indicação         | itálico                                                               | LED <i>LIG</i>                                                  |
| Tecla             | « »                                                                   | Tecla «LIG»                                                     |
| Ponto de menu     | <>                                                                    | <configuração></configuração>                                   |
| Caminho de menu   | <ponto 1="" de="" de<br="" menu="" ponto="" –="">menu 2 –&gt;</ponto> | <configuração controlo="" da="" pressão="" –=""></configuração> |
| Ativada           |                                                                       | A indicação dos minutos fica intermitente: 00:00:00             |

#### Tab. 7 Formatações

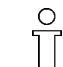

Este símbolo identifica informações de especial importância.

Material Aqui encontra dados sobre ferramentas especiais, suprimentos operacionais ou sobre peças de reposição.

#### Requisito Aqui encontra as condições necessárias para a realização de uma atividade.

Nesta secção, também são mencionadas condições de segurança relevantes, que ajudam a evitar situações de perigo.

Este símbolo identifica instruções operacionais que consistem numa única operação. Nas instruções operacionais com vários passos, estes estão numerados por ordem.

As informações relacionadas com problemas potenciais estão assinaladas com um ponto de interrogação.

No texto de ajuda, é esclarecida a causa...

... e indicada uma solução.

Este símbolo identifica informações importantes ou medidas de proteção do ambiente.

Outras informações Aqui é chamada a atenção para outros temas relacionados.

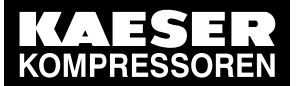

# 3 Dados Técnicos

## 3.1 Controle SIGMA CONTROL 2

#### PC Industrial

3 3.1

- monitoramento interna da temperatura
- monitoramento interna contra subtensão
- relógio de tempo real com bateria
  - vida útil da bateria: superior a 10 anos
  - bateria substituível

### 3.1.1 Interface do usuário com visor, CPU e interfaces

#### Interface do usuário

| Característica                                               | Valor                   |
|--------------------------------------------------------------|-------------------------|
| material                                                     | plástico                |
| largura [mm]                                                 | 190                     |
| altura [mm]                                                  | 130                     |
| profundidade [mm]                                            | 45                      |
| número de teclas                                             | 13                      |
| número de LED                                                | 9                       |
| grau de proteção do lado exterior da cabine de con-<br>trole | IP 54                   |
| grau de proteção do lado interior da cabine de con-<br>trole | IP 20                   |
| tensão [V DC]                                                | 24                      |
| corrente [A]                                                 | 0,3                     |
| fonte de tensão                                              | módulo de entrada/saída |

Tab. 8 Interface do usuário

#### Visor

| Característica                     | Valor                                |
|------------------------------------|--------------------------------------|
| visor gráfico [px]                 | 255 x 128                            |
| largura [mm]                       | 82                                   |
| altura [mm]                        | 41                                   |
| número máximo de linhas/caracteres | 8/30                                 |
| cores                              | preto/branco com escalas de cinzento |
| iluminação                         | LED retro iluminado                  |
| px ≙ pixéis                        |                                      |

Tab. 9 dados do visor

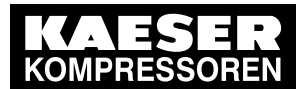

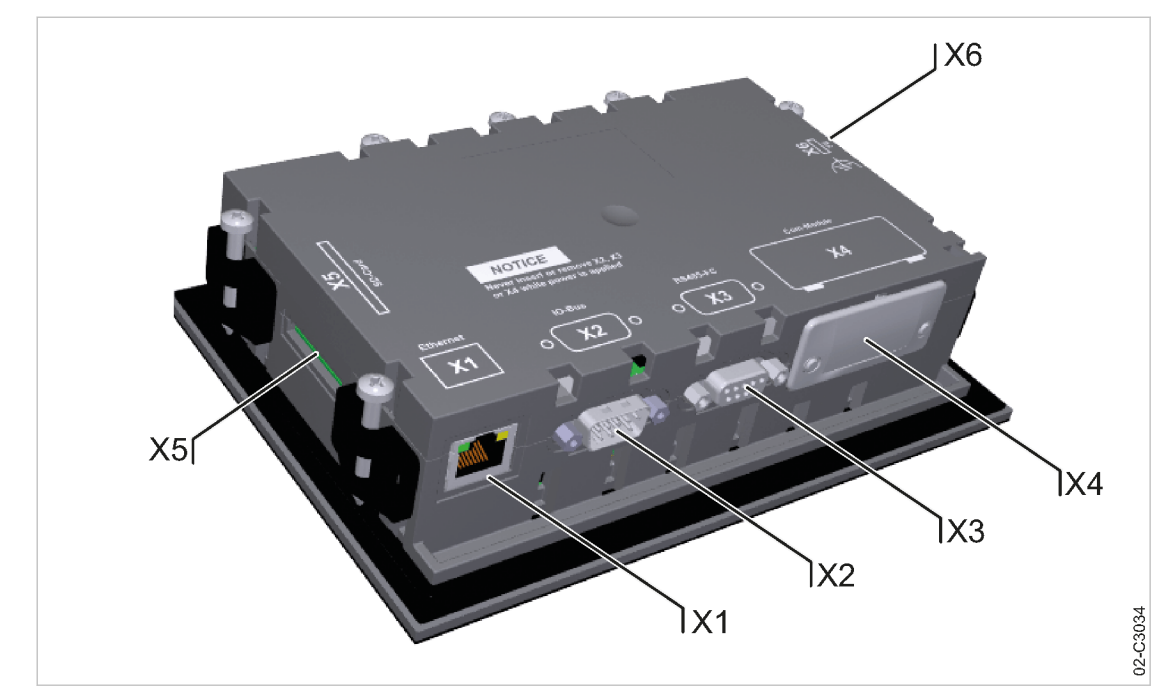

#### Fig. 3 interfaces MCS

| identificação | interface                                      | ligação                                                                                           |
|---------------|------------------------------------------------|---------------------------------------------------------------------------------------------------|
| X1            | Ethernet 10/100 Base T                         | plugue RJ 45                                                                                      |
| X2            | IO-Bus                                         | pino SUB-D de 9 polos                                                                             |
| Х3            | RS485–FC (interface USS)                       | plugue SUB-D de 9 polos                                                                           |
| X4            | módulo Com,<br>slot para módulo de comunicação | módulo opcional para:<br>PROFIBUS, PROFINET, Modbus<br>RTU, Modbus TCP, DeviceNet,<br>EtherNet/IP |
| X5            | SD-Card, slot de cartão SD                     | cartão SD/SDHC                                                                                    |
| X6            | FE                                             | com função terra (FE)                                                                             |
|               |                                                |                                                                                                   |

as posições dos interfaces X1-X6 estão identificadas no verso do controle

#### Tab. 10 interfaces MCS

#### Identificar com RFID Equipment Card

| Característica                                                                | Valor               |
|-------------------------------------------------------------------------------|---------------------|
| hardware no controle SIGMA CONTROL 2                                          | leitor RFID         |
| hardware (externo)                                                            | RFID Equipment Card |
| reconhecimento na zona próxima [m]                                            | no máx. 0,05        |
| frequência [MHz]                                                              | 13,56               |
| potência de transmissão máxima irradiada a 10 m<br>de distância [dB (μA / m)] | 11                  |

Tab. 11 RFID

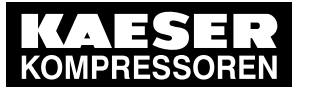

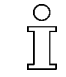

3 3.1

> O leitor/gravador RFID transmite a 13,56 MHz e pode ser utilizado em todos os Estados--Membros da UE.

### 3.1.2 Módulos de entrada/saída

Existem 3 tipos diferentes de módulos de entrada/saída, com muitas entradas e saídas diferentes. O número existente de módulos de entrada/saída depende do tipo de máquina e das opções disponíveis.

Consulte o tipo de módulos de entrada/saída que estão instalados no esquema elétrico da máquina.

Cada módulo de entrada/saída dispõe de:

- monitoramento interna da temperatura
- monitoramento interna contra subtensão
- LED para indicação do estado operacional

#### IOM 1

| entrada/saída                                     | módulo de entrada/saída 1            |                                                     |                                          |
|---------------------------------------------------|--------------------------------------|-----------------------------------------------------|------------------------------------------|
|                                                   | interno; na<br>cabine de<br>controle | disponível<br>dos dois la-<br>dos, em para-<br>lelo | externo; no<br>interior do<br>compressor |
| entrada digital (DI), 24 V CC                     | 4                                    | 10                                                  | 2                                        |
| entrada analógica de corrente (AII), 0–20 mA      | _                                    | 1                                                   | 2                                        |
| entrada analógica de resistência (AIR), PT100     | _                                    | 1                                                   | 3                                        |
| saída digital de rele (DOR), 250 V CA, 8 A        | 8                                    | -                                                   | _                                        |
| saída digital de transístor (DOT), 24 V CC, 0,5 A | _                                    | 2                                                   | 1                                        |
| saída analógica de corrente (AOI), 0–20 mA        | _                                    | -                                                   | _                                        |

#### Tab. 12 SC2IOM-1

#### IOM 2

| entrada/saída                                     | módu                                 | lo de entrada/sa                                    | aída 2                                   |
|---------------------------------------------------|--------------------------------------|-----------------------------------------------------|------------------------------------------|
|                                                   | interno; na<br>cabine de<br>controle | disponível<br>dos dois la-<br>dos, em para-<br>lelo | externo; no<br>interior do<br>compressor |
| entrada digital (DI), 24 V CC                     | 6                                    | -                                                   | 2                                        |
| entrada analógica de corrente (AII), 0-20 mA      | -                                    | 1                                                   | 2                                        |
| entrada analógica de resistência (AIR), PT100     | -                                    | 3                                                   | -                                        |
| saída digital de rele (DOR), 250 V CA, 8 A        | 4                                    | -                                                   | -                                        |
| saída digital de transístor (DOT), 24 V CC, 0,5 A | -                                    | 2                                                   | 2                                        |
| saída analógica de corrente (AOI), 0–20 mA        | -                                    | 1                                                   | -                                        |

Tab. 13 SC2IOM-2

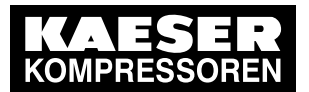

3.1 Controle SIGMA CONTROL 2

### IOM 3

3

| entrada/saída                                     | módu                                 | lo de entrada/sa                                    | aída 3                                   |
|---------------------------------------------------|--------------------------------------|-----------------------------------------------------|------------------------------------------|
|                                                   | interno; na<br>cabine de<br>controle | disponível<br>dos dois la-<br>dos, em para-<br>lelo | externo; no<br>interior do<br>compressor |
| entrada digital (DI), 24 V CC                     | 6                                    | -                                                   | 2                                        |
| entrada analógica de corrente (AII), 0-20 mA      | -                                    | 1                                                   | 3                                        |
| entrada analógica de resistência (AIR), PT100     | -                                    | 3                                                   | 8                                        |
| saída digital de rele (DOR), 250 V CA, 8 A        | 8                                    | -                                                   | -                                        |
| saída digital de transístor (DOT), 24 V CC, 0,5 A | -                                    | 1                                                   | 1                                        |
| saída analógica de corrente (AOI), 0–20 mA        | -                                    | 1                                                   | -                                        |

#### Tab. 14 SC2IOM-3

#### 3.1.2.1 Dados das ligações elétricas

A fonte de alimentação de tensão realiza-se através da(s) fonte(s) de alimentação da máquina.

| Característica                                         | Valor |
|--------------------------------------------------------|-------|
| tensão estimada (estabilizada) [V CC]                  | 24    |
| consumo de corren-<br>te SIGMA CONTROL 2 com IOM 1 [A] | 2,4   |
| consumo de corrente do IOM 2 [A]                       | 2,5   |
| consumo de corrente do IOM 3 [A]                       | 1,6   |
| IOM ≙ módulo de entrada/saída                          |       |

#### Tab. 15 Dados das ligações elétricas

#### 3.1.2.2 Comprimento máximo dos cabos

| entrada/saída                                                                                                    | comprimento do cabo [m] |
|----------------------------------------------------------------------------------------------------|-------------------------|
| entrada analógica de corrente (AII),<br>entrada analógica de resistência (AIR)<br>saída analógica de corrente (AOI) | < 30                    |
| entrada digital (DI),<br>saída digital de rele (DOR)                                                                | < 100                   |
| saída digital de transístor (DOT)                                                                                   | < 30                    |

#### Tab. 16 comprimento dos cabos

#### 3.1.2.3 Grau de proteção dos módulos de entrada/saída

| Característica                         | Valor |
|----------------------------------------|-------|
| grau de proteção na máquina            | IP 54 |
| grau de proteção na cabine de controle | IP 20 |

Tab. 17 Grau de proteção do IOM

N.º: 9\_9451 05 USP

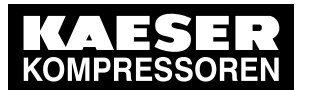

### Controle SIGMA CONTROL 2

#### 3.1.2.4 Dimensão dos módulos de entrada/saída

| Característica    | Valor |
|-------------------|-------|
| largura [mm]      | 125   |
| altura [mm]       | 250   |
| profundidade [mm] | 44    |

Tab. 18 dimensões do IOM

### 3.1.3 Sensores

3 3.1

#### Transdutor de pressão

| Característica      | Valor           |  |
|---------------------|-----------------|--|
| sinal de saída [mA] | 0/4–20          |  |
| ligação             | dois condutores |  |

#### Tab. 19transdutor de pressão

#### Termômetro de resistência

| Característica                                          | Valor           |
|---------------------------------------------------------|-----------------|
| resistência de medição (de acordo com<br>a DIN IEC 751) | PT100           |
| ligação                                                 | dois condutores |

Tab. 20 termômetro de resistência

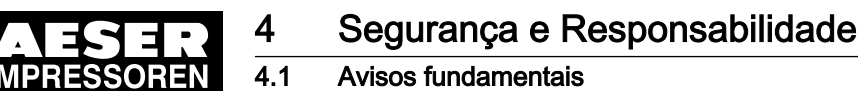

# 4 Segurança e Responsabilidade

### 4.1 Avisos fundamentais

O SIGMA CONTROL 2 possui a mais avançada tecnologia e cumpre com os regulamentos de segurança reconhecidas.

São aplicáveis as regras de segurança da máquina em que o SIGMA CONTROL 2 está instalado.

### 4.2 Uso correto

O SIGMA CONTROL 2 destina-se exclusivamente a ser usado para o controle de máquinas em que o SIGMA CONTROL 2 tenha sido instalado na fábrica. Qualquer outro uso será considerado impróprio. O fabricante não assumirá qualquer responsabilidade pelos danos resultantes de um uso impróprio. Eles serão de responsabilidade exclusiva do operador.

- > Observar as indicações deste manual de operação e do manual de serviço da máquina.
- Utilizar a máquina unicamente dentro dos limites de potência e de acordo com as condições de ambiente admissiveis.

## 4.3 Uso impróprio

O uso indevido pode causar danos materiais e/ou a danos físicos (graves).

- ➤ Usar sempre o SIGMA CONTROL 2 de modo correto.
- Não usar o SIGMA CONTROL 2 para o controle de outras máquinas ou produtos para os quais o SIGMA CONTROL 2 não tenha sido concebido.

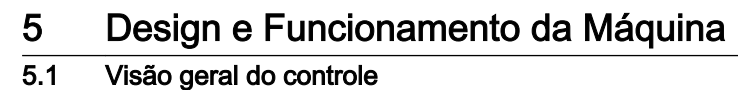

# 5 Design e Funcionamento da Máquina

### 5.1 Visão geral do controle

O SIGMA CONTROL 2 controle, regula, monitoriza e protege a máquina.

Com o controle, é possível visualizar e configurar todos os parâmetros para o funcionamento dos compressores de parafuso KAESER. Alguns parâmetros estão protegidos por níveis de acesso, que variam consoante o usuário.

#### Componentes

O SIGMA CONTROL 2 tem os seguintes componentes:

- Main Control System (MCS):
  - PC industrial
  - Software para comandar, regular e monitorizar a máquina, para visualizar e alterar as configurações e para a comunicação.
  - Interface do usuário com visor retro iluminado, teclas, LED e interfaces.
  - Radio Frequency Idenfication (RFID): Identificar com o RFID Equipment Card
  - Slot para a interface do cliente; módulo de comunicação opcional
  - SD-Card-Slot para cartões SD/SDHC: Executar manualmente as atualizações através de cartão SD, ler ou gravar dados de processamento
- Input-Output-Module (IOM): No SIGMA CONTROL 2 (preparado para ligação ao sistema de controle): módulos com entradas e saídas digitais e analógicas com fonte de alimentação de tensão autônoma.

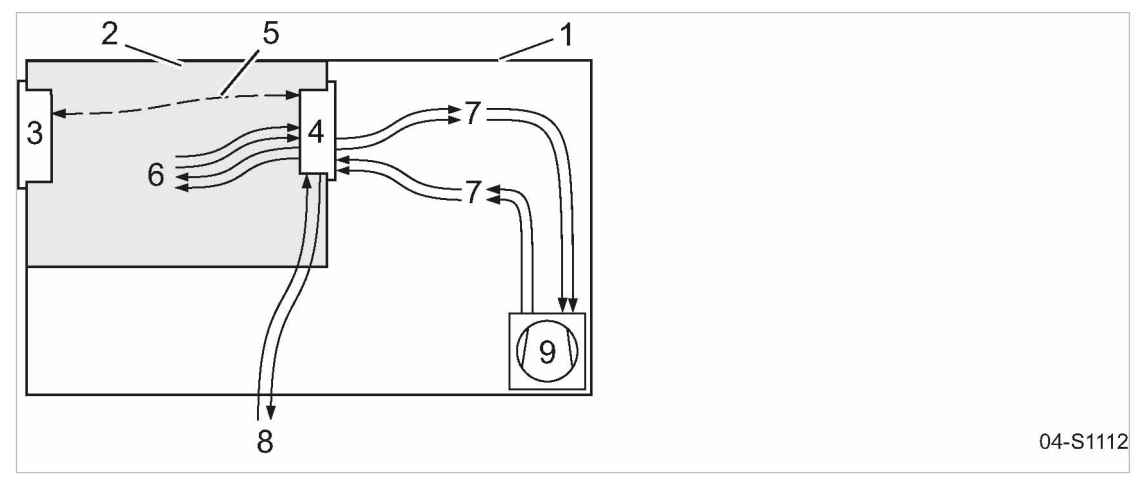

6

Fig. 4 Estrutura do sistema MCS com IOM

- (1) cabine da máquina
- armário de distribuição
- SIGMA CONTROL 2 (preparado para liga- 7)
   ção ao sistema de controle)
   8
- (4) módulo de entrada/saída (IOM)
- 5 bus I/O

- entradas/saídas no interior do armário de distribuição
- entradas/saídas no interior do compressor
- entradas/saídas para sensores externos
- 9 compressor

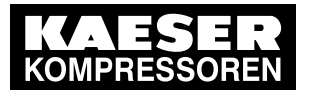

5.2 Painel de controle

#### Função

5

#### A função de controle e de regulação permite:

- mudança automática da máquina do modo SOB CARGA para o modo ALÍVIO ou PRONTA PARA A PARTIDA.
- Utilização ideal do motor, adaptada ao consumo efetivo de ar comprimido do usuário
- Reiniciação automática da máquina após uma falha de corrente (pode ser desativado)

#### A função de monitorização permite:

- Monitorização de componentes relevantes para a manutenção, através de contadores de horas de manutenção
- Apresentação de indicações de aviso/manutenção sobre manutenções pendentes no visor do SIGMA CONTROL 2

#### A função de proteção permite:

 Desligamento automático da máquina em caso de avarias, que podem resultar em danos na máquina, por ex., corrente excessiva, pressão ou temperatura excessiva

### 5.2 Painel de controle

### 5.2.1 Elementos de controle

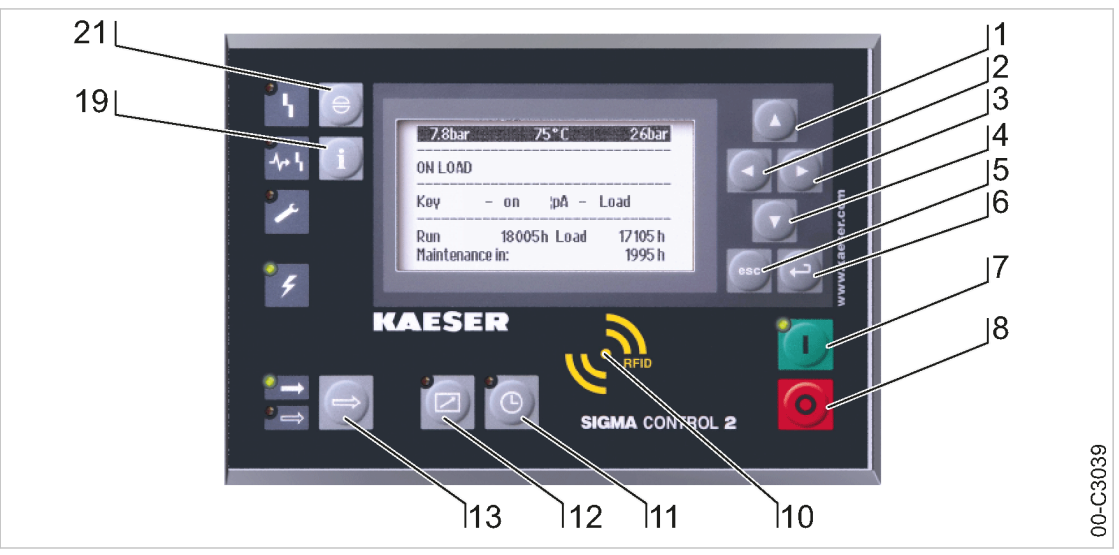

#### Fig. 5 Elementos de controle

| pos.                               | designação        | função                                                               |
|------------------------------------|-------------------|----------------------------------------------------------------------|
| 1                                  | «Para cima»       | Mover o menu para cima. Aumentar o valor de um parâmetro.            |
| 2                                  | «Para a esquerda» | Ir para a esquerda.<br>Deslocar a posição do cursor para a esquerda. |
| 3                                  | «Para a direita»  | Ir para a direita.<br>Deslocar a posição do cursor para a direita.   |
| <sup>12)</sup> não se aplica a SXC |                   |                                                                      |

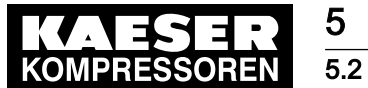

Painel de controle

5

| pos.              | designação                         | função                                                                                              |  |
|-------------------|------------------------------------|----------------------------------------------------------------------------------------------------|--|
| 4                 | «Para baixo»                       | Mover o menu para baixo.<br>Reduzir o valor de um parâmetro.                                        |  |
| 5                 | «Cancelar»                         | Voltar ao menu anterior.<br>Sair do modo de alteração, sem gravar.                                  |  |
| 6                 | «Aceitar»                          | Ir para o submenu selecionado.<br>Sair do modo de alteração e gravar.                               |  |
| 7                 | «LIGAR»                            | Ligar a máquina.                                                                                    |  |
| 8                 | «DESL»                             | Desligar a máquina.                                                                                 |  |
| 10                | RFID                               | Leitor RFID para início de sessão do usuário com o RFID Equipment<br>Card.                          |  |
| [11]              | «Temporização»                     | Ligar e desligar a temporização.                                                                    |  |
| 12                | «controle remoto»                  | Ligar e desligar o controle remoto.                                                                 |  |
| [13]              | «CARGA/ALÍVIO»                     | Comutação entre os pontos operacionais CARGA e ALÍVIO <sup>12)</sup>                                |  |
| (19)              | «Informação»                       | Visualizar a memória de mensagens.                                                                  |  |
| 21)               | «Confirmar»                        | Confirmar mensagens de falha/alarme e de aviso.<br>Se permitido: repor a memória de falhas (RESET). |  |
| <sup>12)</sup> nâ | <sup>12)</sup> não se aplica a SXC |                                                                                                    |  |

#### Tab. 21 Elementos de controle

#### 5.2.2 Elementos de indicação

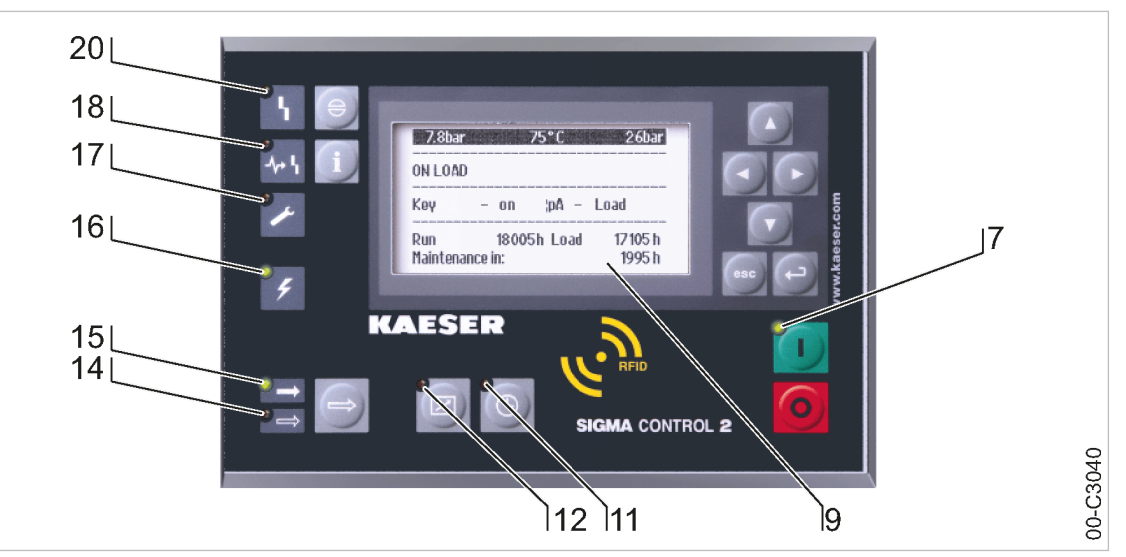

#### Fig. 6 Elementos de indicação

| pos.              | designação         | função                                                                   |
|-------------------|--------------------|--------------------------------------------------------------------------|
| 7                 | LIGAR              | Com a máquina ligada o indicador fica verde.                             |
| 9                 | Visor              | Apresentação gráfica com 8 linhas e 30 carateres por linha.              |
| [11]              | Temporização       | Quando a máquina é comandada pelo temporizador de comutação, fica verde. |
| <sup>12)</sup> ná | ăo se aplica a SXC |                                                                          |

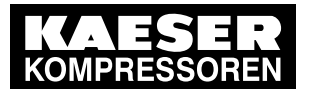

5.2 Painel de controle

5

| pos.              | designação             | função                                                                                                    |  |
|-------------------|------------------------|----------------------------------------------------------------------------------------------------|--|
| 12                | controle remoto        | Quando a máquina é comandada por um controle remoto, fica verde.                                                                               |  |
| [14]              | ALÍVIO                 | Quando a máquina trabalha no ponto operacional ALÍVIO, fica verde.<br>Intermitente ao selecionar manualmente com a tecla «CARGA/ALÍVIO»<br>12) |  |
| 15                | CARGA                  | Quando a máquina trabalha no ponto operacional CARGA, fica verde.                                                                              |  |
| [16]              | Comando com<br>tensão  | Fica verde assim que o comando fica com tensão.                                                                                                |  |
| [17]              | Aviso                  | Luz amarela intermitente nas seguintes situações:                                                                                              |  |
|                   |                        | manutenção necessária                                                                                                    |  |
|                   |                        | mensagem de aviso                                                                                                    |  |
| 18)               | Erro de<br>comunicação | Em caso de erro numa ligação de comunicação, que não deixa a má-<br>quina desligar-se, fica vermelho.                                          |  |
| 20)               | Avaria                 | Luz vermelha intermitente, no caso duma avaria da máquina.<br>Fica vermelho após confirmação.                                                  |  |
| <sup>12)</sup> ná | ăo se aplica a SXC     | ·                                                                                                    |  |

Tab. 22 Elementos de indicação

#### 5.2.3 Leitor RFID

RFID é a abreviatura de "Radio Frequency Identification" e permite identificar pessoas e objetos. Assim que se coloca um transponder adequado à frente do leitor RFID, a comunicação entre o transponder e o SIGMA CONTROL 2 ocorre de forma automática.

O RFID Equipment Card é um transponder adequado. São fornecidas 2 unidades com a máquina.

Utilização típica:

os usuários fazem login na máquina (a senha não tem de ser introduzida manualmente)

] [

Os RFID Equipment Cards encontram-se cuidadosamente embalados num estojo de plástico.

O estojo de plástico é colocado na cabine de controle, no parte de trás do comando.

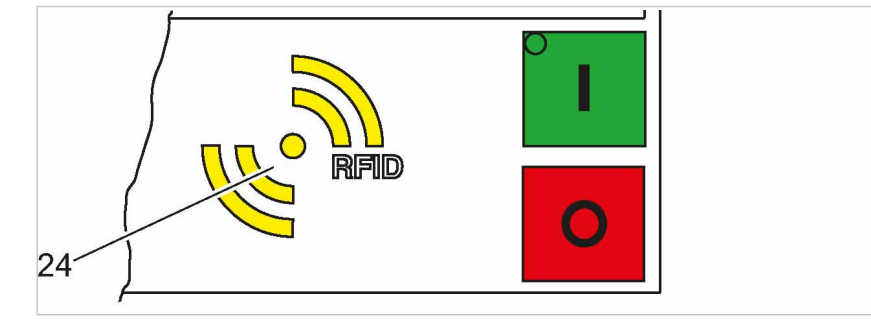

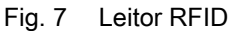

04-S1102

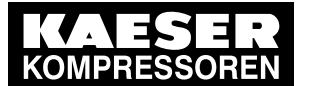

Visor

| Posicionamento | Designação | Função                                                               |  |
|----------------|------------|----------------------------------------------------------------------|--|
| 24             | RFID       | Leitor RFID para comunicação com um RFID Equipment Card ou RFID Key. |  |

Tab. 23 Leitor RFID

5 5.3

### 5.3 Visor

No visor é possível consultar informações e controlar os dados introduzidos. O visor é constituído por 8 linhas com 30 caracteres cada.

Durante o funcionamento, é possível ver a indicação de funcionamento.

Ao pressionar a tecla «Aceitar» ou uma das teclas de seta, acesse imediatamente ao menu principal. Aqui configura o idioma que devem aparecer nos textos do visor ou acesse aos vários submenus.

### 5.3.1 Indicação de funcionamento

| p100 7.2bar ¦ #                                          | cabeçalho                                                                                           |
|----------------------------------------------------------|----------------------------------------------------------------------------------------------------|
| T100 51°C ¦ automático<br>T4 31°C ¦ Tecla - off - p/<br> | Modo de operação do sistema<br>Estado do sistema                                                    |
| 08:15:37 ¦ Funcion/o 143 l<br>! Carga 135 l              | <ul> <li>Horas de serviço com motor em funcionamento</li> <li>Horas de serviço com CARGA</li> </ul> |
| ¦ Manutenção 2490 l                                      | Horas de serviço até à próxima tarefa de manuten-<br>ção                                            |

#### Cabeçalho

O cabeçalho é a linha superior do visor. É sempre destacada.

No cabeçalho são exibidas informações e valores importantes.

Conforme o tipo de máquina, os dados exibidos variam:

| tipo                          | cabeçalho à esquerda                          | cabeçalho no centro                         | cabeçalho à direita                     |
|-------------------------------|-----------------------------------------------|---------------------------------------------|-----------------------------------------|
| SIGMA<br>CONTROL 2<br>FLUID   | pressão de trabalho                           | hora                                        | temperatura final de com-<br>pressão    |
| SIGMA<br>CONTROL 2<br>DRY     | Ponto de medição do indi-<br>cador de pressão | Pressão na saída de<br>ar comprimido p100   | Modo de operação atual                  |
| SIGMA<br>CONTROL 2<br>VAC     | pressão de trabalho                           | hora                                        | temperatura final de com-<br>pressão    |
| SIGMA<br>CONTROL 2<br>BOOSTER | pressão na entrada do ar<br>comprimido p1     | temperatura na saída<br>do ar comprimido T2 | pressão na saída do ar<br>comprimido p4 |

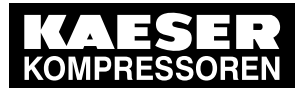

Visor

5 5.3

| tipo                         | cabeçalho à esquerda | cabeçalho no centro | cabeçalho à direita |
|------------------------------|----------------------|---------------------|---------------------|
| SIGMA<br>CONTROL 2<br>PISTON | pressão de trabalho  | -                   | hora                |

#### Tab. 24 Dados no cabeçalho conforme o tipo de máquina

#### Linhas 3 e 5: estado operacional

Consoante a configuração, é apresentado o atual estado da máquina ou um texto de menu, na linha 3.

Na 5.ª linha do visor são apresentados os seguintes parâmetros com os valores atuais:

- controle remoto sim/não
- temporização sim/não
- controle da pressão

#### Linhas 7 e 8: estado da máquina

Nas 7.ª e 8.ª linhas, são apresentados os seguintes parâmetros, com os valores atuais:

- período de tempo em que a máquina esteve ligada
- período de tempo que a máquina esteve em modo SOB CARGA
- tempo que resta à máquina até à próxima manutenção

#### 5.3.2 Menu principal

| p100 7.2bar ¦ #        | cabeçalho    |
|------------------------|--------------|
| Menu principal         |              |
| Português              | idioma atual |
| ►1 Status              | linha ativa  |
| ►2 Dados de desempenho | submenu      |
| ►3 Dados operacionais  | submenu      |
| ▶4 Manutenção          | submenu      |
| ►5 Configuração        | submenu      |

#### Representação

O menu principal é o nível mais elevado de menu. A partir do menu principal, é possível acessar a cada um dos submenus.

Quando se acessa a um menu com mais de 6 linhas, surge de imediato uma barra de deslocamento do lado direito do visor. Esta representa a proporção de menu que se encontra visível no visor. Uma barra de deslocamento curta indica, por exemplo, que o menu acedido é muito longo, sendo possível apresentar apenas uma pequena parte do mesmo.

O exemplo em cima mostra o aspecto que o menu principal pode ter (a barra de deslocamento não está ilustrada).

#### Numeração

Todos os menus estão numerados.

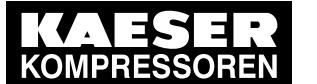

Visor

5.3

Visto que o acesso a determinados menus depende de uma permissão, ou que muitos menus aparecem/desaparecem em função de determinadas configurações ou opções, nem sempre são apresentados todos os menus.

Na estrutura do menu, pode identificar os menus subordinados, pela numeração precedente. A estrutura do menu encontra-se no capítulo 5.6.2.

#### Linha ativa

A linha ativa é sempre destacada. Mas contrariamente ao cabeçalho, que também é destacado, pode ser selecionada.

Para abrir um menu na linha ativa, Pressionar a tecla «Aceitar». De seguida, abre-se o menu selecionado.

Pode alterar os parâmetros no modo configuração.

### 5.3.3 Definir parâmetros

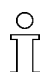

Para definir um parâmetro da linha ativa do menu selecionado, é sempre necessário mudar para o modo configuração.

#### Configurar parâmetros

Pressionar a tecla «Aceitar». O valor do parâmetro fica intermitente e pode ser alterado.

A tecla «Aceitar» só produz efeito na linha ativa.

Em determinadas linhas, é possível configurar mais do que um parâmetro. Nestes casos, o parâmetro tem de ser previamente selecionado com a tecla «Esquerda» ou com a tecla «Direita».

#### Repor os parâmetros atuais

Para repor os parâmetros atuais a zero, ative a caixa de verificação *Reset* na linha ativa do visor.

Para tal, Pressionar primeiro a tecla «Aceitar», para mudar para o modo configuração: a caixa de verificação *Reset* está intermitente.

De seguida, Pressionar a tecla «Para cima». A caixa de verificação é ativada e fica intermitente. Para aplicar as configurações, pressione a tecla «Aceitar».

A intermitência da indicação pára e os parâmetros são repostos. A caixa de verificação *Reset* está novamente desativada.

| caixa de verificação <i>Reset</i> | estado     |
|-----------------------------------|------------|
| X                                 | ativada    |
|                                   | desativada |

Tab. 25 estado da caixa de verificação Reset

#### 5.3.4 Ativar teclas com a caixa de verificação

Determinadas teclas do controle SIGMA CONTROL 2 estão bloqueadas de série. Para as desbloquear, ativar a respetiva caixa de verificação na linha ativa do visor.

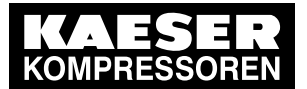

5.4 Controle do acesso

Para tal, pressionar primeiro a tecla «Aceitar», para mudar para o modo configuração: A caixa de verificação fica intermitente.

De seguida, Pressionar a tecla «Para cima». A caixa de verificação é ativada e fica intermitente. Para aplicar as configurações, pressione novamente a tecla «Aceitar».

A intermitência da indicação para e a tecla é ativada.

Para desativar a tecla, proceder da mesma forma.

| caixa de verificação | estado     |
|----------------------|------------|
| $\square$            | ativada    |
|                      | desativada |

Tab. 26 estado da caixa de verificação

### 5.4 Controle do acesso

O acesso ao controle é controlado pelo nome de usuário em conjunto com uma senha.

O início de sessão é feito, de série, com um RFID Equipment Card. Em alternativa, pode introduzir o nome de usuário e a senha manualmente.

Ao ligar o controle, o nível de autorização mais baixo é ativado (nível de acesso 0).

Existe outro nível de acesso disponível: nível de acesso 2.

No nível de acesso 2 pode visualizar e configurar outros parâmetros.

Se não for premida qualquer tecla durante 10 minutos, o nível de autorização é automaticamente reposto para o nível de acesso 0.

#### Guardar os RFID Equipment Cards em um local seguro

Todos os clientes recebem 2 RFID Equipment Cards para cada máquina.

Estes encontram-se num estojo de plástico.

O estojo de plástico está afixado na parte de trás do controle no armário de distribuição. Caso perca os dois RFID Equipment Cards, só pode registrar um novo RFID Equipment Card com a introdução do nome de usuário e palavra-passe. Caso já não tenha conhecimento do nome de usuário e da senha, pode, registrar um novo RFID Equipment Card através do parceiro de assistência autorizado, mas acarreta custos.

### 5.5 KAESER CONNECT

O browser instalado no dispositivo de Internet permite acessar à visualização do comando. Desta forma, é possível verificar remotamente, por ex., a rentabilidade e a eficiência energética da máquina. Para tal, é necessário criar uma senha uma única vez (consultar o capítulo 8.2.5). O KAESER CONNECT dispensa assim software adicional. O idioma de visualização do KAESER CONNECT pode ser configurado, independentemente do idioma do SIGMA CONTROL 2.

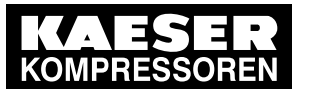

5.5

KAESER CONNECT

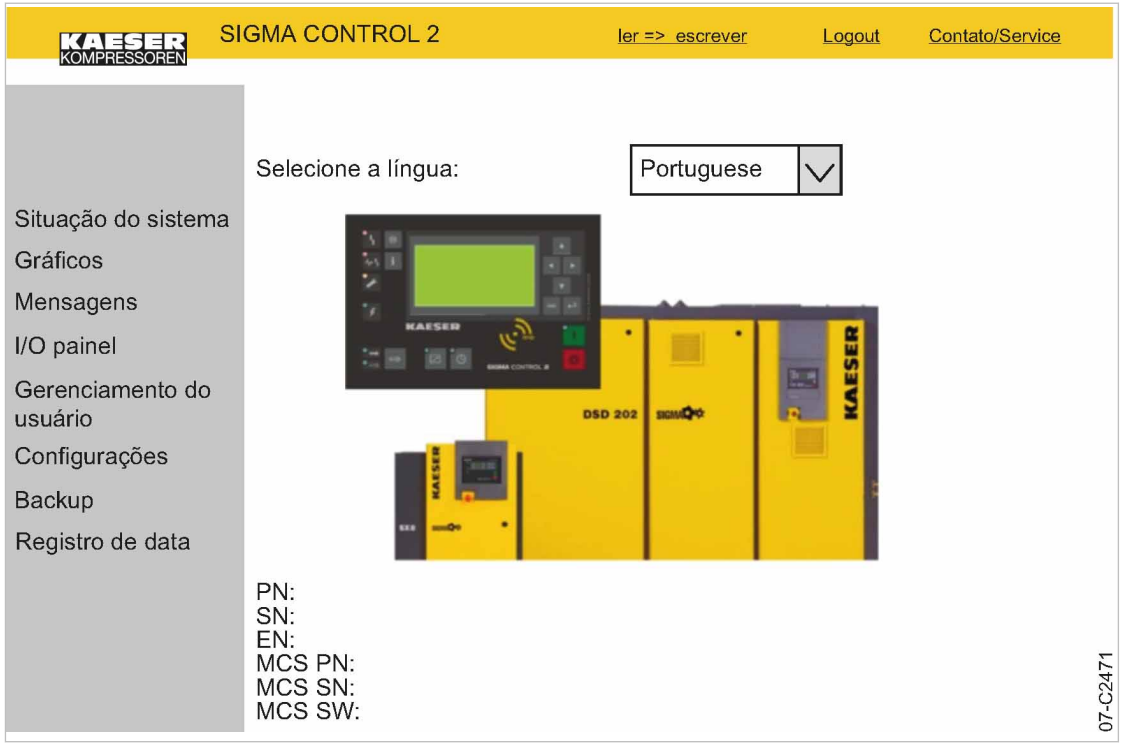

Fig. 8 KAESER CONNECT para SIGMA CONTROL 2

Funções do KAESER CONNECT:

| elemento de controle            | significado                                                                                                    |
|---------------------------------|----------------------------------------------------------------------------------------------------|
| ler => gravar                   | mudar do modo de leitura para o modo de escrita                                                                                                    |
|                                 | para criar usuários e confirmar mensagens                                                                                                    |
| gravar => ler                   | mudar do modo de escrita para o modo de leitura                                                                                                    |
| logout                          | terminar a sessão do usuário                                                                                                    |
| Contacto/Assistência<br>técnica | apresentar as informações de contato do KAESER Global Service Support                                                                                     |
| Selecione o idioma:             | configurar o idioma do visor do KAESER CONNECT                                                                                                    |
| Status do sistema               | representação dos menus no visor local                                                                                                    |
| Gráficos                        | <ul> <li>Pressões e temperaturas são apresentadas em diferentes gráficos</li> </ul>                                                                       |
|                                 | <ul> <li>Gráfico com a evolução do estado da máquina (PARADA, ALÍVIO <sup>12)</sup>,<br/>SOB CARGA) e da velocidade ao longo da linha temporal</li> </ul> |
| Mensagens                       | <ul> <li>Mensagens atuais</li> </ul>                                                                                                    |
|                                 | <ul> <li>Histórico de mensagens</li> </ul>                                                                                                    |
| I/O-visualização                | Atribuição dos módulos de entrada/saída                                                                                                    |
| Gestão de                       | <ul> <li>Criar e ativar novas contas de usuário</li> </ul>                                                                                                |
| utilizadores                    | <ul> <li>Alterar ou desativar contas de usuário existentes</li> </ul>                                                                                     |
|                                 | <ul> <li>Alterar palavras-passe</li> </ul>                                                                                                    |
| 12) não se aplica a SX          | C                                                                                                    |

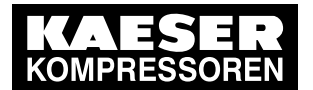

5.6 Visão geral dos menus

5

| elemento de controle               | significado                                                            |
|------------------------------------|------------------------------------------------------------------------|
| Configurações                      | <ul> <li>Formato de indicação da unidade</li> </ul>                    |
|                                    | <ul> <li>Formato de indicação da data</li> </ul>                       |
|                                    | <ul> <li>Formato de indicação da hora</li> </ul>                       |
| Backup                             | Guardar os dados do SIGMA CONTROL 2 no PC através do KAESER<br>CONNECT |
| <sup>12)</sup> não se aplica a SXC | 2                                                                      |

Tab. 27 Funções do KAESER CONNECT

Outras informações Para acessar, registrar e outros procedimentos relativos ao KAESER CONNECT, consultar o capítulo 8.3.

### 5.6 Visão geral dos menus

### 5.6.1 Indicação de funcionamento

Assim que a máquina é ligada, em primeiro lugar, são apresentadas no visor do controle informações sobre o software (exemplo):

| Compressor               | Tipo de máquina                                  |
|--------------------------|--------------------------------------------------|
| PN: SN:                  | Número de material e número de série da máquina  |
| EN:                      | Número do equipamento da máquina                 |
| SIGMA CONTROL 2 – MCS    | MCS: Main Control System                         |
| PN: y.yyyyyy SN: x.xx.xx | Número de material e número de série do controle |
| Software: ABC_V.V.V      | Número da versão do software                     |

Em seguida, o software é carregado e é apresentada no visor a indicação de funcionamento atual (exemplo):

| p100 7.2b | ar¦#            |       | Cabe |
|-----------|-----------------|-------|------|
|           |                 |       |      |
| T100 51°C | ¦ automátio     | co    | Mode |
| T4 31°C   | ¦ Tecla - off - | pА    | Esta |
|           |                 | -     |      |
| 08:15:37  | ¦ Funcion/o     | 143h  | Hora |
| ¦ Ca      | rga             | 135h  | Hora |
| ¦ Manu    | ıtenção         | 2490h | Hora |

| Cabeçalho                                                                                                    |
|----------------------------------------------------------------------------------------------------|
| Modo operacional do sistema<br>Estado do sistema                                                                                        |
| Horas de serviço com o motor em funcionamento<br>Horas de serviço com CARGA<br>Horas de serviço até à próxima tarefa de manuten-<br>ção |
| Horas de serviço com o motor em funcionamen<br>Horas de serviço com CARGA<br>Horas de serviço até à próxima tarefa de manut<br>ção      |

São apresentados os seguintes parâmetros:

- Estado operacional da máquina
- Número de horas de serviço.
- Número de horas em que a máquina esteve no ponto operacional SOB CARGA.
- Restante utilização da máquina até à próxima manutenção.

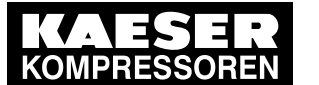

O menu operacional informa, durante o funcionamento da máquina, sobre os parâmetros mais importantes.

### 5.6.2 Estrutura do menu

5 5.6

Ao pressionar a tecla «Aceitar» ou uma das «teclas de seta», acessa imediatamente ao menu principal.

No menu principal, pode:

- acessar às informações apresentadas
- efetuar configurações específicas do cliente

Os menus apresentados referem-se ao nível de acesso 2.

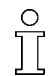

Dependendo do software SIGMA CONTROL 2, tipo de máquina e opcionais disponíveis, somente os menus disponíveis para a máquina são exibidos.

#### Menu principal

| Navegação | Função / submenu                                                            |
|-----------|-----------------------------------------------------------------------------|
| 1 Status  | Mensagens                                                                   |
|           | <ul> <li>Estatísticas</li> </ul>                                            |
|           | <ul> <li>Regulação de pressão atual</li> </ul>                              |
|           | <ul> <li>Modo de funciona/o atual</li> </ul>                                |
|           | <ul> <li>Status DIDO</li> </ul>                                             |
|           | Para obter detalhes sobre o menu <i>Status</i> , con-<br>sulte a tabela 29. |
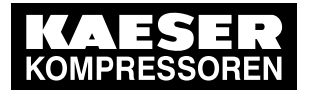

5.6 Visão geral dos menus

| Navegação             | Função / submenu                                                                                                    |
|-----------------------|----------------------------------------------------------------------------------------------------|
| 2 Dados de desempenho | <ul> <li>Máquina</li> <li>Pressão</li> <li>Temperatura</li> <li>PDP</li> <li>Vibração</li> <li>Memória de valor extrem.</li> <li>Motor do compressor</li> </ul> |
|                       | Velocidade<br>Binário<br>energia<br>Uzk<br>Temperatura                                                                                                    |
|                       | Velocidade<br>Binário<br>energia<br>Uzk<br>Temperatura                                                                                                    |
|                       | Velocidade<br>Binário<br>energia<br>Uzk<br>• Valores analógicos<br>• SIGMA CONTROL 2                                                                            |
|                       | MCS<br>IOM Nr.1<br>IOM Nr.2<br>IOM Nr.3<br>IOM Nr.4<br>IOM Nr.5                                                                                                 |
|                       | <ul> <li>Curvas</li> <li>p100(t) T100(t)</li> <li>T4(t) T100(t)</li> <li>pN(t) n710(t)</li> <li>T10(t) T14(t)</li> <li>p14(t) T14(t)</li> </ul>                 |

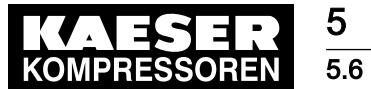

Visão geral dos menus

| Navegação            | Função / submenu                                                             |
|----------------------|------------------------------------------------------------------------------|
| 3 Dados operacionais | <ul> <li>Horas de serviço</li> </ul>                                         |
|                      | Compressor                                                                   |
|                      |                                                                              |
|                      | Motor                                                                        |
|                      | Bloco do compressor                                                          |
|                      | SIGMA CONTROL 2                                                              |
|                      | <ul> <li>Ciclos de comutação</li> </ul>                                      |
|                      | Válvula de admissão                                                          |
|                      | Válvula de retenção                                                          |
|                      | Contator rede                                                                |
|                      | Contador kWb                                                                 |
| 4 Manutenção         | Filtro de óleo                                                               |
| - Manatonição        | Trocar o óleo                                                                |
|                      | Filtro de ar                                                                 |
|                      | Inspecão das válvulas                                                        |
|                      | Inspeçao do acoplamento                                                      |
|                      | Trocar acoplamento                                                           |
|                      | Motor do compressor                                                          |
|                      | Lubrificação de rolamentos                                                   |
|                      | Troca de rolamentos                                                          |
|                      | Ventilador principal                                                         |
|                      | Lubrificação de rolamentos                                                   |
|                      | Troca de rolamentos                                                          |
|                      | Ventilador T100                                                              |
|                      | Troca de rolamentos                                                          |
|                      | RD blower do motor                                                           |
|                      | Lubrificação de rolamentos                                                   |
|                      | Troca de rolamentos                                                          |
|                      | RD motor de cilindro                                                         |
|                      | Trocar o óleo                                                                |
|                      | Equipamento elétrico                                                         |
|                      | Manutenção anual                                                             |
| 5 Configuração       | Para obter detalhes sobre o menu <i>Configuração</i> , consulte a tabela 30. |

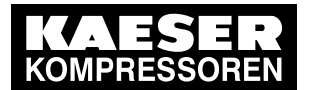

5.6 Visão geral dos menus

| Navegação               | Função / submenu                   |
|-------------------------|------------------------------------|
| 6 Relógio do compressor | Tecla relógio                      |
|                         | Reset                              |
|                         | Ponto de comutação 01              |
|                         | Ponto de comutação 02              |
|                         | Ponto de comutação 03              |
|                         | Ponto de comutação 04              |
|                         | Ponto de comutação 05              |
|                         | Ponto de comutação 06              |
|                         | Ponto de comutação 07              |
|                         | Ponto de comutação 08              |
|                         | Ponto de comutação 09              |
|                         | ponto de comutação 10              |
| 7 Utilizador            | Nome                               |
|                         | Password                           |
|                         | atual nível de acesso:             |
| 8 Comunicação           | Ethernet/ SIGMA NETWORK            |
|                         | Com-Module                         |
|                         | <b>_</b>                           |
|                         | l ecia remota                      |
|                         | Para obter detalhes sobre o menu   |
|                         | Comunicação, consulte a tabela 52. |

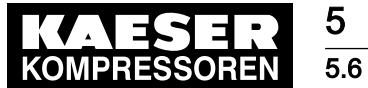

Visão geral dos menus

| Navegação          | Função / submenu                                                                                                    |
|--------------------|----------------------------------------------------------------------------------------------------|
| 9 Teste da máquina | Modo de funciona/o da máquina                                                                                            |
|                    | <ul> <li>Teste p5 ⇒ pRV ‡</li> <li>Válvula de segurança do bloco do compressor do 2.º estágio</li> </ul>                 |
|                    | <ul> <li>Teste T2          <pre>\$\$\$\$\$\$\$\$\$\$\$\$\$\$\$\$\$\$\$\$\$\$\$\$\$\$\$\$\$\$\$\$\$\$\$\$</pre></li></ul> |
|                    | <ul> <li>Teste T31</li></ul>                                                                                             |
|                    | <ul> <li>Teste T4          \$\$\$\$\$\$\$\$\$\$\$\$\$\$\$\$\$\$\$\$\$\$\$\$\$\$\$\$\$</li></ul>                          |
|                    | <ul> <li>Test T51</li></ul>                                                                                              |
|                    | <ul> <li>Teste T85</li></ul>                                                                                             |
|                    | <ul> <li>Teste T86          \$\$\$\$\$\$\$\$\$\$\$\$\$\$\$\$\$\$\$\$\$\$\$\$\$\$\$\$\$</li></ul>                         |
| 10 Componentes     | <ul> <li>Sistema de ar comprimido</li> </ul>                                                                             |
|                    | <ul> <li>Sistema de água</li> </ul>                                                                                      |
|                    | Máquina                                                                                                    |
|                    | Para obter detalhes sobre o menu                                                                                         |
|                    | <i>Componentes</i> , consulte a tabela 33.                                                                               |

## Tab. 28 Estrutura do menu do menu principal

### 5.6.2.1 Menu Status

| Navegação     | Função / submenu                           |
|---------------|--------------------------------------------|
| 1.1 Mensagens | <ul> <li>Mensagens atuais</li> </ul>       |
|               | <ul> <li>Histórico de mensagens</li> </ul> |
|               | <ul> <li>Mensag. do compressor</li> </ul>  |
|               | <ul> <li>Mensag. de diagnóstico</li> </ul> |
|               | <ul> <li>Mensagens do sistema</li> </ul>   |
|               | Relatório status                           |
|               | atual Falhas                               |
|               | atual Avisos                               |

1) unidade de potência com variador de frequência

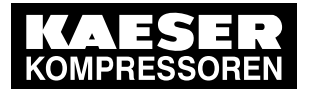

5.6 Visão geral dos menus

| Navegação                      | Função / submenu                                                     |
|--------------------------------|----------------------------------------------------------------------|
| 1.2 Estatísticas               | Carga total                                                          |
|                                | arranque motor total                                                 |
|                                | /d (arranques do motor por dia)                                      |
|                                | /h (arranques do motor por hora)                                     |
|                                | T↓ (número total de arranques do motor abaixo da temperatura mínima) |
|                                | Último funciona/o sob carga                                          |
|                                | Último funciona/o modo vazio                                         |
|                                | Último motor off                                                     |
| 1.3 Regulação de pressão atual | Pressão alívio                                                       |
|                                | SP/SD                                                                |
|                                | Pressão atual                                                        |
|                                | Variador de frequência 1)                                            |
|                                | Pres.de ajuste <sup>1)</sup>                                         |
|                                | Pressão atual 1)                                                     |
| 1.4 Modo de funciona/o atual   | Compressor on                                                        |
|                                | Comando carga                                                        |
|                                | Modo de control                                                      |
|                                | Tempo de vazio                                                       |
|                                | Confirmação                                                          |
| 1.5 Status DIDO                | Primeiro módulo de entrada/saída                                     |
|                                | Indicação DI/DO                                                      |
|                                | Segundo módulo de entrada/saída                                      |
|                                | Indicação DI/DO                                                      |
|                                | Terceiro módulo de entrada/saída                                     |
|                                | Indicação DI/DO                                                      |
|                                | Quarto módulo de entrada/saída                                       |
|                                | Indicação DI/DO                                                      |

<sup>1)</sup> unidade de potência com variador de frequência

Tab. 29 Menu Status

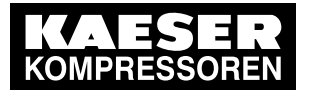

Visão geral dos menus

# 5.6.2.2 Menu Configuração

5 5.6

| Navegação   | Função / submenu                                                                                                    |
|-------------|----------------------------------------------------------------------------------------------------|
| 5.1 Máquina | <ul> <li>Geral</li> <li>INFORMAÇÃO DO SISTEMA</li> <li>SC2 MCS</li> <li>Compressor</li> <li>I/O Módulos</li> <li>Informação FC</li> <li>Modelo da máquina</li> <li>Data/hora</li> </ul> |
|             | Fuso horário  Servidor de tempo  ativo Endereço IP  Formato de data Formato hora Unidade de pressão Unidade de temperatura Iluminação do visor                                          |
|             | <ul> <li>Arranque do compressor</li> <li>Compressor on</li> <li>Compressor off</li> <li>Ligar motor</li> <li>Confirmação<br/>Operação remota<br/>Tecla remota<br/>CR conf.</li> </ul>   |

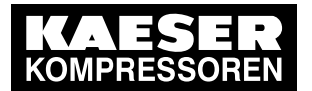

5.6 Visão geral dos menus

| Navegação                    | Função / submenu                             |
|------------------------------|----------------------------------------------|
| 5.2 Sistema de ar comprimido | <ul> <li>Pressão predefinida</li> </ul>      |
|                              | Válvula de seguranca                         |
|                              | Aumento de pressão                           |
|                              | Pressão nominal                              |
|                              | Pressão nominal da rede                      |
|                              | Pressão da rede baixa                        |
|                              | Pressão arranque mín.                        |
|                              | <ul> <li>Comando de carga</li> </ul>         |
|                              | Modo local                                   |
|                              | Operação remota                              |
|                              | ■ Relóg pA/pB                                |
|                              | <ul> <li>Pontos de comutação 1-10</li> </ul> |
|                              | Ciclo pA/pB                                  |
|                              | CR pA/pB                                     |
|                              | DO pA/pB                                     |
|                              | Carga CR                                     |
|                              | loccargaCR                                   |
|                              | Tecla remota                                 |
|                              | Pressão atual da rede                        |
|                              | p100                                         |
|                              | All                                          |
|                              | Modo de controle                             |
|                              | Modo local                                   |
|                              | DUAL                                         |
|                              | <ul> <li>Tempo de vazio</li> </ul>           |
|                              | <ul> <li>QUADRO</li> </ul>                   |
|                              | <ul> <li>Tempo mín.func.</li> </ul>          |
|                              | <ul> <li>Tempo paragem</li> </ul>            |
|                              | Periodo mín. de vazio                        |
|                              | pressão ambiente                             |
|                              | Modo func/o p3a/valor fixo                   |
|                              | pAmb                                         |
|                              |                                              |

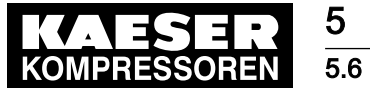

Visão geral dos menus

| Navegação      | Função / submenu                             |
|----------------|----------------------------------------------|
| 5.3 Acessórios | <ul> <li>I/O Periferia</li> </ul>            |
|                | <ul> <li>DO Funções</li> </ul>               |
|                | <ul> <li>Mensagens externas</li> </ul>       |
|                | <ul> <li>Valores analógicos</li> </ul>       |
|                | <ul> <li>Contato/ relógio</li> </ul>         |
|                | <ul> <li>DOR ativar/desativar</li> </ul>     |
|                | – Reset                                      |
|                | <ul> <li>Pontos de comutação 1-10</li> </ul> |
|                | <ul> <li>Temporizador</li> </ul>             |
|                | – on                                         |
|                | – off                                        |
|                | <ul> <li>DOR ativar/desativar</li> </ul>     |
|                | <ul> <li>Cópia de segurança</li> </ul>       |
|                | – Idioma                                     |
|                | <ul> <li>Backup dos dados</li> </ul>         |

### Tab. 30 Menu Configuração

### Menu I/O Periferia

| Navegação                  | Função / submenu                            |
|----------------------------|---------------------------------------------|
| 5.3.1.1 DO Funções         | Comando on<br>Compressor on<br>Motor ligado |
|                            | Vazio<br>Em carga                           |
|                            | Avaria geral<br>Avisos / grupo              |
|                            | Operação remota<br>Relógio ativo            |
|                            | PARAGEM DE EMERGÊNCIA                       |
| 5.3.1.2 Mensagens externas | Mensagem externa 1                          |
|                            | Mensagem externa 2                          |
|                            | Mensagem externa 3                          |
|                            | Mensagem externa 4                          |
|                            | Mensagem externa 5                          |
|                            | Mensagem externa 6                          |
| 5.3.1.3 Valores analógicos | AnMod                                       |
|                            | ■ AI                                        |
|                            | ■ AO                                        |

## Tab. 31 Menu I/O Periferia

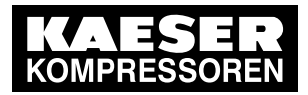

5.6 Visão geral dos menus

## 5.6.2.3 Menu Comunicação

5

| Navegação                   | Função / submenu                            |
|-----------------------------|---------------------------------------------|
| 8.1 Ethernet/ SIGMA NETWORK | <ul> <li>Configuração IP</li> </ul>         |
|                             | Enderson IP                                 |
|                             | Lindereço ir                                |
|                             |                                             |
|                             | Galeway                                     |
|                             | Servidor DNS 1                              |
|                             |                                             |
|                             |                                             |
|                             |                                             |
|                             | - SC 2                                      |
|                             | - Status                                    |
|                             | - Modo                                      |
|                             | - Port                                      |
|                             | <ul> <li>Parceiro de comunicação</li> </ul> |
|                             | <ul> <li>Erro de comunicação</li> </ul>     |
|                             | - SAM 4.0                                   |
|                             | – Status                                    |
|                             | – SAM 4.0                                   |
|                             | <ul> <li>Endereço IP</li> </ul>             |
|                             | – Port                                      |
|                             | <ul> <li>Erro de comunicação</li> </ul>     |
|                             | Reiniciar                                   |
|                             | Timeout                                     |
|                             | Tempo do ciclo                              |
|                             | ■ E-mail                                    |
|                             |                                             |
|                             |                                             |
|                             | Numero do compressor                        |
|                             |                                             |
|                             |                                             |
|                             | SSL allVU                                   |
|                             |                                             |
|                             |                                             |
|                             | numero da pessoa de contacto:               |
|                             | Endereço do destinatario:                   |
|                             | SIVITE Servidor:                            |
|                             |                                             |
|                             | Password:                                   |
|                             |                                             |
|                             | Reenviar para:                              |
|                             | MAC: endereço MAC                           |

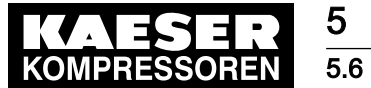

Visão geral dos menus

| Navegação      | Função / submenu                                                           |
|----------------|----------------------------------------------------------------------------|
| 8.2 Com-Module | O conteúdo do menu depende do tipo de módu-<br>lo de comunicação detetado. |
|                | Podem ser utilizados os seguintes módulos de<br>comunicação KAESER:        |
|                | PROFIBUS                                                                   |
|                | <ul> <li>Modbus RTU</li> </ul>                                             |
|                | <ul> <li>Modbus TCP</li> </ul>                                             |
|                | <ul> <li>DeviceNet</li> </ul>                                              |
|                | PROFINET                                                                   |
|                | ■ EtherNet/IP                                                              |

# Tab. 32 Menu Comunicação

## 5.6.2.4 Menu Componentes

| Navegação                     | Função / submenu                             |
|-------------------------------|----------------------------------------------|
| 10.1 Sistema de ar comprimido | Mensagens                                    |
|                               | <ul> <li>V32</li> </ul>                      |
| 10.3 Sistema de água          | Mensagens                                    |
|                               | <ul> <li>(válvula reguladora) V10</li> </ul> |
|                               | <ul> <li>(válvula reguladora) V12</li> </ul> |
|                               | <ul> <li>(válvula reguladora) V14</li> </ul> |
|                               | <ul> <li>Bomba de água</li> </ul>            |
| 10.4 Máquina                  | <ul> <li>Motor do compressor</li> </ul>      |
|                               | – Perfil                                     |
|                               | <ul> <li>automático</li> </ul>               |
|                               | <ul> <li>Bloco do compressor</li> </ul>      |
|                               | <ul> <li>Vibração</li> </ul>                 |
|                               | <ul> <li>Ventilador</li> </ul>               |
|                               | – Perfil                                     |
|                               | <ul> <li>Modo func/o</li> </ul>              |
|                               | <ul> <li>Ventilador principal</li> </ul>     |
|                               | <ul> <li>Ventilador T100</li> </ul>          |
|                               | <ul> <li>Secador p/ refrigeração</li> </ul>  |
|                               | <ul> <li>Modo func/o</li> </ul>              |
|                               | <ul> <li>Valores analógicos</li> </ul>       |
|                               | <ul> <li>Mensagens</li> </ul>                |
|                               | <ul> <li>Rotação do secador</li> </ul>       |
|                               | <ul> <li>Mensagens</li> </ul>                |

### Tab. 33 Menu Componentes

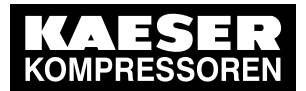

5.7 Informações adicionais

# 5.7 Informações adicionais

5

Dependendo dos tipos de compressor utilizados, o SIGMA CONTROL 2 apresenta informações adicionais em menus já existentes, consultar, por exemplo, os seguintes menus.

| Menu                              | Informações                                        |
|-----------------------------------|----------------------------------------------------|
| 1.3 Regulação de<br>pressão atual | Pontos de comutação e diferenças de comutação      |
| 2 Dados de desempenho             | Dados de medição                                   |
| 4 Manutenção                      | Intervalos de manutenção de componentes adicionais |

### Tab. 34 Informações dependentes do tipo de compressor

Dependendo das opções utilizadas, o SIGMA CONTROL 2 apresenta menus adicionais.

| Menu                                          | Informações                                                          |
|-----------------------------------------------|----------------------------------------------------------------------|
| 10.4.5 Rotação do secador                     | Mensagens                                                            |
| 10.1.5 V32 (opção H21/H23 saída de ar quente) | Perfil<br>Modo func/o                                                |
|                                               | <ul><li>Regulador de temperatura</li><li>Valor nominal T4w</li></ul> |
| 10.4.4 Secador p/ refrigeração                | <ul><li>Valores analógicos</li><li>Mensagens</li></ul>               |

Tab. 35 Informações dependentes das opções

# 5.8 Pontos operacionais e modos de controle

# 5.8.1 Pontos operacionais da máquina

### PARAR

A máquina está ligada à alimentação elétrica. O LED *Comando com tensão* está verde. A máquina está desligada. O LED *LIGADO* está desligado.

### PRONTA PARA ENTRAR EM FUNCIONAMENTO

A máquina é ligada com a tecla «LIGAR»:

- O LED LIGADO está verde
- O motor do compressor está parado
- A válvula de admissão está fechada
- A válvula de purga está aberta

### FUNCIONAMENTO SOB CARGA

O motor do compressor está sob carga:

- A válvula de admissão está aberta
- A válvula de purga acoplada à válvula de admissão está fechada
- O bloco do compressor fornece ar comprimido à rede correspondente

N.º: 9\_9451 05 USP

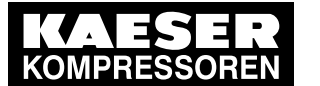

### ALÍVIO

5 5.8

O motor do compressor funciona sem carga e consome pouca energia:

- A válvula de admissão está fechada
- A válvula de retenção impede refluxos vindos da rede de ar comprimido
- A válvula de purga está aberta
- O permutador de calor para o arrefecimento a ar após o 2.º nível permanece sob pressão de rede mesmo em ALÍVIO

# 5.8.2 Modos de controle

Para o funcionamento da máquina estão configurados dois valores para a pressão de serviço, que determinam o nível de expansão da pressão desejado para o funcionamento da máquina: a pressão de ligação e a pressão de desligamento. A máquina muda para CARGA assim que a pressão de ligação é atingida, e muda para ALÍVIO ou PRONTA PARA ENTRAR EM FUNCIONAMENTO assim que se atingir o valor superior, a pressão de desligamento (consultar também o capítulo 8.4.2).

Para que a sobrepressão de serviço da máquina seja mantida entre a pressão de ligação e a pressão de desconexão definidas, durante o maior período de tempo possível durante o funcionamento (independentemente do volume de ar comprimido consumido), o comando comuta o motor do compressor de uma fase de serviço para outra, de acordo com determinadas regras (o modo de controle).

O objetivo do controle é, por um lado, atingir um balanço energético o mais positivo possível e, por outro, reduzir o número de comutações (ligar e desligar o motor do compressor) ao mínimo, para não danificar o motor.

O comando SIGMA CONTROL 2 pode ser acionado com os seguintes modos de controle:

- DUAL
- QUADRO
- DYNAMIC

### DUAL

No modo de controle DUAL, a máquina alterna primeiro entre CARGA e ALÍVIO para manter a sobrepressão de serviço entre as pressões mínima e máxima ajustadas. Se a pressão máxima for atingida, a máquina comuta para ALÍVIO. Depois de decorrer o *período de ALÍVIO*, a máquina comuta para PRONTA PARA O ARRANQUE.

O *período de ALÍVIO* é configurado de fábrica, de acordo com o número máximo de arranques do motor do compressor. Quanto mais curto for o *período de ALÍVIO*, mais cedo (e assim mais frequentemente) o motor do compressor pára.

### QUADRO

Ao contrário do modo de controle DUAL, no modo de controle QUADRO, após períodos de baixo consumo de ar comprimido, a máquina comuta de CARGA para PRONTA PARA A PARTIDA.

Após períodos com alto consumo de ar comprimido, a máquina comuta de FUNCIONAMENTO SOB CARGA para ALÍVIO e depois para PRONTA PARA A PARTIDA.

Neste modo de controle são necessários dois tempos predefinidos: O *tempo mínimo de funcionamento* e o *tempo de inatividade*.

Quanto menores forem estes tempos, mais cedo (e consequentemente, com mais frequência) para o motor do compressor.

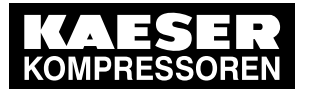

### DYNAMIC

5 5.8

Contrariamente ao modo de controle DUAL, no modo de controle DYNAMIC a máquina muda de CARGA para PRONTA PARA A PARTIDA se a temperatura do motor do compressor estiver baixa.

Nas máquinas com unidade de potência estrela-triângulo, a máquina muda de CARGA para ALÍVIO e depois para PRONTA PARA A PARTIDA.

O modo de controle DYNAMIC é adequado para a maior parte das aplicações.

# 5.8.3 Controle da velocidade através do conversor de frequência (SFC)

Se a máquina estiver a funcionar na fase de serviço FUNCIONAMENTO SOB CARGA, o valor real é comparado com o valor nominal da pressão de rede. O controle da velocidade do motor do compressor e consequentemente do bloco do compressor é realizada em função do diferencial de pressão.

A velocidade dos blocos do compressor determina o caudal de ar comprimido fornecido e a pressão de serviço.

Se o consumo de ar comprimido aumentar, a velocidade do motor do compressor e, por conseguinte, a quantidade de ar comprimido produzida são aumentadas.

Se o consumo de ar comprimido diminuir, o SIGMA CONTROL 2 reduz a velocidade do motor do compressor e o volume de ar comprimido produzido.

A pressão de rede permanece constante dentro do intervalo de controle do conversor de frequência, mesmo em caso de um consumo variável de ar comprimido.

#### A pressão de rede excede o valor nominal SP + ∆pFC

A velocidade ajustável mais baixa é atingida e, dependendo do consumo de ar comprimido anterior e depois de decorrer o período de ALÍVIO mín., a máquina muda para PRONTA PARA ENTRAR EM FUNCIONAMENTO ou ALÍVIO.

#### A pressão de rede não atinge o valor nominal SP + ∆pFC – SD

O variador de frequência aumenta a velocidade do motor do compressor para uma velocidade mínima.

A válvula de admissão abre-se e a máquina produz ar comprimido.

A velocidade do motor do compressor é regulada consoante o consumo de ar comprimido.

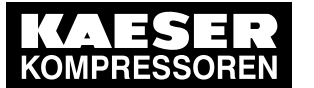

6.1

Respeitar as condições ambientais

# 6 Condições de Instalação e Operação

# 6.1 Respeitar as condições ambientais

> Observar os avisos no manual de serviço da máquina.

# 6.2 Condições de instalação

As condições operacionais e de instalação dependem da máquina onde o controle está instalado.

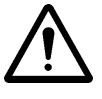

# AVISO

Radiação UV!

Os raios de sol (raios UV) podem danificar o visor.

- Evitar a incidência direta de luz solar no visor.
- > Consultar as indicações relevantes no manual de serviço da máquina.

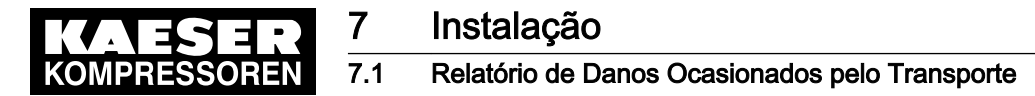

#### 7 Instalação

#### 7.1 Relatório de Danos Ocasionados pelo Transporte

- 1. Verifique se a máquina contém algum dano, visível ou não, causado pelo transporte.
- 2. Informe ao entregador e ao fabricante sobre o ocorrido, por escrito e sem atraso.

#### 7.2 Sinalização da máquina

Se a máquina for acionada juntamente com outras máquinas, deve ser disponibilizada sinalização de acordo com o plano de instalação.

### Sinalização da máquina para operação remota

Para identificar o Controle remoto, afixar o seguinte sinal de aviso na máguina de forma que fique bem visível (sugestão):

### AVISO

Controle remoto: perigo de danos físicos devido a arranque repentino!

- Assegurar que o disjuntor de rede está desligado antes de iniciar qualquer trabalho na máquina.
- Tab. 36 Identificação da máquina
  - Rotular o dispositivo de arrangue no posto remoto da seguinte maneira (sugestão):

#### AVISO

Controle remoto: perigo de danos físicos devido a arranque repentino!

- Assegurar que ninguém está a trabalhar na máquina e que esta pode ser ligada sem perigo.
- Tab. 37 Identificação do posto remoto

#### Sinalizar a máquina para a temporização (funcionamento com temporizador de comutação)

Para identificar o programa de temporização LIG/DESL, afixar o seguinte sinal de aviso na máquina de forma que fique bem visível (sugestão):

### AVISO

Temporização: perigo de danos físicos devido a arranque repentino!

- Assegurar que o disjuntor de rede está desligado antes de iniciar qualquer trabalho na máquina.
- Tab. 38 Identificação da máquina

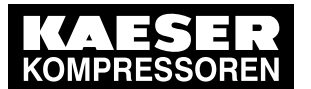

Vista geral dos temas

# 8 Partida Técnica

8 8.1

# 8.1 Vista geral dos temas

O SIGMA CONTROL 2 foi desenvolvido para uma multiplicidade de aplicações possíveis. As possibilidades de definições são, por isso, múltiplas.

No entanto, sob determinadas circunstâncias, a colocação em funcionamento requer apenas alguns destes passos. Isto depende da aplicação correspondente.

8.2: Definir o comando (formatos de indicação, unidades, língua, etc.)

- 8.3: Usar o KAESER CONNECT
- 8.4: Parâmetros de pressão da máquina
- 8.5: Arranque e paragem da máquina
- 8.6: Modos de controle
- 8.7: Secador por rotação
- 8.9: Ajustar a máquina para a operação local
- 8.10: Definir máquina para funcionamento em interligação
- 8.11: Sinais de entrada e saída
- 8.12: Ativar a confirmação remota
- 8.13: Interligar o sensor de pressão externo
- 8.14: Sistema de água
- 8.15: Colocar a máquina em funcionamento

# 8.2 Configurar o comando

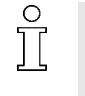

Nos capítulos seguintes, são descritas ao detalhe as configurações básicas do SIGMA CONTROL 2. O guia de consulta rápida, no início deste manual de instruções, fornece uma visão geral dos elementos essenciais de indicação e comando, do menu principal e das principais funções.

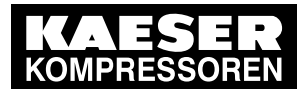

# 8.2 Configurar o comando

8

- > Executar as configurações conforme necessário:
  - 8.2.1: selecionar o ponto do menu (introdução)
  - 8.2.2: configurar o idioma
  - 8.2.3: registrar o nome de usuário
  - 8.2.4: início de sessão de usuário com o RFID Equipment Card
  - 8.2.5: criar senha
  - 8.2.6: início de sessão de usuário manual
  - 8.2.7: criar um Master RFID Equipment Card
  - 8.2.8: Verificar/configurar data e a hora
  - 8.2.9: configurar fuso horário (hora de verão/inverno)
  - 8.2.10: configurar os formatos de indicação (data, hora, unidades de pressão e de temperatura)
  - 8.2.11: configurar a iluminação do visor
  - 8.2.12: configurar o contraste e a luminosidade
  - 8.2.13: ativar o controle remoto
  - 8.2.14: Configuração IP
  - 8.2.15: configurar o e-mail
  - 8.2.16: configurar o servidor de tempo
  - 8.3.6: criar conta de usuário

# 8.2.1 Selecionar um ponto de menu

As teclas «Para cima», «Para baixo» e «Aceitar» servem para acessar os menus.

### Exemplo: acessar o menu < Configuração - Geral >

 Ligar a máquina e aguardar o arranque do SIGMA CONTROL 2. A indicação de funcionamento é apresentada.

| p100 7.2bar ¦ #                                                  | cabeçalho                                                                                                    |
|------------------------------------------------------------------|----------------------------------------------------------------------------------------------------|
| <br>T100 51°C ¦ automático<br>T4 31°C ¦ Tecla - off - p          | Modo de operação do sistema<br>A Estado do sistema                                                                                                    |
| <br>08:15:37 ¦ Funcion/o 143<br>¦ Carga 135<br>¦ Manutenção 2490 | <ul> <li>h Horas de serviço com motor em funcionamento</li> <li>h Horas de serviço com CARGA</li> <li>h Horas de serviço até à próxima tarefa de manuten-<br/>ção</li> </ul> |

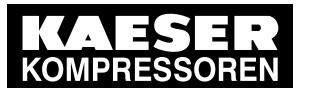

# Configurar o comando

Pressionar a tecla «Aceitar».
 O menu principal é apresentado.

| p100 7.2bar ¦ #        | cabeçalho            |
|------------------------|----------------------|
| Menu principal         |                      |
| Português              | idioma atual         |
| ▶1 Status              | submenu              |
| ►2 Dados de desempenho | submenu              |
| ►3 Dados operacionais  | submenu              |
| ►4 Manutenção          | submenu              |
| ►5 Configuração        | Submenu, linha ativa |
|                        |                      |

- 3. Com a tecla «Para cima» ou «Para baixo», selecionar a linha Configuração.
- Pressionar a tecla «Aceitar».
   É apresentado o menu *Configuração*.
- 5. Com a tecla «Para cima» ou «Para baixo», selecionar a linha Máquina.
- 6. Pressionar a tecla «Aceitar».
  - É apresentado o menu *Máquina*.
- 7. Com a tecla «Para cima» ou «Para baixo», selecionar a linha Geral.
- 8. Pressionar a tecla «Aceitar».

O menu Geral é apresentado.

|   | p100 7.2bar          | #           | cabeçalho          |
|---|----------------------|-------------|--------------------|
| I | 5.1.1 Geral          |             | menu               |
|   | ►1 Informação do sis | stema       | submenu            |
| I | ▶2 Modelo da máqu    | ina         | submenu            |
|   |                      |             |                    |
|   | Data/hora            |             |                    |
|   | 13.04.21             | 08:15:37    | Data e hora atuais |
|   |                      | Brazil/East | Fuso horário       |
|   |                      |             |                    |

- 9. Com a tecla «Para cima» ou «Para baixo», selecionar um ponto do menu no menu *Geral*, por exemplo *Informação do sistema*.
- 10. Para sair do menu, pressionar várias vezes a tecla «Cancelar».

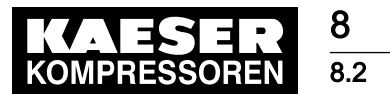

# 8.2.2 Configurar o idioma

É possível configurar o idioma da interface do usuário do SIGMA CONTROL 2:

| árabe        | estônio             | italiano | norueguês | espanhol                     |
|--------------|---------------------|----------|-----------|------------------------------|
| búlgaro      | finlandês           | japonês  | polaco    | espanhol<br>(América do Sul) |
| chinês       | francês             | coreano  | português | checo                        |
| dinamarquês  | francês<br>(Canadá) | croata   | romeno    | turco                        |
| alemão       | grego               | letão    | russo     | húngaro                      |
| inglês       | hebraico            | lituano  | sueco     |                              |
| inglês (EUA) | indonésio           | holandês | esloveno  |                              |

Tab. 39 Idiomas disponíveis

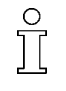

Dependendo da configuração de idioma, as unidades e o formato da hora e data são automaticamente configurados. Estas configurações podem, no entanto, ser alteradas manualmente (consulte o capítulo 8.2.10).

Requisito A indicação de funcionamento é representada

1. Pressionar a tecla «Aceitar».

O menu principal é apresentado.

| p100 7.2bar ¦ #        | cabeçalho    |
|------------------------|--------------|
| Menu principal         |              |
| Português              | idioma atual |
| ▶1 Status              | linha ativa  |
| ▶2 Dados de desempenho | submenu      |
| ▶3 Dados operacionais  | submenu      |
| ▶4 Manutenção          | submenu      |
| ►5 Configuração        | submenu      |
|                        |              |

- 2. Pressionar a tecla «Para cima».
  - É apresentado o idioma configurado.

| p100 7.2bar ¦ #        | cabeçalho                                       |
|------------------------|-------------------------------------------------|
| Menu principal         |                                                 |
| Português              | linha ativa com o idioma atualmente configurado |
| ▶1 Status              | submenu                                         |
| ▶2 Dados de desempenho | submenu                                         |
| ▶3 Dados operacionais  | submenu                                         |
| ►4 Manutenção          | submenu                                         |
| ▶5 Configuração        | submenu                                         |
|                        |                                                 |

3. Pressionar a tecla «Aceitar».

O idioma configurado atualmente fica intermitente.

- 4. Configurar o idioma pretendido com a tecla «Para cima» ou «Para baixo».
- 5. Pressionar a tecla «Aceitar».

N.º: 9\_9451 05 USP

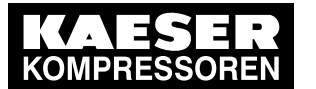

# Configurar o comando

Resultado O interface do usuário é apresentado no idioma configurado.

# 8.2.3 Registrar o nome de usuário

8.2

O número no verso do seu RFID Equipment Card é idêntico ao *nome de usuário* que aparece no visor do SIGMA CONTROL 2, assim que iniciar a sessão com o RFID Equipment Card com sucesso.

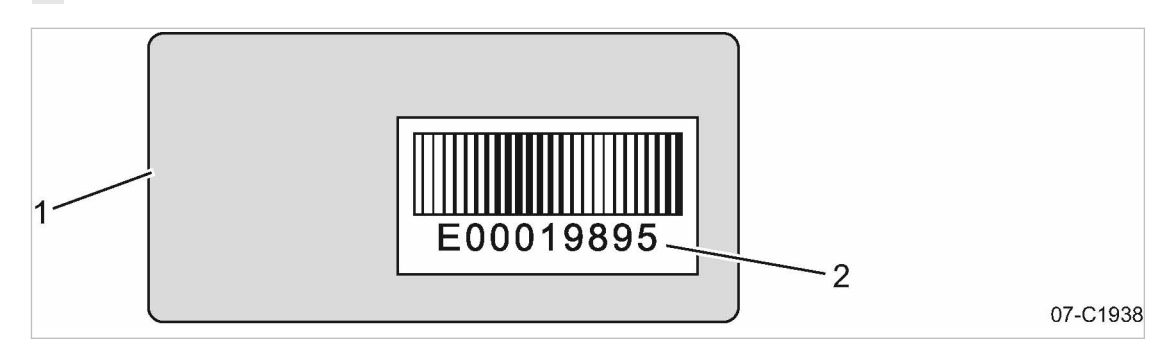

- Fig. 9 Verso do RFID Equipment Card
  - (1) Verso do RFID Equipment Card
  - 2 número do seu RFID Equipment Card
  - 1. Registrar o nome de usuário (= número do seu RFID Equipment Card).
  - 2. Guardar o nome num local apropriado.
    - E se no futuro, o seu RFID Equipment Card ficar danificado ou não o encontrar?
    - Se souber o nome de usuário e a senha, pode iniciar sessão manualmente no SIGMA CONTROL 2 (consultar o capítulo 8.2.5).

# 8.2.4 Início de sessão de usuário com o RFID Equipment Card

Com o RFID Equipment Card pode iniciar sessão de forma rápida e simples no SIGMA CONTROL 2. Desta forma, obtém autorização para acesso mais amplo ao comando.

Î

U

- Autorização de acesso alargado:
- possibilidade de ler outros dados
- possibilidade de alterar outras configurações

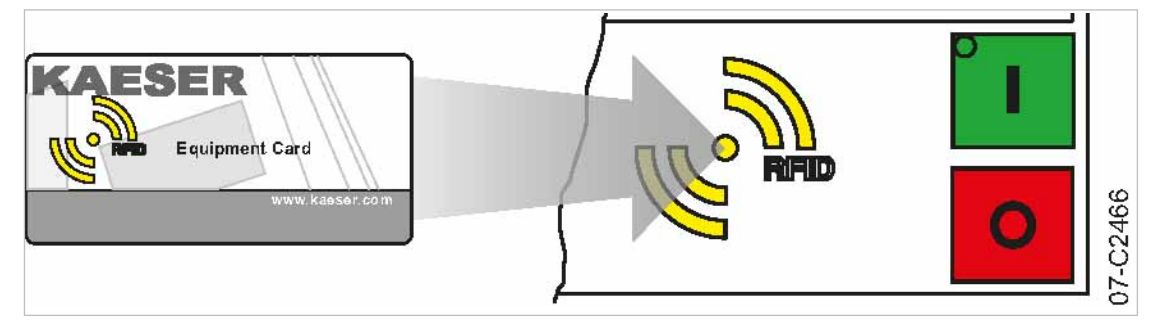

Fig. 10 início de sessão de usuário com o RFID Equipment Card

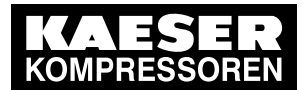

# 8.2 Configurar o comando

1. Colocar o RFID Equipment Card à frente do leitor RFID.

O nome de usuário e o nível de acesso são apresentados no visor.

| p100  | 7.2bar       | ł    | #         |   |
|-------|--------------|------|-----------|---|
| Suce  | esso no log  | in!  |           |   |
| Botão | o para troca | ar s | enha      |   |
|       |              |      |           |   |
|       |              |      |           |   |
|       |              |      |           |   |
| Nom   | e:           | I    | E00019895 | Ð |
| Nível | :            |      | 2         |   |

cabeçalho menu pergunta sobre se a senha deve ser alterada

2. Pressionar a tecla «Aceitar».

A autorização de acesso é confirmada.

- 2
- O RFID Equipment Card está danificado ou não o encontra?
- > Para introduzir manualmente o nome de usuário e a senha, consultar o capítulo 8.2.6.

# 8.2.5 Criar senha

Se o seu RFID Equipment Card estiver danificado ou não o encontrar, é necessário iniciar sessão manualmente no SIGMA CONTROL 2. Além disso, é obrigatória uma senha para iniciar sessão através do KAESER CONNECT no SIGMA CONTROL 2 (consultar o capítulo 8.3).

Requisito para isto, é ter conhecimento:

- Nome
- Password

já registrou e guardou o nome de usuário num local apropriado (ver capítulo 8.2.3). De seguida, deve crie uma senha para o SIGMA CONTROL 2. Com a ajuda destas duas informações, é possível iniciar sessão manualmente no SIGMA CONTROL 2, se o RFID Equipment Card tiver sofrido danos ou estiver perdido.

### Requisito É apresentado um menu aleatório

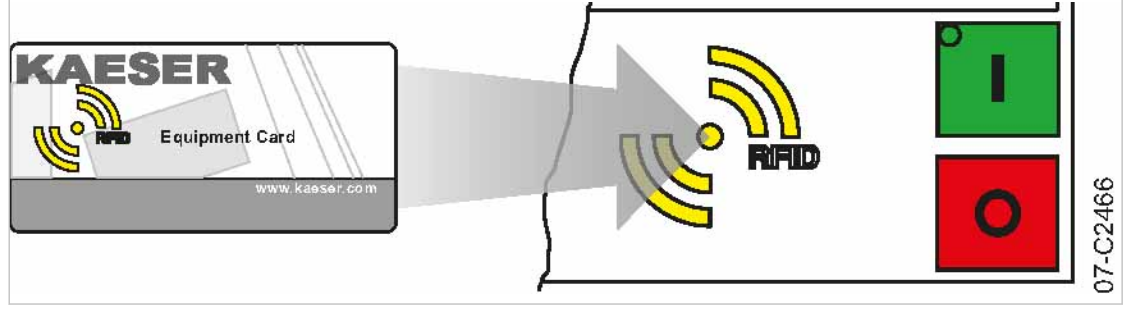

Fig. 11 Iniciar sessão com o RFID Equipment Card

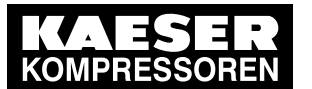

1. Colocar o RFID Equipment Card à frente do leitor RFID.

O início de sessão do usuário é realizado no nível de acesso 2.

| p100 | 7.2bar        | ł    | #         |                                |
|------|---------------|------|-----------|--------------------------------|
| Suc  | esso no log   | in!  |           |                                |
| Botâ | io para troca | ar s | enha      | $\mathbf{\blacktriangleright}$ |
|      |               |      |           |                                |
|      |               |      |           |                                |
|      |               |      |           |                                |
| Nom  | ne:           | E    | E00019895 | Ð                              |
| Níve | el:           |      | 2         |                                |

cabeçalho menu

pergunta sobre se a senha deve ser alterada

2. No espaço de 5 segundos, pressionar a tecla «Direita».

É apresentada a nova Password.

| p100 | 7.2bar ¦ #         |   | cabeçalho  |
|------|--------------------|---|------------|
| Sen  | ha alterada        |   | menu       |
|      |                    |   |            |
| Fave | or anotar sua nova |   |            |
| sent | ha:                |   |            |
| xFN  | DQRCnDn            |   | nova senha |
|      |                    |   |            |
|      |                    | Ð |            |

- 3. Registre a nova senha.
- 4. Guardar a senha registrada num local adequado, de modo a poder iniciar sessão manualmente sem o RFID Equipment Card.
- 5. Pressionar a tecla «Aceitar».

A configuração é aplicada.

# 8.2.6 Início de sessão de usuário manual

Se o RFID Equipment Card ficar danificado ou se perder, é possível iniciar sessão manualmente no SIGMA CONTROL 2.

Requisito Conhecimento do nome de usuário (consultar o capítulo 8.2.3) e da senha (consultar o capítulo 8.2.5)

A indicação de funcionamento é representada

- 1. Acessar o menu 7 Utilizador.
- 2. Com a tecla «Para cima» ou «Para baixo», selecionar a linha Nome.
- 3. Pressionar a tecla «Aceitar».
  - O modo de configuração está ativo.
  - É apresentada uma coluna com uma seleção de caracteres.
  - O caracter selecionado fica intermitente.

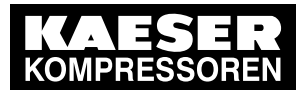

Configurar o comando

| 7 Usuário     | 9         |
|---------------|-----------|
| Nome          | a         |
| Senha         | b         |
|               | C [Login] |
| npivel acesso | atual 0   |
|               |           |

Fig. 12 Início de sessão de usuário manual

- 4. Com a tecla «Para cima» ou «Para baixo», selecionar o carater pretendido.
- 5. Pressionar a tecla «Direita».

O cursor salta para a posição seguinte do nome de usuário.

- 6. Introduzir os restantes carateres do nome de usuário da mesma forma.
- Pressionar a tecla «Aceitar».
   O nome do usuário foi introduzido.
- 8. Com a tecla «Para cima» ou «Para baixo», selecionar a linha Password.
- Pressionar a tecla «Aceitar».
   Introduzir as letras e os algarismos para a senha da mesma forma.
   Ter cuidado com a distinção entre maiúsculas e minúsculas ao introduzir a senha!
- Pressionar a tecla «Aceitar».
   A senha foi introduzida.
- 11. Com a tecla «Para cima» ou «Para baixo», selecionar a linha [Login].
- 12. Pressionar a tecla «Aceitar».

É apresentado atual nível de acesso: 2

Resultado Foi possível iniciar sessão no nível de acesso 2 do SIGMA CONTROL 2 introduzindo manualmente o nome de usuário e a senha.

# 8.2.7 Criar um Master RFID Equipment Card

Se utilizar várias máquinas KAESER com o controle SIGMA CONTROL 2, pode ser útil criar um Master RFID Equipment Card, que permita fazer logon em todas as máquinas.

Requisito O RFID Equipment Card fornecido com a máquina, bem como, pelo menos um outro Master RFID Equipment Card adicional, estão disponíveis e em processo de aprendizagem A indicação de funcionamento é representada

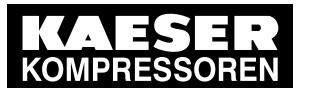

Colocar o RFID Equipment Card, fornecido com a máquina, à frente do leitor RFID.
 O início de sessão do usuário é realizado no nível de acesso 2.

| p100 | 7.2bar      | ł    | #         |   |
|------|-------------|------|-----------|---|
| Suc  | esso no log | jin! |           |   |
| Botã | o para troc | ar s | senha     |   |
|      |             |      |           |   |
|      |             |      |           |   |
|      |             |      |           |   |
| Nom  | ie:         |      | E00019895 | Ð |
| Níve | l:          |      | 2         |   |

cabeçalho menu pergunta sobre se a senha deve ser alterada

2. Durante 10 minutos, colocar o Master RFID Equipment Card, que está em processo de aprendizagem, à frente do leitor RFID.

O Master RFID Equipment Card está registrado na máquina.

| p100 7.2ba   | r ¦ #     | cabeçalho                                  |
|--------------|-----------|--------------------------------------------|
| Sucesso no r | egistro   | o Master RFID Equipment Card foi registado |
|              |           |                                            |
| Nome:        | E00017326 |                                            |
| Nível:       | 2         |                                            |
|              |           |                                            |
|              |           |                                            |
|              | Ð         |                                            |

- 3. Se o Master RFID Equipment Card tiver que se registrar noutras máquinas, repita a ação descrita em cima, na máquina seguinte.
- Resultado Registrou um Master RFID Equipment Card na máquina.

# 8.2.8 Verificar/configurar data e a hora

Requisito O nível de acesso 2 está ativado

<u>)</u>[

### Verificar/configurar a hora

- Se a máquina for comandada através de um programa de temporização, verificar no mínimo uma vez por ano se a configuração da hora apresenta desvios.
- A data e a hora podem ser automaticamente sincronizadas com um servidor de tempo. Neste caso, a configuração manual da hora já não é necessária. Consultar o capítulo 8.2.16.
- 1. Acessar o menu 5.1.1 < Configuração Máquina Geral>.
- 2. Com a tecla «Para cima» ou «Para baixo», selecionar a linha Data/hora.

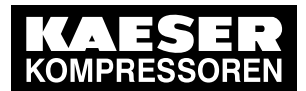

# 8.2 Configurar o comando

3. Pressionar a tecla «Para baixo».

|   | p100 7.2bar ¦      | #           | cabeçalho             |
|---|--------------------|-------------|-----------------------|
| I | 5.1.1 Geral        |             | menu                  |
|   | ▶1 Informação do s | istema      | submenu               |
|   | ►2 Modelo da máqu  | lina        | submenu               |
|   |                    |             |                       |
|   | Data/hora          |             |                       |
| I | 13.04.21           | 08:15:37    | Data e hora atuais    |
| I |                    | Brazil/East | Fuso horário definido |
|   |                    |             |                       |

4. Pressionar a tecla «Direita».

Pressionar a tecla «Aceitar».
 A indicação das horas fica intermitente: 00:00:00.

- 6. Configurar as horas com a tecla «Para cima» ou com a tecla «Para baixo».
- Pressionar a tecla «Direita».
   A indicação dos minutos fica intermitente: 00:00:00.
- 8. Configurar os minutos com a tecla «Para cima» ou com a tecla «Para baixo».
- Pressionar a tecla «Direita».
   A indicação dos segundos fica intermitente: 00:00:00.
- 10. Configurar os segundos com a tecla «Para cima» ou com a tecla «Para baixo».
- Pressionar a tecla «Aceitar». A configuração é aplicada.
- 12. Para sair do menu, Pressionar várias vezes a tecla «Cancelar».

### Verificar/configurar a data

Requisito o nível de acesso 2 está ativado

- 1. Acessar o menu 5.1.1 < Configuração Máquina Geral>.
- 2. Com a tecla «Para cima» ou «Para baixo», selecionar a linha Data/hora.
- 3. Pressionar a tecla «Para baixo».

| p100 7.2bar ¦ #       |             | cabeçalho             |
|-----------------------|-------------|-----------------------|
| 5.1.1 Geral           |             | menu                  |
| ►1 Informação do sist | tema        | submenu               |
| ►2 Modelo da máquin   | а           | submenu               |
|                       |             |                       |
| Data/hora             |             |                       |
| 13.04.21              | 08:15:37    | Data e hora atuais    |
|                       | Brazil/East | Fuso horário definido |
|                       |             |                       |

4. Pressionar a tecla «Aceitar».

A indicação dos dias fica intermitente: 00.00.00.

- 5. Configurar o dia com a tecla «Para cima» ou «Para baixo».
- Pressionar a tecla «Direita».
   A indicação dos meses fica intermitente:00.00.00.

N.º: 9\_9451 05 USP

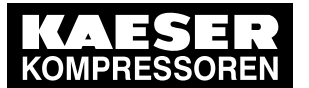

# Configurar o comando

8.2

- 7. Configurar o mês com a tecla «Para cima» ou com a tecla «Para baixo».
- 8. Pressionar a tecla «Direita».
  - A indicação dos anos fica intermitente: 00.00.00.
- 9. Configurar o ano com a tecla «Para cima» ou com a tecla «Para baixo».
- 10. Pressionar a tecla «Aceitar».

A configuração é aplicada.

11. Para sair do menu, pressionar várias vezes a tecla «Cancelar».

# 8.2.9 Configurar fuso horário

No SIGMA CONTROL 2, é necessário configurar o fuso horário em que o dispositivo funciona, para que a conversão automática de, por exemplo, hora de inverno (normal) para hora de verão se realize com pontualidade.

Requisito o nível de acesso 2 está ativado

- 1. Acessar o menu 5.1.1 < Configuração Máquina Geral>.
- 2. Com a tecla «Para cima» ou «Para baixo», selecionar a linha Data/hora.
- 3. Pressionar a tecla «Para baixo» 2 vezes.

|                    |             | achaaclha    |
|--------------------|-------------|--------------|
| p100 7.2bar ¦ #    | <b>‡</b>    | cabeçaino    |
| 5.1.1 Geral        |             | menu         |
| ▶2 Modelo da máqui | na          |              |
|                    |             |              |
| Data/hora          |             |              |
| 13.04.21           | 08:15:37    |              |
|                    | Brazil/East | fuso horário |
|                    |             |              |

4. Pressionar a tecla «Aceitar».

A indicação do fuso horário fica intermitente.

- 5. Configurar o fuso horário com a tecla «Para cima» ou com a tecla «Para baixo».
- Pressionar a tecla «Aceitar». A configuração é aplicada.
- 7. Para sair do menu, Pressionar várias vezes a tecla «Cancelar».

# 8.2.10 Configurar os formatos de exibição

Dependendo da definição do idioma, as unidades e o formato da hora e data são automaticamente definidos. Estas configurações podem, no entanto, ser alteradas manualmente.

### Configurar o formato da data

Defina a indicação para o formato de data:

| formato  | exemplo  |
|----------|----------|
| DD.MM.YY | 30.07.18 |
| YY-MM-DD | 18–07–30 |

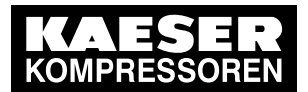

# 8.2 Configurar o comando

| formato  | exemplo  |
|----------|----------|
| MM/DD/YY | 07/30/18 |

Tab. 40 Formatos da data

8

Requisito o nível de acesso 2 está ativado

- 1. Acessar o menu 5.1.1 < Configuração Máquina Geral>.
- 2. Com a tecla «Para cima» ou «Para baixo», selecionar a linha Formato de data.

| p100 7.2bar ¦ #           |          |  |
|---------------------------|----------|--|
| 5.1.1 Geral               |          |  |
|                           |          |  |
| Formato de data           | TT.MM.JJ |  |
| Formato hora              | hh:mm:ss |  |
| Unidade de pressão bar    |          |  |
| Unidade de temperatura °C |          |  |
|                           |          |  |

Cabeçalho Menu

Formato da data Formato de hora unidade de pressão unidade de temperatura

- Pressionar a tecla «Aceitar».
   A indicação *TT.MM.JJ* fica intermitente.
- 4. Configurar o formato da data com a tecla «Para cima» ou com a tecla «Para baixo».
- Pressionar a tecla «Aceitar». A configuração é aplicada.
- 6. Para sair do menu, Pressionar várias vezes a tecla «Cancelar».

### Configurar o formato de hora

Defina a indicação para o formato de hora:

| formato       | exemplo    |
|---------------|------------|
| hh:mm:ss      | 13:33:45   |
| hh:mm         | 13:33      |
| hh:mm:ssAM/PM | 01:33:45PM |
| hh:mmAM/PM    | 01:33PM    |

- Tab. 41 Configurações possíveis para o formato de hora
- Requisito o nível de acesso 2 está ativado
  - 1. Acessar o menu 5.1.1 < Configuração Máquina Geral>.

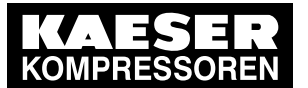

# Configurar o comando

2. Com a tecla «Para cima» ou «Para baixo», selecionar a linha Formato hora.

| p100 7.2bar ¦ #        |          |
|------------------------|----------|
| 5.1.1 Geral            |          |
|                        |          |
| Formato de data        | TT.MM.JJ |
| Formato hora           | hh:mm:ss |
| Unidade de pressão     | bar      |
| Unidade de temperatura | °C       |
|                        |          |

cabeçalho menu

Formato da data Formato de hora unidade de pressão unidade de temperatura

3. Pressionar a tecla «Aceitar».

A indicação hh:mm:ss fica intermitente.

- 4. Configurar o formato das horas com a tecla «Para cima» ou com a tecla «Para baixo».
- Pressionar a tecla «Aceitar». A configuração é aplicada.
- 6. Para sair do menu, Pressionar várias vezes a tecla «Cancelar».

### Configurar a unidade do indicador de pressão

Defina a unidade do indicador de pressão:

| formato | exemplo |
|---------|---------|
| bar     | 5,5bar  |
| MPa     | 0,55MPa |
| psi     | 80psi   |
| at      | 5.6at   |

Tab. 42 Configurações possíveis para a unidade de pressão

Requisito o nível de acesso 2 está ativado

- 1. Acessar o menu 5.1.1 < Configuração Máquina Geral>.
- 2. Com a tecla «Para cima» ou «Para baixo», selecionar a linha Unidade de pressão.

| p100                    | 7.2bar ¦ # |          |  |
|-------------------------|------------|----------|--|
| 5.1.1 Geral             |            |          |  |
|                         |            |          |  |
| Formato de data TT.MM.J |            |          |  |
| Forn                    | nato hora  | hh:mm:ss |  |
| Unidade de pressão      |            | bar      |  |
| Unidade de temperatura  |            | ıra °C   |  |
|                         |            |          |  |

cabeçalho menu

Formato da data Formato de hora unidade de pressão unidade de temperatura

3. Pressionar a tecla «Aceitar».

A indicação da unidade configurada fica intermitente.

4. Configurar a unidade com a tecla «Para cima» ou «Para baixo».

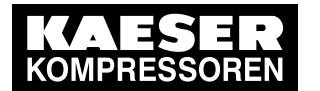

# 8.2 Configurar o comando

- Pressionar a tecla «Aceitar». A configuração é aplicada.
- 6. Para sair do menu, Pressionar várias vezes a tecla «Cancelar».

### Configurar a unidade do indicador de temperatura

Definir a unidade do indicador de temperatura:

| formato | exemplo |
|---------|---------|
| °C      | 46°C    |
| К       | 319K    |
| °F      | 114°F   |

Tab. 43 Configurações possíveis para a unidade de temperatura

Requisito o nível de acesso 2 está ativado

- 1. Acessar o menu 5.1.1 < Configuração Máquina Geral>.
- 2. Com a tecla «Para cima» ou «Para baixo», selecionar a linha Unidade de temperatura.

| p100 7.2bar ¦ #        |          | cabeçalho              |
|------------------------|----------|------------------------|
| 5.1.1 Geral            | menu     |                        |
|                        |          |                        |
| Formato de data        | TT.MM.JJ | Formato da data        |
| Formato hora           | hh:mm:ss | Formato de hora        |
| Unidade de pressão     | bar      | unidade de pressão     |
| Unidade de temperatura | °C       | unidade de temperatura |
|                        |          |                        |

3. Pressionar a tecla «Aceitar».

A indicação da unidade configurada fica intermitente.

- 4. Configurar a unidade com a tecla «Para cima» ou «Para baixo».
- 5. Pressionar a tecla «Aceitar».

A configuração é aplicada.

6. Para sair do menu, Pressionar várias vezes a tecla «Cancelar».

# 8.2.11 Configurar a iluminação do visor

Definir o modo da iluminação do visor:

| modo      | 1                                                                       | 2                                      | 3                                       |
|-----------|-------------------------------------------------------------------------|----------------------------------------|-----------------------------------------|
| indicação | automática                                                              | ligada                                 | desligada                               |
| função    | Após terminar o tempo<br>do <i>Timeout</i> , a ilumina-<br>ção apaga-se | posição permanente<br>Iluminação "LIG" | posição permanente<br>Iluminação "DESL" |

Tab. 44 Iluminação do visor

Requisito o nível de acesso 2 está ativado

1. Acessar o menu 5.1.1 < Configuração - Máquina - Geral>.

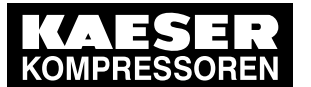

# Configurar o comando

8.2

- 2. Com a tecla «Para cima» ou «Para baixo», selecionar a linha Iluminação do visor.
- 3. Pressionar a tecla «Para baixo».
  - É apresentada a linha Modo.

| p100 7.2bar ¦ #        |                        | cabeçalho          |
|------------------------|------------------------|--------------------|
| 5.1.1 Geral            |                        | menu               |
| Formato hora           | hh:mm:ss               | Formato de hora    |
| Unidade de pressão     | bar                    | unidade de pressão |
| Unidade de temperatura | unidade de temperatura |                    |
|                        |                        |                    |
| lluminação do visor    |                        |                    |
| Modo: auto¦ Timeou     | ut: 1min               | linha ativa        |

4. Pressionar a tecla «Aceitar».

A indicação do modo definido fica intermitente.

- 5. Com a tecla «Para cima» ou «Para baixo», definir o modo auto.
- 6. Pressionar a tecla «Aceitar».
  - A configuração é aplicada.
- 7. Pressionar a tecla «Direita».
- 8. Configurar da mesma forma o valor *Timeout*, por ex. 1 min.
- 9. Pressionar a tecla «Aceitar».
- 10. Para sair do menu, pressionar várias vezes a tecla «Cancelar».
- Resultado A iluminação do visor está configurada em modo automático, se não for premida qualquer tecla, após 1 minuto esta desliga-se.

# 8.2.12 Ajustar o contraste e a luminosidade

O contraste e a luminosidade estão ajustados de fábrica para condições de iluminação normais. Para outras condições de iluminação, o contraste e a luminosidade podem ser definidos manualmente.

- Requisito A indicação de funcionamento é representada
  - 1. Manter a tecla «Informação» premida.
  - 2. Ajustar o contraste com a tecla «Para cima» ou «Para baixo».
  - 3. Ajustar a luminosidade com a tecla «Esquerda» ou a tecla «Direita».

Resultado O contraste e a luminosidade estão ajustados.

### 8.2.13 Ativar o controle remoto

A tecla «controle remoto» no painel de controle do SIGMA CONTROL 2 pode ser ativada ou desativada. Esta configuração é possível através de uma caixa de verificação, a partir de diferentes menus.

### Requisito O nível de acesso 2 está ativado

A indicação de funcionamento é representada

1. Acessar o menu, por ex. 8 Comunicação.

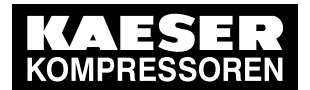

# 8.2 Configurar o comando

- 2. Com a tecla «Para cima» ou «Para baixo», selecionar a linha Tecla remota.
- 3. Pressionar a tecla «Aceitar».
  - A caixa de verificação Tecla remota está intermitente.

| p100 7.2bar ¦ #            | cabeçalho   |  |
|----------------------------|-------------|--|
| 8 Comunicação              | menu        |  |
| ►1 Ethernet/ SIGMA NETWORK |             |  |
| ▶2 Com-Module              |             |  |
|                            |             |  |
| Tecla remota 🛛             | Linha ativa |  |
|                            |             |  |

Linha ativa com caixa de verificação desativada

4. Pressionar a tecla «Para cima».

A caixa de verificação Tecla remota está ativada.

| p100 7.2bar ¦ #            | cabeçalho                                    |
|----------------------------|----------------------------------------------|
| 8 Comunicação              | menu                                         |
| ▶1 Ethernet/ SIGMA NETWORK |                                              |
| ▶2 Com-Module              |                                              |
|                            |                                              |
| Tecla remota 🛛 🗹           | Linha ativa com caixa de verificação ativada |
|                            |                                              |
|                            |                                              |

5. Pressionar a tecla «Aceitar».

A tecla «controle remoto» está ativada.

6. Para sair do menu, Pressionar várias vezes a tecla «Cancelar».

É possível desativar a tecla «controle remoto» do mesmo modo.

7. Pressionar a tecla «controle remoto» no painel de controle do SIGMA CONTROL 2.

Resultado O controle remoto do SIGMA CONTROL 2 está ativado.

# 8.2.14 Configuração do IP

][

][

Para ligar o SIGMA CONTROL 2 à rede, é necessário ajustar a configuração do IP (por exemplo, para o KAESER CONNECT).

- No funcionamento em interligação de duas máquinas com SIGMA CONTROL 2, deve-se introduzir outros parâmetros de rede no menu *Configuração IP* (consultar o capítulo 8.10.4).
  - Os parâmetros de rede da configuração do IP devem ser introduzidos manualmente. Não é possível configurar manualmente o IP através de DHCP.

#### Requisito O nível de acesso 2 está ativado

Conhecimento dos parâmetros de rede. Pedir ao técnico de informática os dados necessários

- 1. Ligar o SIGMA CONTROL 2 à rede através de um cabo Ethernet.
- 2. Acessar ao menu 8.1.1 < Comunicação Ethernet/ SIGMA NETWORK Configuração IP>.

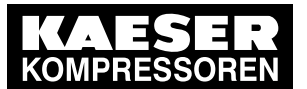

# Configurar o comando

3. Com a tecla «Para cima» ou «Para baixo», selecionar a linha Endereço IP.

| p100 7.2bar      | ¦ #             |
|------------------|-----------------|
| 8.1.1 Configuraç | ção IP          |
| Endereço IP      | 169.254.100.101 |
| Másc. subnet     | 255 255 000 000 |
| Gateway          | 169.254.100.97  |
| Servidor DNS 1   | 169.254.100.97  |
| Servidor DNS 2   | 169.254.100.97  |
| reiniciar a rede |                 |

Cabeçalho Menu Linha ativa, ajuste de fábrica

4. Pressionar a tecla «Aceitar».

O primeiro grupo de números do Endereço IP fica intermitente 169.254.100.101.

- 5. Utilizar a tecla «Para cima» ou «Para baixo» para definir o primeiro grupo de números do *Endereço IP*.
- 6. Pressionar a tecla «Direita».

O segundo grupo de números do Endereço IP fica intermitente 192.168.100.101.

 Utilizar a tecla «Para cima» ou «Para baixo» para definir o segundo, o terceiro e o quarto grupo de números do *Endereço IP*.

O Endereço IP está corretamente configurado.

8. Pressionar a tecla «Aceitar».

A definição é aplicada.

- Pressionar a tecla «Para baixo».
   É apresentada a linha Másc. subnet.
- 10. Definir os outros parâmetros de rede do mesmo modo, tal como descrito acima:

| Parâmetro        | Valor de ajuste | Significado                               |
|------------------|-----------------|-------------------------------------------|
| Endereço IP      |                 | Endereço IP da interface X1 Ethernet      |
| Másc. subnet     |                 | Máscara de sub-rede da rede               |
| Gateway          |                 | Endereço gateway da rede                  |
| Servidor DNS 1   |                 | Endereço do servidor DNS 1                |
| Servidor DNS 2   |                 | Endereço do servidor DNS 2                |
| reiniciar a rede | _               | Ativação dos parâmetros de rede alterados |

### Tab. 45 Parâmetros de rede

11. Com a tecla «Para cima» ou «Para baixo», selecionar a linha reiniciar a rede.

| p100 7.2bar       | #               | Cabeçalho           |
|-------------------|-----------------|---------------------|
| 8.1.1 Configuraçã | o IP            | Menu                |
| Endereço IP       | 192.168.001.010 | Exemplo de endereço |
| Másc. subnet      | 255 255 255 000 | Exemplo de endereço |
| Gateway           | 192.168.001.001 | Exemplo de endereço |
| Servidor DNS 1    | 008 008 008 008 | Exemplo de endereço |
| Servidor DNS 2    | 008 008 004 004 | Exemplo de endereço |
| reiniciar a rede  |                 | Linha ativa         |

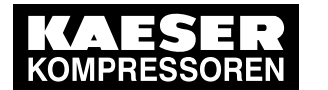

# Partida Técnica

# 8.2 Configurar o comando

- 12. Pressionar a tecla «Aceitar».A caixa de verificação *reiniciar a rede* fica intermitente.
- 13. Pressionar a tecla «Para cima».
  - A caixa de verificação está ativada.
- 14. Pressionar a tecla «Aceitar».

# Resultado A rede é reiniciada.

8

Os parâmetros de rede definidos estão ativados.

# 8.2.15 Configurar o e-mail

O SIGMA CONTROL 2 pode enviar mensagens por e-mail. Para isso, é necessária uma ligação de rede a um servidor SMTP.

### Configurar parâmetros de e-mail

Requisito O nível de acesso 2 está ativado

O Configuração IP está configurado: consultar o capítulo 8.2.14

Existe um servidor SMTP ligado na rede

Conhecimento dos parâmetros do e-mail. Peça ao técnico de informática os dados necessários

- 1. Acessar o menu 8.1.3 < Comunicação Ethernet/ SIGMA NETWORK E-mail>.
- 2. Com a tecla «Para cima» ou «Para baixo», selecionar a linha ativo.

| p100  | 7.2bar      | ł   | #     |              |  |
|-------|-------------|-----|-------|--------------|--|
| 8.1.3 | E-mail      |     |       |              |  |
| ativo |             |     |       |              |  |
| Núme  | ero do com  | pre | essor | 1            |  |
| Idiom | а           |     |       | Português    |  |
| Repe  | tir tempo b | loq | ueio  | 5min         |  |
| SSL a | ativo       |     |       | $\checkmark$ |  |

cabeçalho menu ativar/desativar a função de e-mail configurar o idioma

opções para encriptação

- Pressionar a tecla «Aceitar».
   A caixa de verificação *ativo* está intermitente.
- 4. Pressionar a tecla «Para cima».

A caixa de verificação está desativada.

Pressionar a tecla «Aceitar».
 A função de e-mail está desativada.

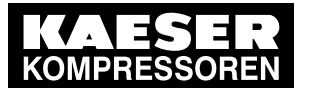

ĵ

# Configurar o comando

6. Configurar os parâmetros de e-mail tal como descrito em cima:

Quando o SIGMA CONTROL 2 está ligado através da SIGMA NETWORK ao SAM 4.0 e os e-mails devem ser reencaminhados através do SAM 4.0, deve introduzir-se o endereço IP da interface X6 do SAM 4.0 no campo *SMTP Servidor:* **169.254.100.100** (consultar também o capítulo 8.10.2). Deve introduzir-se no endereço de porta do servidor SMTP: **25**. No SAM 4.0, deve ativar-se a opção *Encaminhamento de dados* no menu *<Configuração – E-mail – Ajustes básicos>*.

| parâmetro                           | valor de<br>configuração | significado                                                                                                    |
|-------------------------------------|--------------------------|----------------------------------------------------------------------------------------------------|
| Número do<br>compressor             |                          | Este campo é utilizado para inserir o número da máquina que vai<br>aparecer como remetente dos e-mails. Desta forma, as mensa-<br>gens das várias máquinas podem ser distinguidas                         |
| Idioma                              |                          | Neste campo, pode definir o idioma dos textos de aviso. Esta op-<br>ção é independente da configuração do idioma no SIGMA<br>CONTROL 2 (consultar o capítulo 8.2.2)                                       |
| Repetir tempo<br>bloqueio           |                          | Neste campo, é introduzido o tempo de espera em minutos (perío-<br>do de bloqueio de repetição) para evitar o envio repetido de men-<br>sagens recorrentes, em curtos intervalos de tempo                 |
| SSL ativo                           |                          | O envio de mensagens por e-mail é encriptado, se na caixa de se-<br>leção tiver um visto                                                                                                    |
| Endereço do<br>remetente:           |                          | Neste campo, é introduzido o endereço de e-mail do remetente                                                                                                    |
| Nome do<br>remetente:               |                          | Neste campo, é introduzido o nome do remetente                                                                                                    |
| número da<br>pessoa de<br>contacto: |                          | Neste campo, é registrado o número de telefone através do qual é possível contatar telefonicamente o usuário da central de ar com-<br>primido. Este número de telefone é enviado juntamente com os emails |
| Endereço do<br>destinatário:        |                          | Endereço de e-mail do destinatário, para onde é enviada a men-<br>sagem                                                                                                    |
| SMTP<br>Servidor:                   |                          | Endereço IP do servidor SMTP que recebe e reencaminha os emails                                                                                                    |
| Nome do<br>utilizador:              |                          | Nome do usuário de login para início de sessão no servidor SMTP                                                                                                    |
| Password                            |                          | Palavra-passe de login para início de sessão no servidor SMTP                                                                                                    |
| Port                                |                          | Endereço da porta do servidor SMTP                                                                                                    |
| Timeout                             |                          | Neste campo está registrado o tempo de espera em segundos,<br>que o SIGMA CONTROL 2 aguarda por uma resposta do servidor<br>SMTP, antes de cancelar o envio do e-mail                                     |
| Reenviar para:                      |                          | Neste campo está registrado o tempo de espera em segundos,<br>após o envio sem sucesso de um e-mail, ara se efetuar uma nova<br>tentativa.                                                                |

### Tab. 46 Parâmetros do e-mail

- 7. Ativar a função de e-mail: ativar a caixa de verificação *ativo*, conforme descrito em cima.
- 8. Para sair do menu, Pressionar várias vezes a tecla «Cancelar».

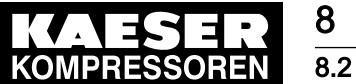

Partida Técnica

# 2 Configurar o comando

Resultado Os parâmetros do e-mail estão configurados e a função de e-mail ativa.

# 8.2.16 Ajustar o servidor de hora

Desde que o SIGMA CONTROL 2 esteja ligado à rede, é possível definir o acesso a um servidor de hora SNTP disponível na Internet ou na Intranet. O SIGMA CONTROL 2 assume então o ajuste da data e da hora automaticamente e protege a sincronização contínua do relógio interno com o servidor de hora externo.

### Requisito O nível de acesso 2 está ativado

A configuração do IP está definida: consultar o capítulo 8.2.14

Conhecimento do endereço IP do servidor de hora. Peça ao técnico de informática os dados necessários

- 1. Acessar o menu 5.1.1 < Configuração Geral>.
- 2. Com a tecla «Para cima» ou «Para baixo», selecionar a linha Endereço IP.

| p100 7.2bar ¦ #             | cabeçalho                                     |
|-----------------------------|-----------------------------------------------|
| 5.1.1 Geral                 | menu                                          |
|                             |                                               |
| Servidor de tempo           | Ativar/desativar a função de servidor de hora |
| Endereço IP 192.053.103.103 | Exemplo de endereço do servidor de hora       |
|                             |                                               |
| Formato de data TT.MM.JJ    | Formato da data                               |
| Formato hora hh:mm:ss       | formato de hora                               |
|                             |                                               |

3. Pressionar a tecla «Aceitar».

O primeiro grupo de números do endereço IP fica intermitente 192.053.103.103.

- 4. Utilizar a tecla «Para cima» ou «Para baixo» para definir o primeiro grupo de números do endereço IP.
- 5. Premir a tecla «Direita».

O segundo grupo de números do endereço IP fica intermitente 192.053.103.103.

6. Utilizar a tecla «Para cima» ou «Para baixo» para definir o segundo, o terceiro e o quarto grupo de números do *endereço IP*.

O endereço IP está corretamente configurado.

7. Premir a tecla «Aceitar».

A configuração é aplicada.

- 8. Com a tecla «Para cima» ou «Para baixo», selecionar a linha Servidor de tempo.
- 9. Pressionar a tecla «Aceitar».

A caixa de verificação Servidor de tempo está intermitente.

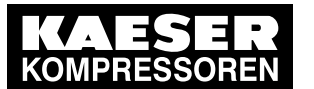

8.3

Pressionar a tecla «Para cima».
 A caixa de verificação está ativada.

| p100 7.2bar ¦     | #               |  |
|-------------------|-----------------|--|
| 5.1.1 Geral       |                 |  |
|                   |                 |  |
| Servidor de tempo |                 |  |
| Endereço IP       | 192.053.103.103 |  |
|                   |                 |  |
| Formato de data   | TT.MM.JJ        |  |
| Formato hora      | hh:mm:ss        |  |

cabeçalho menu

Ativar/desativar a função de servidor de hora Exemplo de endereço do servidor de hora

Formato da data formato de hora

- 11. Pressionar a tecla «Aceitar».
- 12. Para sair do menu, premir várias vezes a tecla «Cancelar».

Resultado O acesso ao servidor de hora ajustado está ativo. O relógio interno do SIGMA CONTROL 2 trabalha de modo sincronizado.

# 8.3 Utilizar o KAESER CONNECT

O browser instalado no dispositivo de Internet permite visualizar remotamente, através do KAESER CONNECT, os seguintes menus do SIGMA CONTROL 2:

- Status do sistema
- Gráficos
- Mensagens
- I/O-visualização
- Gestão de utilizadores
- Configurações
- Backup
- Gravação de dados

Desta forma, o KAESER CONNECT oferece uma possibilidade extraordinária para verificação fácil e rápida da rentabilidade e da eficiência energética das suas máquinas.

Não é possível realizar as seguintes funções através do KAESER CONNECT:

- Arranque remoto da máquina
- Ajuste remoto dos parâmetros

O dispositivo de Internet deve estar com sessão iniciada **na mesma rede** do SIGMA CONTROL 2 para a utilização do KAESER CONNECT.

O browser instalado no dispositivo de Internet deve poder apresentar conteúdos HTML5 para a utilização do KAESER CONNECT. Além disso, por motivos de segurança, aconselha-se vivamente a utilização da versão atual do browser.
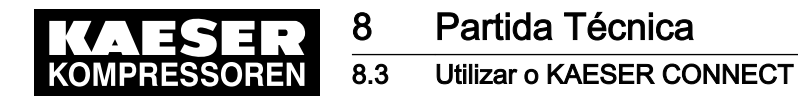

# 8.3.1 Acessar o KAESER CONNECT

Requisito Conhecimento do nome de utilizador (consultar o capítulo 8.2.3) e da senha (consultar o capítulo 8.2.5)

Conhecimento do endereço IP do comando; consultar os capítulos 8.2.14 e 8.10.4

- 1. Ligar o SIGMA CONTROL 2 à rede ou ao dispositivo de Internet através de um cabo Ethernet.
- No browser, introduzir o endereço IP do comando. É apresentada a janela de Login.

|                         | Login     |  |
|-------------------------|-----------|--|
| User name:<br>Password: | E00017326 |  |
|                         | Login     |  |

#### Fig. 13 Janela Login

- 3. No campo *User name:*, introduzir o respetivo nome de utilizador.
- 4. No campo *Password:*, introduzir a respetiva senha.
- 5. Clicar no botão Login.

É apresentado KAESER CONNECT para SIGMA CONTROL 2.

| KAESER SI<br>KOMPRESSOREN                                                                                                    | GMA CONTROL 2                        | ler => escrever | Logout | Contato/Service |
|----------------------------------------------------------------------------------------------------|--------------------------------------|-----------------|--------|-----------------|
| Situação do sistema<br>Gráficos<br>Mensagens<br>I/O painel<br>Gerenciamento do<br>usuário<br>Configurações<br>Backup<br>Registro de data | GMA CONTROL 2<br>Selecione a língua: | Portuguese      |        | Contato/Service |
|                                                                                                    | MCS SN:<br>MCS SW:                   |                 |        | 07-C247         |

Fig. 14 KAESER CONNECT para SIGMA CONTROL 2

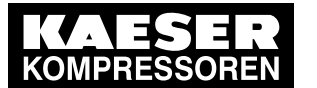

8.3

Clicar na tecla de seta 1 para a Selecione o idioma:.
 É apresentada a janela *Selecione o idioma*.

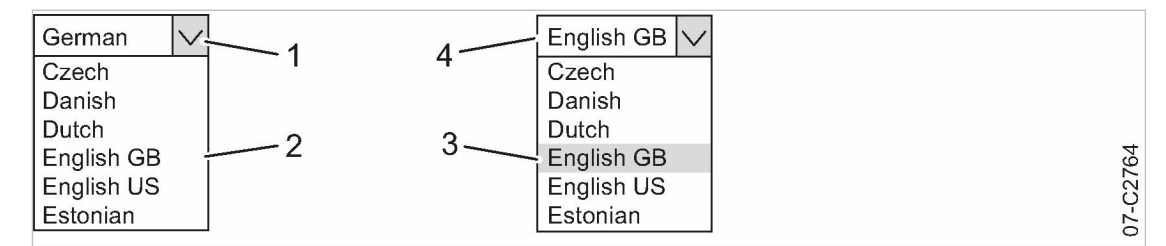

Fig. 15 Janela Selecione o idioma:

- 1 «Tecla de seta» Selecione o idioma:
- 2 Janela Selecione o idioma:
- 3 Definir a língua
- 4 Língua selecionada
- 7. Clicar para definir a língua selecionada 3.

Resultado O KAESER CONNECT é apresentado na língua definida.

# 8.3.2 Menu Status do sistema

Requisito É apresentado o KAESER CONNECT para SIGMA CONTROL 2

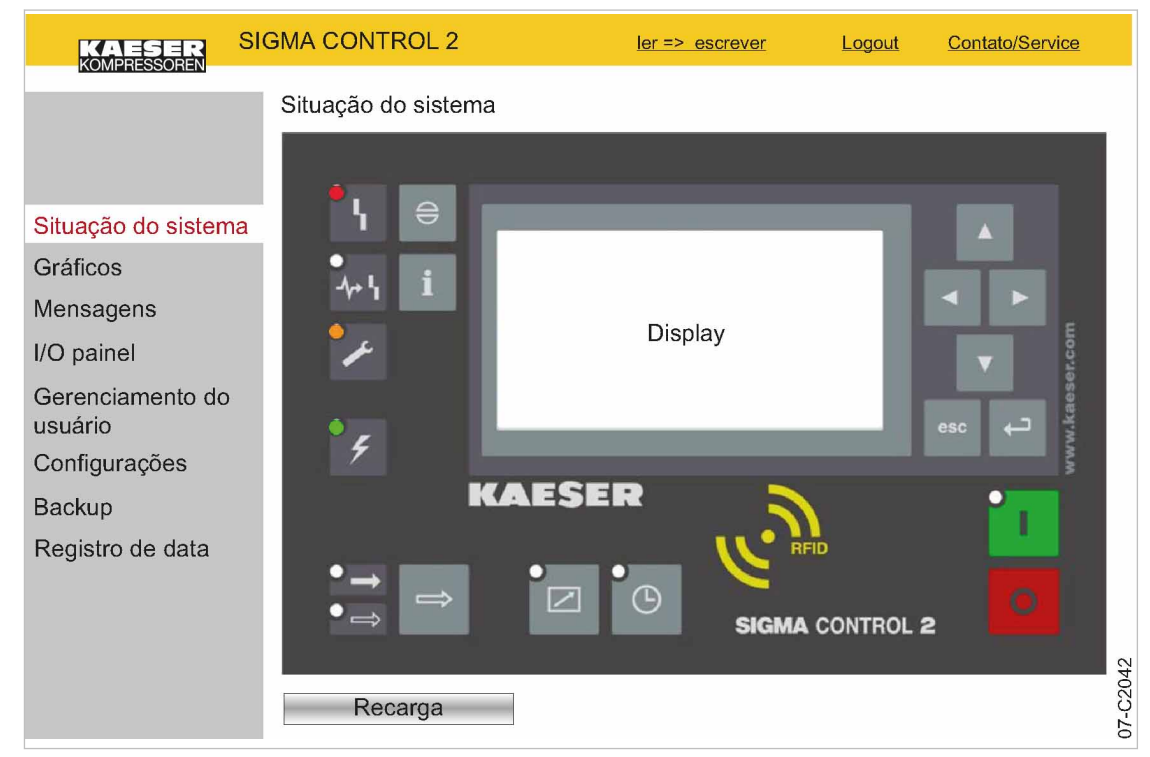

Fig. 16 Menu Status do sistema

 Clicar com o mouse no elemento de menu Status do sistema. É apresentado o menu Status do sistema.

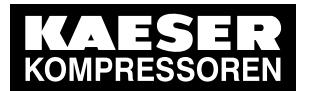

# 8.3 Utilizar o KAESER CONNECT

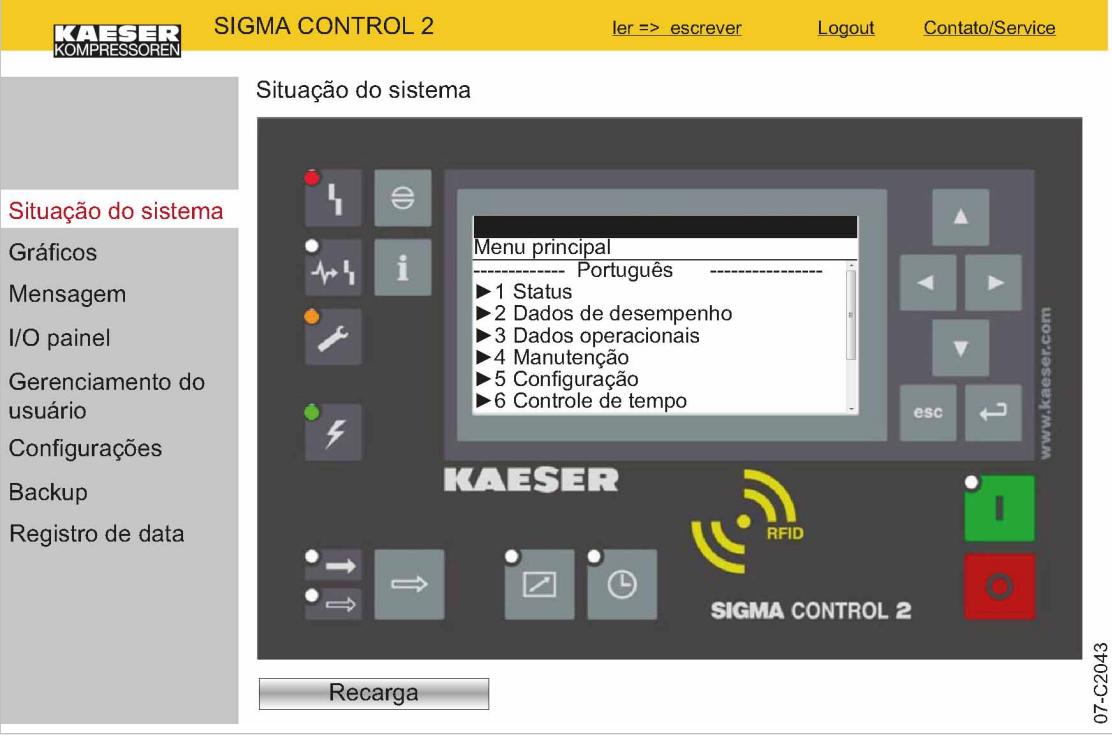

#### Fig. 17 Menu principal

- Clicar com o mouse no visor apresentado do SIGMA CONTROL 2. O menu principal é apresentado.
- Clicar com o mouse nas linhas numeradas. Os submenus são apresentados.
- 4. Para sair do menu, clicar várias vezes na tecla esc.

# 8.3.3 Menu Gráficos

Quando é iniciado o menu: *Gráficos*, os dados da máquina registrados nos últimos 20 minutos são apresentados num diagrama. Enquanto o momento atual estiver a ser apresentado, o diagrama é atualizado a cada 10 segundos.

Quando se encontra um cartão SD na ranhura para cartões SD X5, os dados da máquina automaticamente registrados pelo registrador de dados podem ser acedidos e apresentados ao longo de um determinado período de tempo no passado.

Ao mover o ponteiro do rato sobre o diagrama, é apresentada uma régua. Na legenda, na parte superior do diagrama, é apresentado o momento selecionado com a régua e os respectivos valores. Quando a régua está oculta, o momento e os respectivos valores são apresentados na margem direita do diagrama.

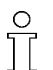

O conteúdo dos gráficos depende do tipo de máquina.

A indicação da Velocidade é feita apenas nas máquinas com conversor de frequência.

Requisito É apresentado o KAESER CONNECT para SIGMA CONTROL 2

1. Clicar com o rato no elemento de menu: Gráficos.

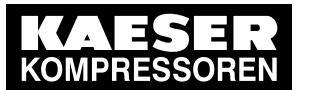

8.3

# Utilizar o KAESER CONNECT

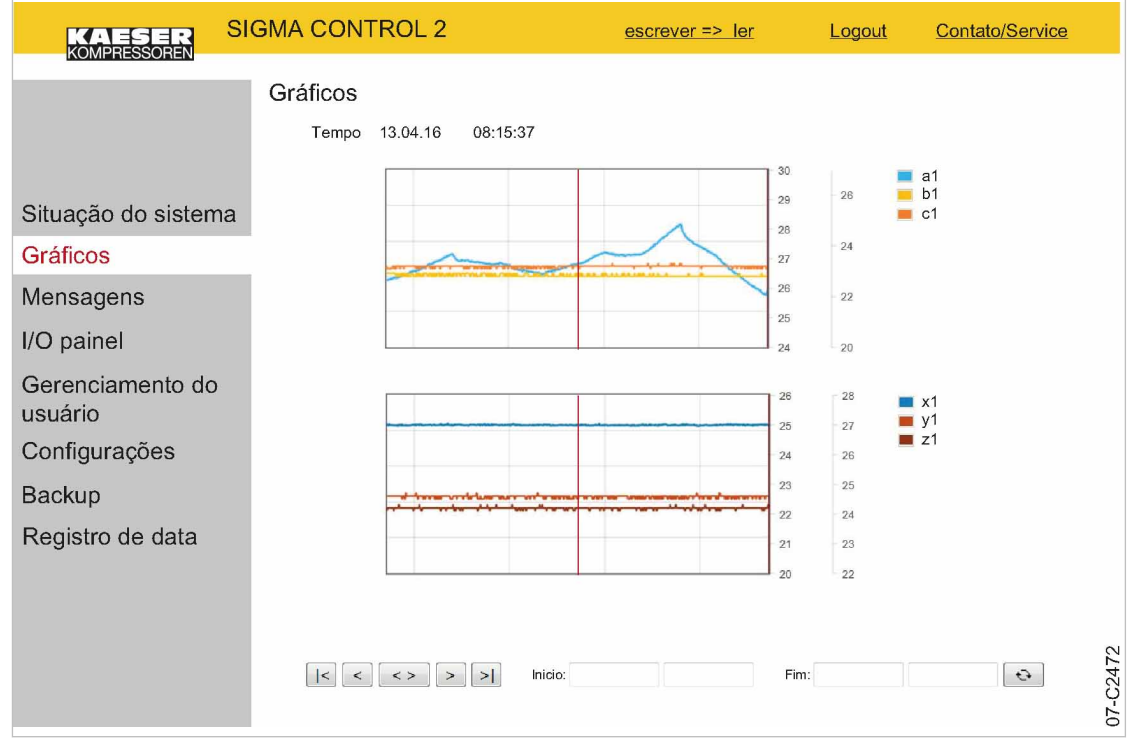

- Fig. 18 Menu *Gráficos* (semelhante à figura)
  - 2. Verificar os dados apresentados.

#### 8.3.3.1 Função de ampliação/redução

Utilizar a função de ampliação/redução para ampliar as curvas de desenvolvimento marcantes: Marcar uma determinada área dentro do diagrama, criando uma moldura com o ponteiro do rato premido. Quando se solta o ponteiro do rato, a área selecionada é ampliada.

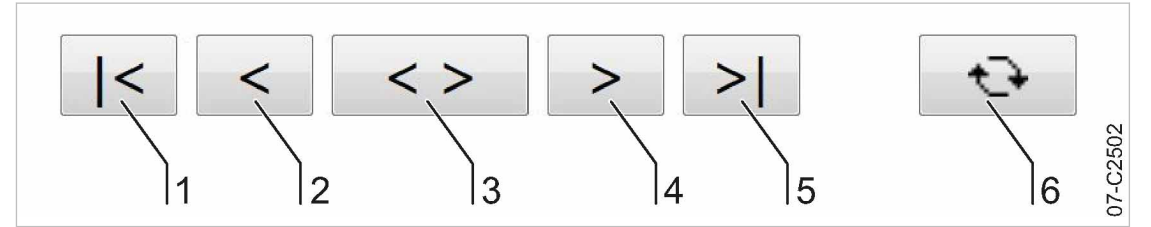

Fig. 19 Teclas de comando

| Posição | Designação                   | Função                                                                                                    |
|---------|------------------------------|----------------------------------------------------------------------------------------------------|
| 1       | «Início»                     | Apresentar os dados mais antigos na memória intermédia ou carre-<br>gar os dados dos últimos 20 minutos do cartão SD |
| 2       | «Deslocar para a esquerda»   | Deslocar a área de apresentação cerca de <sup>1</sup> / <sub>3</sub> para a esquerda                                 |
| 3       | «Reduzir»                    | O intervalo de tempo é aumentado                                                                                     |
| 4       | «Deslocar para a<br>direita» | Deslocar a área de apresentação cerca de <sup>1</sup> / <sub>3</sub> para a direita                                  |
| 5       | «Fim»                        | Indicação dos dados atuais                                                                                           |

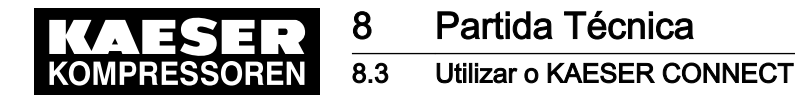

| Posição | Designação  | Função                                                                                                   |
|---------|-------------|----------------------------------------------------------------------------------------------------|
| 6       | «Atualizar» | Carregar e apresentar os dados da máquina introduzidos desde o pe-<br>ríodo inicial até ao período final |

- Tab. 47 Funções das teclas de comando
  - Clicar na tecla de seta «Início» 1.
     Os dados mais antigos na memória intermédia ou os dados dos últimos 20 minutos são carregados a partir do cartão SD e apresentados.
  - 2. Clicar na tecla de seta «Deslocar para a direita» (4).

A área de apresentação é deslocada cerca de <sup>1</sup>/<sub>3</sub> para a direita.

- 3. Premir o ponteiro do rato para formar uma moldura em torno da área selecionada.
- 4. Voltar a largar o ponteiro do rato.

A área selecionada é ampliada (função de ampliação).

Clicar na tecla de seta «Reduzir» 3.
 O intervalo de tempo é aumentado (função de redução).

#### 8.3.3.2 Mostrar dados da máquina de período passado

Os dados da máquina automaticamente registados pelo registador de dados podem ser apresentados ao longo de um determinado período de tempo no passado.

Requisito Foi inserido um cartão SD com memória livre suficiente na ranhura para cartões SD X5 O cartão SD esteve inserido durante todo o tempo de funcionamento da máquina A função de registador de dados do SIGMA CONTROL 2 está ativa

- 1. No campo Inicio:, introduzir a data e a hora de início do período de tempo pretendido.
- 2. No campo *Fim:*, introduzir a data e a hora de fim do período de tempo pretendido.
- 3. Clicar na tecla (6)

Os dados da máquina do período inicial introduzido até ao período final são carregados e apresentados.

# 8.3.4 Menu Mensagens

É possível visualizar os seguintes tipos de mensagem:

- Mensagens atuais
- Mensag. do compressor
- Mensagens do sistema
- Mensag. de diagnóstico

Requisito É apresentado KAESER CONNECT para SIGMA CONTROL 2.

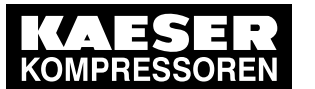

8.3

# Utilizar o KAESER CONNECT

| KAESER SI<br>KOMPRESSOREN   | GMA CO    | NTROL    | 2      | le                | er => escrever | Logout         | Contato            | /Service |
|-----------------------------|-----------|----------|--------|-------------------|----------------|----------------|--------------------|----------|
|                             | Mensag    | jens     |        | _                 |                |                |                    |          |
|                             | <u>At</u> | ual      |        | <u>Compressor</u> | <u>Sistema</u> | <u>Diagnó</u>  | <u>sticos</u>      |          |
| Situação do sistema         | Mensag    | jens atı | lais   |                   |                |                |                    |          |
| Gráficos                    | Data/Hora | 1        | Status | Mensagem          |                | Tipo de mensa  | agem               | ID       |
| Mensagens                   | 13.04.16  | 08:15:37 | с      | t1↓               |                | Mensagem de av | viso               | 19       |
| I/O painel                  | 21.01.16  | 13:32:49 | V      | All1.02           |                | Mensagem de di | viso<br>iagnóstico | 880      |
| Gerenciamento do<br>usuário | 01.01.16  | 12:06:45 | k      | β1∓<br>t1↓        |                | Mensagem de a  | viso               | 19       |
| Configurações               |           |          |        |                   |                |                |                    |          |
| Backup<br>Registro de data  |           |          |        |                   |                |                |                    |          |
|                             |           |          |        |                   |                |                |                    | 07-C2473 |

Fig. 20 Menu *Mensagens* (semelhante à figura)

- Clicar com o rato no elemento de menu *Mensagens*. É apresentado o menu *Mensagens*.
- 2. Clicar para selecionar o tipo de mensagem pretendido.
- 3. Verificar as mensagens.

# 8.3.5 Menu I/O-visualização

No menu *I/O-visualização* são apresentados os valores de medição das entradas analógicas e os estados das entradas e saídas digitais. Consoante o equipamento da máquina, é possível selecionar outros módulos IOM nos separadores.

Requisito É apresentado o KAESER CONNECT para SIGMA CONTROL 2

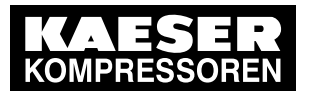

# 8.3 Utilizar o KAESER CONNECT

|                                                                                                    | SIGMA CONTROL 2                                                                                                    | ler => escreve                                                                                                    | <u>er Logout</u>                                                                                                    | Contato/Service |
|----------------------------------------------------------------------------------------------------|----------------------------------------------------------------------------------------------------|----------------------------------------------------------------------------------------------------|----------------------------------------------------------------------------------------------------|-----------------|
| Situação do sistema<br>Gráficos<br>Mensagem<br>I/O painel<br>Gerenciamento do<br>usuário<br>Configurações<br>Backup<br>Registro de data | Digital IOs           Digital IOs           Di DOR           DI 1.00         DOR 1.00           DI 1.01         DOR 1.02           DI 1.02         DOR 1.02           DI 1.03         DOR 1.03           DI 1.05         DOR 1.04           DI 1.05         DOR 1.05           DI 1.06         DOR 1.07           DI 1.08         DOR 1.07           DI 1.09         DOR 1.07           DI 1.08         O           DI 1.11         DOT 1.00           DI 1.12         DOT 1.02 | Ier => escreve           0         Ali           0         Ali | Err         Logout           Análogo I           1.00         0.00 mA           1.01         0.00 mA           1.02         0.00 mA           1.03         mA           2         0.00 mA           1.02         0.00 mA           1.03         mA           2         1.01         0.00 Ω           2.1.02         0.00 Ω         Ω           2.1.03         00.0 Ω         Ω           2.1.04         0.00 Ω         Ω           2.1.05         Ω         Ω           2.1.06         Ω         Ω           2.1.08         Ω         Ω | Contato/Service |
|                                                                                                    | DI 1.13 0 DOT 1.03<br>DI 1.14 0<br>DI 1.15 0                                                                                                    | Alf<br>Alf<br>AO<br>AO                                                                                                    | Ω             Ω             Ω             Π             Π             Π             Π                                                                                                    | °               |

Fig. 21 Menu I/O-visualização (semelhante à figura)

Clicar com o rato no elemento de menu *I/O-visualização*.
 São apresentados os dados de medição e os estados atuais dos módulos de entrada/saída.

# 8.3.6 Menu Gestão de utilizadores

 $\prod$ 

No menu Gestão de utilizadores, pode criar outras contas de utilizador para utilizadores adicionais.

Para criar novas contas de utilizador, deve ser ativado o modo de escrita. Em seguida, é solicitada a introdução do nome de utilizador e da senha e a sua confirmação. O modo de escrita fica ativo em seguida (consultar o capítulo 8.2.5).

O modo de escrita concede sempre o direito de escrita a apenas um utilizador com sessão iniciada de cada vez.

Se um segundo utilizador tentar iniciar sessão no modo de escrita, o direito de escrita será negado.

O utilizador recebe uma mensagem de erro.

Comprimento dos carateres para os nomes de utilizador e as senhas criadas pelo utilizador:

- Nome de utilizador: 6–16 carateres, o 2.º caráter não pode ser um número
- senha: 6 a 16 carateres

#### Requisito Está disponível uma senha gerada

É apresentado o KAESER CONNECT para SIGMA CONTROL 2

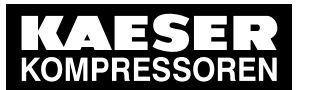

| KAESER SI                                    | GMA CONTROL 2                                                         | ler                   | => escrever    | <u>Logout</u> | Contato/Service |
|----------------------------------------------|-----------------------------------------------------------------------|-----------------------|----------------|---------------|-----------------|
|                                              | Gerenciamento do us<br>Lista de usuários                              | suário                |                |               |                 |
| Situação do sistema<br>Gráficos<br>Mensagens | E00017326<br>E00051503<br>E00062509                                   |                       |                |               |                 |
| I/O painel                                   |                                                                       | *                     |                |               |                 |
| Gerenciamento do<br>usuário                  | <ul> <li>Exibe usuários inativos</li> <li>Conta do usuário</li> </ul> |                       |                |               |                 |
| Backup                                       | Nome do usuário:<br>Senha:                                            |                       |                |               |                 |
| Registro de data                             | Repita a senha:<br>Nível de acesso:                                   | 0                     | <b>v</b>       |               |                 |
|                                              | Tipo de usuário<br>Status                                             | Cliente<br>Habilitado | ▼<br>▼         |               | 174             |
|                                              | Adicione                                                              | Atu                   | alização de us | suário        | 17-C.24         |

Fig. 22 Menu Gestão de utilizadores

- 1. Clicar com o rato no elemento de menu Gestão de utilizadores.
- Ativar o modo de escrita ao clicar em *ler => gravar*.
   É apresentada a janela *Faça login para escrever:*.

| Faça logon p     | ara escrever |
|------------------|--------------|
|                  |              |
| Nome do usuário: | E00017326    |
| Senha:           | •••••        |
|                  |              |
| OK               | Cancelar     |

- Fig. 23 Janela Faça login para escrever:
  - 3. Introduzir o respetivo nome de utilizador no campo Nome do utilizador:.
  - 4. Introduzir a respectiva senha no campo Palavra-passe:.
  - Clicar na tecla OK.
     É apresentado o menu *Gestão de utilizadores*.

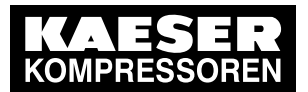

8.3

| KAESER SI                                    | GMA CONTROL 2                                                    | esc                   | rever => ler   | Logout | Contato/Service |
|----------------------------------------------|------------------------------------------------------------------|-----------------------|----------------|--------|-----------------|
|                                              | Gerenciamento do us<br>Lista de usuários                         | suário                |                |        |                 |
| Situação do sistema<br>Gráficos<br>Mensagens | E00017326<br>E00051503<br>E00062509                              |                       |                |        |                 |
| I/O painel                                   |                                                                  |                       |                |        |                 |
| Gerenciamento do<br>usuário<br>Configurações | Exibe usuários inativos<br>Conta do usuário<br>Nome do usuário:  | Supervisor01          |                |        |                 |
| Backup                                       | Senha:                                                           | •••••                 |                |        |                 |
| Registro de data                             | Repita a senha:<br>Nível de acesso:<br>Tipo de usuário<br>Status | Cliente<br>Habilitado | ▼<br>▼<br>▼    |        | ទ               |
|                                              | Adicione                                                         | Atu                   | alização de us | uário  | 120-20<br>20    |

Fig. 24 Menu Gestão de utilizadores

- 6. Introduzir o nome de utilizador novo no campo Nome do utilizador:.
- 7. Introduzir uma senha nova no campo Palavra-passe:
- 8. Introduzir novamente a senha nova no campo Repita a palavra-passe:
- 9. No campo Nível de acesso:, ajustar o nível 2.
- 10. No campo Status:, ajustar a opção Ativado.
- 11. Clicar na tecla adicionar.

O nome de utilizador novo é apresentado na lista de utilizadores.

Resultado Uma nova conta de utilizador está criada e ativada.

#### Editar a conta de utilizador

As contas de utilizador existentes podem ser editadas:

- Alterar a senha
- Alterar o nível de acesso
- Alterar o estado

Exemplo: é alterada a senha para uma conta de utilizador existente.

Requisito É apresentado o menu Gestão de utilizadores

O modo de escrita está ativado

- 1. Clicar na conta de utilizador pretendida na lista de utilizadores.
- 2. Introduzir uma senha nova no campo Palavra-passe:
- 3. Introduzir novamente a senha nova no campo Repita a palavra-passe:
- 4. Clicar na tecla actualizar.

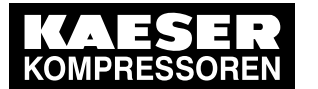

Resultado A senha para a conta de utilizador existente foi alterada.

# 8.3.7 Menu Configurações

8

8.3

Estes ajustes são apenas válidos para o acesso ao KAESER CONNECT através do browser.

Podem ser efetuados os seguintes ajustes:

- Unidades
- Formato da data
- Formato da hora

| KAESER SI                                                                                                    | GMA CONTROL 2                                                                                                    | <u>ler =:</u>                                                              | <u>&gt; escrever</u> | <u>Logout</u> | Contato/Service |
|----------------------------------------------------------------------------------------------------|----------------------------------------------------------------------------------------------------|----------------------------------------------------------------------------|----------------------|---------------|-----------------|
| Situação do sistema<br>Gráficos<br>Mensagens<br>I/O painel<br>Gerenciamento do<br>usuário<br>Configurações<br>Backup<br>Registro de data | GMA CONTROL 2<br>Configurações<br>Unidade de pressão<br>Unidade de temperatura<br>Volume de vazão<br>Volume de vazão<br>Volume de reserva<br>Formato de dados<br>Formato de tempo | bar         °C         m³/min         m³         TT.MM.JJ         hh:mm:ss | > escrever           | Logout        | Contato/Service |
|                                                                                                    |                                                                                                    |                                                                            |                      |               | 07-C2477        |

Fig. 25 Menu Configurações

As unidades apresentadas devem ser definidas, por exemplo, para unidades imperiais:

Requisito É apresentado KAESER CONNECT para SIGMA CONTROL 2.

- 1. Clicar com o rato no elemento de menu Configurações.
- Clicar na tecla de seta para a unidade de pressão.
   É apresentada a seleção das unidades de pressão.
- 3. Definir a unidade de pressão adequada (psi).
- Clicar na tecla de seta para a unidade de temperatura.
   É apresentada a seleção das unidades de temperatura.
- 5. Definir a unidade de temperatura adequada (°F).
- 6. Ajustar outras unidades/formato da data/formato da hora.

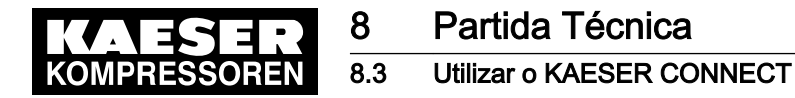

# 8.3.8 Menu Cópia de segurança

No menu *Backup* é possível transferir dados do SIGMA CONTROL 2 para o dispositivo de Internet.

Estão disponíveis os seguintes tipos de cópia de segurança:

- completo
- Arquivo de logs
- Configurações
- Informação do utilizador

Requisito É apresentado o KAESER CONNECT para SIGMA CONTROL 2

1. Clicar com o mouse no elemento de menu Backup.

| KAESER<br>KOMPRESSOREN         | SIGMA CONTROL 2      | <u>ler =&gt; escrever</u> | <u>Logout</u> | Contato/Service |
|--------------------------------|----------------------|---------------------------|---------------|-----------------|
|                                | Backup               |                           |               |                 |
|                                | Backup               |                           |               |                 |
| Situação do sistem<br>Gráficos | a Selecione a fonte: | Backup de tudo            |               |                 |
| Mensagens                      | Васкир               |                           |               |                 |
| I/O painel                     |                      |                           |               |                 |
| Gerenciamento do usuário       |                      |                           |               |                 |
| Configurações                  |                      |                           |               |                 |
| Backup                         |                      |                           |               |                 |
| Registro de data               |                      |                           |               | -C2478          |
|                                |                      |                           |               | 07              |

Fig. 26 Menu Backup

- 2. Na opção *Selecione:*, definir o tipo de cópia de segurança pretendido.
- 3. Clicar na tecla Backup.

Resultado Os dados são transferidos para o dispositivo de Internet.

### 8.3.9 Menu Gravação de dados

No menu *Gravação de dados* é possível fazer o download dos dados da máquina guardados no cartão SD, do SIGMA CONTROL 2 para o dispositivo de Internet.

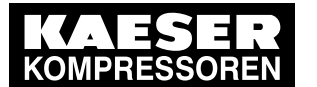

8.3

# Utilizar o KAESER CONNECT

Estão disponíveis as seguintes possibilidades:

- Arquivo de horas: dados da máquina registrados nos últimos 60 min
- Período de tempo configurável: dados da máquina registrados, que se situam entre o Hora de início e o Hora de fim

#### Requisito É apresentado o KAESER CONNECT para SIGMA CONTROL 2

Foi inserido um cartão SD com memória livre suficiente na slot para cartões SD X5 do SIGMA CONTROL 2 durante o tempo de funcionamento da máquina

1. Clicar com o mouse no elemento de menu *Gravação de dados*.

| KAESER SI<br>KOMPRESSOREN                                                                                            | GMA CONTROL 2                                                                                                    |             | ler => escrever | <u>Logout</u> | Contato/Service |
|----------------------------------------------------------------------------------------------------|----------------------------------------------------------------------------------------------------|-------------|-----------------|---------------|-----------------|
|                                                                                                    | Registro de data<br>Ler registro de data                                                                                               |             |                 |               |                 |
| Situação do sistema<br>Gráficos<br>Mensagens<br>I/O painel<br>Gerenciamento do<br>usuário<br>Configurações<br>Backup | <ul> <li>Arquivo de hora</li> <li>Hora de início</li> <li>Hora do término</li> <li>Colher dados</li> <li>Início da gravação</li> </ul> | LUCLE.MM.TT | HH:OO           |               |                 |
| Registro de data                                                                                                    |                                                                                                    |             |                 |               | 07-C3080        |

Fig. 27 Menu *Gravação de dados* 

- 2. Selecionar a opção Arquivo de horas ou Hora de início.
- 3. Configurar o período pretendido no campo TT.MM.JJ e HH:00.
- 4. Clicar na tecla Recuperar dados.

Resultado O download dos dados é feito para o dispositivo de Internet.

Os dados transferidos podem ser enviados ao parceiro de assistência autorizado para avaliação e suporte à assistência.

# 8.3.10 Sair do KAESER CONNECT

Para sair do KAESER CONNECT para SIGMA CONTROL 2, clicar em Terminar sessão no cabeçalho.

Clicar em Terminar sessão.

Resultado É apresentada uma mensagem relativa ao fim de sessão com êxito.

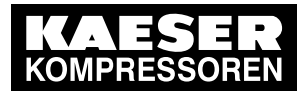

8.4 Parâmetros de pressão da máquina

#### Parâmetros de pressão da máquina 8.4

Este capítulo contém informações sobre a apresentação e a configuração dos parâmetros de pressão da máquina.

O capítulo está subdividido nas seguintes secções:

8.4.1: apresentar parâmetros de pressão

8.4.2: configurar os parâmetros de pressão 

"indicação:" significa que o parâmetro é apenas apresentado.

"configuração:" significa que o parâmetro também pode ser alterado.

| Parâmetro                | Explicação                                                                                                    |
|--------------------------|----------------------------------------------------------------------------------------------------|
| pRV                      | Exibição:                                                                                                    |
|                          | pressão de resposta da válvula de segurança a seguir ao 2.º estágio, do lado da pressão                                                                                                    |
| pE                       | aumento da pressão                                                                                                    |
|                          | Configuração:                                                                                                    |
|                          | pE SP: ponto de comutação do aumento da pressão; limite superior de segu-<br>rança para a pressão máxima da máquina; no caso de comando externo de<br>CARGA, o valor serve, em caso de falha, para comutar de CARGA para<br>ALÍVIO |
|                          | pE SD: diferença de comutação do aumento da pressão                                                                                                    |
| ∆pFC                     | valor limite para máquinas com variador de frequência (SFC)                                                                                                    |
|                          | Configuração:                                                                                                    |
|                          | ■ △pFC: No caso de se exceder o valor do ponto de comutação pA ou pB +<br>△pFC, o compressor muda de CARGA para ALÍVIO.                                                                                                    |
| Pressão                  | Exibição:                                                                                                    |
| nominal                  | o compressor foi concebido para esta pressão (pressão nominal de rede máxima)                                                                                                    |
| Pressão                  | a pressão nominal de rede pode ser regulada para 2 valores diferentes, pA e pB.                                                                                                    |
| rede                     | Configuração:                                                                                                    |
|                          | <ul> <li>ponto de comutação pA ou pressão de controle pA em máquinas com variador<br/>de frequência (SFC)</li> </ul>                                                                                                    |
|                          | <ul> <li>ponto de comutação pB ou pressão de controle pB em máquinas com variador<br/>de frequência (SFC)</li> </ul>                                                                                                    |
| Pressão da<br>rede baixa | Ao atingir o valor limite mínimo da pressão de rede, é emitida uma mensagem de aviso.                                                                                                    |
|                          | Configuração:                                                                                                    |
|                          | <ul> <li>SD: diferença de comutação para pressão de rede baixa,</li> <li>SP: ponto de comutação para pressão de rede baixa</li> </ul>                                                                                              |
|                          | <ul> <li>Opção: configurar o sinal de saída,<br/>mensagem de aviso no visor ou adicionalmente um sinal de saída, por exem-<br/>plo, para um controlo remoto</li> </ul>                                                             |

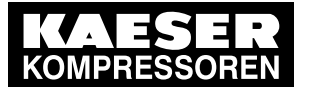

### Parâmetros de pressão da máquina

| Parâmetro        | Explicação                                         |
|------------------|----------------------------------------------------|
| Pressão          | Exibição:                                          |
| arranque<br>mín. | pressão de ligação mínima atualmente configurável. |

Tab. 48 Parâmetros de pressão dos compressores

> Configurar os parâmetros de acordo com os dados que se seguem.

# 8.4.1 Apresentar parâmetros de pressão

Requisito O nível de acesso 2 está ativado

#### Acessar o menu dos parâmetros de pressão

- 1. Acessar o menu 5.2.1 < Configuração Sistema de ar comprimido Pressão predefinida>.
- Pressionar a tecla «Aceitar».
   É apresentado o menu *Pressão predefinida*.

| p100 7.2   | bar¦#           |         | Cabeçalho   |
|------------|-----------------|---------|-------------|
| 5.2.1 Pres | são predefinida |         | Menu        |
| Pressão n  | ominal da rede  |         |             |
| pA SP      | 8.0bar ¦ SD     | -0.5bar | linha ativa |
| pB SP      | 7.5bar ¦ SD     | –0.4bar |             |
| -          |                 |         |             |
| Pressão da | a rede baixa    |         |             |
| pN <       | 5.0bar ¦ SD     | 0.50bar |             |

#### Apresentar outros parâmetros

1. Com a tecla «Para cima» ou «Para baixo», selecionar a linha Pressão arranque mín..

| p100  | 7.2bar     | ¦ #       |         | Cabeçalho   |
|-------|------------|-----------|---------|-------------|
| 5.2.1 | Pressão pr | edefinida | i       | Menu        |
| Press | ão da rede | baixa     |         |             |
| рN    | < 5.0b     | ar ¦ SD   | 0.50bar |             |
|       | ¦ ta       |           | 600 s   |             |
| DOR   | 1.03 🗆     |           |         |             |
|       |            |           |         |             |
| Press | ão arranqu | e mín.    | 5.0bar  | linha ativa |

2. Selecionar outros parâmetros com a tecla «Para cima» ou «Para baixo».

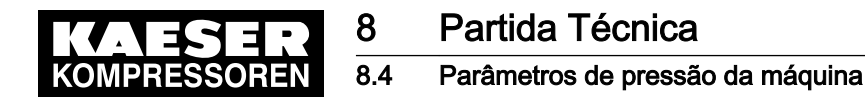

# 8.4.2 Configurar os parâmetros de pressão

#### 8.4.2.1 Configurar a pressão nominal de rede para máquinas com unidade de potência estrela-triângulo

Os parâmetros de pressão apenas podem ser configurados dentro de certos limites:

*Pressão nominal* ≥ ponto de comutação (SP) *pA* ≥ *Pressão arranque mín.* + diferença de comutação (SD) *pA* 

ou

*Pressão nominal*  $\geq$  ponto de comutação (SP)  $pB \geq Pressão arranque mín. + diferença de comuta$ ção (SD) <math>pB

Tab. 49 Limites de configuração para a Pressão nominal da rede

Sob a seguinte condição, a máquina comuta para o modo CARGA:

*Pressão atual da rede* ≤ ponto de comutação (SP) *pA* – diferença de comutação (SD) pA ou

Pressão atual da rede ≤ ponto de comutação (SP) pB - diferença de comutação (SD) pB

Tab. 50 Condição de pressão para modo SOB CARGA

Sob a seguinte condição, a máquina muda para modo ALÍVIO:

Pressão atual da rede > ponto de comutação (SP) pA

ou

Pressão atual da rede ≥ ponto de comutação (SP) pB

- Tab. 51 Condição de pressão para ALÍVIO
- Requisito O nível de acesso 2 está ativado
  - 1. Acessar o menu 5.2.1 < Configuração Sistema de ar comprimido Pressão predefinida>.
  - 2. Com a tecla «Para cima» ou «Para baixo», selecionar a linha pA SP.

| p100 7.2   | bar¦#           |         | Cabeçalho   |
|------------|-----------------|---------|-------------|
| 5.2.1 Pres | são predefinida |         | Menu        |
| Pressão n  | ominal da rede  |         |             |
| pA SP      | 8.0bar ¦ SD     | –0.5bar | linha ativa |
| pB SP      | 7.5bar ¦ SD     | -0.4bar |             |
|            |                 |         |             |
| Pressão da | a rede baixa    |         |             |
| pN <       | 5.0bar ¦ SD     | 0.50bar |             |

3. Pressionar a tecla «Aceitar».

O modo de configuração está ativo.

- 4. Com a tecla «Para cima» ou «Para baixo», configurar o valor pA SP.
- 5. Pressionar a tecla «Aceitar».

A configuração é aplicada.

- 6. Configurar o valor para a diferença de comutação *SD* do mesmo modo.
- Se necessário, configurar o valor para *pB SP* e a diferença de comutação *SD* do mesmo modo.
- 8. Para sair do menu, Pressionar várias vezes a tecla «Cancelar».

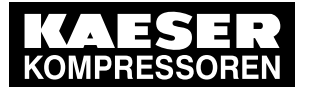

Partida Técnica

Parâmetros de pressão da máquina

Resultado Os parâmetros para a pressão nominal de rede pA e pB estão configurados.

8.4.2.2 Configurar a pressão nominal de rede para máquinas com variador de frequência (unidade de potência SFC)

Os parâmetros de pressão apenas podem ser configurados dentro de certos limites:

Pressão nominal ≥ ponto de comutação (SP) pA ≥ Pressão arranque mín. + diferença de comutação (SD) pA

ou *Pressão nominal*  $\geq$  ponto de comutação (SP) *pB*  $\geq$  *Pressão arranque mín.* + diferença de comutação (SD) pB

Tab. 52 Limites de configuração para a Pressão nominal da rede

Sob a seguinte condição, a máquina comuta para o modo CARGA:

*Pressão atual da rede*  $\leq$  ponto de comutação (SP) *pA* + aumento da pressão  $\Delta pFC$  – diferença de comutação (SD) pA

ou

8.4

*Pressão atual da rede*  $\leq$  ponto de comutação (SP) *pB* + aumento da pressão  $\Delta pFC$  – diferença de comutação (SD) pB

Tab. 53 Condição de pressão para modo SOB CARGA

Sob a seguinte condição, a máquina muda para modo ALÍVIO:

Pressão atual da rede ≥ ponto de comutação (SP) pA + aumento da pressão ∆pFC ou

Pressão atual da rede ≥ ponto de comutação (SP) pB + aumento da pressão ∆pFC

- Tab. 54 Condição de pressão para ALÍVIO
- Requisito O nível de acesso 2 está ativado
  - 1. Acessar o menu 5.2.1 < Configuração Sistema de ar comprimido Pressão predefinida>.

2. Com a tecla «Para cima» ou «Para baixo», selecionar a linha pA SP.

| p100 7  | 7.2k  | bar   | ; ;   | <del>ļ</del> |   |         | Cabeçalho   |
|---------|-------|-------|-------|--------------|---|---------|-------------|
| 5.2.1 F | Press | são p | rede  | finida       | a |         | Menu        |
| Pressa  | ăo no | omina | ıl da | rede         |   |         |             |
| pA SP   | )     | 8.0b  | ar ¦  | SD           |   | -0.5bar | linha ativa |
| pB SP   | )     | 7.5b  | ar ¦  | SD           |   | -0.4bar |             |
|         |       |       |       |              |   |         |             |
| Pressã  | io da | rede  | bai   | xa           |   |         |             |
| рN      | <     | 5.0b  | oar ¦ | SD           |   | 0.50bar |             |

3. Pressionar a tecla «Aceitar».

O modo de configuração está ativo.

- 4. Com a tecla «Para cima» ou «Para baixo», configurar o valor pA SP.
- 5. Pressionar a tecla «Aceitar». A configuração é aplicada.
- 6. Configurar o valor para a diferença de comutação SD do mesmo modo.

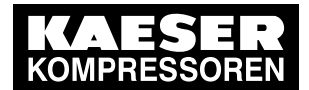

Partida Técnica

8.4 Parâmetros de pressão da máquina

- 7. Se necessário, configurar o valor para *pB SP* e a diferença de comutação *SD* do mesmo modo.
- 8. Para sair do menu, Pressionar várias vezes a tecla «Cancelar».
- Resultado Os parâmetros para a pressão nominal de rede *pA* e *pB* estão configurados.

#### 8.4.2.3 Configurar a diferença de comutação SD do aumento da pressão pE

Principalmente, o aumento da pressão *pE SP* serve como valor limite de segurança na controle externa da máquina. Se a pressão nominal alcançar o valor *pE SP* (por ex., se a controle externa não funcionar corretamente), a máquina muda para ALÍVIO.

O parâmetro do aumento de pressão *pE SP* está predefinido de forma fixa. No entanto, a diferença de comutação *SD* pode ser configurada.

Apresentar/configurar o parâmetro do aumento de pressão:

| aumento da pressão                        | parâmetro de indicação | parâmetro de configuração |
|-------------------------------------------|------------------------|---------------------------|
| ponto de comutação <i>pE</i><br><i>SP</i> | x                      | -                         |
| diferença de comutação<br><i>SD</i>       | x                      | x                         |
| $x \doteq existente \doteq inexisten$     | te                     |                           |

· ·

Tab. 55 Apresentar/configurar o parâmetro

#### Requisito O nível de acesso 2 está ativado

- 1. Acessar o menu 5.2.1 < Configuração Sistema de ar comprimido Pressão predefinida>.
- 2. Com a tecla «Para cima» ou «Para baixo», selecionar a linha *pE SP*.

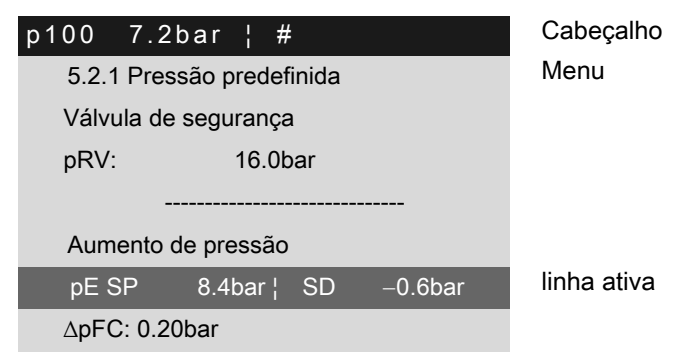

3. Pressionar a tecla «Aceitar».

O modo de configuração está ativo.

- Com a tecla «Para cima» ou «Para baixo», configurar o valor para a diferença de comutação SD.
- 5. Pressionar a tecla «Aceitar».

A configuração é aplicada.

6. Para sair do menu, Pressionar várias vezes a tecla «Cancelar».

# 8.4.2.4 Configurar o aumento da pressão para máquinas com variador de frequência (unidade de potência SFC)

O valor do aumento da pressão *∆pFC* é o valor limite a partir do qual a máquina muda para ALÍVIO.

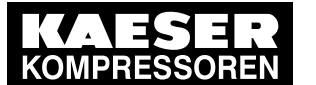

Este valor pode estar entre 0.20bar e 2.0bar. O valor configurado de fábrica é de 0.20bar. O aumento da pressão é adicionado à pressão nominal de rede. É assim possível alterar a pressão nominal da rede sem ter de ajustar novamente este parâmetro.

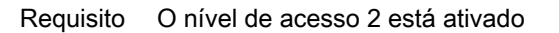

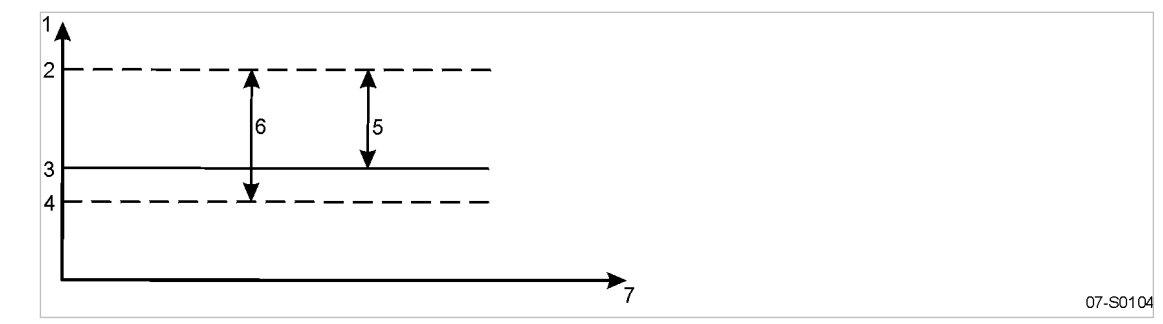

Fig. 28 Aumento da pressão em máquinas com variador de frequência

- 1 Pressão de rede
- 2 Ponto de comutação ALÍVIO: pressão nominal de rede + ∆pFC
- Pressão nominal de rede pA ou pB
   Ponto de comutação SOB CARGA: (Pressão nominal de rede + ΔpFC) - diferença de comutação
- 5 Aumento da pressão ∆pFC
- Largura de banda da pressão de rede (pA SD ou pB SD)
- 7 Tempo
- 1. Acessar o menu 5.2.1 < Configuração Sistema de ar comprimido Pressão predefinida>.
- 2. Com a tecla «Para cima» ou «Para baixo», selecionar a linha ΔpFC.

| p100 7  | 7.2bar     | ¦ #   | 1     |         |   | Cabeçalho   |
|---------|------------|-------|-------|---------|---|-------------|
| 5.2.1 F | Pressão p  | redef | inida |         |   | Menu        |
| Válvula | a de segu  | rança | a     |         |   |             |
| pRV:    |            | 16.0b | bar   |         |   |             |
|         |            |       |       |         |   |             |
| Aumer   | nto de pre | ssão  |       |         |   |             |
| pE SP   | 8.4        | oar¦  | SD    | -0.6bai | r |             |
| ∆pFC:   | 0.20bar    |       |       |         |   | linha ativa |

- Pressionar a tecla «Aceitar».
   O modo de configuração está ativo.
- 4. Com a tecla «para cima» ou «para baixo», configurar o valor para  $\Delta pFC$ .
- 5. Pressionar a tecla «Aceitar».

A configuração é aplicada.

6. Para sair do menu, Pressionar várias vezes a tecla «Cancelar».

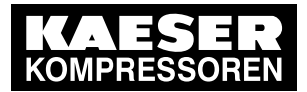

8.4 Parâmetros de pressão da máquina

#### 8.4.2.5 Configurar o parâmetro "Pressão da rede baixa"

Se a pressão de rede descer para o valor *Pressão da rede baixa*, o SIGMA CONTROL 2 apresenta uma mensagem de aviso de pressão de rede demasiado baixa.

Configurar o intervalo de tempo *ta* para apresentação da mensagem de aviso de forma generosa. Se o intervalo de tempo configurado for curto demais, aparece uma mensagem de aviso embora a máquina já esteja a fornecer ar comprimido e esteja a controlar o valor indicado para a pressão nominal de rede.

A diferença de comutação influência a partir de que pressão a mensagem de aviso é emitida ou a saída ativada opcional volta a ser ativada:

| Mensagem                      | Saída   |
|-------------------------------|---------|
| É recebida a mensagem 5.0 bar | ativa   |
| É enviada a mensagem 5.5 bar  | inativa |

- Tab. 56 Exemplo: saída ativada
- Requisito O nível de acesso 2 está ativado
  - 1. Acessar o menu 5.2.1 < Configuração Sistema de ar comprimido Pressão predefinida>.

Cabeçalho Menu

Cabeçalho Menu

2. Com a tecla «Para cima» ou «Para baixo», selecionar a linha pN<.

| p100 7        | .2bar ¦ #                                |                       |
|---------------|------------------------------------------|-----------------------|
| 5.2.1 P       | ressão predefinida                       |                       |
| pB SP:        | : 7.5bar¦ SD                             | -0.4bar               |
|               |                                          |                       |
|               |                                          |                       |
| Pressão       | o da rede baixa                          |                       |
| Pressão<br>pN | o da rede baixa<br>< 5.0bar ¦ SD         | □<br>0.50bar          |
| Pressão<br>pN | o da rede baixa<br>< 5.0bar ¦ SD         | □<br>0.50bar          |
| Pressão<br>pN | o da rede baixa<br>< 5.0bar ¦ SD<br>¦ ta | □<br>0.50bar<br>600 s |

linha ativa, pressão de rede baixa, diferença de comutação

- Pressionar a tecla «Aceitar».
   O modo de configuração está ativo.
- 4. Com a tecla «para cima» ou «para baixo», configurar o valor para Pressão da rede baixa.
- Pressionar a tecla «Aceitar». A configuração é aplicada.
- 6. Se necessário, configurar o valor para a diferença de comutação SD do mesmo modo.
- 7. Com a tecla «Para cima» ou «Para baixo», selecionar a linha ta.

| p100  | 7.2    | bar¦#         |            |
|-------|--------|---------------|------------|
| 5.2.  | 1 Pres | são predefini | da         |
| pB \$ | SP:    | 7.5bar¦ S     | SD –0.4bar |
|       |        |               |            |
| Pres  | são da | a rede baixa  |            |
| рN    | <      | 5.0bar¦SE     | 0.50bar    |
|       |        |               |            |
|       |        | ¦ ta          | 600 s      |

linha ativa, intervalo de tempo

8. Pressionar a tecla «Aceitar».

SIGMA CONTROL 2 SCREW DRY  $\geq$  4.0.X

Manual de operação Comando

O modo de configuração está ativo.

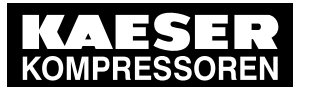

# Arranque e parada da máquina

- 9. Com a tecla «Para cima» ou «Para baixo», configurar o valor para o intervalo de tempo ta.
- Pressionar a tecla «Aceitar». A configuração é aplicada.
- 11. Com a tecla «Para cima» ou «Para baixo», selecionar a linha DOR.

| p100       | 7.2         | bar ¦                       | #           |                       |
|------------|-------------|-----------------------------|-------------|-----------------------|
| 5.2.       | 1 Pres      | são prede                   | efinida     |                       |
| pB S       | SP:         | 7.5bar                      | ¦ SD        | -0.4bar               |
|            |             |                             |             |                       |
|            |             |                             |             |                       |
| Pres       | são da      | a rede ba                   | ixa         |                       |
| Pres<br>pN | são da<br>< | a rede ba<br>5.0bar         | ixa<br>¦ SD | □<br>0.50bar          |
| Pres<br>pN | são da<br>< | a rede ba<br>5.0bar<br>¦ ta | ixa<br>¦ SD | □<br>0.50bar<br>600 s |

Cabeçalho Menu

linha ativa, saída para a mensagem de aviso

12. Pressionar a tecla «Aceitar».

O modo de configuração está ativo.

- 13. Com a tecla «Para cima» ou «Para baixo», configurar uma saída livre DOR.
- Pressionar a tecla «Aceitar». A configuração é aplicada.
- 15. Pressionar a tecla «Direita».
- Pressionar a tecla «Aceitar».
   A caixa de verificação está intermitente.
- Pressionar a tecla «Para cima».
   A caixa de verificação está ativa.
- Pressionar a tecla «Aceitar».
   Se a mensagem de aviso *Pressão da rede baixa* aparecer, a saída configurada é ativada.
- 19. Com a tecla «Para cima» ou «Para baixo», selecionar a linha *Pressão da rede baixa*.
- 20. Pressionar a tecla «Aceitar».

A caixa de verificação está intermitente.

21. Pressionar a tecla «Para cima».

A mensagem de aviso Pressão da rede baixa está ativada.

22. Para sair do menu, Pressionar várias vezes a tecla «Cancelar».

# 8.5 Arranque e parada da máquina

> Além do arranque manual da máquina no local, estão disponíveis as seguintes alternativas:

| função                                                 | estado de fornecimento/configuração              | consultar |
|--------------------------------------------------------|--------------------------------------------------|-----------|
| ligar/desligar automaticamente através da temporização | nenhum programa de temporização confi-<br>gurado | 8.5.1     |
| interrupção do serviço                                 | não configurado                                  | 8.5.2     |
| controlar a máquina remotamente                        | desativado                                       | 8.5.3     |

Tab. 57 Ajustes para o arranque e a parada da máquina

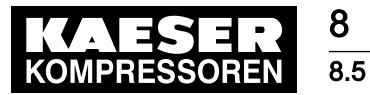

Arranque e parada da máquina

# 8.5.1 Ligar/desligar automaticamente através da temporização

#### Visão geral

- Acessar ao menu *Relógio do compressor*
- Configurar o programa de temporização
- Ativar a tecla «Temporização»
- Ativar a temporização

#### 8.5.1.1 Relógio do compressor

Requisito O nível de acesso 2 está ativado

1. Acessar ao menu 6 *Relógio do compressor*.

O menu Relógio do compressor é apresentado.

| p100                    | 7.2bar          | ł | #     |     |  |  |
|-------------------------|-----------------|---|-------|-----|--|--|
| 6 Relógio do compressor |                 |   |       |     |  |  |
| Tecl                    | Tecla relógio : |   |       |     |  |  |
| Reset :                 |                 |   |       |     |  |  |
|                         |                 |   |       |     |  |  |
| 01                      | n.a.            |   | 00:00 | off |  |  |
| 02                      | n.a.            |   | 00:00 | off |  |  |
| 03                      | n.a.            |   | 00:00 | off |  |  |

menu ativação da tecla Temporização

repor todos os pontos de comutação atuais

linha ativa

cabeçalho

#### Programa de temporização do usuário

| n.º | dia | hora | ação |
|-----|-----|------|------|
| 01  |     |      |      |
| 02  |     |      |      |
| 03  |     |      |      |
| 04  |     |      |      |
| 05  |     |      |      |
| 06  |     |      |      |
| 07  |     |      |      |
| 08  |     |      |      |
| 09  |     |      |      |
| 10  |     |      |      |

Tab. 58 Máquina no programa de temporização do usuário LIG/DESL

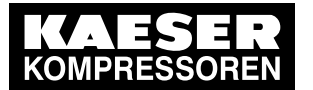

#### 8.5.1.2 Configurar o programa de temporização (exemplo)

Para criar um novo programa de temporização, comece por anotar as horas de comutação, por exemplo: na tabela "Programa de temporização do usuário".

Além de dias da semana individuais, o comando disponibiliza os seguintes ciclos:

- Seg-Qui
- Seg-Sex
- Seg-Sáb
- Seg-Dom
- Sáb-Qui

também é possível programar um tempo para DESL (interrupção do serviço) (consultar o capítulo 8.5.2).

#### Exemplo

8 8.5

ĵ

- Máquina LIG: dias úteis das 06:30 às 17:00, sextas-feiras das 06:30 às 15:00
- Máquina DESL: sábado e domingo e à hora do almoço das 12:00 às 13:00

Daí resultam os seguintes pontos de comutação:

| n.º | dia     | hora  | ação |
|-----|---------|-------|------|
| 01  | Seg-Sex | 06:30 | on   |
| 02  | Seg-Sex | 12:00 | off  |
| 03  | Seg-Sex | 13:00 | on   |
| 04  | Seg-Qui | 17:00 | off  |
| 05  | Sexta   | 15:00 | off  |

Tab. 59 Exemplo para LIG/DESL máquina no programa de temporização

Requisito O nível de acesso 2 está ativado

- 1. Acessar ao menu 6*Relógio do compressor*.
- 2. Com a tecla «Para cima» ou «Para baixo», selecionar a linha 01.

| p100                    | 7.2bar | ¦ #   |     | cabeçalho                             |
|-------------------------|--------|-------|-----|---------------------------------------|
| 6 Relógio do compressor |        |       |     | menu                                  |
|                         |        |       |     |                                       |
| 01                      | n.a.   | 00:00 | off | linha ativa com ponto de comutação 01 |
| 02                      | n.a.   | 00:00 | off | ponto de comutação 02                 |
| 03                      | n.a.   | 00:00 | off | ponto de comutação 03                 |
| 04                      | n.a.   | 00:00 | off | ponto de comutação 04                 |
| 05                      | n.a.   | 00:00 | off | ponto de comutação 05                 |

3. Pressionar a tecla «Aceitar».

A indicação n.a. fica intermitente.

- 4. Configurar os dias da semana com a tecla «Para cima» ou com a tecla «Para baixo».
- Pressionar a tecla «Aceitar». A configuração é aplicada.
- 6. Pressionar a tecla «Direita».

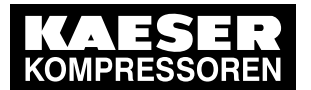

#### 8.5 Arranque e parada da máquina

- Pressionar a tecla «Aceitar».
   A indicação das horas 00:00 fica intermitente.
- 8. Configurar as horas com a tecla «Para cima» ou com a tecla «Para baixo».
- 9. Pressionar a tecla «Direita».
- 10. A indicação dos minutos 00.00 fica intermitente.
- 11. Configurar os minutos com a tecla «Para cima» ou com a tecla «Para baixo».
- 12. Pressionar a tecla «Aceitar».

A configuração é aplicada.

| n100 | 7 2har l        | #     |     | cahecalho  |
|------|-----------------|-------|-----|------------|
| proo | r.zbal i        | #     |     | cabeçanio  |
| 6 Re | elógio do compr | essor |     | menu       |
|      |                 |       |     |            |
| 01   | Seg-Sex         | 06:30 | on  | o ponto de |
| 02   | Seg-Sex         | 12:00 | off | o ponto de |
| 03   | Seg-Sex         | 13:00 | on  | o ponto de |
| 04   | Seg-Qui         | 17:00 | off | o ponto de |
| 05   | Sexta           | 15:00 | off | o ponto de |
|      |                 |       |     |            |

o ponto de comutação 01 está configurado o ponto de comutação 02 está configurado o ponto de comutação 03 está configurado o ponto de comutação 04 está configurado o ponto de comutação 05 está configurado

13. Pressionar a tecla «Direita».

Pressionar a tecla «Aceitar».
 A indicação *desl/lig* fica intermitente.

- 15. Configurar a ação LIGAR compressor com a tecla «Para cima» ou «Para baixo».
- 16. Pressionar a tecla «Aceitar».

A configuração é aplicada.

A ação LIGAR compressor está configurada para o primeiro ponto de comutação.

- 17. Definir os outros pontos de comutação da mesma forma.
- Resultado Os dias da semana, a hora e as ações LIGAR compressor/DESLIGAR compressor estão configuradas para todos os pontos de comutação do programa de temporização do usuário.

#### 8.5.1.3 Ativar a tecla «Temporização»

- 1. Com a tecla «Para cima» ou «Para baixo», selecionar a linha Tecla relógio.
- 2. Pressionar a tecla «Aceitar».

A caixa de verificação Tecla relógio está intermitente.

| p100 | 7.2bar ¦        | #     |     | cabeçalho                                    |
|------|-----------------|-------|-----|----------------------------------------------|
| 6 R  | elógio do compr | essor |     | menu                                         |
| Tec  | la relógio      |       | : 🗹 | linha ativa com caixa de verificação ativada |
| Res  | et              |       | : 🗆 |                                              |
| 01   | Seg-Sex         | 06:30 | on  | ponto de comutação 01                        |
| 02   | Seg-Sex         | 12:00 | off | ponto de comutação 02                        |
| 03   | Seg-Sex         | 13:00 | on  | ponto de comutação 03                        |

3. Pressionar a tecla «Para cima».

A caixa de verificação está ativa.

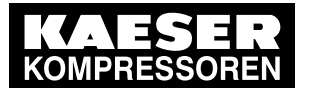

#### Arranque e parada da máquina

- Pressionar a tecla «Aceitar».
   A configuração é aplicada.
- 5. Para sair do menu, Pressionar várias vezes a tecla «Cancelar».
- Resultado A tecla «Temporização» está ativada.

#### 8.5.1.4 Ativar a temporização

8.5

- Requisito A tecla «Temporização» está ativada: consultar o capítulo 8.5.1.3
  - Pressionar a tecla «Temporização» no painel de controlo do SIGMA CONTROL 2 para ativar a temporização.
- Resultado O LED *Temporização* no painel de controlo do SIGMA CONTROL 2 sinaliza, com *luz verde permanente*, o funcionamento com temporização ativada.

A temporização do SIGMA CONTROL 2 comuta a máquina de acordo com os pontos de comutação introduzidos do programa de temporização.

# 8.5.2 Configurar a interrupção do serviço

Para além das configurações da temporização, que se repetem semanalmente, pode ser introduzido um tempo de paragem mais longo. Configurar a interrupção do serviço, por ex., durante as férias da empresa, do seguinte modo:

#### Requisito o nível de acesso 2 está ativado

- 1. Acessar o menu 5.1.2.2 < Configuração Arranque do compressor Compressor off>.
- 2. Com a tecla «Para cima» ou «Para baixo», selecionar a linha Arranq.

| p100 7.2   | bar¦#        |         | cabeçalho           |
|------------|--------------|---------|---------------------|
| 5.1.2.2 Co | mpressor off |         | menu                |
| Férias     |              | ativo 🗆 |                     |
| Arranq     | 01.01.12     | 00:00   | Linha ativa, data e |
| Fim        | 01.01.12     | 23:00   | Data e hora de fim  |
|            |              |         |                     |

3. Pressionar a tecla «Aceitar».

A indicação para os dias fica intermitente 00.00.00.

- 4. Configurar o dia com a tecla «Para cima» ou «Para baixo».
- Pressionar a tecla «Direita».
   A indicação para os meses fica intermitente *00.00.00*.
- 6. Configurar o mês com a tecla «Para cima» ou com a tecla «Para baixo».
- 7. Pressionar a tecla «Direita».

A indicação para os anos fica intermitente 00.00.00.

- 8. Configurar o ano com a tecla «Para cima» ou com a tecla «Para baixo».
- Pressionar a tecla «Aceitar».
   A configuração é aplicada.
- 10. Pressionar a tecla «Direita».

hora de início

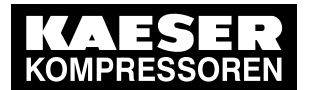

Arranque e parada da máquina

11. Pressionar a tecla «Aceitar».

A indicação para as horas fica intermitente 00:00:00.

- 12. Configurar as horas com a tecla «Para cima» ou com a tecla «Para baixo».
- 13. Pressionar a tecla «Direita».
  - A indicação para os minutos fica intermitente 00.00:00.
- 14. Configurar os minutos com a tecla «Para cima» ou com a tecla «Para baixo».
- 15. Pressionar a tecla «Aceitar».

A data e a hora para o início da interrupção do serviço estão configuradas.

16. Configurar a data e a hora para o final da interrupção do serviço da mesma forma.

ativa, data e hora de início

início fim

| p100 7.2   | bar¦#        |         | cabeçalho           |
|------------|--------------|---------|---------------------|
| 5.1.2.2 Co | mpressor off |         | menu                |
| Férias     |              | ativo 🗆 |                     |
| Arranq     | 23.12.21     | 17:00   | Linha ativa, data e |
| Fim        | 04.01.22     | 06:30   | Data e hora de fim  |
|            |              |         |                     |

- 17. Com a tecla «Para cima» ou «Para baixo», selecionar a linha Férias.
- 18. Pressionar a tecla «Aceitar».

A caixa de verificação Férias está intermitente.

- Pressionar a tecla «Para cima».
   A caixa de verificação está ativada.
- 20. Pressionar a tecla «Aceitar».

|   | p100 7.2   | bar¦#        |         | cabeçalho      |
|---|------------|--------------|---------|----------------|
| I | 5.1.2.2 Co | mpressor off |         | menu           |
| I | Férias     |              | ativo 🗹 | linha ativa    |
| l | Arranq     | 23.12.21     | 17:00   | Data e hora de |
|   | Fim        | 04.01.22     | 06:30   | Data e hora de |
|   |            |              |         |                |
|   |            |              |         |                |

Resultado No exemplo acima, foi configurado para esta máquina uma interrupção do serviço (período de paragem) de 23.12.21 / 17:00 a 04.01.22 / 06:30.

# 8.5.3 Controlar a máquina remotamente

Se a máquina tiver de ser controlada remotamente por um sistema de controle, efetuar as seguintes configurações:

#### Visão geral

- Estabelecer a ligação elétrica (para encontrar uma entrada livre para o contacto remoto, consultar o esquema elétrico da máquina, de preferência, DI 1.12)
- Configurar o arranque da máquina para Operação remota

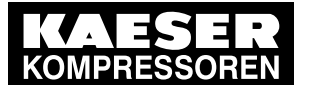

Arranque e parada da máquina

- Ativar a tecla «controle remoto»
- Se necessário, ativar a tecla «Temporização» e ajustar o programa de temporização (consultar o capítulo 8.5.1.2)
- Se necessário, atribuir outra entrada para o contacto remoto *CR*
- Pressionar a tecla «controle remoto»

#### 8.5.3.1 Configurar o arranque da máquina para modo operacional remoto

No controle remoto através de sistema de controle, a máquina pode arrancar em duas variantes diferentes:

- Variante A: arranque da máquina através do sinal de entrada do sistema de controle
- Variante B: arranque da máquina através do sistema de controle, além de um programa de temporização LIG/DESL configurado.
   A máquina pode então ser ligada a partir do sistema de controle, mesmo que a temporização esteja ativada e que o programa de temporização LIG/DESL preveja a ação DESLIGAR nesse momento

#### Requisito A ligação elétrica está estabelecida

O nível de acesso 2 está ativado

A indicação de funcionamento é representada

- 1. Acessar o menu 5.1.2.1 < Configuração Máquina Arranque do compressor Compressor on>.
- 2. Com a tecla «Para cima» ou «Para baixo», selecionar a linha Operação remota.
- 3. Pressionar a tecla «Aceitar».

A indicação para o modo operacional atualmente configurado fica intermitente.

| p100 7.2bar ¦ #       |         | cabeçalho   |
|-----------------------|---------|-------------|
| 5.1.2.1 Compressor on | I       | menu        |
| Modo local :          | Tecla   |             |
| Operação remota       | : Tecla | linha ativa |
|                       |         |             |
| CR                    | DI 1.12 |             |
| Tecla remota          |         |             |
| Tecla relógio         |         |             |

4. Com a tecla «Para cima» ou «Para baixo», configurar o modo de operação *Tecla+CR* (tecla e contato remoto).

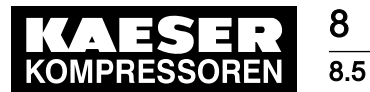

# 5. Pressionar a tecla «Aceitar».

A configuração é aplicada.

| p100 7.2bar    | ¦ #          | cabeçalho   |
|----------------|--------------|-------------|
| 5.1.2.1 Compre | ssor on      | menu        |
| Modo local     | : Tecla      |             |
| Operação remot | a : Tecla+CR | linha ativa |
|                |              |             |
| CR             | DI 1.12      |             |
| Tecla remota   |              |             |
| Tecla relógio  |              |             |

Resultado O arranque da máquina está definido para Operação remota Tecla+CR.

### 8.5.3.2 Atribuir outra entrada

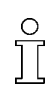

U

As entradas já ocupadas não podem ser atribuídas.

1. Com a tecla «Para cima» ou «Para baixo», selecionar a linha CR.

| p100 7.2bar ¦ #            | cabeçalho   |
|----------------------------|-------------|
| 5.1.2.1 Compressor on      | menu        |
| Modo local : Tecla         |             |
| Operação remota : Tecla+CR |             |
|                            |             |
| CR DI 1.12                 | linha ativa |
| Tecla remota               |             |
| Tecla relógio              |             |

2. Pressionar a tecla «Aceitar».

A indicação para a entrada atualmente configurada fica intermitente.

- 3. Com a tecla «Para cima» ou «Para baixo», aceder a outra entrada.
- Pressionar a tecla «Aceitar». A entrada está atribuída.
- 5. Pressionar a tecla «controle remoto» para possibilitar o arranque a partir do controle remoto.

A entrada é recusada: a entrada já está ocupada.

Utilizar outra entrada.

#### 8.5.3.3 Ativar o comando remoto

- > Para ativar o comando remoto: consultar o capítulo 8.2.13.
- Resultado O comando remoto do SIGMA CONTROL 2 está ativado.

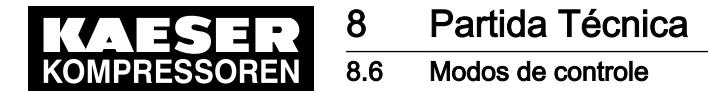

# 8.6 Modos de controle

O controlador dispõe de vários modos de controle que, consoante o tipo de utilização da máquina, podem originar diferentes graus de utilização. Encontra uma extensiva descrição dos modos de controle, no capítulo 5.8.

# 8.6.1 Configurar o modo de controle

São possíveis os seguintes modos de controle:

- DUAL
- QUADRO
- DYNAMIC

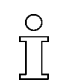

Nas máquinas padrão, o modo de controle DYNAMIC está configurado de fábrica.

Requisito o nível de acesso 2 está ativado

- 1. Acessar o menu 5.2.4 < Configuração Sistema de ar comprimido Modo de controle>.
- 2. Com a tecla «Para cima» ou «Para baixo», selecionar a linha Modo local.

| p100 7.2bar ¦ #            | cabeçalho   |
|----------------------------|-------------|
| 5.2.4 Modo de controle     | menu        |
| Modo local DUAL            | linha ativa |
|                            |             |
| ►1 DUAL                    |             |
| ►2 QUADRO                  |             |
|                            |             |
| Periodo mín. de vazio 30 s |             |

3. Pressionar a tecla «Aceitar».

A indicação para o modo de controle atualmente configurado fica intermitente.

- 4. Configurar o modo de controle com a tecla «Para cima» ou «Para baixo».
- 5. Pressionar a tecla «Aceitar».

A configuração é aplicada.

6. Para sair do menu, pressionar várias vezes a tecla «Cancelar».

### 8.6.2 Configurar o modo de controle DUAL

Depois de decorrer o período de ALÍVIO, a máquina muda para o ponto operacional PRONTA PARA A PARTIDA.

Quanto mais curto for o período configurado, maior será a frequência de comutação da máquina de ALÍVIO para PRONTA PARA A PARTIDA.

Neste processo, o SIGMA CONTROL 2 considera a frequência máxima de comutação do motor. Conforme o tipo de máquina, não se pode descer abaixo de um valor mínimo do tempo de ALÍVIO ou do período de parada do motor do compressor.

Requisito O nível de acesso 2 está ativado

O modo de controle DUAL está configurado

A indicação de funcionamento é representada

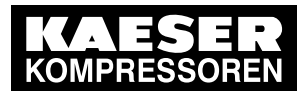

# 8.6 Modos de controle

8

1. Acessar o menu 5.2.4.1 *<Configuração – Sistema de ar comprimido – Modo de controle – DUAL>*.

| p100 7.2bar ¦ #      | cabeçalho   |
|----------------------|-------------|
| 5.2.4.1 DUAL         | menu        |
| Tempo de vazio       |             |
| Alvo 240s ¦ Atual 0s | linha ativa |
|                      |             |
|                      |             |
|                      |             |
|                      |             |

2. Com a tecla «Para cima» ou «Para baixo», selecionar a linha Alvo.

| р | 100 7   | .2bar ¦ #    |    | cabeçalho                                          |
|---|---------|--------------|----|----------------------------------------------------|
|   | 5.2.4.1 | DUAL         |    | menu                                               |
|   | Tempo   | de vazio     |    |                                                    |
|   | Alvo    | 300s ¦ Atual | 0s | período de ALÍVIO mais prolongado, (por ex. 300 s) |
|   |         |              |    |                                                    |
|   |         |              |    |                                                    |
|   |         |              |    |                                                    |
|   |         |              |    |                                                    |

3. Pressionar a tecla «Aceitar».

A indicação dos segundos fica intermitente.

- 4. Configurar os segundos com a tecla «Para cima» ou com a tecla «Para baixo».
- 5. Pressionar a tecla «Aceitar».

A configuração é aplicada.

6. Para sair do menu, Pressionar várias vezes a tecla «Cancelar».

# 8.6.3 Configurar o modo de controle QUADRO

Após decorrido o *Tempo mín.func.*, a máquina muda de ALÍVIO para PRONTA PARA A PARTIDA. Conforme a duração decorrida do *Tempo paragem*, é determinado se a máquina muda de ALÍVIO para PRONTA PARA A PARTIDA após o decurso do *Tempo paragem* configurado.

Requisito O nível de acesso 2 está ativado O modo de controle QUADRO está configurado

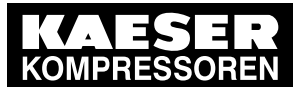

8.7

# Secador por refrigeração

1. Acessar o menu 5.2.4.2 *<Configuração – Sistema de ar comprimido – Modo de controle – QUADRO>*.

| mento |
|-------|
|       |
|       |
|       |
| 3     |

- 2. Com a tecla «Para cima» ou «Para baixo», selecionar a linha Tempo mín.func..
- 3. Pressionar a tecla «Para baixo».
- 4. Pressionar a tecla «Aceitar».
  - A indicação dos segundos fica intermitente.
- 5. Configurar os segundos com a tecla «Para cima» ou com a tecla «Para baixo».

| p100 7.2bar ¦ #   |      | cabeçalho                                                        |
|-------------------|------|------------------------------------------------------------------|
| 5.2.4.2 QUADRO    |      | menu                                                             |
| Tempo mín.func.   |      |                                                                  |
| Alvo 260s ¦ Atual | 0s   | valor nominal alterado para o tempo mínimo de fun-<br>cionamento |
|                   |      |                                                                  |
| Tempo paragem     |      |                                                                  |
| Alvo 260s ¦ Atual | 100s | valor nominal alterado para o tempo de suspensão                 |
|                   |      |                                                                  |

- Pressionar a tecla «Aceitar».
   A configuração é aplicada.
- 7. Configurar o valor nominal para o *Tempo paragem* do mesmo modo.
- 8. Para sair do menu, pressionar várias vezes a tecla «Cancelar».

Outras informações Para uma visão geral dos modos de controle, consultar o capítulo 5.8.

# 8.7 Secador por refrigeração

Visão geral:

- configurar o modo operacional
- Configurar e ativar as mensagens
- > Proceder às configurações conforme descrito em baixo.

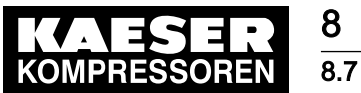

# Secador por refrigeração

# 8.7.1 Configurar o modo operacional

Para o secador por refrigeração, é possível selecionar os modos de operacionais CONTÍNUO ou TEMPORIZADOR.

Com a configuração TEMPORIZADOR, o secador por refrigeração é desligado por temporização, se não for necessário ar comprimido.

Neste modo de regulação, a temperatura de serviço no secador por refrigeração é mantida a num nível constante, dentro de limites restritos, graças a uma temporização do circuito de refrigeração.

Requisito O nível de acesso 2 está ativado

- 1. Acessar o menu 10.4.4 < Componentes Máquina Secador p/ refrigeração>.
- 2. Com a tecla «Para cima» ou «Para baixo», selecionar a linha Modo func/o.

| p100 7.2bar ¦ #         |          | Cabeçalho   |
|-------------------------|----------|-------------|
| 10.4.4 Secador p/ refri | geração  | Menu        |
| Modo func/o             | Contínuo | linha ativa |
|                         |          |             |
| ►1 Valores analógicos   |          |             |
| ►2 Mensagens            |          |             |
|                         |          |             |
|                         |          |             |

3. Pressionar a tecla «Aceitar».

A indicação para o modo operacional atualmente configurado fica intermitente.

4. Com a tecla «Para cima» ou «Para baixo», definir o modo operacional Temporizador.

| p100 7.2bar ¦ #                | Cabeçalho   |
|--------------------------------|-------------|
| 10.4.4 Secador p/ refrigeração | Menu        |
| Modo func/o Temporizador       | linha ativa |
|                                |             |
| ►1 Valores analógicos          |             |
| ►2 Mensagens                   |             |
|                                |             |

- 5. Pressionar a tecla «Aceitar».
  - A configuração é aplicada.
- 6. Para sair do menu, prima várias vezes a tecla «Cancelar».

Resultado O modo de operacional CONTÍNUO foi alterado para o modo operacional TEMPORIZADOR.

#### 8.7.2 Configurar e ativar as mensagens

Podem ser configurados e ativados os valores limite para mensagens de avaria e aviso do T46.

Requisito O nível de acesso 2 está ativado

1. Acessar o menu 10.4.4.2.2.2 *<Componentes – Máquina – Secador p/ refrigeração – Mensagens – Temperatura – T46>*.

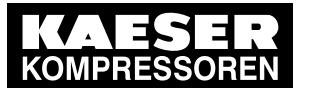

Secador por rotação

2. Com a tecla «Para cima» ou «Para baixo», selecionar a linha # 746.

| p100 7.2ba     | r ¦ #         |        | Cabeçalho   |
|----------------|---------------|--------|-------------|
| 10.4.4.2.2.2 1 | Г46           |        | Menu        |
| Em carga       |               |        |             |
| ‡ T46 >        | 80 °C □ ¦ ta1 | 0 s    | linha ativa |
| ↑ T46 >        | 73 °C ¦ ta    | 0 s    |             |
|                |               |        |             |
| ↑ T46 DOR      | Ló            | gico + |             |

- 3. Pressionar a tecla «Aceitar».
  - O modo de configuração está ativo.
- 4. Com a tecla «Para cima» ou «Para baixo», configurar o valor limite para a mensagem de avaria do T46.

| p100 7.2ba   | ar ¦ #        |        | Cabeçalho   |
|--------------|---------------|--------|-------------|
| 10.4.4.2.2.2 | T46           |        | Menu        |
| Em carga     |               |        |             |
| ‡ T46 >      | 90 °C □ ¦ ta1 | 0 s    | linha ativa |
| ↑ T46 >      | 73 °C ¦ ta    | 0 s    |             |
|              |               |        |             |
| ↑ T46 DOR    | Ló            | gico + |             |

- 5. Pressionar a tecla «Aceitar». A configuração é aplicada.
- 6. Pressionar a tecla «Direita».
- Pressionar a tecla «Aceitar».
   O modo de configuração está ativo.
- 8. Pressionar a tecla «Para cima».

| p100  | 7.2bar      | ¦ #           |          | Cabeçalho   |
|-------|-------------|---------------|----------|-------------|
| 10.4  | .4.2.2.2 T4 | 16            |          | Menu        |
| Em o  | carga       |               |          |             |
| \$ T4 | 6 >         | 90 °C ⊠ ¦ ta1 | 0 s      | linha ativa |
| ↑ T4  | 6 >         | 73 °C ¦ ta    | 0 s      |             |
|       |             |               |          |             |
| ↑ T4  | 6 DOR       |               | Lógico + |             |

- 9. Pressionar a tecla «Aceitar».
  - O valor limite para a mensagem de avaria do T46 está configurado e ativado.
- 10. Se necessário, configurar a mensagem de aviso *† T46* do mesmo modo.

# 8.8 Secador por rotação

O sensor do ponto de condensação da pressão apenas está disponível na opção D8 ou D10.

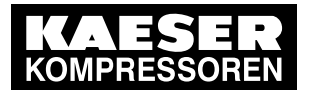

# 8.8 Secador por rotação

Visão geral:

8

- Ativar/desativar mensagem de falha para o ponto crítico de condensação da pressão
- Definir outros parâmetros no menu PDP
- Definir parâmetros para mensagens
- Definir parâmetros para ventiladores adicionais (opção D2)
- ► Seguir as instruções.

# 8.8.1 Mensagem de falha/alarme relativa ao ponto de condensação da pressão

Se o valor de aviso para o ponto de condensação da pressão for excedido, a percentagem de umidade do ar comprimido seco aumenta. Em seguida, o SIGMA CONTROL 2 gera a mensagem de aviso *0605 M85 > %t ¦ em carga*. A máquina continua a distribuir ar comprimido seco, mas com uma percentagem mais elevada de umidade residual. O operador deve decidir se a máquina continua a ser utilizada.

Se o valor nominal para o ponto de condensação da pressão continuar a ser excedido, o SIGMA CONTROL 2 desliga a máquina.

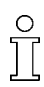

Uma mensagem de falha pode ser ativada/desativada para esta falha.

Requisito o nível de acesso 2 está ativado

- 1. Acessar o menu 10.4.5 < Componentes Máquina Rotação do secador>.
- 2. Com a tecla «Para cima» ou «Para baixo», selecionar a linha Mensagens.

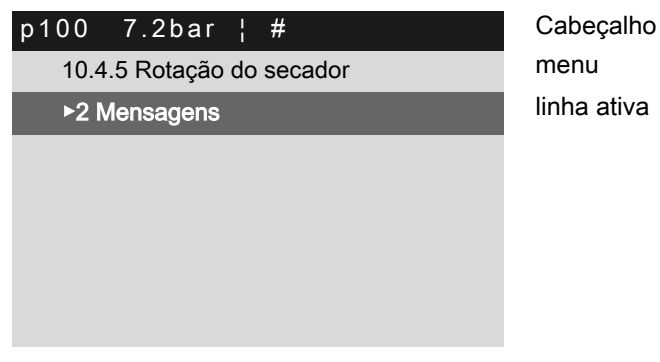

Pressionar a tecla «Aceitar».
 É apresentado o menu *Mensagens*.

4. Com a tecla «Para cima» ou «Para baixo», selecionar a linha PDP.

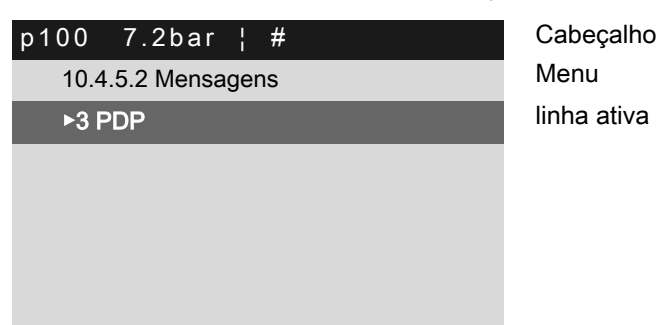

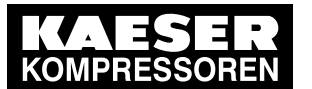

# Secador por rotação

Pressionar a tecla «Aceitar».
 O menu *PDP* é apresentado.

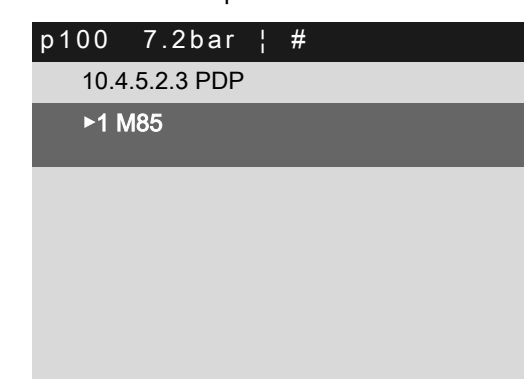

Cabeçalho Menu Ponto de condensação da pressão na saída do secador rotativo

Pressionar a tecla «Aceitar».
 O menu *M85* é apresentado.

| p100 7.2b    | ar¦#       |      |
|--------------|------------|------|
| 10.4.5.2.3.1 | M85        |      |
| Em carga     |            |      |
| ‡ M85 >      | –5°C □¦ta  | 600s |
| ↑ M85 >      | −10°C ¦ ta | 0s   |
| SD           | -2°C ¦     |      |
|              |            |      |

- Cabeçalho Menu linha ativa A mensagem de falha pode ser ativada A mensagem de aviso é gerada
- 7. Com a tecla «Para cima» ou «Para baixo», selecionar a linha # M85.
- 8. Pressionar a tecla «Direita».
- 9. Pressionar a tecla «Aceitar».
  - A caixa de verificação está intermitente.
- 10. Pressionar a tecla «Para cima».
  - A caixa de verificação está ativa.

| p100 7.2b        | ar¦#        |      |  |  |
|------------------|-------------|------|--|--|
| 10.4.5.2.3.1 M85 |             |      |  |  |
| Em carga         |             |      |  |  |
| \$ M85 >         | –5°C □ ¦ ta | 600s |  |  |
| ↑ M85 >          | −10°C ¦ ta  | 0s   |  |  |
| SD               | –2°C ¦      |      |  |  |
|                  |             |      |  |  |

Cabeçalho menu

A mensagem de falha pode ser ativada A mensagem de aviso é gerada

11. Pressionar a tecla «Aceitar».

A configuração é aplicada.

Se ocorrer uma falha, o SIGMA CONTROL 2 gera a mensagem de falha 0605 M85 > %t ¦ em carga.

12. Para sair do menu, Pressionar várias vezes a tecla «ESC».

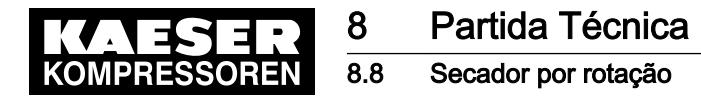

# 8.8.2 Configurar outros parâmetros no menu PDP

É possível configurar os parâmetros para o ponto de condensação da pressão > x°C.

Requisito O nível de acesso 2 está ativado

- 1. Acessar o menu 10.4.5.2.3.1 *<Componentes Máquina Rotação do secador Mensagens PDP M85>*.
- 2. Com a tecla «Para cima» ou «Para baixo», selecionar a linha / M85.
- 3. Pressionar a tecla «Direita».
- 4. Pressionar a tecla «Aceitar».

O modo de configuração está ativo.

| p100          | 7.2bar     | l<br>l | #          |      | С |
|---------------|------------|--------|------------|------|---|
| 10.4.5        | 5.2.3.1 M8 | 35     |            |      | n |
| Em ca         | arga       |        |            |      |   |
| \$ M85        | 5 >        | –5°    | °C□ ¦ ta   | 600s | Α |
| ↑ <b>M</b> 85 | 5 >        | -      | -10°C ¦ ta | 0s   | A |
| SD            |            |        | −2°C ¦     |      |   |
|               |            |        |            |      |   |

Cabeçalho nenu

A mensagem de falha pode ser ativada A mensagem de aviso é gerada

- 5. Configurar o valor da temperatura com a tecla «Para cima» ou «Para baixo».
- Pressionar a tecla «Aceitar».
   A configuração é aplicada.
- 7. Para sair do menu, Pressionar várias vezes a tecla «Cancelar».

#### 8.8.3 Configurar parâmetros para o ventilador adicional

#### 8.8.3.1 Funcionamento automático com limiar de comutação

O ventilador adicional T100 (opção D2) liga-se automaticamente se, no ponto de medição T100, for medida uma temperatura superior ao parâmetro ajustado.

Requisito A opção de ventilador T100 está disponível O nível de acesso 2 está ativado

1. Acessar o menu 10.4.3.3.1 *<Componentes – Máquina – Ventilador – Ventilador T100 – >1 automático>*.

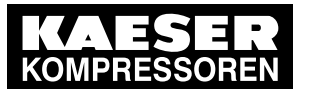

# Secador por rotação

2. Com a tecla «Para cima» ou «Para baixo», selecionar a linha T100.

| p100 7.2b<br>10.4.3.3.1 a | ar ¦ #<br>automático |              | Cabeçalho<br>Menu |
|---------------------------|----------------------|--------------|-------------------|
| T100 >                    | 51°C ¦ T100          | 0°C          | linha ativa       |
| SD                        | −5°C ¦               |              |                   |
| <br>Tempo mín.<br>        | func.                | <br>144s<br> |                   |
| Bloqueio                  | T100 <               | 10°C         |                   |

3. Pressionar a tecla «Aceitar».

O modo de configuração está ativo.

- 4. Com a tecla «Para cima» ou «Para baixo», configurar o valor T100.
- Pressionar a tecla «Aceitar». A configuração é aplicada.
- 6. Para sair do menu, Pressionar várias vezes a tecla «Cancelar».

#### 8.8.3.2 Funcionamento automático com tempo de funcionamento por inércia

O ventilador adicional T100 (opção D2) funciona em conjunto com o ventilador principal. Após a desconexão do ventilador principal, o ventilador T100 continua a funcionar durante um período de tempo configurável.

#### Requisito A opção de ventilador T100 está disponível

O nível de acesso 2 está ativado

- 1. Acessar o menu 10.4.3.3.2 < Componentes Máquina Ventilador Ventilador T100 >2 automático>.
- 2. Com a tecla «Para cima» ou «Para baixo», selecionar a linha Funcio inércia.

| p100 7.2b    | ar ¦ # |          | Cabeçalho<br>Menu |
|--------------|--------|----------|-------------------|
| Funcio inérc | ia     | 144s     | linha ativa       |
| <br>Bloqueio | T100 < | <br>10°C |                   |

- Pressionar a tecla «Aceitar».
   O modo de configuração está ativo.
- Com a tecla «Para cima» ou «Para baixo», configurar o valor para o tempo de funcionamento por inércia.
- Pressionar a tecla «Aceitar».
   A configuração é aplicada.
- 6. Para sair do menu, Pressionar várias vezes a tecla «Cancelar».
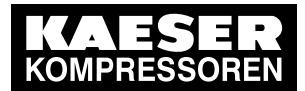

8.9 Ajustar a máquina para a operação local

## 8.9 Ajustar a máquina para a operação local

Na operação local, a máquina é controlada através da pressão nominal *pA* ou *pB*. O controle dispõe dos seguintes modos de operação:

| Modo de<br>operação | Descrição                                                                                                    | Consultar o<br>capítulo |
|---------------------|----------------------------------------------------------------------------------------------------|-------------------------|
| pА                  | A máquina é controlada com a pressão nominal <i>pA</i>                                                                     | 8.9.3.3                 |
| pВ                  | A máquina é controlada com a pressão nominal <i>pB</i>                                                                     |                         |
| Relóg pA/pB         | A comutação entre as pressões nominais <i>pA</i> e <i>pB</i> é controlada de acordo com um programa de temporização        | 8.9.2                   |
| Ciclo pA/pB         | A comutação entre as pressões nominais <i>pA</i> e <i>pB</i> é controlada de acordo com o ciclo de temporização programado | 8.9.3                   |

Tab. 60 Modos de operação na operação local

> Ajustar a pressão nominal conforme é descrito no capítulo 8.4.

#### Vista geral

- Acessar o menu: Configuração
- Ajustar o programa de temporização (consultar o capítulo 8.9.2) ou o gerador de impulsos (consultar o capítulo 8.9.3)
- Ajustar o modo de operação local

#### 8.9.1 Menu Comando de carga

Requisito o nível de acesso 2 está ativado

Acessar o menu 5.2.2 < Configuração – Sistema de ar comprimido – Comando de carga>.
 O menu Comando de carga é apresentado.

### 8.9.2 Definir a mudança da pressão nominal através do programa de temporização

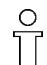

Respeitar a sequência das definições:

- > Definir primeiro o programa de temporização.
- Em seguida, definir o modo de operação.

#### Vista geral

- Apagar um programa de temporização existente
- Definir o dia da semana para o primeiro ponto de comutação
- Definir a hora para o primeiro ponto de comutação
- Definir a pressão nominal para o primeiro ponto de comutação pA ou pB
- Definir os restantes pontos de comutação
- Para definir o modo de operação *Relóg pA/pB*: consultar o capítulo 8.9.3.3.

#### Programa de temporização do usuário

| n.° | dia | Hora | Pressão nominal |
|-----|-----|------|-----------------|
| 01  |     |      |                 |
| 02  |     |      |                 |

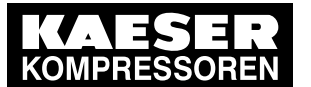

#### 8.9 Ajustar a máquina para a operação local

| n.º | dia | Hora | Pressão nominal |
|-----|-----|------|-----------------|
| 03  |     |      |                 |
| 04  |     |      |                 |
| 05  |     |      |                 |
| 06  |     |      |                 |
| 07  |     |      |                 |
| 08  |     |      |                 |
| 09  |     |      |                 |
| 10  |     |      |                 |

Tab. 61 Mudança da pressão nominal no programa de temporização do usuário

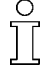

Se for criado um novo programa de temporização, começar por anotar as horas de comutação, por exemplo, na tabela "Programa de temporização do usuário".

Além dos vários dias da semana, o controle disponibiliza os seguintes ciclos:

- Seg-Qui
- Seg-Sex
- Seg-Sáb
- Seg-Dom
- Sáb-Qui

#### Exemplo

- Período de carga básica: dias úteis das 06:30 às 17:00, sextas-feiras das 06:30 às 15:00
- Período de carga mínima: à hora de almoço das12:00 às 13:00 e tempo restante

O programa de temporização é ajustado com os seguintes pontos de comutação (estão disponíveis, no máximo, 10 pontos de comutação):

| N.° | Dia da semana | Hora  | Pressão nominal |
|-----|---------------|-------|-----------------|
| 01  | Seg-Sex       | 06:30 | pA on           |
| 02  | Seg-Sex       | 12:00 | pB on           |
| 03  | Seg-Sex       | 13:00 | pA on           |
| 04  | Seg-Qui       | 17:00 | pB on           |
| 05  | Sexta         | 15:00 | pB on           |

Tab. 62 Exemplo: Mudança da pressão nominal nos pontos de comutação

#### Apagar um programa de temporização existente

Apagar o programa de temporização existente do seguinte modo:

Requisito O nível de acesso 2 está ativado

1. Acessar o menu 5.2.2 < *Configuração – Sistema de ar comprimido – Comando de carga – Relóg pA/pB>*.

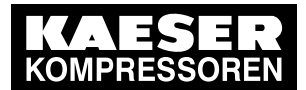

## Partida Técnica

8.9 Ajustar a máquina para a operação local

2. Com a tecla «Para cima» ou «Para baixo», selecionar a linha Reset.

| p100  | 7.2bar ¦ :      | #     |    |
|-------|-----------------|-------|----|
| 5.2.2 | 2.1 Relóg pA/pB | }     |    |
| Rese  | et : □          |       |    |
|       |                 |       | -  |
| 01    | Seg-Sex         | 06:30 | pА |
| 02    | Seg-Sex         | 12:00 | pВ |
| 03    | Seg-Sex         | 13:00 | pА |
| 04    | Seg-Qui         | 17:00 | рВ |

cabeçalho menu linha ativa

3. Pressionar a tecla «Aceitar».

A caixa de verificação Reset está intermitente.

- Pressionar a tecla «Para cima».
   A caixa de verificação está ativada.
- Pressionar a tecla «Aceitar».
   O programa de temporização foi apagado.

#### Definir ponto de comutação

- Requisito O nível de acesso 2 está ativado
  - Acessar o menu 5.2.2.1 < Configuração Sistema de ar comprimido Comando de carga Relóg pA/pB>.

O menu *Relóg pA/pB* é apresentado.

2. Utilizar a tecla «Para cima» ou «Para baixo» para configurar a linha com o primeiro ponto de comutação.

| p100 | 7.2bar              | ł | #     |    |  |
|------|---------------------|---|-------|----|--|
| 5.2. | 5.2.2.1 Relóg pA/pB |   |       |    |  |
| Rese | et : □              |   |       |    |  |
|      |                     |   |       |    |  |
| 01   | n.a.                |   | 00:00 | рА |  |
| 02   | n.a.                |   | 00:00 | pА |  |
| 03   | n.a.                |   | 00:00 | pА |  |
| 04   | n.a.                |   | 00:00 | pА |  |

cabeçalho menu

cabeçalho menu

Linha ativa, primeiro ponto de comutação

3. Pressionar a tecla «Aceitar».

A indicação do modo de operação definido fica intermitente.

| p100                | 7.2bar ¦ | #     |    |  |
|---------------------|----------|-------|----|--|
| 5.2.2.1 Relóg pA/pB |          |       |    |  |
| Rese                | et : □   |       |    |  |
|                     |          |       | -  |  |
| 01                  | Seg-Sex  | 06:30 | pА |  |
| 02                  | Seg-Sex  | 12:00 | pВ |  |
| 03                  | Seg-Sex  | 13:00 | pА |  |
| 04                  | Seg-Qui  | 17:00 | рВ |  |

Definição para dias da semana, hora, pA Definição para dias da semana, hora, pB

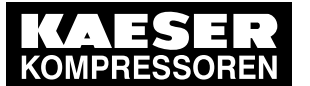

8 8.9

## Partida Técnica

Ajustar a máquina para a operação local

- 4. Definir os dias da semana com a tecla «Para cima» ou a tecla «Para baixa».
- Pressionar a tecla «Aceitar». A configuração é aplicada.
- 6. Pressionar a tecla «Direita».
- Pressionar a tecla «Aceitar».
   A indicação das horas *00: 00* está intermitente.
- 8. Configurar as horas com a tecla «Para cima» ou com a tecla «Para baixo».
- 9. Pressionar a tecla «Direita».
- 10. A indicação dos minutos 00: 00 está intermitente.
- 11. Configurar os minutos com a tecla «Para cima» ou com a tecla «Para baixo».
- Pressionar a tecla «Aceitar». A definição é aplicada.
- 13. Pressionar a tecla «Direita».
- Pressionar a tecla «Aceitar».
   A indicação *pA/pB* fica intermitente.
- 15. Com a tecla «Para cima» ou «Para baixo», definir pA ou pB.
- 16. Pressionar a tecla «Aceitar».

A definição é aplicada.

- Definir os restantes pontos de comutação do mesmo modo.
   O programa de temporização foi criado.
- 18. Para definir o modo de operação *Relóg pA/pB*: consultar o capítulo 8.9.3.3.

#### 8.9.3 Definir a mudança da pressão nominal através do gerador de impulsos

#### Vista geral

- Se necessário, apagar a configuração do gerador de impulsos
- Definir a duração do ciclo *pA* e *pB*
- Definir o momento de início para *pA* ou *pB*
- Para definir o modo de operação Ciclo pA/pB: consultar o capítulo 8.9.3.3.

#### 8.9.3.1 Definir a duração do ciclo pA e pB

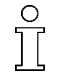

Ter em atenção a sequência da configuração. Para a configuração da duração do ciclo, o modo de operação *Ciclo pA/pB* não pode estar ativado.

 Definir primeiro o gerador de impulsos e definir, em seguida, o modo de operação; se necessário, definir previamente outro modo de operação.

Requisito o nível de acesso 2 está ativado

- 1. Acessar o menu 5.2.2 < Configuração Sistema de ar comprimido Comando de carga>.
- 2. Com a tecla «Para cima» ou «Para baixo», selecionar a linha Ciclo pA/pB.
- Pressionar a tecla «Para baixo».
   É apresentada a linha *pA*.
- 4. Pressionar a tecla «Aceitar».

A indicação para a duração do ciclo em horas 00 fica intermitente.

5. Definir as horas com a tecla «Para cima» ou a tecla «Para baixo».

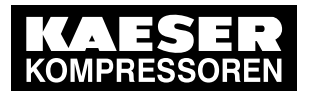

#### 8.9 Ajustar a máquina para a operação local

Pressionar a tecla «Aceitar».
 A configuração é aplicada.

| p100 7.2bar    | ł  | #             |
|----------------|----|---------------|
| 5.2.2 Comando  | de | carga         |
| ▶1 Relóg pA/pE | 3  |               |
|                |    |               |
| Ciclo pA/pB    |    |               |
| pA 10h – 10h   | !  | pB 18 h – 18h |
| 1.arran. pA    |    | 06:30         |
|                |    |               |

Linha ativa, valor nominal configurado manualmente – valor decorrente automaticamente (exemplo)

cabeçalho menu

- 7. Pressionar a tecla «Direita».
- 8. Definir a duração do ciclo para *pB* do mesmo modo.
- 9. Pressionar a tecla «Aceitar».A duração do ciclo para a pressão nominal *pA* e *pB* está definida.

#### 8.9.3.2 Definir o momento de início para pA ou pB

- 1. Com a tecla «Para cima» ou «Para baixo», selecionar a linha 1.arran. pA.
- 2. Pressionar a tecla «Direita».
- 3. Pressionar a tecla «Aceitar».

A indicação das horas 00: 00 está intermitente.

| p100 7.2bar     | ¦ #             | cabeçalho                      |
|-----------------|-----------------|--------------------------------|
| 5.2.2 Comando o | de carga        | menu                           |
| ▶1 Relóg pA/pB  |                 |                                |
|                 |                 |                                |
| Ciclo pA/pB     |                 |                                |
| pA 10h – 10h    | ¦ pB 18 h – 18h |                                |
| 1.arran. pA     | 06:30           | Linha ativa, momento de início |
|                 |                 |                                |

- 4. Definir as horas com a tecla «Para cima» ou a tecla «Para baixo».
- Pressionar a tecla «Direita».
   A indicação dos minutos *00: 00* está intermitente.
- 6. Configurar os minutos com a tecla «Para cima» ou com a tecla «Para baixo».
- 7. Pressionar a tecla «Aceitar».

Resultado O momento de início para *pA* está definido.

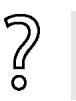

O ciclo deve começar com pB.

> Pressionar a tecla «Aceitar» e com a tecla «Para cima», definir o 1.arran. pB.

#### 8.9.3.3 Configurar modo operacional local

Requisito O nível de acesso 2 está ativado O programa de temporização ou o gerador de impulsos está definido

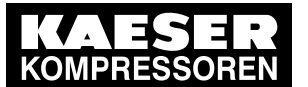

## Partida Técnica

#### 8.10 Ajustar máquina para modo combinado

- 1. Acessar o menu 5.2.2 < Configuração Sistema de ar comprimido Comando de carga>.
- 2. Com a tecla «Para cima» ou «Para baixo», selecionar a linha Modo local.
- 3. Pressionar a tecla «Aceitar».

A indicação do modo de operação definido fica intermitente.

| p100 7.2bar ¦ #          | cabeçalho   |
|--------------------------|-------------|
| 5.2.2 Comando de carga   | menu        |
| Modo local : Ciclo pA/pB | linha ativa |
| Operação remota : pB<br> |             |
| ▶1 Relóg pA/pB           |             |
| Ciclo pA/pB              |             |

- 4. Definir o modo de operação pretendido com a tecla «Para cima» ou «Para baixo» (*pA*, *pB*, *Relóg pA/pB*, *Ciclo pA/pB*).
- Pressionar a tecla «Aceitar». A configuração é aplicada.
- 6. Para sair do menu, pressionar várias vezes a tecla «Cancelar».

Resultado A definição para o gerador de impulsos está concluída.

## 8.10 Ajustar máquina para modo combinado

#### 8.10.1 Vista geral dos diferentes modos de funcionamento em interligação

O controlador dispõe de várias possibilidades para o funcionamento em interligação com outros controles:

| Tipo de interligação                                                                                                    | Descrição                                                                                                    | Secção |
|----------------------------------------------------------------------------------------------------|----------------------------------------------------------------------------------------------------|--------|
| Funcionamento em interligação com<br>SAM 4.0                                                                                                    | No SIGMA CONTROL 2, são necessários ajus-<br>tes para o funcionamento através de uma<br>SIGMA NETWORK quando o controle é efetua-<br>do por um SIGMA AIR MANAGER 4.0.                                                                                                    | 8.10.2 |
| Funcionamento em interligação através<br>do PROFIBUS<br>(apenas no SIGMA CONTROL 2 - pos-<br>sibilidade de preparação para a ligação<br>ao sistema de controlo com o módulo<br>de comunicação opcional) | Através do mestre PROFIBUS (por exemplo,<br>SIGMA AIR MANAGER), o controle (e conse-<br>quentemente a máquina) obtém, por exemplo,<br>as predefinições para CARGA ou ALÍVIO. As<br>pressões nominais de rede configuradas pA e<br>pB não têm relevância com o sinal CARGA/<br>ALÍVIO ativado. | 8.10.3 |
| Funcionamento em interligação de 2<br>compressores com<br>SIGMA CONTROL 2 através da interfa-<br>ce Ethernet                                                                                            | 2 controles SIGMA CONTROL 2 funcionam na operação mestre/escravo. O escravo recebe do mestre a ordem para comutar entre as pressões nominais de rede pA e pB.                                                                                                    | 8.10.4 |

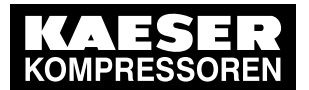

#### 8.10 Ajustar máquina para modo combinado

| Tipo de interligação                                                                                                    | Descrição                                                                                                    | Secção |
|----------------------------------------------------------------------------------------------------|----------------------------------------------------------------------------------------------------|--------|
| Funcionamento em interligação através<br>de contacto remoto de<br>FUNCIONAMENTO SOB CARGA.<br>A interligação através de um contacto<br>remoto de FUNCIONAMENTO SOB<br>CARGA representa outra forma de con-<br>trolar a máquina a partir do exterior | Contacto remoto de FUNCIONAMENTO SOB<br>CARGA:<br>Através de um sinal de entrada de um controle<br>superior, a máquina é comutada para a opera-<br>ção de FUNCIONAMENTO SOB CARGA ou<br>ALÍVIO. As pressões nominais de rede ajusta-<br>das pA e pB não têm relevância. | 8.10.5 |
|                                                                                                    | Contacto remoto local/FUNCIONAMENTO<br>SOB CARGA:<br>Através de 2 entradas de um controle superior<br>(por exemplo, MVS 8000), a máquina é comu-<br>tada para a operação de FUNCIONAMENTO<br>SOB CARGA/ALÍVIO ou para operação local.                                   | 8.10.6 |
| Pré-seleção da pressão nominal                                                                                                    | Contato remoto pA/pB:<br>O sinal para a mudança da pressão nominal de<br>rede pA para pB é emitido por um contato de<br>entrada.                                                                                                    | 8.10.7 |

- Tab. 63 Vista geral do funcionamento em interligação
- Outras informações No capítulo 8.10.8, encontram-se exemplos de programas de temporização para um grau de utilização uniforme das máquinas.

#### 8.10.2 Funcionamento do SAM 4.0

No SIGMA CONTROL 2, são necessários ajustes para o funcionamento através da SIGMA NETWORK, por ex., quando o controle é efetuado por um KAESER SIGMA AIR MANAGER 4.0 (SAM 4.0).

Requisito O SIGMA CONTROL 2 está ligado através da SIGMA NETWORK ao SAM 4.0 e está operacional (consultar o capítulo "Montagem" do manual de serviço do SAM 4.0)

A pressão de rede pB está ajustada como pressão para o "Modo manual do SAM 4.0"

O nível de acesso 2 está ativado

O controle remoto está ativado (consultar o capítulo 8.2.13)

#### Definir configuração de IP

1. Acessar o menu 8.1.1 < Comunicação - Ethernet/ SIGMA NETWORK - Configuração IP>.

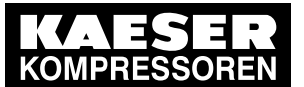

8.10 Ajustar máquina para modo combinado

2. Com a tecla «Para cima» ou «Para baixo», selecionar a linha Endereço IP.

| p100 7.2bar      | ¦ #             |
|------------------|-----------------|
| 8.1.1 Configura  | ação IP         |
| Endereço IP      | 169.254.100.103 |
| Másc. subnet     | 255 255 000 000 |
| Gateway          | 169.254.100.97  |
| Servidor DNS 1   | 169.254.100.97  |
| Servidor DNS 2   | 169.254.100.97  |
| reiniciar a rede |                 |

cabeçalho menu Linha ativa, ajuste de fábrica

 Definir o endereço IP do SIGMA CONTROL 2 de acordo com o seguinte esquema: 169.254.100.(número de máquina SAM 4.0 +102) (para o ajuste, consultar o capítulo 8.2.14).

#### Definir a operação SAM 4.0

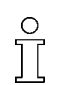

Por pré-definição, o endereço IP do SAM 4.0 está ajustado de fábrica no SIGMA CONTROL 2: 169.254.100.100 **não pode** ser alterado. O mesmo se aplica à porta 2000.

- 1. Acessar o menu 8.1.2.2 *<Comunicação Ethernet/ SIGMA NETWORK Ligações SAM 4.0>*.
- 2. Com a tecla «Para cima» ou «Para baixo», selecionar a linha SAM 4.0.

| p100  | 7.2bar     | ¦   | #                    |         | cabeçalho   |
|-------|------------|-----|----------------------|---------|-------------|
| 8.1.2 | .2 SAM 4.0 | )   |                      |         | menu        |
| Statu | s          | Rur | n 0 ¦ Erro           | 0       |             |
|       |            |     |                      |         |             |
| SAM   | 4.0        |     |                      | ativo 🗆 | Linha ativa |
|       |            |     |                      | enviar  |             |
| Ende  | reço IP    |     | 169 254 <sup>-</sup> | 100 100 |             |
| Port  |            |     |                      | 2000    |             |

- Pressionar a tecla «Aceitar».
   A caixa de verificação SAM 4.0 ativo fica intermitente.
- 4. Pressionar a tecla «Subir».

A caixa de verificação está ativada.

- Pressionar a tecla «Aceitar».
   A definição é aplicada.
- 6. Pressionar a tecla «Para baixo».
- 7. Pressionar a tecla «Aceitar».

A indicação para o modo de operação atualmente ajustado fica intermitente.

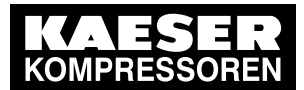

## Partida Técnica

8.10 Ajustar máquina para modo combinado

8. Com a tecla «Para cima» ou «Para baixo», ajustar o valor Enviar+receber.

| 8.1.2.2 SAM 4.0<br>Status Run 0 ¦ Erro 0<br><br>SAM 4.0 ativo ☑             |
|-----------------------------------------------------------------------------|
| Status         Run 0 ¦ Erro         0               SAM 4.0         ativo ☑ |
| <br>SAM 4.0 ativo 🗹                                                         |
| SAM 4.0 ativo 🗵                                                             |
|                                                                             |
| Enviar+receber                                                              |
| Endereço IP 169 254 100 100                                                 |
| Port 2000                                                                   |

Cabeçalho menu

Linha ativa

9. Pressionar a tecla «Aceitar».

A definição é aplicada.

10. Com a tecla «Para cima» ou «Para baixo», selecionar a linha Arranq td.

| n100 7 2 har ! #    | cabecalho       |
|---------------------|-----------------|
| p100 7.20al , #     | Cabeşanio       |
| 8.1.2.2 SAM 4.0     | menu            |
| Endereço IP 169 25  | 54 100 100      |
| Port                | 2000            |
|                     |                 |
| Erro de comunicação |                 |
| Arranq td:          | 15s Linha ativa |
| Timeout : 5         | ōs 🛛            |

- Pressionar a tecla «Aceitar».
   O modo de ajuste está ativo.
- 12. Com a tecla «Para cima» ou «Para baixo», ajustar o valor Arrang td para 30 s.

| p100 7.2bar ¦     | #               | Cabeçalho   |
|-------------------|-----------------|-------------|
| 8.1.2.2 SAM 4.0   |                 | menu        |
| Endereço IP       | 169 254 100 100 |             |
| Port              | 2000            |             |
|                   |                 |             |
| Erro de comunicaç | ão 🗆            |             |
| Arranq td:        | 30s             | linha ativa |
| Timeout :         | 5s 🗹            |             |
|                   |                 |             |

13. Pressionar a tecla «Aceitar».

A definição é aplicada.

Resultado O SIGMA CONTROL 2 comunica com o SAM 4.0 através da SIGMA NETWORK.

A comunicação é realizada sem dificuldades se não forem comunicados erros de comunicação do SIGMA CONTROL 2 ou SAM 4.0.

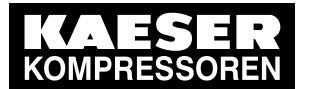

#### 8.10.2.1 Comportamento em caso de falha de comunicação

Após a ativação da tensão de alimentação, a monitorização quanto a falha de comunicação é suprimida durante um período de tempo ajustável através do parâmetro *Arranq td*. O ajuste depende do período de tempo que decorre no barramento mestre entre o restabelecimento da tensão e o início da comunicação através do barramento.

Para a comunicação com o SAM 4.0, é necessário ajustar o valor do Arranq td para 30 s.

O SIGMA CONTROL 2 pode monitorizar a comunicação do barramento no nível do usuário. Para tal, o barramento mestre lê um valor que se altera em cada ciclo do barramento ("toggle bit") e devolve-o inalterado. O SIGMA CONTROL 2 comunica uma falha de comunicação se o valor não se alterar durante um período superior ao ajustado (*Timeout*).

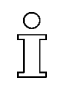

Se necessário, a monitorização quanto a falhas de comunicação pode ser **ativada**. Para isso, tem de ser ajustada a opção *Enviar+receber* para a troca de dados. A monitorização quanto a falha de comunicação tem de ser ligada através da ativação da caixa de verificação *Erro de comunicação*.

| p100 | 7.2bar     | ł   | #          |              | Cabeçalho   |
|------|------------|-----|------------|--------------|-------------|
| 8.1. | 2.2 SAM 4. | 0   |            |              | menu        |
| End  | ereço IP   | :   | 169.254.10 | 0.100        |             |
| Port |            | :   |            | 2000         |             |
|      |            | •   |            |              |             |
| Erro | de comuni  | caç | :ão :      | $\checkmark$ | Linha ativa |
| Arra | nq td      |     | 30s        |              |             |
| Time | eout :     |     | 5s         |              |             |

Definições em caso de ligação ao SAM 4.0.

| Parâmetro                                   | Configuração de fábrica           | Valor ajustado |
|---------------------------------------------|-----------------------------------|----------------|
| Caixa de verificação Erro de comunicação    | Caixa de verificação 🛛 ativada 1) |                |
| Arranq td                                   | 30 s                              |                |
| Timeout                                     | 5 s                               |                |
| Caixa de verificação Timeout                | Caixa de verificação 🛛 ativada    |                |
| 1) Condição próvio: A opção Envior (receber | actá dofinido                     |                |

<sup>1)</sup> Condição prévia: A opção *Enviar+receber* está definida

Tab. 64 Parâmetros da monitorização quanto a falha de comunicação

### 8.10.3 Definir o funcionamento do PROFIBUS (SIGMA AIR MANAGER)

Î

Apenas possível no SIGMA CONTROL 2 (preparado para a ligação ao sistema de controlo)

Vista geral:

- É necessário o jogo para modificação posterior do PROFIBUS DP-V0
- Estabelecer a ligação elétrica
- Estabelecer o modo de operação remota pB
- Definir a interface PROFIBUS
- Ativar a tecla «Controle remoto»

Requisito É necessário o jogo para modificação posterior do Profibus

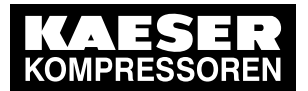

#### 8.10 Ajustar máquina para modo combinado

#### Estabelecer a ligação elétrica

| Pino | Ocupação                        |
|------|---------------------------------|
| 1    | Não ocupado                     |
| 2    | Não ocupado                     |
| 3    | Ligação Profibus B              |
| 4    | Sinal TTL RTS                   |
| 5    | Terra                           |
| 6    | +5 V para ligação do barramento |
| 7    | Não ocupado                     |
| 8    | Ligação Profibus A              |
| 9    | Não ocupado                     |

Tab. 65 Atribuição de pinos da interface de 9 pinos SUB-D no módulo Profibus

#### Cablagem da ficha da interface

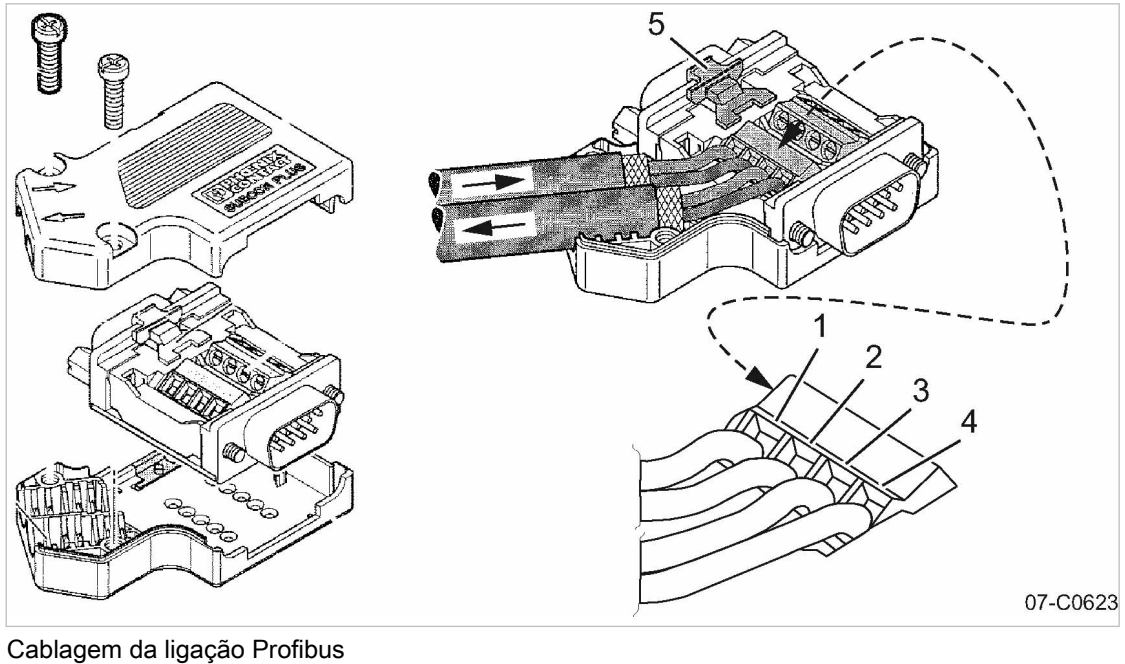

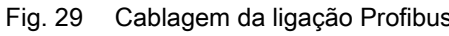

- 1 Terminal de ligação 1A
- 23 Terminal de ligação 1B
- Terminal de ligação 2A

- 4 Terminal de ligação 2B
- 5 Interruptor deslizante da resistência de terminação

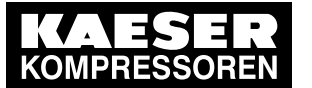

8.10 Ajustar máquina para modo combinado

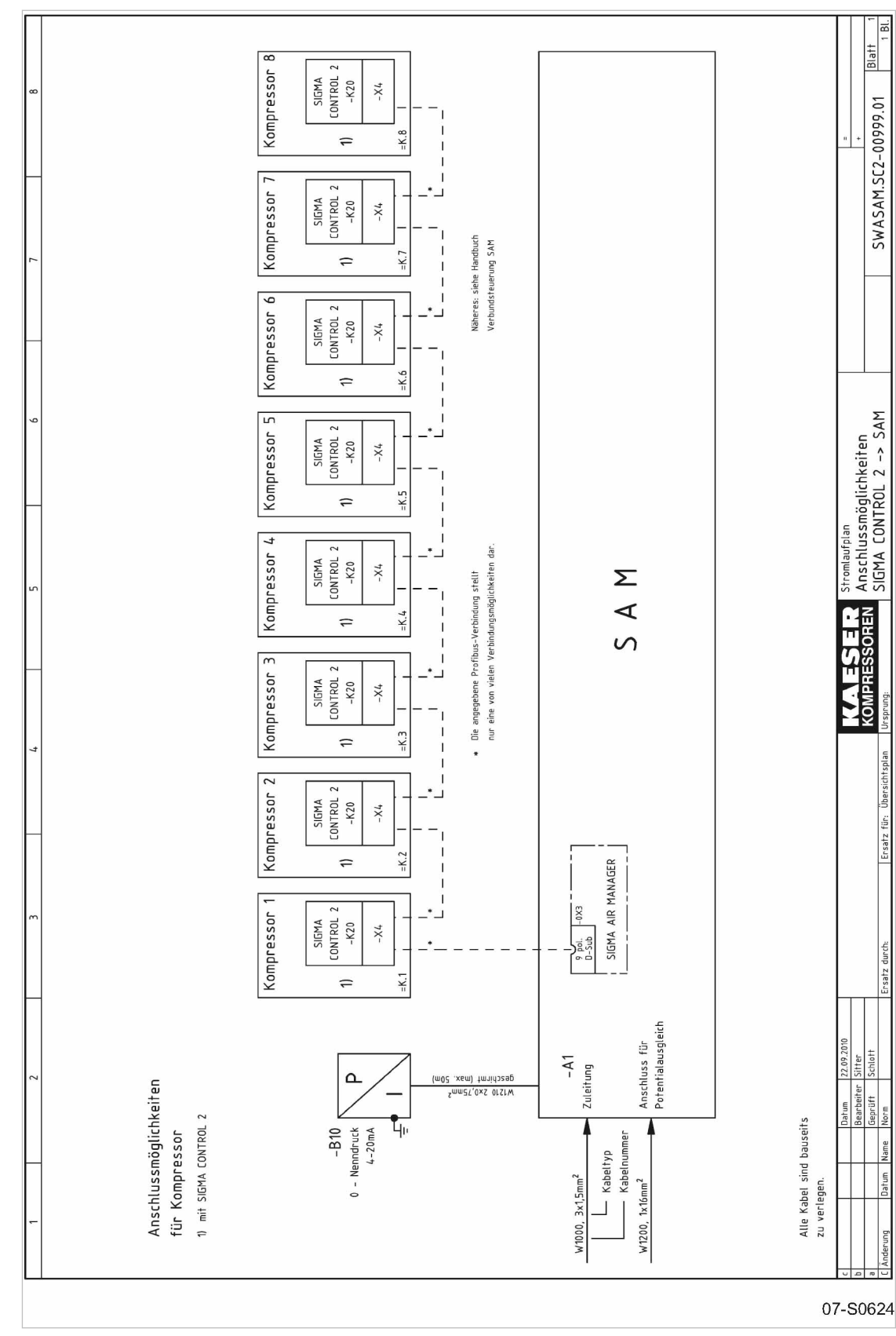

Exemplo de esquema elétrico para o SIGMA AIR MANAGER (extrato)

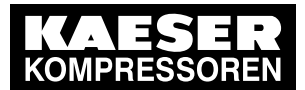

Partida Técnica

8

8.10 Ajustar máquina para modo combinado

- 1. Estabelecer a ligação elétrica dos participantes do barramento de acordo com a atribuição indicada.
- 2. Colocar a blindagem em ambas as extremidades do cabo na caixa da ficha.
- 3. No primeiro e no último participantes da ligação Profibus, ajustar a resistência de terminação na ficha para ON.
- Resultado Os terminais de ligação (2A/2B) para os restantes condutores estão desligados.
  - 8.10.3.1 Montar o módulo de comunicação

O interface de comunicação do SIGMA CONTROL 2 é fornecido de fábrica com uma cobertura de plástico. Para inserir o módulo de comunicação no interface X4, é necessário remover primeiro a cobertura de plástico do SIGMA CONTROL 2. A inscrição dos interfaces pode ser consultada na parte de trás do SIGMA CONTROL 2.

- Material Chave de parafusos pequena Chave de parafusos Torx, tamanho 9
- Requisito Máquina sem tensão A ausência de tensão foi comprovada
  - Trabalhe com cuidado.

Remover a cobertura de plástico

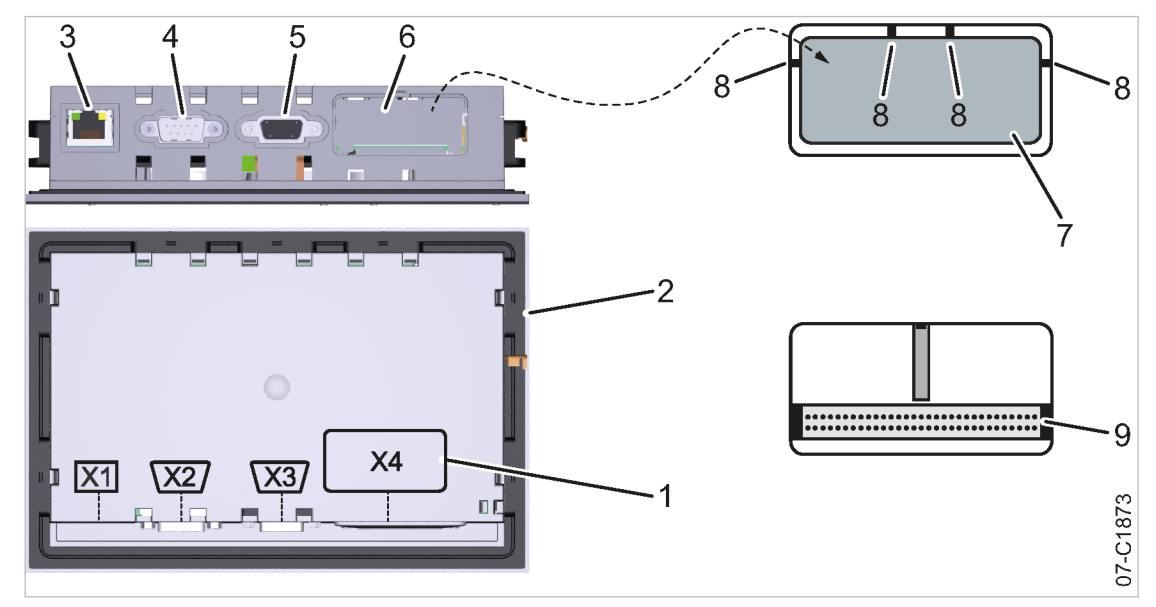

#### Fig. 31 Interface de comunicação

- 1 Marcação dos interfaces
- 2 Parte de trás do comando
- SIGMA CONTROL 2
- 3 Interface Ethernet X1
- 4 IO-BUS X2
- 5 RS485-FC (interface USS) X3
- Interface de comunicação X4 (interface do cliente)
- 7 Cobertura de plástico
- 8 Barra

9

- Interface de comunicação X4 sem cobertura de plástico
- 1. Colocar a chave de parafusos ao lado da barra.
- Introduzir a ponta na ranhura entre a cobertura de plástico e a canópia do SIGMA CONTROL 2.

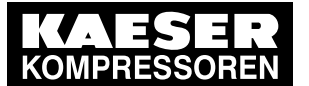

## Partida Técnica

#### 8.10 Ajustar máquina para modo combinado

- 3. Exercer pressão sobre a chave de parafusos até a barra partir.
- 4. Partir todas as outras barras do mesmo modo.
- 5. Remover a cobertura de plástico 7.

Inserir e fixar o módulo de comunicação

Alinhar o módulo de comunicação conforme representado na figura 32.

Requisito A cobertura de plástico está removida

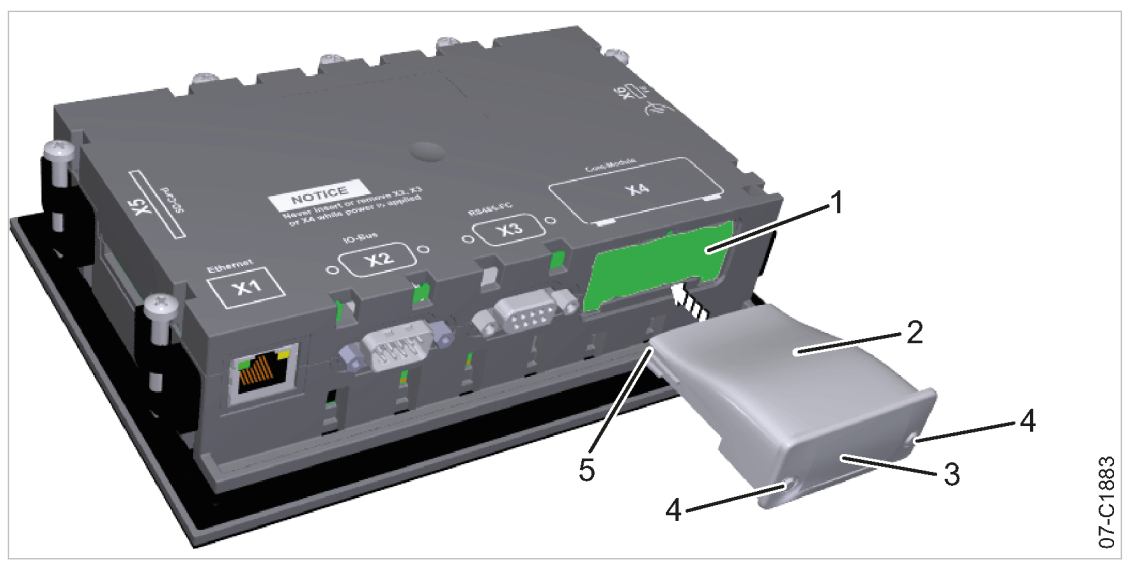

- Fig. 32 Inserir o módulo de comunicação
  - (1) Compartimento da interface X4
  - 2 Módulo de comunicação
  - 3 Placa frontal
  - 1. Alinhar o módulo de comunicação 2).
  - Inserir o módulo de comunicação na slot do interface X4 1 até encaixar (ver figura 32).
     O módulo está corretamente inserido, quando a sua placa frontal 3 assentar na slot do interface X4 1.
  - 3. Apertar manualmente os parafusos de fixação (4) com a chave de parafusos Torx T9.

#### 8.10.3.2 Ativar a funcionamento através do Profibus

Visão geral:

- configurar o endereço slave
- configurar o comportamento em caso de falha de comunicação
- ativar o módulo de comunicação
- ativar o modo operacional remoto

Requisito O módulo de comunicação está encaixado e aparafusado na interface X4

- A cablagem do bus para o master bus está colocada
- A fonte alimentação de tensão da máquina está ligada
- A máquina está parametrizada como slave no master bus
- O master bus está em funcionamento

- 4 Parafusos de fixação5 Bloco de terminais do
  - Bloco de terminais do módulo de comunicação

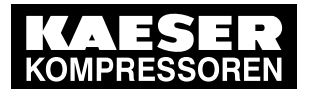

## Partida Técnica

#### 8.10 Ajustar máquina para modo combinado

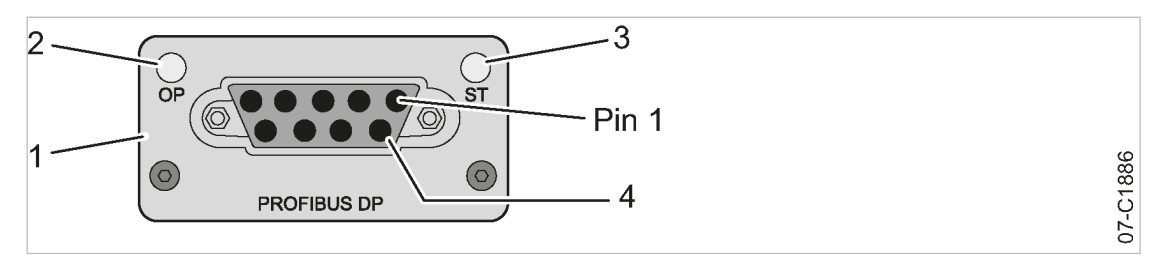

3

#### Fig. 33 Placa frontal do módulo de comunicação Profibus

- Módulo de comunicação Profibus (1) 2
  - LED de funcionamento
- LED de estado
- (4) Interface Profibus
- Proceder de acordo com a visão geral. ≻

#### Ativar o módulo de comunicação

- 1. Acessar o menu 8.2 < Comunicação Com-Module>. É apresentado o menu Com-Module.
- 2. Com a tecla «Para cima» ou «Para baixo», selecionar a linha Com-Module.
- 3. Pressionar a tecla «Aceitar».
  - A caixa de verificação Com-Module ativo fica intermitente.

| p100 7.2bar  | ¦ #          |          | cabeçalho   |
|--------------|--------------|----------|-------------|
| 8.2 Com-Modu | le           |          | menu        |
| Status       | Run 0 ¦ Erro | 0        |             |
|              |              |          |             |
| Тіро         | ne           | nhum     |             |
|              | Enviar+      | -receber |             |
| Com-Module   | a            | tivo □   | linha ativa |
|              | Re           | eset 🗆   |             |
|              |              |          |             |

- 4. Pressionar a tecla «Para cima». A caixa de verificação está ativada.
- 5. Pressionar a tecla «Aceitar».

O módulo de comunicação está ativado.

| p100 7.2ba | ar¦#         |         | cabeçalho   |
|------------|--------------|---------|-------------|
| 8.2 Com-Mo | dule         |         | menu        |
| Status     | Run 0 ¦ Erro | 0       |             |
|            |              |         |             |
| Тіро       | Pro          | ofibus  |             |
|            | Enviar+      | receber |             |
| Com-Module | e at         | ivo 🗹   | linha ativa |
|            | Re           | set 🗆   |             |

6. Para sair do menu, prima várias vezes a tecla «Cancelar».

N.º: 9\_9451 05 USP

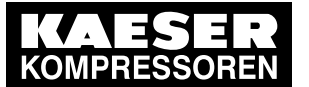

0 ][

## Partida Técnica

#### 8.10 Ajustar máquina para modo combinado

#### configurar o endereço slave

Para a comunicação com o SIGMA AIR MANAGER, é necessário configurar o endereço do slave.

Em caso de interligação com o SIGMA AIR MANAGER, o endereço do slave é determinado da seguinte forma:

número do compressor utilizado no SIGMA AIR MANAGER +102.

Requisito O nível de acesso 2 está ativado

- 1. Acessar o menu 8.2 < Comunicação Com-Module>.
- 2. Com a tecla «Para cima» ou «Para baixo», selecionar a linha Slave Nº.

| p100 7.2   | 2bar ¦ #   | ŧ     |         | cabeçalho   |
|------------|------------|-------|---------|-------------|
| 8.2 Com-   | Module     |       |         | menu        |
|            |            | F     | Reset 🗆 |             |
|            |            | Slave | Nº 103  | linha ativa |
|            |            |       |         |             |
| Erro de co | omunicação | )     |         |             |
| Arranq td: | :          |       | 30s     |             |
| Timeout :  |            | 5s    |         |             |

3. Pressionar a tecla «Aceitar».

A indicação para o endereço do slave está intermitente.

- 4. Com a tecla «Para cima» ou «Para baixo», configurar o endereço do slave 104.
- Pressionar a tecla «Aceitar». A configuração é aplicada.

| p100 7.2bar ¦ #     |              | cabeçalho   |
|---------------------|--------------|-------------|
| 8.2 Com-Module      |              | menu        |
|                     | Reset 🗆      |             |
|                     | Slave Nº 104 | linha ativa |
|                     |              |             |
| Erro de comunicação |              |             |
| Arranq td:          | 30s          |             |
| Timeout :           | 5s 🗹         |             |

Resultado O endereço do slave *104* está configurado.

#### Comportamento em caso de falha de comunicação do Profibus

A troca de dados numa ligação Profibus é realizada em ciclos pré-determinados. A ligação Profibus pode ser monitorizada através do tempo de ciclo:

a ligação de bus é considerada interrompida se, depois de terminar um período pré-definido (timeout), não ocorrer qualquer troca de dados entre o master bus e o comando (como participante do bus).

A monitorização do timeout está ativada. Para o SIGMA AIR MANAGER, o timeout não deve ser configurado nem pode ser desativado.

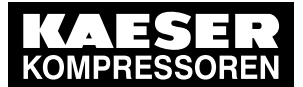

#### 8.10 Ajustar máquina para modo combinado

Depois de ligar a fonte de tensão de alimentação, a falha de comunicação pode ser temporariamente suprimida.

Se necessário, a monitorização quanto a falhas de comunicação pode ser desativada. Para isso, tem de ser selecionada a opção *enviar* para a troca de dados.

- Configuração para SIGMA AIR MANAGER sem SIGMA AIR CONTROL PLUS
  - Início: 30 segundos
- Configuração para SIGMA AIR MANAGER com SIGMA AIR CONTROL PLUS
  - Início: 40 segundos
- 1. Com a tecla «Para cima» ou «Para baixo», selecionar a linha Erro de comunicação.

| p100 | 7.2bar    | ł   | #  |       |       |              | cabeçalho   |
|------|-----------|-----|----|-------|-------|--------------|-------------|
| 8.2  | Com-Modul | е   |    |       |       |              | menu        |
|      |           |     |    | F     | Reset |              |             |
|      |           |     |    | Slave | Nº 10 | 03           |             |
|      |           |     |    |       |       |              |             |
| Erro | de comuni | caç | ão |       |       |              | linha ativa |
| Arra | nq td:    |     |    |       | 3     | 0s           |             |
| Time | eout :    |     |    | 5s    |       | $\checkmark$ |             |
|      |           |     |    |       |       |              |             |

2. Pressionar a tecla «Aceitar».

A caixa de verificação Erro de comunicação está intermitente.

- 3. Pressionar a tecla «Para cima».
  - A caixa de verificação está ativada.

A monitorização quanto a falhas de comunicação está ativa.

4. Com a tecla «Para cima» ou «Para baixo», selecionar a linha Arranq td.

| p100 | 7.2bar    | ł   | #  |         |              |   | cabeçalho  |
|------|-----------|-----|----|---------|--------------|---|------------|
| 8.2  | Com-Modul | е   |    |         |              | 1 | menu       |
|      |           |     |    | R       | eset 🗆       |   |            |
|      |           |     |    | Slave I | № 103        |   |            |
|      |           |     |    |         |              |   |            |
| Erro | de comuni | caç | ão |         | $\checkmark$ |   |            |
| Arra | nq td:    |     |    |         | 30s          |   | inha ativa |
| Time | eout :    |     |    | 5s      |              |   |            |
|      |           |     |    |         |              |   |            |

5. Pressionar a tecla «Aceitar».

A indicação para os segundos 00 fica intermitente.

- 6. Configurar os segundos com a tecla «Para cima» ou com a tecla «Para baixo».
- 7. Pressionar a tecla «Aceitar».

A configuração é aplicada.

#### Ativar o controle remoto

> Para ativar o controle remoto: consultar o capítulo 8.2.13.

Resultado O controle remoto do SIGMA CONTROL 2 está ativado.

O master bus pode comandar remotamente o SIGMA CONTROL 2.

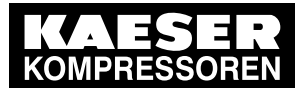

### 8.10.4 Interligação de duas máquinas no funcionamento mestre/escravo

#### Exemplo 1: duas máquinas com vazões volumétricas diferentes

Comutação entre as pressões nominais *pA* e *pB* através de um programa de temporização a configurar no mestre. A máquina com a vazão volumétrica maior é o mestre e a máquina com a vazão volumétrica menor é o escravo.

- Modo de operação do controle de carga no mestre: Modo local Relóg pA/pB.
  - Em períodos com elevado consumo de ar comprimido, o mestre (consoante o programa de temporização) é regulado para a pressão nominal *pA* e o escravo transmite o sinal para utilizar a pressão nominal *pB*.
  - Em períodos com baixo consumo de ar comprimido, o mestre (consoante o programa de temporização) é regulado para a pressão nominal *pB* (por exemplo, durante o fim de semana). O escravo recebe a informação para utilizar agora a pressão nominal *pA*.
- Modo de operação do controle de carga no escravo: Operação remota SC2 pA/pB.
  - Em períodos com elevado consumo de ar comprimido, é efetuada a regulação para a pressão nominal *pB* e em períodos com baixo consumo de ar comprimido, é efetuada a regulação para a pressão nominal *pA*.
  - Em períodos com baixo consumo de ar comprimido, a máquina é assim utilizada com mais frequência.

#### Exemplo 2: duas máquinas com vazões volumétricas iguais

Comutação entre as pressões nominais pA e pB através de um gerador de impulsos a configurar no mestre. As pressões nominais pA e pB estão configuradas com o mesmo valor nas duas máquinas.

- Modo de operação do controle de carga no mestre: Modo local Ciclo pA/pB.
  - O gerador de impulsos garante um grau de utilização uniforme das duas máquinas.
  - Por exemplo, se a opção 1. Partida *pA* estiver selecionada como momento de início, o
    mestre regula para a pressão nominal *pA* para a duração do ciclo 1 e envia ao escravo o
    sinal para utilizar a pressão nominal *pB*. Durante a duração do ciclo 2, o mestre regula para
    a pressão nominal *pB* e assinala ao escravo para regular para a pressão nominal *pA*.
- Modo de operação do controle de carga no escravo: Operação remota SC2 pA/pB.

Em função da pré-definição do mestre, é efetuada a regulação para a pressão nominal *pA* ou pB. Ver exemplo para o mestre:
 Duração do ciclo 1 = pressão nominal *pB*

Duração do ciclo 2 = pressão nominal pA

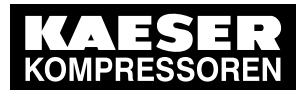

#### Exemplo 3: duas máquinas com vazões volumétricas iguais

A comutação de carga de base é adequada principalmente para as configurações de máquinas que, na maior parte do tempo, só precisam de uma das duas máquinas para cobrir o consumo de ar comprimido. As pressões nominais *pA* e *pB* estão configuradas com o mesmo valor nas duas máquinas. As duas máquinas utilizam como modo de regulação QUADRO, VARIO ou DYNAMIC. A comutação automática de carga de base permite assegurar que os períodos de vazio desnecessários são minimizados nas duas máquinas e a eficiência energética da produção de ar comprimido aumenta.

- Modo de operação do controle de carga no mestre: Modo local SC2 pA/pB.
  - Se ambas as máquinas estiverem paradas, o mestre muda a sua pressão nominal e envia ao escravo o sinal para utilizar a outra pressão nominal. Por exemplo, se a pressão nominal no mestre tiver sido configurada para *pB*, o escravo recebe o sinal para utilizar agora a pressão nominal *pA*.
- Modo de operação do controle de carga no escravo: Operação remota SC2 pA/pB.
  - Em função da pré-definição do mestre, é efetuada a regulação para a pressão nominal *pA* ou *pB*. Ver exemplo para o mestre: O mestre regula para a pressão nominal *pB* e o escravo regula, consequentemente, para *pA*.

Para utilizar duas máquinas com SIGMA CONTROL 2 no funcionamento em interligação, os dois controles têm de ter a mesma versão de software.

| controle | procedimento                                                                                                    | capítulo            |
|----------|----------------------------------------------------------------------------------------------------|---------------------|
| ambas    | estabelecer a ligação elétrica                                                                                                    | 8.10.4.1            |
| ambas    | configurar as respectivas pressões nominais $pA e pB$ . A pressão para os pontos de comutação $pA e pB$ é medida diretamente no compressor. As perdas de pressão na rede não devem ser levadas em consideração aqui. | 8.10.4.2 e 8.10.4.3 |
| máster   | configurar os tempos definidos para o programa de temporização                                                                                                    | 8.10.4.2            |
|          | ou configurar os tempos definidos para o gerador de impulsos                                                                                                    | 8.10.4.2            |
| máster   | configurar o tipo de controle do modo SOB CARGA (programa de temporização ou gerador de impulsos) no modo operacional local                                                                                          | 8.10.4.2            |
| slave    | Configurar o modo operacional remoto SC2 pA/pB                                                                                                    | 8.10.4.3            |
| slave    | ativar o controle remoto                                                                                                    | 8.10.4.3            |
| ambas    | configurar os endereços IP para Ethernet                                                                                                    | 8.10.4.2 e 8.10.4.3 |
| ambas    | Definir o controle como mestre ou escravo                                                                                                    | 8.10.4.2 e 8.10.4.3 |

► Proceder às configurações conforme descrito na tabela 66:

Tab. 66 configurar a visão geral máster/slave

#### 8.10.4.1 Estabelecer a ligação elétrica

Para estabelecer a ligação de rede através do SIGMA NETWORK ou da Ethernet, são necessários os seguintes acessórios:

cabo SIGMA NETWORK (7.9679.0) ou cabo Ethernet, cada ligação com, no máximo, 100 m

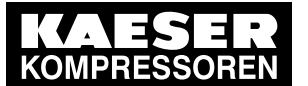

- Por cada máquina com SIGMA CONTROL 2:
  - retrofit kit de LAN RJ45 (7.5250.01870)
- No caso de ligação das máquinas através de uma rede (LAN) ou de um switch:
  - 2x fichas RJ45 (7.7628.1)
- > Estabelecer a ligação elétrica consoante a aplicação. Para mais detalhes, consultar o manual de montagem do retrofit kit de LAN RJ45 (7.5250.01870)

#### Colocação do cabo Ethernet

Ť

Utilizar um cabo Ethernet cruzado para ligação direta de duas máquinas.

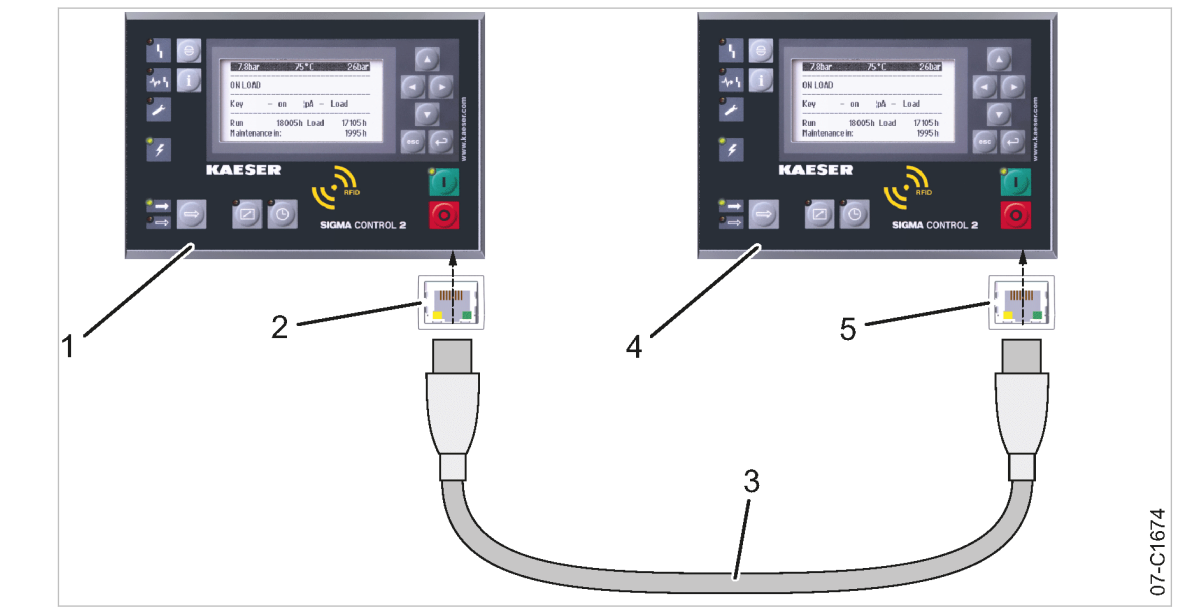

Fig. 34 Ligação direta de duas SIGMA CONTROL 2

- controle da máquina 1 (mestre) 1
- Interface Ethernet X1 (2)

- Controle da máquina 2 (escravo)

Cabo Ethernet, cruzado 3

- Interface Ethernet X1
- Colocar o cabo Ethernet entre as duas máquinas.

No caso de ligação das máquinas a uma rede (LAN) ou a um switch (por exemplo, no caso de utilização do KAESER CONNECT).

(4)

5

Colocar o cabo Ethernet de cada máguina na porta de rede (LAN) ou no switch.

#### Ligar o cabo Ethernet à máquina

Para cada máquina:

- 1. introduzir o cabo Ethernet na máquina e no armário de distribuição da máquina através de uma união roscada com CEM.
- 2. Colocar o cabo Ethernet através das condutas de cabos até ao SIGMA CONTROL 2. Utilizar o percurso de instalação na área de 24 V (cablagem azul) das condutas.
- 3. Colocar o plugue RJ45 na extremidade do cabo.
- 4. Inserir o plugue RJ45 no interface Ethernet X1 no SIGMA CONTROL 2 até encaixar.

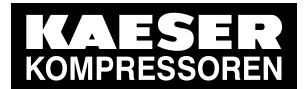

#### Em caso de ligação das máquinas através de uma porta de rede (LAN) ou de um switch

Em cada máquina, ligar o cabo Ethernet à porta de rede (LAN) ou ao switch:

- 1. Colocar o plugue RJ45 na extremidade do cabo.
- 2. Inserir o plugue RJ45 na porta de rede (LAN) até encaixar.

#### 8.10.4.2 Definir o controle da máquina 1 como máster

Requisito a ligação elétrica está estabelecida

8

o nível de acesso 2 está ativado

#### Configurar os pontos de comutação pA e pB

- Acessar o menu 5.2.1 < Configuração Sistema de ar comprimido Pressão predefinida>. É apresentada a linha pA.
- 2. Pressionar a tecla «Aceitar».

A indicação para o valor de pA fica intermitente.

| p100 7.2bar ¦ #           | cabeçalho   |
|---------------------------|-------------|
| 5.2.1 Pressão predefinida | menu        |
| Pressão nominal da rede   |             |
| pA SP 8.0bar ¦ SD –0.5bar | linha ativa |
| pB SP 7.5bar ¦ SD –0.4bar |             |
|                           |             |
| Pressão da rede baixa     |             |
| pN < 5.0bar ¦ SD 0.50bar  |             |

- 3. Com a tecla «Para cima» ou «Para baixo», configurar o valor pA.
- 4. Pressionar a tecla «Aceitar».

A configuração é aplicada.

5. Pressionar a tecla «Para baixo».

É apresentada a linha pB.

6. Se necessário, configurar o valor para *pB* do mesmo modo.

#### Configurar os tempos definidos

O SIGMA CONTROL 2 disponibiliza as seguintes opções de controle de carga para selecionar tempos definidos:

- 1: programa de temporização
- 2: gerador de impulsos
- 1. Optar por um dos tempos pré-definidos (programa de temporização **ou** gerador de impulsos) **ou** pela comutação de carga de base.
- 2. Realizar as configurações correspondentes (consultar as instruções seguintes).

#### Alternativa 1: Configurar o programa de temporização

Requisito a ligação elétrica está estabelecida o nível de acesso 2 está ativado

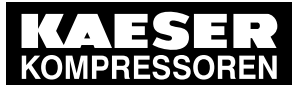

 Configurar a mudança da pressão nominal através do programa de temporização: consultar o capítulo 8.9.2.

#### Alternativa 2: Configurar o gerador de impulsos

Requisito a ligação elétrica está estabelecida o nível de acesso 2 está ativado

- 1. Configurar a duração do ciclo *pA* e *pB*: consultar o capítulo 8.9.3.1.
- 2. Configurar o momento de início para pA ou pB: consultar o capítulo 8.9.3.2.

#### Alternativa 3: Circuito de mudança de carga básica

Requisito a ligação elétrica está estabelecida o nível de acesso 2 está ativado

► Configurar o modo operacional local para SC2 pA/pB.

| p100 7.2bar ¦ #          | cabeçalho   |
|--------------------------|-------------|
| 5.2.2 Comando de carga   | menu        |
| Modo local : SC2 pA/pB   | linha ativa |
| Operação remota : pB<br> |             |
| ▶1 Relóg pA/pB<br>       |             |
| Ciclo pA/pB              |             |

#### Configuração do IP do mestre

Os controles das duas máquinas têm de ser configurados com endereços IP diferentes.

Exemplo:

- Endereço IP Controle da máquina 1 (máster): 169.254.100.101
- Endereço IP Controle da máquina 2 (slave): 169.254.100.102

Requisito a ligação elétrica está estabelecida

o nível de acesso 2 está ativado

 Configurar o Endereço IP para o máster: instruções no capítulo 8.2.14; Endereço IP ver exemplo em cima.

O endereço IP da máquina 1 (máster) está corretamente definido.

- Acessar o menu 8.1.2.1 < Comunicação Ethernet/ SIGMA NETWORK Ligações SIGMA CONTROL 2>.
- 3. Com a tecla «Para cima» ou «Para baixo», selecionar a linha Modo.

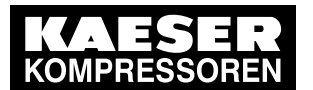

8.10 Ajustar máquina para modo combinado

4. Pressionar a tecla «Aceitar».

O modo de configuração está ativo.

| p100 7.2bar     | ¦ #         | cabeçalho   |
|-----------------|-------------|-------------|
| 8.1.2.1 SIGMA ( | CONTROL 2   | menu        |
| Status R        | un 0¦Erro 0 |             |
|                 |             |             |
| Modo            | : Master    | linha ativa |
| Port            | : 2001      |             |
|                 |             |             |
| Parceiro de com | nunicação   |             |

- 5. Com a tecla «Para cima» ou «Para baixo», configurar a máquina 1 para Master.
- Pressionar a tecla «Aceitar». A configuração é aplicada.
- 7. Com a tecla «Para cima» ou «Para baixo», selecionar a linha Endereço IP.
- 8. Pressionar a tecla «Aceitar».
  - O modo de configuração está ativo.
- 9. Definir o endereço IP do parceiro de comunicação (para o slave, ver exemplo em cima).
- 10. Pressionar a tecla «Aceitar».O endereço IP da máquina 2 (slave) está corretamente definido.A configuração é aplicada.
- Resultado O controle da máquina 1 está configurado como máster.

#### 8.10.4.3 Configurar o controle da máquina 2 como slave

Requisito a ligação elétrica está estabelecida o nível de acesso 2 está ativado

#### Configurar os pontos de comutação pA e pB

- Acessar o menu 5.2.1 < Configuração Sistema de ar comprimido Pressão predefinida>. É apresentada a linha pA.
- 2. Pressionar a tecla «Aceitar».

A indicação para o valor de *pA* fica intermitente.

| p100   | 7.2b  | ar   | ¦ #   | ŧ      |   |         | cabeçalho   |
|--------|-------|------|-------|--------|---|---------|-------------|
| 5.2.1  | Press | ão p | rede  | finida | l |         | menu        |
| Press  | ão no | mina | l da  | rede   |   |         |             |
| pA SF  | þ     | 8.0b | ar ¦  | SD     |   | -0.5bar | linha ativa |
| pB SF  | 0     | 7.5b | ar ¦  | SD     |   | -0.4bar |             |
|        |       |      |       |        |   |         |             |
| Pressâ | io da | rede | baix  | a      |   |         |             |
| рN     | <     | 5.0  | bar ¦ | SD     |   | 0.50bar |             |

3. Com a tecla «Para cima» ou «Para baixo», configurar o valor pA.

N.º: 9\_9451 05 USP

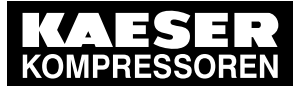

- Pressionar a tecla «Aceitar».
   A configuração é aplicada.
- Pressionar a tecla «Para baixo».
   É apresentada a linha *pB*.
- 6. Se necessário, configurar o valor para *pB* do mesmo modo.

#### Ativar o controle remoto

- > Para ativar o controle remoto: consultar o capítulo 8.2.13.
- Resultado O controle remoto do SIGMA CONTROL 2 está ativado.

#### Configurar o modo operacional remoto

Requisito a ligação elétrica está estabelecida

- o nível de acesso 2 está ativado
- 1. Acessar o menu 5.2.2 < Configuração Sistema de ar comprimido Comando de carga>.
- 2. Com a tecla «Para cima» ou «Para baixo», selecionar a linha Operação remota.
- 3. Pressionar a tecla «Aceitar».

O modo de configuração está ativo.

| p100 7.2bar ¦ #        |             | cabeçalho                           |
|------------------------|-------------|-------------------------------------|
| 5.2.2 Comando de carga | a           | menu                                |
| Modo local:            | Ciclo pA/pB |                                     |
| Operação remota:       | SC2 pA/pB   | linha ativa, modo operacional atual |
|                        |             |                                     |
| ▶1 Relóg pA/pB         |             |                                     |
|                        |             |                                     |
| Ciclo pA/pB            |             |                                     |

- 4. Com a tecla «Para cima» ou «Para baixo», configurar o modo operacional SC2 pA/pB.
- Pressionar a tecla «Aceitar». A configuração é aplicada.

#### Configuração do IP do slave

Os controles das duas máquinas têm de ser configurados com endereços IP diferentes.

Exemplo:

- Endereço IP Controle da máquina 1 (máster): 169.254.100.101
- Endereço IP Controle da máquina 2 (slave): 169.254.100.102

#### Requisito a ligação elétrica está estabelecida

o nível de acesso 2 está ativado

 Configurar o Endereço IP para o escravo: instruções no capítulo 8.2.14; Endereço IP ver exemplo em cima.

O endereço IP da máquina 2 (slave) está corretamente definido.

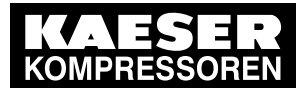

## Partida Técnica

#### 8.10 Ajustar máquina para modo combinado

- Acessar o menu 8.1.2.1 < Comunicação Ethernet/ SIGMA NETWORK Ligações SIGMA CONTROL 2>.
- 3. Com a tecla «Para cima» ou «Para baixo», selecionar a linha Modo.
- 4. Pressionar a tecla «Aceitar».O modo de configuração está ativo.
- 5. Com a tecla «Para cima» ou «Para baixo», configurar a máquina 2 para Slave.
- Pressionar a tecla «Aceitar». A configuração é aplicada.
- 7. Com a tecla «Para cima» ou «Para baixo», selecionar a linha Endereço IP.
- Pressionar a tecla «Aceitar».
   O modo de configuração está ativo.
- 9. Configurar o endereço IP do parceiro de comunicação (para o máster, ver exemplo em cima).
- Pressionar a tecla «Aceitar».
   A configuração é aplicada.

Resultado O controle da máquina 2 está configurado como slave.

# 8.10.5 Configurar o modo operacional em interligação através de contato remoto SOB CARGA (por ex., SIGMA AIR MANAGER BASIC)

#### Visão geral

- Estabelecer a ligação elétrica para o contato remoto SOB CARGA
- Configurar o modo operacional do contato remoto SOB CARGA e atribuir a entrada
- Se necessário, configurar aumento de pressão pE
- Ativar a tecla «controle remoto»
- > Configurar o modo operacional em interligação conforme é descrito em seguida:

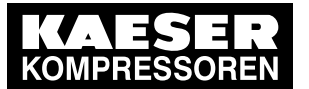

#### 8.10.5.1 Estabelecer a ligação elétrica para o contato remoto SOB CARGA (extrato)

#### Máquina (exemplo)

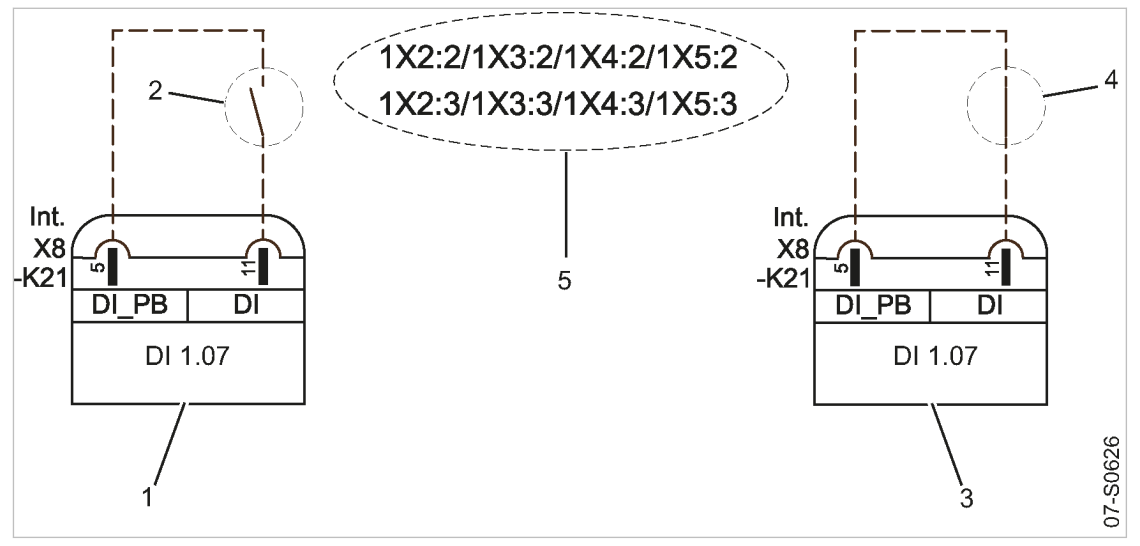

- Fig. 35 contato remoto SOB CARGA
  - Ligação elétrica DI 1.12
     contato remoto SOB CARGA aberto (ALÍVIO)
- contato remoto SOB CARGA fechado (SOB CARGA)
- 5 contatos do SIGMA AIR MANAGER BASIC
- 3 Ligação elétrica DI 1.12
  - Estabelecer a ligação elétrica para DI 1.12 de acordo com o esquema elétrico.

# 8.10.5.2 Configurar o modo operacional do contato remoto SOB CARGA e atribuir entrada para o contato remoto SOB CARGA

Requisito O nível de acesso 2 está ativado

#### Configurar o modo operacional do contato remoto SOB CARGA

- 1. Acessar o menu 5.2.2 < Configuração Sistema de ar comprimido Comando de carga>.
- 2. Com a tecla «Para cima» ou «Para baixo», selecionar a linha Operação remota.
- 3. Pressionar a tecla «Aceitar».

A indicação para modo operacional *Operação remota* atualmente configurado fica intermitente.

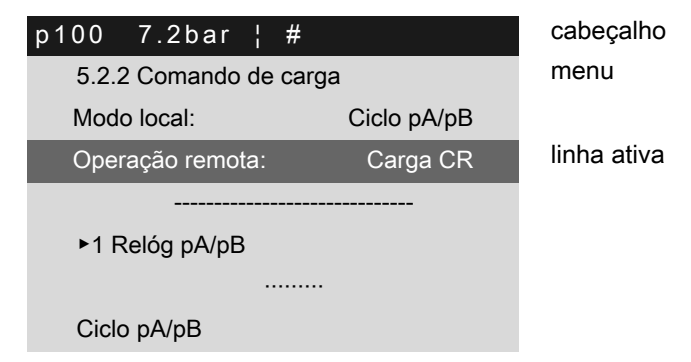

4. Com a tecla «Para cima» ou «Para baixo», configurar o modo operacional Carga CR.

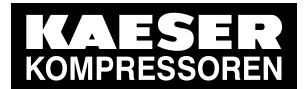

Л

8.10 Ajustar máquina para modo combinado

5. Pressionar a tecla «Aceitar».

O modo operacional contato remoto SOB CARGA está configurado.

#### Atribuir entrada para o contato remoto SOB CARGA

A entrada para o contato remoto SOB CARGA já está pré-programada.

A configuração só é necessária caso se queira utilizar especificamente outra entrada.

- 1. Com a tecla «Para cima» ou «Para baixo», selecionar a linha Carga CR.
- 2. Pressionar a tecla «Direita».
- 3. Pressionar a tecla «Aceitar».

A indicação para *DI* fica intermitente.

| p100 7.2bar   | ¦ #      |         | cabeçalho                      |
|---------------|----------|---------|--------------------------------|
| 5.2.2 Comando | de carga |         | menu                           |
| DO pA/pB      |          | DOR1.04 |                                |
|               |          |         |                                |
| Carga CR      |          | DI1.13  | linha ativa; standard: DI 1.13 |
| loccargaCR    |          | DI1.09  |                                |
|               |          |         |                                |
| Tecla remota  |          |         |                                |

- 4. Com a tecla «Para cima» ou «Para baixo», definir a entrada para o contato remoto SOB CARGA.
- Pressionar a tecla «Aceitar». A configuração é aplicada.
- 6. Premir a tecla «Para a esquerda».
- 7. Pressionar a tecla «Aceitar».
  - A caixa de verificação Carga CR está intermitente.
- Pressionar a tecla «Para cima». A caixa de verificação está ativa.
- 9. Pressionar a tecla «Aceitar».

A configuração do modo operacional está concluída.

#### 8.10.5.3 Configurar a diferença de comutação SD do aumento de pressão

 Configurar a diferença de comutação SD do aumento de pressão, conforme descrito no capítulo 8.4.2.3.

Outras informações As informações detalhadas sobre os parâmetros de pressão encontram-se no capítulo 8.4.2.

#### 8.10.5.4 Ativar o controle remoto

- > Para ativar o controle remoto: consultar o capítulo 8.2.13.
- Resultado O controle remoto do SIGMA CONTROL 2 está ativado.

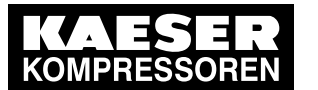

## 8.10.6 Configurar o modo operacional em interligação através do contato remoto local/SOB CARGA

#### Visão geral

- Estabelecer a ligação elétrica
- Definir o modo operacional de contato remoto local/SOB CARGA e atribuir a entrada
- Se necessário, configurar o modo operacional local
- Ativar a tecla «Controle remoto»
- > Configurar o modo operacional em interligação conforme é descrito em seguida:

#### 8.10.6.1 Estabelecer a ligação elétrica

- Contato A aberto: O SIGMA CONTROL 2 controla com a pressão nominal pB
- Contato A fechado: O SIGMA CONTROL 2 controla através de contato externo SOB CARGA.
- DI 1.13: SOB CARGA/VAZIO externo
- DI 1.09: Comando SOB CARGA comutação no local/contato remoto SOB CARGA
- > Estabelecer a ligação elétrica de acordo com o esquema elétrico.

#### 8.10.6.2 Definir o modo operacional de contato remoto local/SOB CARGA e atribuir a entrada

Requisito O nível de acesso 2 está ativado

#### Configurar o modo operacional de contato remoto local/SOB CARGA

- 1. Acessar o menu 5.2.2 < Configuração Sistema de ar comprimido Comando de carga>.
- 2. Com a tecla «Para cima» ou «Para baixo», selecionar a linha Operação remota.
- 3. Pressionar a tecla «Aceitar».

A indicação para modo operacional *Operação remota* atualmente configurado fica intermitente.

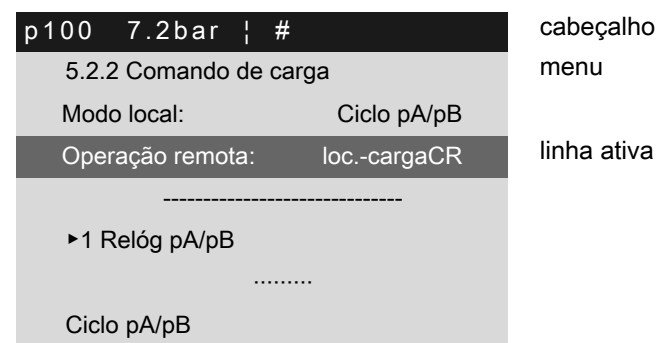

- 4. Com a tecla «Para cima» ou «Para baixo», configurar o modo operacional loc.-cargaCR.
- Pressionar a tecla «Aceitar».
   O modo operacional de contato remoto local/SOB CARGA está configurado.

#### Atribuir entrada para o contato remoto local/SOB CARGA para comutar a regulação da pressão

1. Com a tecla «Para cima» ou «Para baixo», selecionar a linha loc.-cargaCR.

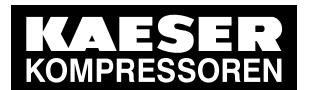

#### 8.10 Ajustar máquina para modo combinado

2. Pressionar a tecla «Aceitar».

A indicação para DI fica intermitente.

| p100 7.2bar ¦    | #       | cabeçalho                      |
|------------------|---------|--------------------------------|
| 5.2.2 Comando de | carga   | menu                           |
| DO pA/pB         | DOR1.04 |                                |
|                  |         |                                |
| Carga CR         | DI1.13  | linha ativa; standard: DI 1.13 |
| loccargaCR       | DI1.09  |                                |
|                  |         |                                |
| Tecla remota     |         |                                |

- 3. Com a tecla «Para cima» ou «Para baixo», configurar uma entrada para o contato remoto local/SOB CARGA.
- 4. Pressionar a tecla «Aceitar».

A entrada para o contato remoto local/SOB CARGA está atribuída.

#### 8.10.6.3 Configurar o modo operacional local pB

- Para o modo operacional local deve ser configurada, por pré-definição, a pressão nominal *pB*.
- Ao configurar a pressão nominal *pB*, ter em atenção que, em determinadas circunstâncias, várias máquinas são colocadas no modo operacional local (adaptação da pressão nominal, consultar o capítulo 8.4).

#### Requisito O nível de acesso 2 está ativado

][

- 1. Acessar o menu 5.2.2 < Configuração Sistema de ar comprimido Comando de carga>.
- 2. Com a tecla «Para cima» ou «Para baixo», selecionar a linha Modo local.
- 3. Pressionar a tecla «Aceitar».

A indicação para o modo operacional configurado fica intermitente.

| p100 7.2bar ¦ #             | cabeçalho   |
|-----------------------------|-------------|
| 5.2.2 Comando de carga      | menu        |
| Modo local: pB              |             |
| Operação remota: loccargaCR | linha ativa |
|                             |             |
| ►1 Relóg pA/pB              |             |
|                             |             |
| Ciclo pA/pB                 |             |

- 4. Com a tecla «Para cima» ou «Para baixo», configurar o modo operacional pB.
- Pressionar a tecla «Aceitar». A configuração é aplicada.
- Se necessário, configurar a pressão nominal *pB* (consultar o capítulo 8.4).
   O modo operacional local *pB* está configurado.

N.º: 9\_9451 05 USP

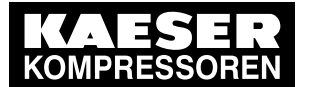

#### 8.10.6.4 Ativar o controle remoto

- > Para ativar o controle remoto: consultar o capítulo 8.2.13.
- Resultado O controle remoto do SIGMA CONTROL 2 está ativado.

#### 8.10.6.5 Atribuir entrada para o contato remoto SOB CARGA para comutar a regulação da pressão

Requisito O nível de acesso 2 está ativado

- 1. Acessar o menu 5.2.2 < Configuração Sistema de ar comprimido Comando de carga>.
- 2. Com a tecla «Para cima» ou «Para baixo», selecionar a linha Carga CR.
- Pressionar a tecla «Aceitar».
   A indicação para *DI* fica intermitente.

| p100 7.2bar   | ¦ #      |         | cabeçalho                      |
|---------------|----------|---------|--------------------------------|
| 5.2.2 Comando | de carga |         | menu                           |
| DO pA/pB      |          | DOR1.04 |                                |
|               |          |         |                                |
| Carga CR      |          | DI1.13  | linha ativa; standard: DI 1.13 |
| loccargaCR    |          | DI1.09  |                                |
|               |          |         |                                |
| Tecla remota  |          |         |                                |

- Com a tecla «Para cima» ou «Para baixo», definir a entrada para o contato remoto SOB CARGA.
- 5. Pressionar a tecla «Aceitar».

A entrada para o contato remoto SOB CARGA está atribuída.

#### 8.10.7 Configurar a pré-seleção da pressão nominal através de contato remoto

O sinal para a mudança da pressão nominal de rede de *pA* para pressão nominal *pB* é emitido por um contato de entrada. Se existir um sinal na entrada, é efetuada a regulação para a pressão nominal *pB*.

#### Visão geral

- Configurar o modo operacional do contato remoto pA/pB
- Atribuir entrada para o contato remoto
- Ativar o controlo remoto
- > Configurar a pré-seleção da pressão nominal conforme é descrito em seguida.

#### 8.10.7.1 Configurar o modo operacional do contato remoto pA/pB.

#### Requisito A ligação elétrica está estabelecida

o nível de acesso 2 está ativado

- 1. Aceder ao menu 5.2.2 < Configuração Sistema de ar comprimido Comando de carga>.
- 2. Com a tecla «Para cima» ou «Para baixo», selecionar a linha Operação remota.

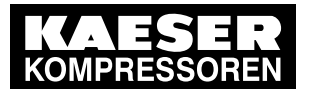

#### 8.10 Ajustar máquina para modo combinado

3. Pressionar a tecla «Aceitar».

A indicação para o modo operacional atualmente configurado fica intermitente.

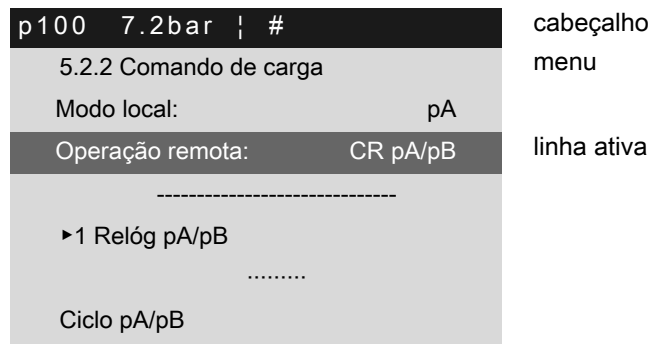

- 4. Com a tecla «Para cima» ou «Para baixo», configurar o modo operacional CR pA/pB.
- 5. Pressionar a tecla «Aceitar».

Resultado O modo operacional CR pA/pB está configurado.

#### 8.10.7.2 Atribuir entrada para o contato remoto

Consultar o esquema elétrico da máquina para encontrar uma entrada livre.

- 1. Com a tecla «Para cima» ou «Para baixo», selecionar a linha CR pA/pB.
- 2. Pressionar a tecla «Aceitar».

A indicação para *DI* fica intermitente.

| 1 | p100                   | 7.2bar  | ł | # |         |   | cabeçalho   |
|---|------------------------|---------|---|---|---------|---|-------------|
|   | 5.2.2 Comando de carga |         |   |   |         |   | menu        |
|   |                        |         |   |   |         |   |             |
| I | CR p                   | oA/pB   |   |   | DI1.05  | ; | linha ativa |
|   | DO p                   | oA/pB   |   |   | DOR1.04 |   |             |
|   |                        |         |   |   |         |   |             |
|   | Carg                   | ja CR   |   |   | DI1.13  | 6 |             |
|   | loc                    | cargaCR |   |   | DI1.09  | ) |             |
|   |                        |         |   |   |         |   |             |

- 3. Com a tecla «Para cima» ou «Para baixo», configurar entrada DI.
- 4. Pressionar a tecla «Aceitar».

Resultado A entrada para o contato remoto está atribuída.

#### 8.10.7.3 Ativar o controlo remoto

> Para ativar o controle remoto: consultar o capítulo 8.2.13.

Resultado O controle remoto do SIGMA CONTROL 2 está ativado.

#### 8.10.8 Exemplos para grau de utilização uniforme

#### Requisito:

Duas máquinas com uma vazão equiparável devem ter um grau de utilização uniforme. As variantes A, B e C descrevem diferentes possibilidades de satisfazer este requisito.

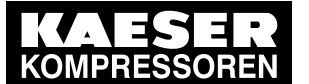

## Partida Técnica

#### 8.10 Ajustar máquina para modo combinado

Para a criação de um programa de temporização ou o ajuste do gerador de impulsos, pode encontrar uma descrição detalhada no capítulo 8.9.

# Variante A: Comutação diária entre a pressão nominal de rede pA e a pressão nominal de rede pB após 24 horas

As máquinas arrancam com a pressão nominal de rede pB às 0:00 horas. A comutação entre a pressão nominal de rede pA e a pressão nominal de rede pB é efetuada através do gerador de impulsos (modo de operação local: operação local *Ciclo* pA/pB).

Requisito A pressão nominal de rede *pAl pB* está configurada de forma idêntica em ambas as máquinas.

- > Determinar o ciclo com os seguintes pontos de comutação:
  - Duração do ciclo pA: 24 h
  - Duração do ciclo pB: 24 h
  - Início *pB*: 00:00

#### Variante B: Grau de utilização uniforme ao longo do dia

A comutação entre a pressão nominal de rede pA e a pressão nominal de rede pB é efetuada através de um programa de temporização (operação local *Relóg pA/pB*).

Requisito A pressão nominal de rede *pAl pB* está definida de forma idêntica em ambas as máquinas.

> Determinar o programa com os seguintes pontos de comutação:

| N.º | Dia da semana | Hora  | Pressão nominal de rede |
|-----|---------------|-------|-------------------------|
| 01  | Seg-Dom       | 00:00 | <i>pA</i> LIG           |
| 02  | Seg-Dom       | 06:30 | <i>pB</i> LIG           |
| 03  | Seg-Dom       | 12:00 | <i>pA</i> LIG           |
| 04  | Seg-Dom       | 17:00 | <i>pB</i> LIG           |

Tab. 67 Exemplo de um programa de temporização para um grau de utilização uniforme ao longo do dia

#### Variante C: Grau de utilização uniforme ao longo da semana

A comutação entre a pressão nominal de rede *pA* e a pressão nominal de rede *pB* é efetuada através de um programa de temporização (modo de operação local: *SC2 pA/pBRelóg*).

Requisito A pressão nominal de rede *pAl pB* está definida de forma idêntica em ambas as máquinas.

> Ajustar o programa com os seguintes pontos de comutação:

| N.º | Dia da semana | Hora  | Pressão nominal de rede |
|-----|---------------|-------|-------------------------|
| 01  | Seg.          | 00:00 | <i>pA</i> LIG           |
| 02  | Seg.          | 21:00 | <i>pB</i> LIG           |
| 03  | Terça         | 17:00 | <i>pA</i> LIG           |
| 04  | Quarta        | 15:00 | <i>pB</i> LIG           |
| 05  | Quinta        | 12:00 | <i>pA</i> LIG           |
| 06  | Sexta         | 09:00 | <i>pB</i> LIG           |
| 07  | Sáb           | 06:30 | <i>pA</i> LIG           |

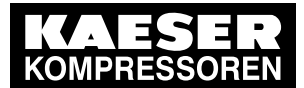

 $\frac{\circ}{1}$ 

Partida Técnica

#### 8.11 Configurar os sinais de entrada e de saída

| N.º | Dia da semana | Hora  | Pressão nominal de rede |
|-----|---------------|-------|-------------------------|
| 08  | Dom           | 23:00 | <i>pB</i> LIG           |

Tab. 68Exemplo de um programa de temporização para um grau de utilização uniforme ao longo da se-<br/>mana

## 8.11 Configurar os sinais de entrada e de saída

As entradas e saída analógicas e digitais do comando podem ser utilizadas para mensagens e/ou funções específicas do cliente.

As diferentes possibilidades são explicadas nos capítulos seguintes:

- 8.11.1: emitir estados operacionais da máquina em saídas digitais
- 8.11.2: emitir sinais de entrada digitais no visor
- 8.11.3: Emitir valores de medição analógicos no visor

O comando permite unicamente a atribuição para entradas e saídas livres. Se a atribuição se referir a uma entrada ou saída já atribuída, a mesma é rejeitada pelo comando.

As saídas DOR1.5 a DOR1.7 são disponibilizadas livres de fábrica.

Consultar o esquema elétrico da máquina para encontrar outras saídas livres.

> Configurar as entradas e saídas conforme descrito em seguida.

#### 8.11.1 Emitir estados operacionais da máquina em saídas digitais

É possível disponibilizar estados operacionais importantes da máquina através de contatos secos como sinal digital.

Cada saída pode ser atribuída apenas 1 vez.

Podem ser emitidas as seguintes mensagens:

| mensagem                 | explicação                                                                                        | saída |
|--------------------------|---------------------------------------------------------------------------------------------------|-------|
| Comando on               | o controle está ligado                                                                            |       |
| Compressor on            | a máquina está ligada                                                                             |       |
| Motor ligado             | motor do compressor em funcionamento                                                              |       |
| VAZIO                    | a máquina está no ponto operacional ALÍVIO                                                        |       |
| EM CARGA                 | a máquina está no ponto operacional SOB CARGA                                                     |       |
| Avaria geral             | ocorreu uma avaria                                                                                |       |
| Avisos / grupo           | ocorreu uma mensagem de aviso                                                                     |       |
| Operação remota          | informa se a tecla «controle remoto» está ativa                                                   |       |
| Relógio ativo            | informa se a temporização para o compressor (a tecla<br>«Temporização» acende a verde) está ativa |       |
| PARAGEM DE<br>EMERGÊNCIA | indica se a unidade de controle de EMERGÊNCIA foi premida                                         |       |

Tab. 69 Sinais de saída atribuídos

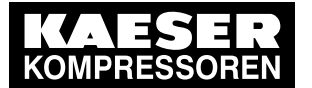

#### 8.11 Configurar os sinais de entrada e de saída

#### 8.11.1.1 Menu DO Funções

A mensagem pretendida pode ser atribuída a uma saída digital livre (DOR ou DOT.

Requisito O nível de acesso 2 está ativado

Aceder ao menu 5.3.1.1 < Configuração – Acessórios – I/O Periferia – DO Funções>.
 É apresentado um menu com a lista das mensagens selecionáveis e as saídas atribuídas.

| p100 7.2bar ¦    | #            | cabeçalho   |
|------------------|--------------|-------------|
| 5.3.1.1 DO Funçõ | es           | menu        |
| Comando on       |              | linha ativa |
| DOR1.05          | □ ¦ Lógico + |             |
| Compressor on    |              |             |
| DOR1.04          | □ ¦ Lógico + |             |
| Motor ligado     |              |             |
| DOR1.07          | □ ¦ Lógico + |             |

#### 8.11.1.2 Atribuir uma mensagem a uma saída

- 1. Selecionar a mensagem pretendida com a tecla «Para cima» ou «Para baixo».
- Pressionar 1x a tecla «Para baixo».
   A saída *DOR* está selecionada
- 3. Pressionar a tecla «Aceitar».

A indicação da saída da mensagem selecionada fica intermitente.

| p100 7.2bar      | #            | cabeçalho                       |
|------------------|--------------|---------------------------------|
| 5.3.1.1 DO Funçã | ŏes          | menu                            |
| Comando on       |              |                                 |
| DOR1.05          | □ ¦ Lógico + | Linha ativa com saída atribuída |
| Compressor on    |              |                                 |
| DOR1.04          | □ ¦ Lógico + |                                 |
| Motor ligado     |              |                                 |
| DOR1.07          | □ ¦ Lógico + |                                 |

- 4. Com a tecla «Para cima» ou «Para baixo», definir uma saída livre.
- Pressionar a tecla «Aceitar». A configuração é aplicada.
- 6. Pressionar a tecla «Direita».
- 7. Pressionar a tecla «Aceitar».

A caixa de verificação está intermitente.

- 8. Pressionar a tecla «Para cima».
  - A caixa de verificação atribuída à saída está ativada.
- 9. Pressionar a tecla «Aceitar».

A configuração é aplicada.

10. Se necessário, ajustar a opção Lógico.

Resultado Através da saída digital atribuída é emitida a mensagem sobre o estado operacional.

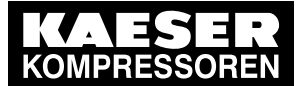

#### 8.11 Configurar os sinais de entrada e de saída

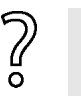

Falta uma representação de fácil visualização dos sinais de saída atribuídos?

Registe a saída selecionada na tabela 69.

#### 8.11.2 Emitir sinais de entrada digitais no visor

Além das mensagens de falha/alarme e de aviso já determinadas, podem ser emitidos no visor sinais de entrada livres selecionáveis, com uma mensagem. Uma lista das mensagens de falha e aviso, encontra no capítulo 10.2 e 10.3. Consultar o esquema elétrico da máquina para obter mais informações sobre as entradas livres.

Uma entrada pode ser classificada como mensagem de falha, aviso ou funcionamento. A fim de suprimir um possível ressalto do contato ou semelhante, o sinal de entrada pode ser protegido com um tempo de retardamento (*td*). Assim, garante-se que o sinal está presente durante um período mínimo, antes de ser processado como mensagem.

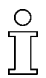

Se um sinal de entrada for classificado como falha, o controle indica uma falha no momento de entrada do sinal e desliga a máquina.

#### Visão geral

As configurações são realizadas no menu Mensagens externas

- introduzir o texto da mensagem
- atribuir e ativar a entrada
- configurar o tempo de retardamento
- Configurar o tipo de mensagem e a lógica
- Atribuir e ativar a saída

#### 8.11.2.1 Menu Mensagens externas

- Requisito A ligação elétrica está estabelecida O nível de acesso 2 está ativado
  - Acessar o menu 5.3.1.2 < Configuração Acessórios I/O Periferia Mensagens externas>.
     O menu Mensagens externas é apresentado.

| p100  | 7.2bar     | ł    | #    |        |  |
|-------|------------|------|------|--------|--|
| 5.3.1 | 1.2 Mensag | ens  | s ex | ternas |  |
| ►1 M  | lensagem e | exte | ərnə | a 1    |  |
| ►2 N  | lensagem e | exte | erna | a 2    |  |
| ►3 N  | lensagem e | exte | erna | a 3    |  |
| ►4 N  | lensagem e | exte | erna | a 4    |  |
| ►5 N  | lensagem e | exte | erna | a 5    |  |
| ►6 N  | lensagem e | exte | erna | a 6    |  |

#### menu

linha ativa com a mensagem externa n.º 1

#### 8.11.2.2 Introduzir o texto da mensagem

No exemplo seguinte, é selecionado Mensagem externa 1.

1. Com a tecla «Para cima» ou «Para baixo», selecionar a linha Mensagem externa 1.

N.º: 9\_9451 05 USP

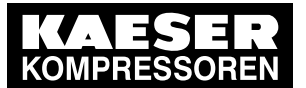

#### 8.11 Configurar os sinais de entrada e de saída

Pressionar a tecla «Aceitar».
 O menu *Mensagem externa 1* é apresentado.

| p100 7.2b                    | ar¦#      |          |  |  |  |  |
|------------------------------|-----------|----------|--|--|--|--|
| 5.3.1.2.1 Mensagem externa 1 |           |          |  |  |  |  |
| Mensagem                     | externa 1 |          |  |  |  |  |
| DI1.11                       |           | ativo 🗆  |  |  |  |  |
| Aviso                        | □¦        | Lógico + |  |  |  |  |
| DOR1.04                      |           | td 0 s   |  |  |  |  |

cabeçalho menu texto da mensagem Entrada configurada Tipo de mensagem (funcionamento, Falha, Aviso), Lógico Saída configurada, tempo de retardamento (td)

3. Pressionar a tecla «Aceitar».

O cursor encontra-se no primeiro caracter do texto da mensagem.

É apresentada uma coluna com uma seleção de caracteres.

O caracter selecionado fica intermitente.

- 4. Com a tecla «Para cima» ou «Para baixo», selecionar o caracter pretendido.
- 5. Pressionar a tecla «Direita».

O cursor avança para a posição seguinte no texto da mensagem.

- 6. Introduzir os restantes caracteres do texto da mensagem da mesma forma.
- 7. Pressionar a tecla «Aceitar».

O nome do texto da mensagem está introduzido.

 Pressionar a tecla «Aceitar». A configuração é aplicada.

#### 8.11.2.3 Atribuir e ativar a entrada

- 1. Com a tecla «Para cima» ou «Para baixo», selecionar a linha Dl.
- 2. Pressionar a tecla «Aceitar».

A indicação para a entrada atualmente configurada fica intermitente.

3. Com a tecla «Para cima» ou «Para baixo», selecionar a entrada.

4. Pressionar a tecla «Aceitar».

A configuração é aplicada.

| p100 7.2b                    | ar¦# |          |  |  |  |  |
|------------------------------|------|----------|--|--|--|--|
| 5.3.1.2.1 Mensagem externa 1 |      |          |  |  |  |  |
| Mensagem externa 1           |      |          |  |  |  |  |
| DI1.11                       |      | ativo 🗆  |  |  |  |  |
| Aviso                        | ⊠ ¦  | Lógico + |  |  |  |  |
| DOR1.04                      |      | td 0 s   |  |  |  |  |
|                              |      |          |  |  |  |  |

cabeçalho menu texto da mensagem A entrada está selecionada Exemplo: Tipo de mensagem Aviso Saída configurada, tempo de retardamento (td)

- 5. Pressionar a tecla «Direita».
- 6. Pressionar a tecla «Aceitar».

A caixa de verificação atribuída à entrada fica intermitente.
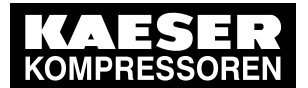

8

## 8.11 Configurar os sinais de entrada e de saída

 Pressionar a tecla «Para cima». A caixa de verificação está ativa.

| p100 7.2b                    | ar¦#      | ŧ  |          |  |  |
|------------------------------|-----------|----|----------|--|--|
| 5.3.1.2.1 Mensagem externa 1 |           |    |          |  |  |
| Mensagem                     | externa 1 | 1  |          |  |  |
| DI1.11                       |           |    | ativo 🛛  |  |  |
| Aviso                        | ⊠¦        |    | Lógico + |  |  |
| DOR1.04                      | 1         | □¦ | td 0 s   |  |  |
|                              |           |    |          |  |  |

cabeçalho menu texto da mensagem A entrada está selecionada e ativada Exemplo: Tipo de mensagem Aviso Saída configurada, tempo de retardamento (td)

8. Pressionar a tecla «Aceitar».

A entrada está atribuída e ativa.

## 8.11.2.4 Configurar o tempo de retardamento

 $\prod$ 

- O tempo de retardamento *td* (time delay) pode ser configurado entre 0 e 600 segundos. Com a tecla «Para baixo» inicia-se a contagem decrescente, a partir do valor inicial 600, de segundo em segundo; com a tecla «Para cima» inicia-se a contagem crescente a partir do valor inicial 0 (zero) de segundo em segundo.
- 1. Com a tecla «Para cima» ou «Para baixo», selecionar a linha DOR.
- 2. Pressionar a tecla «Direita» 2x.
- 3. Pressionar a tecla «Aceitar».
  - A indicação para o tempo de retardamento *td* fica intermitente.

| p100 7.2b                    | ar¦#      |          | cabeçalho                              |  |
|------------------------------|-----------|----------|----------------------------------------|--|
| 5.3.1.2.1 Mensagem externa 1 |           | rna 1    | menu                                   |  |
| Mensagem                     | externa 1 |          | texto da mensagem                      |  |
| DI1.11                       | ł         | ativo 🗵  | A entrada está selecionada e ativada   |  |
| Aviso                        | ⊠ ¦       | Lógico + | Exemplo: Tipo de mensagem Aviso        |  |
| DOR1.04                      |           | td 60 s  | Tempo de retardamento configurado (td) |  |
|                              |           |          |                                        |  |

- 4. Configurar o tempo de retardamento em segundos com a tecla «Para cima» ou «Para baixo».
- 5. Pressionar a tecla «Aceitar».

Resultado O tempo de retardamento *td* está configurado.

## 8.11.2.5 Configurar o tipo de mensagem e a lógica

Configurações possíveis para a lógica:

| mensagem a | símbolo |  |
|------------|---------|--|
| 24 V       | +       |  |
| 0 V        | -       |  |

Tab. 70 Configurações para a lógica

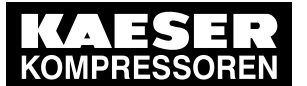

# Partida Técnica

## 8.11 Configurar os sinais de entrada e de saída

- Com a tecla «Para cima» ou «Para baixo», selecionar a linha para o tipo de mensagem. Tipos de mensagens configuráveis:
  - funcionamento
  - Aviso
  - Falha
- 2. Pressionar a tecla «Aceitar».

A indicação para o tipo de mensagem fica intermitente.

- 3. Configurar o tipo de mensagem com a tecla «Para cima» ou «Para baixo».
- 4. Pressionar a tecla «Aceitar».

O tipo de mensagem está configurado.

| p100 7.2b   | ar¦#       |          |
|-------------|------------|----------|
| 5.3.1.2.1 M | ensagem ex | terna 1  |
| Mensagem    | externa 1  |          |
| DI1.11      | ł          | ativo 🗵  |
| Aviso       | ☑ ¦        | Lógico + |
| DOR1.04     |            | td 60 s  |

cabeçalho menu texto da mensagem A entrada está selecionada e ativada Tipo de mensagem; configurar o campo de controlo da Lógica Tempo de retardamento configurado (td)

- 5. Pressionar a tecla «Para a direita» 1x.
- 6. Pressionar a tecla «Aceitar».

A caixa de verificação atribuída à mensagem fica intermitente.

- Pressionar a tecla «Para cima». A caixa de verificação está ativa.
- Pressionar a tecla «Aceitar».
   O tipo de mensagem está configurado e ativado.
- 9. Pressionar a tecla «Para a direita» 1x.
- 10. Pressionar a tecla «Aceitar».O campo de controlo *Lógico* fica intermitente.
- 11. Com a tecla «Para cima» ou «Para baixo», configurar o comportamento pretendido; consultar a tabela 70.
- 12. Pressionar a tecla «Aceitar».

Resultado Para mensagens a 24 V, a lógica é configurada com o símbolo +.

## 8.11.2.6 Atribuir e ativar a saída

- 1. Com a tecla «Para cima» ou «Para baixo», selecionar a linha DOR.
- Pressionar a tecla «Aceitar».
   A indicação para a saída *DOR* fica intermitente.
- 3. Selecionar a saída com a tecla «Para cima» ou «Para baixo».

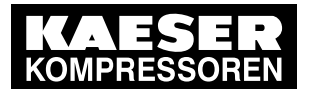

8

П

8.11 Configurar os sinais de entrada e de saída

 Pressionar a tecla «Aceitar». A configuração é aplicada.

| p100 7.2t   | bar¦#         |          |
|-------------|---------------|----------|
| 5.3.1.2.1 N | lensagem exte | erna 1   |
| Mensagem    | externa 1     |          |
| DI1.11      | 1             | ativo 🗵  |
| Aviso       |               | Lógico + |
| DOR1.04     | ⊠ ¦           | td 60 s  |
|             |               |          |

cabeçalho menu texto da mensagem A entrada está selecionada e ativada Exemplo: Tipo de mensagem Aviso Saída selecionada e ativada

- 5. Pressionar a tecla «Direita».
- Pressionar a tecla «Aceitar».
   A caixa de verificação atribuída à saída fica intermitente.
- Pressionar a tecla «Para cima». A caixa de verificação está ativa.
- Pressionar a tecla «Aceitar».
   A saída está atribuída e ativada.
- Resultado O sinal na entrada digital *DI* está disponível como *Mensagem externa 1* e como sinal de saída na saída *DOR* selecionada.

## 8.11.3 Emitir valores de medição analógicos no visor

É possível definir mensagens específicas do cliente para valores de medição analógicos. A mensagem pode ser classificada como mensagem de avaria, aviso ou funcionamento.

Se um ponto de comutação excedido for classificado como avaria, o comando indica uma avaria, em caso de persistência do sinal e desliga a máquina.

Podem ser emitidas as seguintes mensagens:

| mensagem  | explicação                                                     | valor de<br>medição | saída |
|-----------|----------------------------------------------------------------|---------------------|-------|
| AnMod_p_1 | monitorização específica do cliente do valor de pressão p1     |                     |       |
| AnMod_p_2 | monitorização específica do cliente do valor de pressão p2     |                     |       |
| AnMod_p_3 | monitorização específica do cliente do valor de pressão p3     |                     |       |
| AnMod_p_4 | monitorização específica do cliente do valor de pressão p4     |                     |       |
| AnMod_T_1 | monitorização específica do cliente do valor de temperatura T1 |                     |       |
| AnMod_T_2 | monitorização específica do cliente do valor de temperatura T2 |                     |       |
| AnMod_T_3 | monitorização específica do cliente do valor de temperatura T3 |                     |       |
| AnMod_T_4 | monitorização específica do cliente do valor de temperatura T4 |                     |       |
| AnMod_I_1 | monitorização específica do cliente do valor de corrente I1    |                     |       |
| AnMod_I_2 | monitorização específica do cliente do valor de corrente l2    |                     |       |
| AnMod_n_1 | Monitorização específica do cliente da velocidade do motor n1  |                     |       |

Tab. 71 Valores de medição analógicos atribuídos

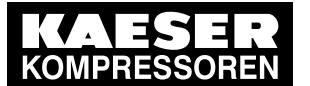

## 8.11 Configurar os sinais de entrada e de saída

#### Visão geral

8

- Introduzir o texto da mensagem
- Configurar e ativar o valor de medição
- Configurar o ponto de comutação e a diferença de comutação
- Configurar o tempo de retardamento
- Configurar o tipo de mensagem
- Atribuir e ativar a saída

#### 8.11.3.1 Menu Valores analógicos

```
Requisito A ligação elétrica está estabelecida
O nível de acesso 2 está ativado
```

 Aceder ao menu 5.3.1.3 < Configuração – Acessórios – I/O Periferia – Valores analógicos>. O menu Valores analógicos é apresentado.

| p100 7.2bar ¦ #            | cabeçalho           |
|----------------------------|---------------------|
| 5.3.1.3 Valores analógicos | menu                |
| ►1 AnMod                   | módulos analógicos  |
| ►2 AI                      | entradas analógicas |
| ►3 AO                      | saídas analógicas   |
|                            |                     |
|                            |                     |

#### 8.11.3.2 Introduzir o texto da mensagem

No exemplo seguinte é definida uma mensagem do módulo analógico, de valor de pressão p1.

- 1. Com a tecla «Para cima» ou «Para baixo», selecionar a linha AnMod.
- 2. Pressionar a tecla «Aceitar».

É apresentado o menu 5.3.1.3.1 AnMod.

| p100 7.2bar ¦ # | cabeçalho                  |
|-----------------|----------------------------|
| 5.3.1.3.1 AnMod | menu                       |
| ►1 AnMod_p_1    | valor de medição AnMod_p_1 |
| ►2 AnMod_p_2    |                            |
| ►3 AnMod_p_3    |                            |
| ►4 AnMod_p_4    |                            |
| ►5 AnMod_T_1    |                            |
| ▶6 AnMod_T_2    |                            |

3. Com a tecla «Para cima» ou «Para baixo», selecionar a linha AnMod\_p\_1.

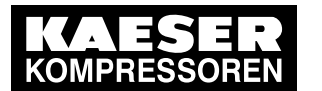

8.11 Configurar os sinais de entrada e de saída

4. Pressionar a tecla «Aceitar».

É apresentado o menu 5.3.1.3.1.1 *AnMod\_p\_1*.

| p100  | 7.2bar ¦ #       |         |
|-------|------------------|---------|
| 5.3.1 | .3.1.1 AnMod_p_1 |         |
| AnMo  | od_p_1 título    |         |
| p1    | 8.0bar ¦         | ativo 🗆 |
|       |                  |         |
| SP    | 0.50bar ¦        | td 0s   |
| 00    |                  |         |
| SD    | 0.50bar ;        |         |
|       |                  |         |

cabeçalho menu texto da mensagem valor de medição analógico

Ponto de comutação (SP) e tempo de retardamento (td) Diferença de comutação (SD)

5. Pressionar a tecla «Aceitar».

O cursor encontra-se no primeiro caracter do texto da mensagem.

É apresentada uma coluna com uma seleção de caracteres.

O caracter selecionado fica intermitente.

- 6. Com a tecla «Para cima» ou «Para baixo», selecionar o caracter pretendido.
- 7. Pressionar a tecla «Direita».

O cursor avança para a posição seguinte no texto da mensagem.

- 8. Introduzir os restantes caracteres do texto da mensagem da mesma forma.
- 9. Pressionar a tecla «Aceitar».

O texto da mensagem está introduzido.

 Pressionar a tecla «Aceitar». A configuração é aplicada.

## 8.11.3.3 Configurar e ativar o valor de medição

- 1. Pressionar a tecla «Para baixo».
- 2. Pressionar a tecla «Aceitar».

A indicação para o valor de medição atualmente configurado fica intermitente.

- 3. Com a tecla «Para cima» ou «Para baixo», configurar o valor de medição.
- 4. Pressionar a tecla «Aceitar».

| p100  | 7.2bar ¦      | #     |    |       |
|-------|---------------|-------|----|-------|
| 5.3.1 | 1.3.1.1 AnMod | _p_1  |    |       |
| AnM   | od_p_1 título |       |    |       |
| p1    | 8.0bar        |       | at | ivo 🗆 |
|       |               |       |    |       |
| SP    | 0.50          | bar ¦ | td | 0s    |
| SD    | 0.50ba        | ar¦   |    |       |
|       |               |       |    |       |

cabeçalho menu texto da mensagem Valor de medição analógico configurado

Ponto de comutação (SP) e tempo de retardamento (td) Diferença de comutação (SD)

- 5. Pressionar a tecla «Direita».
- 6. Pressionar a tecla «Aceitar».

A caixa de verificação atribuída à entrada fica intermitente.

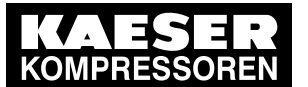

## 8.11 Configurar os sinais de entrada e de saída

 Pressionar a tecla «Para cima». A caixa de verificação está ativada.

| p100  | 7.2bar ¦ #            |    |        |  |  |
|-------|-----------------------|----|--------|--|--|
| 5.3.1 | 5.3.1.3.1.1 AnMod_p_1 |    |        |  |  |
| AnM   | od_p_1 título         |    |        |  |  |
| p1    | 8.0bar ¦              | а  | tivo ⊠ |  |  |
|       |                       |    |        |  |  |
| SP    | 0.50bar ¦             | td | 0s     |  |  |
| SD    | 0.50bar !             |    |        |  |  |
| 02    | 0.000001              |    |        |  |  |

cabeçalho menu texto da mensagem Valor de medição analógico configurado, ativado Ponto de comutação (SP) e tempo de retardamento (td) Diferença de comutação (SD)

8. Pressionar a tecla «Aceitar».

O valor de medição está selecionado e ativado.

## 8.11.3.4 Configurar o ponto de comutação e a diferença de comutação

1. Com a tecla «Para cima» ou «Para baixo», selecionar a linha SP.

| p100 | 7.2bar ¦              | #     |    |        |  |
|------|-----------------------|-------|----|--------|--|
| 5.3. | 5.3.1.3.1.1 AnMod_p_1 |       |    |        |  |
| AnM  | od_p_1 título         |       |    |        |  |
| p1   | 8.0bar                | ł     | at | tivo 🗵 |  |
|      |                       |       |    |        |  |
| SP   | 0.50                  | Obar¦ | td | 0s     |  |
|      |                       |       | -  | _      |  |
| SD   | 0.50b                 | oar ¦ |    |        |  |
|      |                       |       |    |        |  |

cabeçalho menu texto da mensagem Valor de medição analógico configurado, ativado

Ponto de comutação (SP) e tempo de retardamento (td) Diferença de comutação (SD)

2. Pressionar a tecla «Aceitar».

A indicação para o valor atual do ponto de comutação fica intermitente.

- 3. Com a tecla «Para cima» ou «Para baixo», configurar o valor SP.
- 4. Pressionar a tecla «Aceitar».

A configuração é aplicada.

- 5. Com a tecla «Para cima» ou «Para baixo», selecionar a linha SD.
- 6. Se necessário, configurar o valor para SD do mesmo modo

Resultado Os valores limite para o ponto de comutação *SP* assim como para a diferença de comutação *SD* estão configurados.

#### 8.11.3.5 Configurar o tempo de retardamento

Ο

<u>ן</u>ן

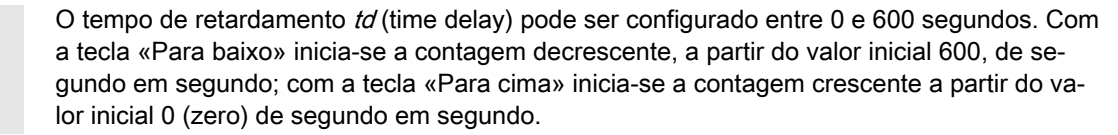

- 1. Com a tecla «Para cima» ou «Para baixo», selecionar a linha SP.
- 2. Pressionar a tecla «Direita».

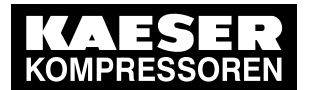

8

## 8.11 Configurar os sinais de entrada e de saída

3. Pressionar a tecla «Aceitar».

A indicação para o tempo de retardamento td fica intermitente.

| p100 | 7.2bar                | ¦ #   |    |         |  |  |
|------|-----------------------|-------|----|---------|--|--|
| 5.3. | 5.3.1.3.1.1 AnMod_p_1 |       |    |         |  |  |
| AnM  | od_p_1 título         | )     |    |         |  |  |
| p1   | 8.0bar                | ł     |    | ativo 🗵 |  |  |
|      |                       |       |    |         |  |  |
| SP   | 0.50                  | bar ¦ | td | 60s     |  |  |
|      |                       |       |    | _       |  |  |
| SD   | 0.50                  | bar ¦ |    |         |  |  |
|      |                       |       |    |         |  |  |

cabeçalho menu texto da mensagem Valor de medição analógico configurado, ativado Ponto de comutação (SP) e tempo de retardamento (td)

Diferença de comutação (SD)

- 4. Configurar o tempo de retardamento em segundos com a tecla «Para cima» ou «Para baixo».
- 5. Pressionar a tecla «Aceitar».

Resultado O tempo de retardamento td está configurado.

## 8.11.3.6 Configurar o tipo de mensagem

- Com a tecla «Para cima» ou «Para baixo», selecionar a linha para o tipo de mensagem. Tipos de mensagens configuráveis:
  - funcionamento
  - Aviso
  - Falha
- 2. Pressionar a tecla «Aceitar».

A indicação para o tipo de mensagem fica intermitente.

3. Configurar o tipo de mensagem com a tecla «Para cima» ou «Para baixo».

| p100  | 7.2bar      | ¦ #     |        |   |
|-------|-------------|---------|--------|---|
| 5.3.  | 1.3.1.1 An№ | 1od_p_1 |        |   |
| SD    | 0.5         | 0bar¦   |        |   |
|       |             |         |        |   |
| Aviso | C           |         |        |   |
|       |             |         |        |   |
|       | 1 04        |         |        | + |
| DOR   | 1.04        |         | LOGICO |   |

cabeçalho menu Diferença de comutação (SD)

Tipo de mensagem configurada, no exemplo: Aviso

- 4. Pressionar a tecla «Aceitar».
- 5. Pressionar a tecla «Direita».
- 6. Pressionar a tecla «Aceitar».

A caixa de verificação atribuída ao tipo de mensagem fica intermitente.

- Pressionar a tecla «Para cima».
   A caixa de verificação está ativa.
- 8. Pressionar a tecla «Aceitar».

Resultado O tipo de mensagem está configurado e ativado.

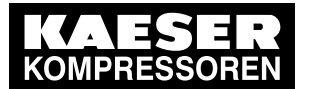

## 8.12 Ativar a confirmação remota

## 8.11.3.7 Atribuir e ativar a saída

Com a emissão da mensagem, é possível comutar uma ou duas saídas digitais DOR e/ou DOT.

- 1. Com a tecla «Para cima» ou «Para baixo», selecionar a linha DOR.
- 2. Pressionar a tecla «Aceitar».
  - A indicação para a saída *DOR* fica intermitente.
- 3. Selecionar a saída com a tecla «Para cima» ou «Para baixo».
- Pressionar a tecla «Aceitar». A configuração é aplicada.

| -     |            |              |      |   |
|-------|------------|--------------|------|---|
| p100  | 7.2bar     | ¦ #          |      |   |
| 5.3.1 | .3.1.1 AnN | lod_p_1      |      |   |
| SD    | 0.50       | Obar¦        |      |   |
|       |            |              |      |   |
| Aviso | )          | $\checkmark$ | ł    |   |
|       |            |              |      |   |
| DOR   | 1.03       | ⊠ ¦ Ló       | gico | + |
| DOT   | 1.02       | ⊠ ¦ Ló       | gico | + |

cabeçalho menu Diferença de comutação (SD)

Tipo de mensagem configurada, no exemplo: Aviso

Linha ativa (saída DOR)

5. Pressionar a tecla «Direita».

6. Pressionar a tecla «Aceitar».

A caixa de verificação atribuída à saída fica intermitente.

- Pressionar a tecla «Para cima».
   A caixa de verificação está ativa.
- Pressionar a tecla «Aceitar». A saída está atribuída e ativada.
- 9. Pressionar a tecla «Direita».
- 10. Pressionar a tecla «Aceitar».

O campo de controlo Lógico fica intermitente.

- 11. Com a tecla «Para cima» ou «Para baixo», configurar o comportamento pretendido; consultar a tabela 70.
- 12. Pressionar a tecla «Aceitar».
  - Para mensagens a 24 V, a lógica é configurada com o símbolo +.
- 13. Se necessário, configurar a saída para DOT do mesmo modo

Resultado O valor de medição *p1* na entrada analógica *AnMod\_p\_1* está disponível como mensagem e como sinal de saída na(s) saída(s) *DOR* e/ou *DOT* selecionada(s).

# 8.12 Ativar a confirmação remota

Ao encaminhar mensagens de aviso ou de avaria por uma saída para um controle remoto, poderá fazer sentido confirmá-las junto do controle remoto.

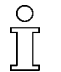

Se uma mensagem for confirmada sem que a causa da mensagem seja eliminada, isso poderá causar danos na máquina.

As mensagens relevantes de segurança de "emergência" e do "interruptor de limite da porta de manutenção" **não** podem ser confirmadas remotamente.

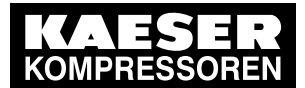

## 8.12 Ativar a confirmação remota

Devem cumprir as seguintes condições:

- o controle remoto do compressor está configurado (consultar o capítulo 8.5.3 Controlar a máquina remotamente)
- O controle remoto está ativado (consultar o capítulo 8.2.13 Ativar o controle remoto)
- uma das entradas do controle está atribuída ao sinal de confirmação

#### Visão geral

- Selecionar o menu < Configuração Máquina Confirmação>
- configurar a função "Confirmação remota"
- ativar o controle remoto
- atribuir entrada
- Pressionar a tecla «controle remoto»

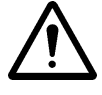

## ATENÇÃO

Danos na máquina devido a confirmação sem considerar a causa do erro!

- ➤ Determinar a causa do erro.
- > Decidir se uma confirmação faz sentido.

## 8.12.1 Configurar a função de confirmação remota

## Requisito O nível de acesso 2 está ativado

- 1. Acessar o menu 5.1.3 < Configuração Máquina Confirmação>.
- 2. Com a tecla «Para cima» ou «Para baixo», selecionar a linha Operação remota.
- 3. Pressionar a tecla «Aceitar».

A indicação para o modo operacional atualmente configurado fica intermitente.

4. Com a tecla «Para cima» ou «Para baixo», configurar o modo operacional Tecla+CR.

| p100  | 7.2bar      | ł   | # |           |  |
|-------|-------------|-----|---|-----------|--|
| 5.1.3 | 3 Confirmaç | ção |   |           |  |
| Оре   | ração remo  | ta  |   | Tecla+CR  |  |
| _     |             |     |   |           |  |
| CR    | conf.       |     |   | DI1.07    |  |
| Tecl  | a remota    |     |   | $\square$ |  |
|       |             |     |   |           |  |

cabeçalho menu Linha ativa, configuração "Tecla+CR" (tecla e contacto remoto)

 Pressionar a tecla «Aceitar». A configuração é aplicada.

Resultado A função de confirmação remota está definida.

## 8.12.2 Ativar o controle remoto

- > Para ativar o controle remoto: consultar o capítulo 8.2.13.
- Resultado O controle remoto do SIGMA CONTROL 2 está ativado.

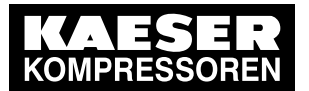

## 8.13 Integrar o transdutor de pressão externo

## 8.12.3 Atribuir entrada

1. Com a tecla «Para cima» ou «Para baixo», selecionar a linha CR conf.

| p100          | 7.2bar           | ł  | # |             |
|---------------|------------------|----|---|-------------|
| 5.1.3         | 8 Confirmaç      | ão |   |             |
| Oper          | ração remo       | ta | : | Tecla+CR    |
|               |                  |    |   |             |
|               |                  |    |   |             |
|               |                  |    |   |             |
| CR c          | onf.             |    |   | DI1.07      |
| CR c<br>Tecla | onf.<br>a remota |    |   | DI1.07<br>☑ |
| CR c<br>Tecla | onf.<br>a remota |    |   | DI1.07      |

cabeçalho menu Linha ativa

Linha ativa, configuração "Tecla+CR" (tecla e contacto remoto)

- 2. Pressionar a tecla «Aceitar». A indicação *DI* fica intermitente.
- 3. Definir a entrada com a tecla «Para cima» ou «Para baixo».
- Pressionar a tecla «Aceitar». A entrada está atribuída.
- 5. Pressionar a tecla «controle remoto» para permitir a confirmação remota.

Resultado Uma mensagem emitida pode ser confirmada a partir de um controle remoto.

## 8.13 Integrar o transdutor de pressão externo

A máquina também pode regular a pressão através de um transdutor de pressão externo.

Para uma melhor regulação, é conveniente medir a pressão perto do consumidor, se necessário, após os componentes do tratamento de ar comprimido (filtro, secador, etc.). É vantajoso instalar o transdutor de pressão diretamente no acumulador de ar comprimido.

| determinar o valor do transdutor de pressão                       | atribuição a uma entrada |
|-------------------------------------------------------------------|--------------------------|
| O transdutor de pressão externo está ligado ao<br>SIGMA CONTROL 2 | Atribuir a <i>All</i>    |
| Características do transdutor de pressão:                         |                          |
| ■ 4–20 mA                                                         |                          |
| ■ 0–16.0 bar                                                      |                          |

Tab. 72 Determinar o valor do transdutor de pressão

O comando processa as opções pela seguinte ordem:

- pressão de acordo com o transdutor de pressão externo atribuído
- O transdutor de pressão local (p100) permanece ativo

#### Visão geral

Exemplo: o transdutor de pressão externo está ligado ao SIGMA CONTROL 2:

- Acessar o menu < Pressão atual da rede>
- atribuir entrada

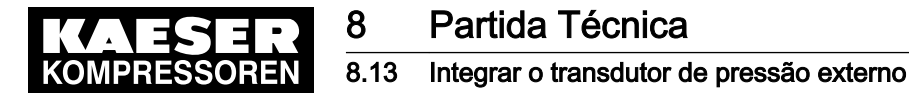

## 8.13.1 Menu Pressão atual da rede

Requisito O nível de acesso 2 está ativado

1. Acessar o menu 5.2.3 < Configuração – Máquina – Sistema de ar comprimido – Pressão atual da rede>.

O menu Pressão atual da rede é apresentado.

| p100 7.2bar ¦ #             |        |
|-----------------------------|--------|
| 5.2.3 Pressão atual da rede |        |
| p100                        | 6.1bar |
| All1.01                     | 0.0bar |
|                             |        |
|                             |        |
|                             |        |

cabeçalho menu linha ativa (transdutor de pressão local)

## 8.13.2 Atribuir uma entrada a um transdutor de pressão externo

- Pressionar a tecla «Aceitar». A indicação *p100* fica intermitente.
- 2. Com a tecla «Para cima» ou «Para baixo», definir a entrada All.

| p100 7.2bar ¦ #             |        |
|-----------------------------|--------|
| 5.2.3 Pressão atual da rede |        |
| All                         | 6.1bar |
| All1.01                     | 0.0bar |
|                             |        |
|                             |        |
|                             |        |

cabeçalho menu Linha ativa (transdutor de pressão externo)

- 3. Pressionar a tecla «Aceitar».
- O transdutor de pressão externo na entrada analógica All está configurado.
- 4. Pressionar a tecla «Para baixo».
- 5. Pressionar a tecla «Aceitar».

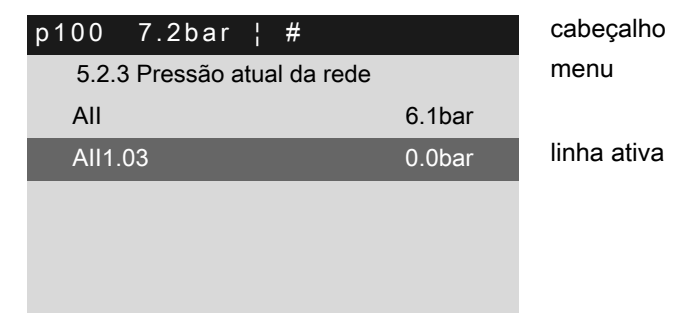

 Com a tecla «Para cima» ou «Para baixo», configurar a entrada A// à qual o transdutor de pressão externo está ligado.

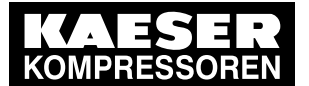

## 8.14 Sistema de água

 Pressionar a tecla «Aceitar». A configuração é aplicada.

Resultado A entrada para o transdutor de pressão externo está configurada.

# 8.14 Sistema de água

As válvulas reguladoras V10 (sistema de água secundário) e V14 (sistema de água primário) permitem configurar a quantidade de calor que deve estar disponível para a recuperação de calor.

Os seguintes modos de operação estão disponíveis para válvulas reguladoras e para a bomba de água:

| Modo func/o        | auto | Manual | abert | off | fech |
|--------------------|------|--------|-------|-----|------|
| Válvula reguladora | Х    | -      | Х     | Х   | Х    |
| Bomba de água      | Х    | _      | _     | Х   | _    |

Tab. 73 Modos de operação da válvula reguladora/bomba de água

No exemplo seguinte é configurado o valor da temperatura T14w.

- Requisito O nível de acesso 2 está ativado
  - 1. Acessar o menu 10.3 < Componentes Sistema de água>.
  - 2. Com a tecla «Para cima» ou «Para baixo», selecionar a linha +5 V14.

| p100 7.2bar ¦ #      | cabeçalho                           |
|----------------------|-------------------------------------|
| 10.3 Sistema de água | menu                                |
| ▶3 V10               | Válvula reguladora V10              |
| ►4 V12               | Válvula reguladora V12              |
| ▶5 V14               | Linha ativa, válvula reguladora V14 |
| ▶6 Bomba de água     |                                     |

3. Pressionar a tecla «Aceitar».

O menu V14 é apresentado.

| p100  | 7.2bar      | ł   | #    |     |
|-------|-------------|-----|------|-----|
| dY    | 1,0         | 0%  | ł    |     |
|       |             |     |      |     |
|       |             |     |      |     |
| ►1 c  | omando ten  | npe | erat | ura |
| ►2 T  | 14w         |     |      |     |
| ►3 0  | Compensaçõ  | ŏes |      |     |
| ►4  / | O Periferia |     |      |     |

#### cabeçalho

Controlo da válvula pelo regulador em % do ângulo de ajuste total

4. Com a tecla «Para cima» ou «Para baixo», selecionar a linha >2 T14w.

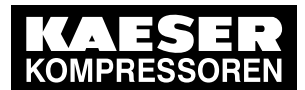

8

## 8.15 Colocar a máquina em funcionamento

5. Pressionar a tecla «Aceitar».

O menu T14w é apresentado.

| p100 7.2bar ¦ : | #      | cab  |
|-----------------|--------|------|
| 10.3.5.2 T14w   |        | me   |
| Max             | 37°C   | linh |
| T14w            | 36.1°C |      |
| Min             | 31°C   |      |
|                 |        |      |
| Modo func/o loc |        | Coi  |
|                 |        | terr |

cabeçalho menu linha ativa

Configuração da predefinição do valor nominal interna ou externa

- 6. Com a tecla «Para cima» ou «Para baixo», selecionar a linha Max.
- 7. Pressionar a tecla «Aceitar».
  - O modo de configuração está ativo.

| p100 7.2bar ¦ #     |        | cabeçalho<br>menu                                                     |
|---------------------|--------|-----------------------------------------------------------------------|
| Max 40°C            |        | Linha ativa, T14w Max alterado para 40 °C                             |
| T14w                | 36.1°C |                                                                       |
| Min                 | 31°C   |                                                                       |
| <br>Modo func/o loc |        | Configuração da predefinição do valor nominal in-<br>terna ou externa |
|                     |        |                                                                       |

- 8. Com a tecla «Para cima» ou «Para baixo», configurar o valor da temperatura para *T14w Max* para o modo remoto.
- Pressionar a tecla «Aceitar». A configuração é aplicada.
- 10. Com a tecla «Para cima» ou «Para baixo», selecionar a linha Min.
- 11. Pressionar a tecla «Aceitar».
- 12. Com a tecla «Para cima» ou «Para baixo», configurar o valor da temperatura para *T14w Min* para o modo remoto.
- 13. Pressionar a tecla «Aceitar».

A configuração é aplicada.

14. Realizar outras configurações de temperatura, por exemplo, para as válvulas reguladoras V10 e V12 do mesmo modo.

# 8.15 Colocar a máquina em funcionamento

| verificar as configurações do controle                               |        | Cumprido? |
|----------------------------------------------------------------------|--------|-----------|
| <ul> <li>Idioma corretamente configurado?</li> </ul>                 | 8.2.2  |           |
| Data e hora corretas?                                                | 8.2.8  |           |
| <ul> <li>Formatos de indicação corretamente configurados?</li> </ul> | 8.2.10 |           |

N.º: 9\_9451 05 USP

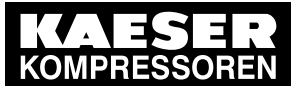

8

# Partida Técnica

## 8.15 Colocar a máquina em funcionamento

| verificar as configurações do controle |                                                | capítulo | Cumprido? |
|----------------------------------------|------------------------------------------------|----------|-----------|
| >                                      | Pressão nominal de rede corretamente ajustada? | 8.4      |           |

- Tab. 74 Checklist para colocar a máquina em funcionamento
  - 1. Colocar a máquina em funcionamento apenas quando todos os pontos da checklist estiverem verificados.

Assim que a máquina fica com tensão, o controle realiza um autoteste. O visor e o LED *Controle com tensão* acendem.

| p100 7.2bar ¦ #                                              | cabeçalho                                                |
|--------------------------------------------------------------|----------------------------------------------------------|
| <br>T100 51°C ¦ automático<br>T4 31°C ¦ Tecla - off - pA<br> | Modo de operação do sistema<br>Estado do sistema         |
| 08:15:37 ¦ Funcion/o 143 h                                   | Horas de serviço com motor em funcionamento              |
| ¦ Carga 135 h                                                | Horas de serviço com CARGA                               |
| ¦ Manutenção 2490 h                                          | Horas de serviço até à próxima tarefa de manuten-<br>ção |

2. Premir a tecla «FUNCIONAMENTO SOB CARGA/ALÍVIO».

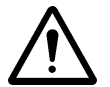

## 3. **AVISO!**

Tempo de arranque muito curto!

Um tempo de arranque muito curto pode danificar a máquina.

- Pressionar a tecla <L/G> e acionar a máquina, pelo menos, 1 minuto em ALÍVIO, para que o sistema de pressão seja alimentado com suficiente óleo refrigerante.
- 4. Pressionar a tecla «LIGAR».
- 5. Premir a tecla «FUNCIONAMENTO SOB CARGA/ALÍVIO».

Resultado A máquina comuta para FUNCIONAMENTO SOB CARGA.

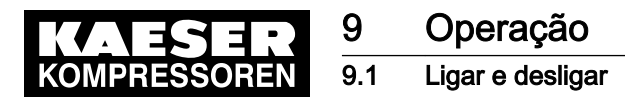

# 9 Operação

## 9.1 Ligar e desligar

Ligar sempre a máquina através da tecla «LIGAR» e desligar com a tecla «DESL».

Requisito Um disjuntor de rede encontra-se instalado localmente.

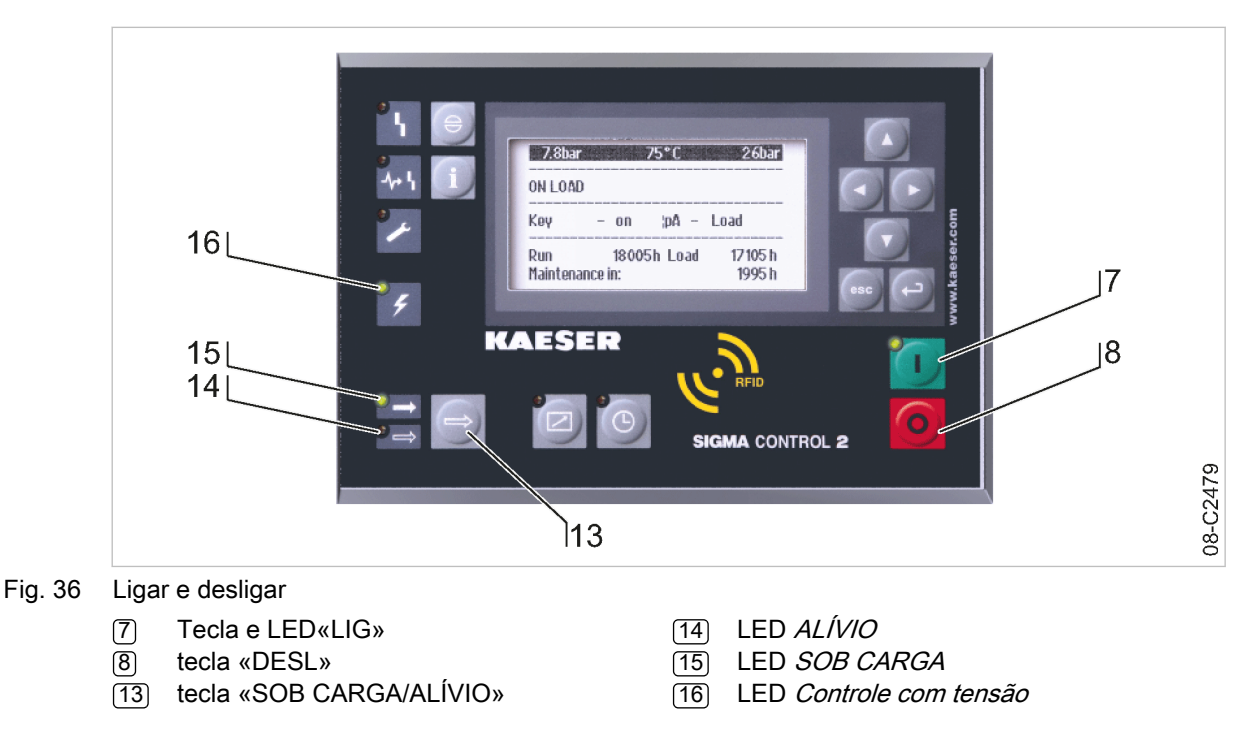

## 9.1.1 Ligar

Requisito Não há ninguém a trabalhar na máquina

Todas as portas de manutenção e as partes do revestimento estão montadas e bloqueadas As condições ambientais são mantidas conforme o capítulo "Condições operacionais e de instalação"

- 1. Ligar o disjuntor de rede no local.
- Ligar a máquina e aguardar o arranque do SIGMA CONTROL 2.
   O LED *Comando com tensão* (16) fica verde.
- 3. Prima a tecla «LIGAR» (7).
  - O LED LIGADO fica verde.

Î

Uma falha de corrente **não** bloqueia o motor do compressor contra um arranque automático. O motor do compressor pode arrancar automaticamente, assim que a alimentação elétrica esteja restabelecida (consultar o capítulo 8.5).

Resultado No primeiro arranque, após restabelecimento da tensão de rede, o compressor arranca se a pressão de rede for inferior à pressão nominal de rede configurada.

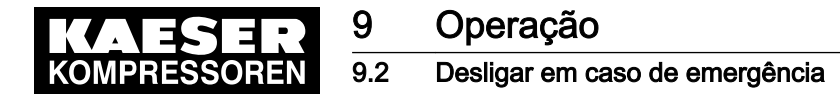

## 9.1.2 Desligar

1. Prima a tecla «DESL».

A máquina comuta para ALÍVIO (não se aplica a SXC)e o LED *LIG* fica intermitente. O visor do SIGMA CONTROL 2 fica: *desligar*é apresentado. Assim que o processo de desligamento automático termina, o LED *LIG* desliga-se.

2. Desligar o disjuntor de rede em todos os polos e protegê-lo para que não haja reinicialização.

Resultado O LED *Controle com tensão* desliga-se. A máquina está completamente desligada e separada da alimentação elétrica.

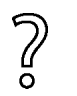

Pretende que a máquina se desligue imediatamente em casos excepcionais, e não aguardar a conclusão do processo de desligamento automático?

Pressionar a tecla «DESL» uma segunda vez.

## 9.2 Desligar em caso de emergência

A unidade de controle de EMERGÊNCIA encontra-se por baixo do controle <sup>2</sup>). <sup>2</sup>)**exceto** no i.Comp

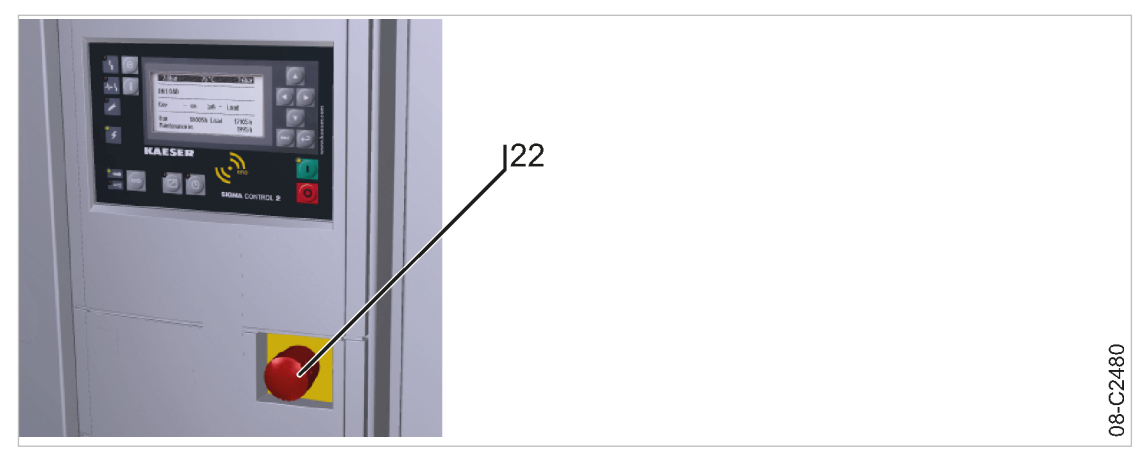

- Fig. 37 Desligar em caso de emergência
  - 22 Unidade de controle de EMERGÊNCIA

#### Desligar

Prima a unidade de controle de EMERGÊNCIA.

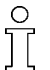

A máquina para ao pressionar a unidade de controle de EMERGÊNCIA. Embora a máquina ainda esteja ligada à alimentação elétrica.

## Resultado Depois de pressionada, a unidade de controle de EMERGÊNCIA permanece bloqueada. O ar é ventilado do sistema de pressão e a máquina é protegida contra reiniciação automática.

#### Ligar

Requisito A avaria foi eliminada

- 1. Rodar no sentido da seta para desbloquear a unidade de controle de EMERGÊNCIA.
- 2. Confirmar a mensagem de avaria existente.

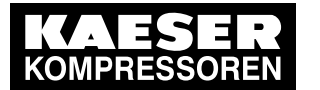

Resultado Pode voltar a ligar a máquina.

# 9.3 Confirmar mensagens de alarme e de aviso

A indicação de uma mensagem realiza-se segundo o princípio do valor novo. A confirmação de mensagens de aviso e de alarme pode ser efetuada diretamente após *a mensagem aparecer* ou *a mensagem desaparecer*. No entanto, o pré-requisito para confirmar mensagens de aviso e de alarme é sempre que a respectiva falha tenha sido eliminada com sucesso.

| Sequência da mensagem<br>1   | Indicação        |
|------------------------------|------------------|
| A mensagem aparece           | O LED pisca      |
| A mensagem é confirma-<br>da | O LED acende     |
| A mensagem desaparece        | O LED desliga-se |

Tab. 75 Sequência da mensagem 1

| Sequência da mensa-<br>gem 2 | Indicação        |
|------------------------------|------------------|
| A mensagem aparece           | O LED pisca      |
| A mensagem desaparece        | O LED pisca      |
| A mensagem é confirma-<br>da | O LED desliga-se |

Tab. 76 Sequência da mensagem 2

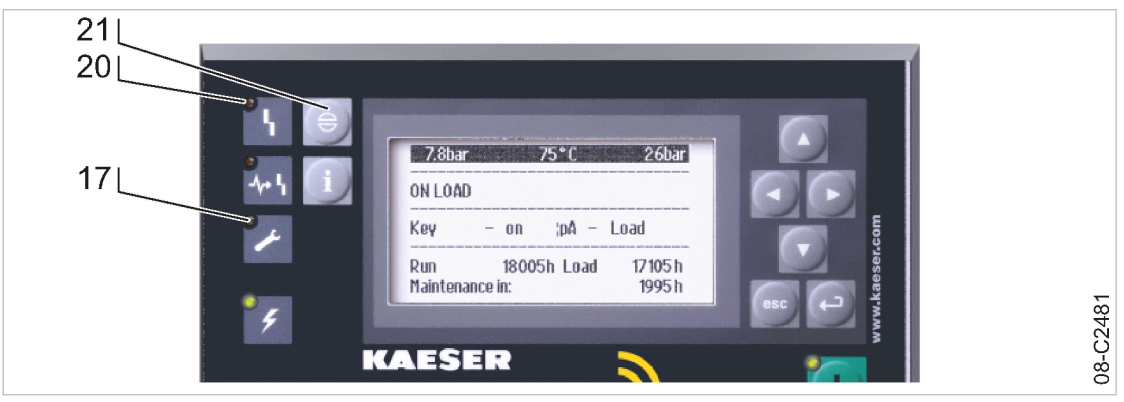

- Fig. 38 Confirmar mensagens
  - (17) LED Aviso (amarelo)
  - (20) LED *alarme* (vermelho)
  - (21) Tecla «Confirmar»

#### Mensagem de alarme

Em caso de mensagem de alarme, a máquina é automaticamente desligada. O LED vermelho *alarme* pisca.

Requisito A falha foi eliminada

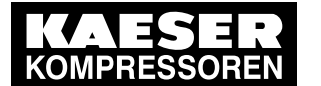

## Operação Visualizar mensagens

# Pressionar a tecla «Confirmar» para confirmar a mensagem de alarme. O LED de *alarme* apaga-se. A máquina está novamente pronta para o arranque.

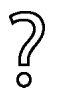

9.4

- A máquina foi parada através da unidade de comando da paragem de emergência.
- Rodar primeiro no sentido da seta para desbloquear a unidade de comando da paragem de emergência.
- ► Em seguida, confirmar a mensagem de alarme.

Outras informações Pode encontrar uma apresentação geral das mensagens de alarme que podem ocorrer durante o funcionamento no capítulo 10.2.

## Mensagem de aviso

Se for necessário um trabalho de manutenção ou se for apresentado um aviso relativo a uma falha, o LED amarelo *Aviso* pisca.

- Requisito O perigo de alarme foi eliminado
  - A manutenção foi realizada
  - Pressionar a tecla «Confirmar» para confirmar a mensagem de aviso.
     O LED de *manutenção* apaga-se. A máquina está novamente pronta para o arranque.

Outras informações Pode encontrar uma apresentação geral das mensagens de aviso que podem ocorrer durante o funcionamento no capítulo 10.3.

# 9.4 Visualizar mensagens

No menu 1.1 < Status - Mensagens> é possível aceder às seguintes informações:

- Mensagens atuais
  - última falha
  - último aviso
  - Quantidade de falhas/avisos atualmente existentes
- Histórico de mensagens: as últimas 1000 ocorrências, incluindo mensagens de falha e de aviso
  - Mensag. do compressor
  - Mensag. de diagnóstico
  - Mensagens do sistema

As informações de uma mensagem são apresentadas em 3 linhas do visor:

| linha | submenu/segmento/texto                   |  |
|-------|------------------------------------------|--|
| 1     | Submenu selecionado:                     |  |
|       | Mensag. do compressor                    |  |
|       | Mensag. de diagnóstico                   |  |
|       | <ul> <li>Mensagens do sistema</li> </ul> |  |

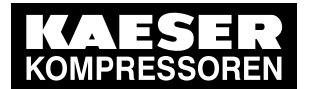

# Operação

9

## 9.4 Visualizar mensagens

| linha | submenu/segmento/texto               |
|-------|--------------------------------------|
| 2     | Segmento:                            |
|       | número da mensagem                   |
|       | <ul> <li>Tipo de mensagem</li> </ul> |
|       | estado da mensagem                   |
|       | data da mensagem                     |
|       | hora da mensagem                     |
| 3     | Texto:                               |
|       | ■ texto da mensagem                  |
|       | <ul> <li>–</li> </ul>                |

#### Tab. 77 Informações de uma mensagem

O tipo de mensagem e o estado da mensagem são abreviados:

| segmento           | indicação          | significado                  |
|--------------------|--------------------|------------------------------|
| número da mensagem | 0059 (exemplo)     | mensagem 0059                |
| tipo de mensagem   | A                  | mensagem de aviso/manutenção |
|                    | F                  | Falha                        |
| estado da mensagem | r                  | mensagem recebida            |
|                    | е                  | mensagem enviada             |
|                    | 1                  | mensagem confirmada          |
| Data               | 13.04.21 (Exemplo) | Data                         |
| Hora               | 08:15:37 (Exemplo) | Hora                         |

Tab. 78 Abreviaturas de mensagens

## 9.4.1 Menu Estado – Mensagens

- 1. Acessar o menu 1.1 <Status Mensagens>.
  - É apresentado o menu Mensagens.

A quantidade de falhas e avisos atualmente existentes é apresentada nas duas linhas inferiores do visor.

| p100 7.2ba               | r ¦ #        | Ca   |
|--------------------------|--------------|------|
| 1.1 Mensagens            |              |      |
| ▶1 Mensagens atuais      |              |      |
| ▶2 Histórico c           | le mensagens |      |
| Relatório status 01:00 □ |              |      |
| atual                    | Falhas       | 2 nú |

cabeçalho menu linha ativa

número de falhas atualmente existentes

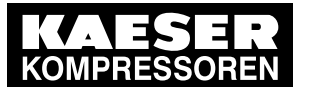

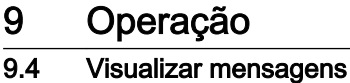

#### Apresentar o último aviso/falha

 Acessar o menu 1.1.1 *<Status – Mensagens – Mensagens atuais>*. A última mensagem de aviso/falha é apresentada na terceira linha.

| p100 7.2bar ¦ #                                                                 | cabeçalho          |
|---------------------------------------------------------------------------------|--------------------|
| 1.1.1 Mensagens atuais                                                          | menu               |
| 0300 A r 16.04.21 13:32:49                                                      | última mensagem    |
|                                                                                 |                    |
| Erro escrita cartão SD                                                          |                    |
| Erro escrita cartão SD<br>0034 O r 13.04.21 08:15:37                            | Penúltima mensagem |
| Erro escrita cartão SD<br>0034 O r 13.04.21 08:15:37<br>Falha ao enviar e-mail! | Penúltima mensagem |

2. Para sair do menu, Pressionar várias vezes a tecla «Cancelar».

#### Apresentar o histórico de mensagens

 Acessar o menu 1.1.2 *<Status – Mensagens – Histórico de mensagens>*. O menu *Histórico de mensagens* é apresentado.

| o100 7.2bar ¦ #              | cabeçalho                                      |
|------------------------------|------------------------------------------------|
| 1.1.2 Histórico de mensagens | menu                                           |
| ►1 Mensag. do compressor     | linha ativa com submenu: Mensag. do compressor |
| ▶2 Mensag. de diagnóstico    | Mensag. de diagnóstico                         |
| ▶3 Mensagens do sistema      | Mensagens do sistema                           |
|                              |                                                |

2. Pressionar a tecla «Aceitar».

É apresentado o menu 1.1.2.1 Mensag. do compressor.

A última mensagem de aviso/falha é apresentada na terceira linha.

| p100 7.2bar ¦ #               | cabeçalho              |
|-------------------------------|------------------------|
| 1.1.2.1 Mensag. do compressor | menu                   |
| 0300 A r 16.04.21 13:32:49    | última mensagem        |
| Erro escrita cartão SD        | texto da mensagem 0300 |
| 0034 O r 13.04.21 08:15:37    |                        |
| Falha ao enviar e-mail!       | texto da mensagem 0034 |
|                               |                        |

3. Para sair do menu, pressionar várias vezes a tecla «Cancelar».

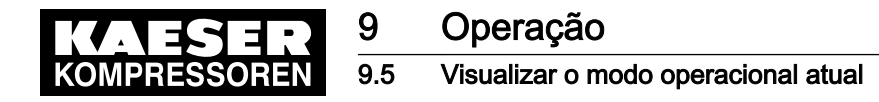

# 9.5 Visualizar o modo operacional atual

O modo operacional é apresentado em dois segmentos (exemplo):

| ligar/desligar através de | comando de carga através de |
|---------------------------|-----------------------------|
| Tecla                     | ρA                          |

## Tab. 79 Indicação do modo de operação

 Aceder ao menu 1.4 *<Status – Modo de funciona/o atual>*. O menu *Modo de funciona/o atual* é apresentado.

| p100 7.2bar ¦ #              | cabeçalho   |
|------------------------------|-------------|
| 1.4 Modo de funciona/o atual | menu        |
| Compressor on RB Tecla+RB    | linha ativa |
|                              |             |
| Modo de control RB QUADRO    |             |
| Tempo de vazio Restos 0 s    |             |
|                              |             |
| Confirmação RB Tecla+RB      |             |

## Abreviaturas dos modos operacionais

| segmento                  | indicação   | significado                                                                  |
|---------------------------|-------------|------------------------------------------------------------------------------|
| ligar/desligar através de | Tecla       | Tecla (Tecla) «LIGAR» no painel de comando do<br>SIGMA CONTROL 2             |
|                           | Tec+Relóg   | Tecla (Tecla) e temporização                                                 |
|                           | Tecla+CR    | Tecla (Tecla) e contato remoto (CR): sinal de<br>CARGA externo               |
|                           | Tec+Rel/CR  | Tecla (Tecla), temporização e contato remoto (CR): sinal de CARGA externo    |
|                           | Tecla+RB    | Tecla (Tecla) e barramento remoto (RB): sinal de barramento externo          |
| Comando de modo SOB       | pА          | pressão nominal <i>pA</i>                                                    |
| CARGA através de          | рВ          | pressão nominal <i>pB</i>                                                    |
|                           | Relóg pA/pB | pressão nominal através da temporização                                      |
|                           | Ciclo pA/pB | pressão nominal através do gerador de impulsos                               |
|                           | SC2 pA/pB   | Pressão nominal através de duas máquinas no<br>funcionamento em interligação |
|                           | CR pA/pB    | pressão nominal através do contato remoto                                    |
|                           | BR pA/pB    | pressão nominal através do bus remoto                                        |
|                           | Carga CR    | contato remoto de SOB CARGA (sinal de SOB<br>CARGA externo)                  |
|                           | Carga BR    | bus remoto (sinal externo de barramento)                                     |
|                           | loccargaCR  | contato remoto local/SOB CARGA                                               |

Tab. 80 Abreviaturas dos modos operacionais

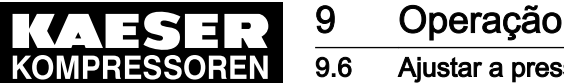

# Ajustar a pressão de trabalho

#### 9.6 Ajustar a pressão de trabalho

> Ajustar os parâmetros de pressão de acordo com a máquina e a aplicação.

Outras informações As informações mais detalhadas sobre o ajuste de todos os parâmetros de pressão encontram-se no capítulo 8.4.

#### 9.7 Visualizar dados de medição

No menu Dados de desempenho, é possível aceder a informações sobre os seguintes componentes:

- Máquina
  - \_ Pressão
  - \_ Temperatura
  - PDP \_
  - \_ Memória de valor extrem.
- Motor do compressor
  - Velocidade n710 \_
  - Binário W710 \_
  - \_ energia I710
  - Uzk U710 \_
  - Temperatura T711 \_
  - \_ Temperatura T712
  - Temperatura T713 \_
- RD blower do motor
  - Velocidade n750 \_
  - Binário W750 \_
  - \_ energia 1750
  - Uzk U750 \_
  - Temperatura T751 \_
- RD motor de cilindro
  - Velocidade n760 \_
  - Binário W760 \_
  - energia 1760 \_
  - Uzk U760 \_
- Valores analógicos
  - p\_1 \_
  - p\_2
  - T\_1
  - T\_2
  - I\_1
  - 12

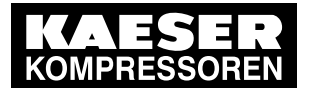

# Operação

9

9.7 Visualizar dados de medição

- SIGMA CONTROL 2
  - Temperatura interna do MCS
  - Temperatura interna do IOM Nº 1
  - Temperatura interna do IOM Nº 2
  - Temperatura interna do IOM Nº 3
  - Temperatura interna do IOM Nº 4
  - Temperatura interna do IOM Nº 5
- Curvas
  - p100(t) T100(t)
  - T4(t) T100(t)
  - pN(t) n710(t)
  - T10(t) T14(t)
  - p14(t) T14(t)

## Visualizar dados de medição

Requisito O nível de acesso 2 está ativado A indicação de funcionamento é representada

Acessar o menu 2 *Dados de desempenho*.
 É apresentada uma visão geral dos componentes.

| p100 7.2bar ¦ #         | cabeçalho   |
|-------------------------|-------------|
| 2 Dados de desempenho   | menu        |
| ►1 Máquina              | linha ativa |
| ►2 Motor do compressor  |             |
| ►3 RD blower do motor   |             |
| ►4 RD motor de cilindro |             |
| ►5 Valores analógicos   |             |
| ▶6 SIGMA CONTROL 2      |             |
|                         |             |

- Se necessário, pressionar várias vezes a tecla «Para cima» ou «Para baixo» para selecionar os componentes pretendidos.
- 3. Pressionar a tecla «Aceitar».

São apresentados os dados de medição dos componentes selecionados.

| p100 7.2bar ¦ #             | cabeçalho |
|-----------------------------|-----------|
| 2.1 Máquina                 | menu      |
| ►1 Pressão                  |           |
| ►2 Temperatura              |           |
| ►3 PDP                      |           |
| ►4 Memória de valor extrem. |           |
|                             |           |

4. Se necessário, pressionar várias vezes a tecla «Para cima» ou «Para baixo» para selecionar a variável de medição pretendida.

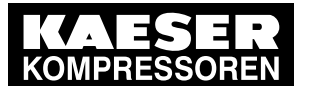

9.8

## Apresentar os dados operacionais

Pressionar a tecla «Aceitar».
 Os dados de medição são apresentados.

| p100  | 7.2bar ¦ #    |         | cabeçalho |
|-------|---------------|---------|-----------|
| 2.1.1 | Pressão       |         | menu      |
| p1    | x,x bar ¦ p3  | x,x bar |           |
| p80a  | x,x bar¦p86   | x,x bar |           |
| p4    | x,x bar ¦ p5  | x,x bar |           |
| p63   | x,x bar¦ p66  | x,x bar |           |
| p14   | x,x bar ¦ p20 | x,x bar |           |
| p100  | x,x bar ¦     | x,x bar |           |

# 9.8 Apresentar os dados operacionais

No menu Dados operacionais, é possível acessar às seguintes informações:

- Horas de serviço
  - Compressor: tempo de funcionamento total da máquina
  - Em carga: tempo de funcionamento da máquina no ponto operacional SOB CARGA
  - Motor: tempo de funcionamento do motor do compressor (alterável)
  - Bloco do compressor: tempo de funcionamento do bloco do compressor (alterável)
  - SIGMA CONTROL 2: tempo de funcionamento do comando
- Ciclos de comutação
  - Válvula de admissão
  - Válvula de retenção
  - Contator rede Max/Atual
- Contador kWh
  - Impulsos contag
- Após a substituição do bloco do compressor ou do motor do compressor, repor os tempos de funcionamento.
- > Após a substituição do contator de rede, repor o contador de arranques do contator de rede.

## 9.8.1 Controlar as horas de serviço

#### Visualizar as horas de serviço

Requisito O nível de acesso 2 está ativado

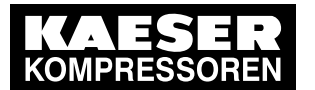

# Operação

9

9.8 Apresentar os dados operacionais

1. Acessar o menu 3 Dados operacionais.

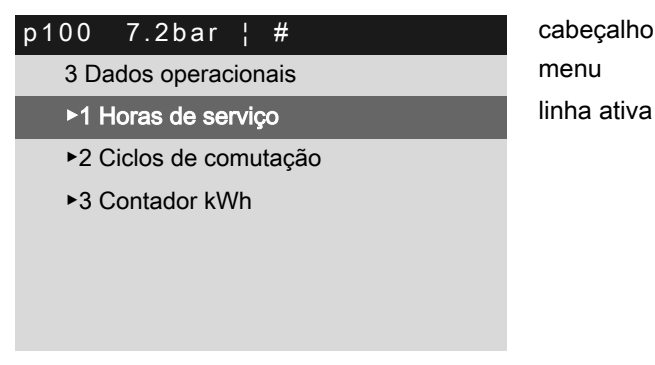

## Alterar as horas de serviço

Os tempos de funcionamento dos componentes do motor do compressor e do compressor podem ser alterados. Isto torna-se necessário, por exemplo, depois de uma substituição.

- Requisito O nível de acesso 2 está ativado
  - 1. Acessar o menu 3.1 < Dados operacionais Horas de serviço>.

| p100 7.2bar ¦ #      |       | cabeçalho   |
|----------------------|-------|-------------|
| 3.1 Horas de serviço |       | menu        |
| Compressor           | 3050h | linha ativa |
| Em carga             | 3030h |             |
| Motor                | 3050h |             |
| Bloco do compressor  | 3050h |             |
| SIGMA CONTROL 2      | 3050h |             |
|                      |       |             |

- 2. Com a tecla «Para cima» ou «Para baixo», selecionar a linha Bloco do compressor.
- 3. Pressionar a tecla «Aceitar».
  - A indicação do tempo de funcionamento fica intermitente.

| ¦ #   |                               | cabeçalho                                                             |
|-------|-------------------------------|-----------------------------------------------------------------------|
| rviço |                               | menu                                                                  |
|       | 3050h                         |                                                                       |
|       | 3030h                         |                                                                       |
|       | 3050h                         |                                                                       |
| essor | 0h                            | linha ativa                                                           |
| OL 2  | 3050h                         |                                                                       |
|       | ¦ #<br>rviço<br>essor<br>OL 2 | #<br>rviço<br>3050h<br>3030h<br>3050h<br>essor<br>Oh<br>OL 2<br>3050h |

- Com a tecla «Para cima» ou «Para baixo», repor a zero o tempo de funcionamento das horas de serviço.
- Pressionar a tecla «Aceitar». A configuração é aplicada.
- 6. Para sair do menu, pressionar várias vezes a tecla «Cancelar».

Resultado As horas de serviço para o novo compressor estão definidas para o valor 0 h.

N.º: 9\_9451 05 USP

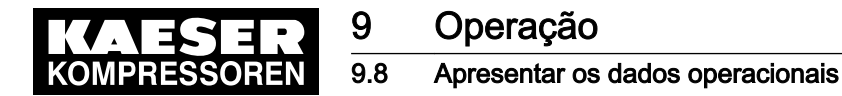

## 9.8.2 Controlar os ciclos de comutação

Para assegurar funções relevantes para a segurança, é monitorizada a duração de utilização de componentes que determinam funções relevantes para a segurança. Dependendo do componente, a duração de utilização pode ser definida de acordo com o tempo de funcionamento ou os ciclos de comutação. Para um contator de rede, a duração de utilização é definida pelo número máximo permitido de ciclos de comutação. O contador de ciclos de comutação do contator de rede do SIGMA CONTROL 2 registra o

número de ciclos de comutação e gera uma mensagem de aviso quando o número máximo permitido de ciclos de comutação é excedido.

Se esta mensagem de aviso for gerada, a função relevante para a segurança deixa de estar assegurada. O contator de rede tem de ser substituído!

Respeitar as instruções.

#### Visualizar os ciclos de comutação

Requisito O nível de acesso 2 está ativado

- 1. Acessar o menu 3.2 < Dados operacionais Ciclos de comutação>.
- Comparar o número máximo permitido de ciclos de comutação com o valor indicado do contador de ciclos de comutação.

| p100 7.2bar ¦ #       |             |
|-----------------------|-------------|
| 3.2 Ciclos de comutaç | ;ão         |
| Válvula de admissão   | 3           |
| Válvula de retenção   | 4           |
|                       |             |
| Contator rede         |             |
| Max 1100000¦          |             |
| Atual 560000!         | Reset 10227 |

cabeçalho menu linha ativa

Valor máximo/contador de ciclos de comutação Valor real/contador de ciclos de comutação

Resultado A função relevante para a segurança está assegurada.

O número máximo permitido de ciclos de comutação não é excedido. O contator de rede pode continuar a ser utilizado.

U

 $\frac{\circ}{1}$ 

A função relevante para a segurança não está assegurada.

- O número máximo permitido de ciclos de comutação é excedido.
  - Solicitar a substituição do contator de rede.

#### Substituir o contator de rede

Se o valor indicado no contador de ciclos de comutação do contator de rede exceder o número máximo permitido de ciclos de comutação, o SIGMA CONTROL 2 gera a mensagem de aviso 0101 Motor compressor Ciclo comutação do contactor rede >%d O contator de rede tem de ser substituído.

 Solicitar a substituição do contator de rede ao serviço técnico autorizado da KAESER SERVICE.

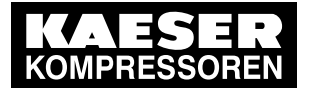

# Operação

9.9 Configurar o intervalo de manutenção

#### Repor o contador de ciclos de comutação do contator de rede

 Solicitar a reposição do valor de contagem ao serviço técnico autorizado da KAESER SERVICE.

# 9.9 Configurar o intervalo de manutenção

β

As manutenções consistem na execução de trabalhos num sistema técnico, para preservação da sua funcionalidade.

Um intervalo de manutenção consiste num período de tempo determinado pelo fabricante, após o qual deve ser efetuada uma manutenção.

Exemplo: alterar o intervalo de manutenção para a mudança do óleo.

Requisito

o O nível de acesso 2 está ativado

A indicação de funcionamento é representada

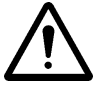

## AVISO

Extensão dos intervalos de manutenção, sem autorização Danos progressivos na máquina até à incapacidade total

> Respeitar os intervalos de manutenção do fabricante

## Menu Manutenção

- 1. Acessar o menu 4 Manutenção.
- 2. Com a tecla «Para cima» ou «Para baixo», selecionar a linha Trocar o óleo.

| p100   | 7.2bar    | ¦ #      |         |
|--------|-----------|----------|---------|
| 4 Ma   | anutenção |          |         |
| Filtro | o de óleo |          |         |
| 8      | 8000 h ¦  | 6543 h ¦ | Reset 🗆 |
|        |           |          |         |
| Troc   | ar o óleo |          |         |
| 1      | 6 000 h ¦ | 0150 h ¦ | Reset 🗆 |
|        |           |          |         |

Linha ativa, designação do intervalo de manutenção Intervalo pré-definido

3. Pressionar a tecla «Para baixo».

O intervalo de manutenção para a troca do óleo é apresentado no visor como linha ativa.

cabeçalho

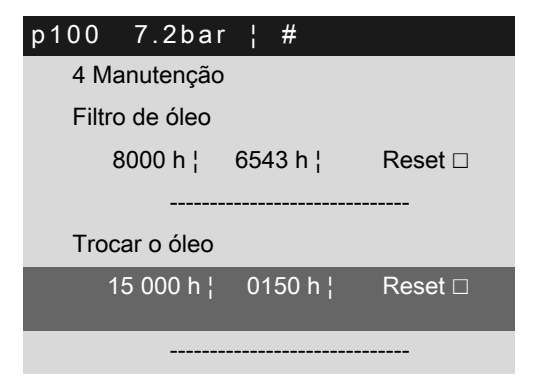

cabeçalho Linha ativa, novo intervalo de m

Linha ativa, novo intervalo de manutenção predefinido

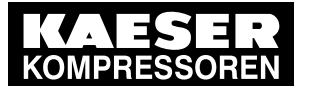

Л

- Pressionar a tecla «Aceitar».
   O modo de configuração está ativo.
- 5. Com a tecla «Para cima» ou «Para baixo», configurar o novo valor para o intervalo de manutenção.

Pressionar a tecla «Para cima» continuamente, para alterar o intervalo de manutenção em passos de 10, 100 ou 1000.

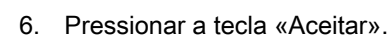

A configuração é aplicada.

7. Para voltar ao menu principal, pressionar várias vezes a tecla «Cancelar».

# 9.10 Verificar a válvula de segurança

O funcionamento da válvula de segurança do compressor de 2.º estágio, na saída da máquina, pode ser facilmente verificado com o SIGMA CONTROL 2.

Com o modo de verificação ativado, é apresentado o seguinte na terceira linha do visor de *indicação de funcionamento* (consultar o capítulo 5.3): *Teste p5*  $\Rightarrow$  *pRV ‡*.

Se a verificação for concluída corretamente, o visor de *indicação de funcionamento Teste p5*  $\Rightarrow$  *pRV*  $\neq$  deve desaparecer.

Para verificar o funcionamento da válvula de segurança do compressor de 1.º estágio, é necessário desmontá-la e testá-la num banco de ensaio adequado. Também é possível verificar a válvula de segurança do compressor de 2.º estágio no estado desmontado (recomendado).

## Visão geral

- Preparar a verificação
- Realizar a verificação com sucesso; a válvula de segurança abre-se com a pressão de abertura pré-definida
- Interromper manualmente a verificação; a pressão de abertura foi excedida em mais de 10%
- A verificação é interrompida automaticamente; a pressão de abertura é excedida em 2.0 bar
- Terminar a verificação corretamente
- Efetuar reset

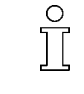

Durante a verificação, a monitorização da pressão de rede está desativada.

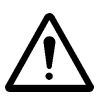

#### AVISO

Perigo de danos físicos devido a pressão excessiva!

> Realize as seguintes tarefas pela ordem descrita.

#### Preparar a verificação

Requisito O nível de acesso 2 está ativado

- 1. Determinar e anotar a pressão de abertura da válvula de segurança (consultar o manual de serviço da máquina, no capítulo "Dados técnicos").
- 2. Pressionar a tecla «DESL» para desligar a máquina.
- 3. Fechar a válvula de corte no local, entre a máquina e a rede de ar comprimido.

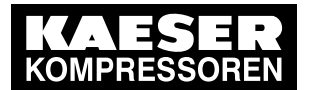

# 9 Operação9.10 Verificar a válvula de segurança

4. Acessar o menu 9 < Teste da máquina>.

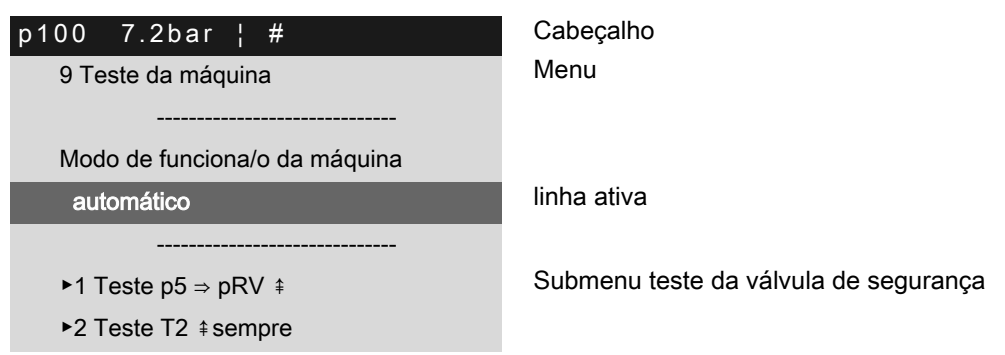

## Efetuar a verificação

5.

A válvula de segurança abre-se com a pressão de abertura pré-definida.

- 1. Com a tecla «Para cima» ou «Para baixo», selecionar a linha Modo de funciona/o da máquina.
- 2. Pressionar a tecla «Para baixo».
- 3. Pressionar a tecla «Aceitar».
  - O modo de configuração está ativo.
- 4. Com a tecla «Para cima» ou «Para baixo», configurar o modo operacional *Teste p5*  $\Rightarrow$  *pRV*  $\neq$ .

| p100 7.2bar ¦ #               | Cabeçalho                             |
|-------------------------------|---------------------------------------|
| 9 Teste da máquina            | Menu                                  |
|                               |                                       |
| Modo de funciona/o da máquina |                                       |
| Teste p5 ⇒ pRV <b></b>        | linha ativa                           |
|                               |                                       |
| ►1 Teste p5 ⇒ pRV ‡           | Submenu teste da válvula de segurança |
| ►2 Teste T2  \$sempre         |                                       |
| Pressionar a tecla «Aceitar». |                                       |
| A configuração é aplicada.    |                                       |

6. Com a tecla «Para cima» ou «Para baixo», selecionar a linha  $rac{} 1$  Teste  $p5 \Rightarrow pRV \neq$ .

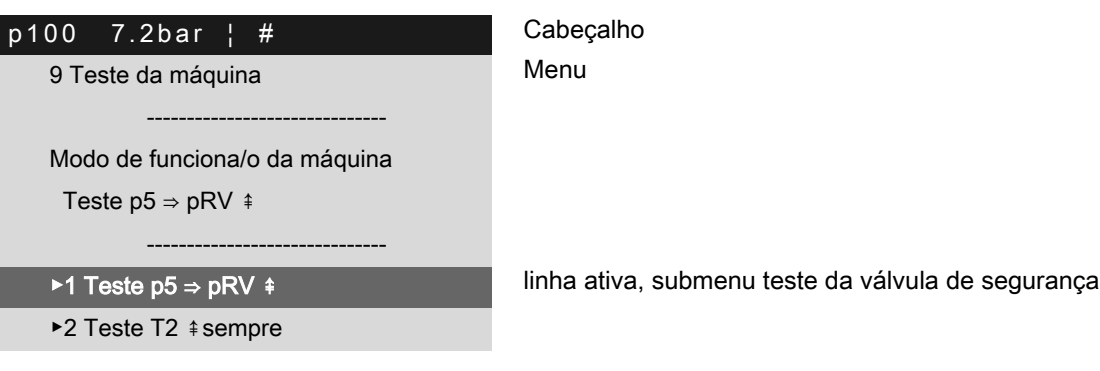

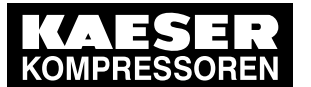

# 9 Operação9.10 Verificar a válvula de segurança

# 7. Pressionar a tecla «Aceitar».

É apresentado o menu *Teste p5*  $\Rightarrow$  *pRV*  $\neq$ .

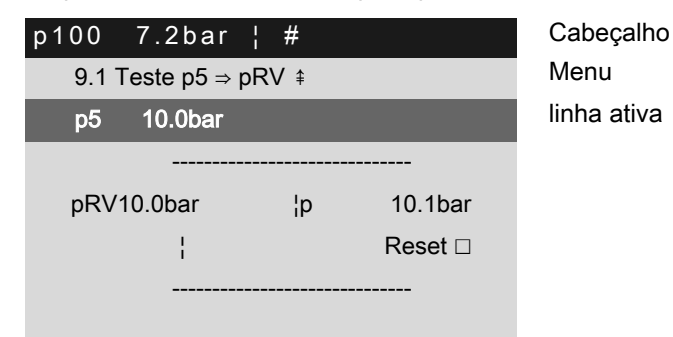

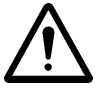

## 8. AVISO!

Lesões auditivas causadas por ruído, quando há descarga da válvula de segurança!

- Fechar todas as portas de manutenção e montar e bloquear todas as partes do revestimento.
- ► Utilizar protetor de ouvidos.

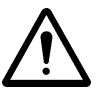

## 9. AVISO!

Risco de queimaduras, devido à liberação de óleo de arrefecimento e ar comprimido, com a descarga da válvula de segurança!

- Fechar todas as portas de manutenção e montar e bloquear todas as partes do revestimento.
- ➤ Utilizar proteção dos olhos.
- 10. Pressionar a tecla «LIGAR».

Máquina a funcionar no ponto operacional ALÍVIO.

11. Pressionar a tecla «SOB CARGA» e mantê-la pressionada.

Máquina a funcionar no ponto operacional CARGA.

A pressão de saída p5 sobe.

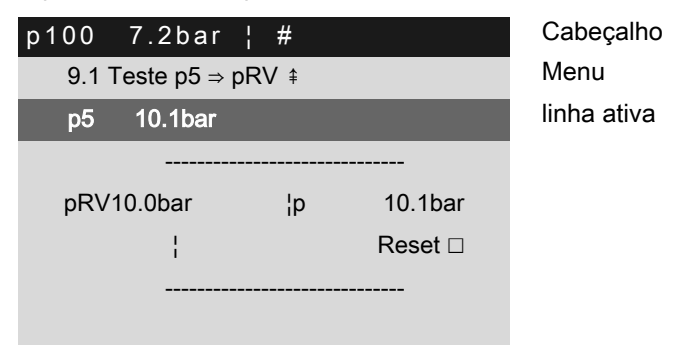

- 12. Monitorizar a subida da pressão no visor durante a verificação.
- 13. Assim que a válvula de segurança for acionada, soltar imediatamente a tecla «SOB CARGA» para evitar a formação desnecessária de vapor de óleo.

A verificação foi realizada com sucesso.

A válvula de segurança pode continuar a ser utilizada.

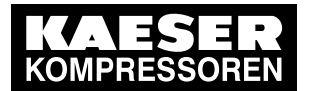

# 9 Operação9.10 Verificar a válvula de segurança

#### Interromper manualmente a verificação

Requisito

sito O modo operacional Teste p5  $\Rightarrow$  pRV  $\ddagger$  está configurado

O menu *<Teste p5*  $\Rightarrow$  *pRV*  $\ddagger$  *>* está selecionado

A tecla «CARGA» está pressionada e é mantida pressionada

A pressão de saída p5 sobe mais de 10% acima da pressão de abertura da válvula de segurança

1. Soltar imediatamente a tecla «SOB CARGA».

A válvula de segurança não se abre com a pressão de abertura pré-definida.

A verificação não foi realizada com sucesso.

Máquina a funcionar no ponto operacional ALÍVIO.

A pressão p5 desce.

A indicação máxima apresenta o valor mais elevado medido.

A válvula de segurança tem defeito.

| p100  | 7.2bar       | ¦ #  |         |
|-------|--------------|------|---------|
| 9.1 7 | Γeste p5 ⇒ p | RV ‡ |         |
| p5    | 11.0bar      |      |         |
|       |              |      |         |
| pRV   | 10.0bar      | ¦p‡  | 11.0bar |
|       | ł            |      | Reset □ |
|       |              |      |         |
|       |              |      |         |

Cabeçalho Menu linha ativa com o valor em queda

Pressão de abertura da válvula de segurança e valor mais elevado medido (memória máxima)

2. Solicitar a substituição da válvula de segurança.

#### A verificação é interrompida automaticamente pelo SIGMA CONTROL 2

Requisito O modo operacional Teste p5 ⇒ pRV ‡ está configurado

O menu *<Teste p5*  $\Rightarrow$  *pRV*  $\neq$  *>* está selecionado

A tecla «CARGA» está pressionada e é mantida pressionada

A pressão interna admissível é excedida em 2.0 bar.

A mensagem de avaria *Teste pRV: p5 > pRV* aparece no visor.

O SIGMA CONTROL 2 interrompe a verificação.

> Solicitar a substituição da válvula de segurança.

| p100 | 7.2bar       | ¦ #  |         |
|------|--------------|------|---------|
| 9.1  | Feste p5 ⇒ p | RV ‡ |         |
| p5   | 12.0bar      |      |         |
|      |              |      |         |
| pRV  | 10.0bar      | ¦p‡  | 12.0bar |
|      | ı            |      | Peset 🗆 |
|      | I            |      |         |
|      |              |      |         |

Cabeçalho Menu linha ativa com o valor em queda

Pressão de abertura da válvula de segurança e valor mais elevado medido (memória máxima)

#### Terminar a verificação corretamente

1. Pressionar a tecla «DESL» para desligar a máquina.

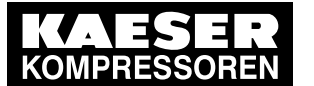

## 9.10 Verificar a válvula de segurança

- Pressionar a tecla «Cancelar» 2 vezes.
   O menu *<Teste da máquina>* é apresentado.
- 3. Pressionar a tecla «Aceitar».
  - O modo de configuração está ativo.

| p100 7.2bar ¦ #               | Cabeçalho                             |
|-------------------------------|---------------------------------------|
| 9 Teste da máquina            | Menu                                  |
|                               |                                       |
| Modo de funciona/o da máquina |                                       |
| Teste p5 ⇒ pRV <b>‡</b>       | linha ativa                           |
|                               |                                       |
| ▶1 Teste Teste p5 ⇒ pRV ≇     | Submenu teste da válvula de segurança |
| ►2 Teste T2 ‡sempre           |                                       |

4. Com a tecla «Para cima» ou «Para baixo», configurar o modo operacional automático.

| p100 7.2bar ¦ #               | Cabeçalho                             |
|-------------------------------|---------------------------------------|
| 9 Teste da máquina            | Menu                                  |
|                               |                                       |
| Modo de funciona/o da máquina |                                       |
| automático                    | linha ativa                           |
|                               |                                       |
| ►1 Teste Teste p5 ⇒ pRV ‡     | Submenu teste da válvula de segurança |
| ►2 Teste T2 ‡sempre           |                                       |

5. Pressionar a tecla «Aceitar».

A configuração é aplicada.

A máquina está configurada em modo automático.

A indicação *Teste*  $p5 \Rightarrow pRV \neq$  deixa de estar visível na indicação de funcionamento. O modo de verificação está desativado e a verificação foi concluída corretamente.

- 6. Para sair do menu, Pressionar várias vezes a tecla «Cancelar».
- 7. Abrir a válvula de corte local, entre a máquina e a rede de ar comprimido.
- Resultado A máquina está operacional.

## Após conclusão do modo de verificação, efetuar reset

Durante a verificação, o SIGMA CONTROL 2 apresenta o valor medido mais elevado para a pressão de saída p5.

Para repor o valor memorizado, ativar a caixa de verificação para reset.

| Caixa de verificação | Estado     |
|----------------------|------------|
| X                    | Ativada    |
|                      | Desativada |

Tab. 81 Estado da caixa de verificação

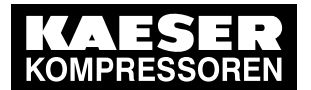

9

#### Operação 9.10 Verificar a válvula de segurança

1. Acessar o menu 9.1 <*Teste da máquina – Teste p5 ⇒ pRV ‡>*.

| p100 7.2bar ¦ #      | Cabeçalho   |
|----------------------|-------------|
| 9.1 Teste p5 ⇒ pRV ≇ | Menu        |
| p5 7.5bar            | linha ativa |
|                      |             |
| pRV10.0bar ¦p        |             |
| ¦ Reset □            |             |
|                      |             |
|                      |             |

- 2. Com a tecla «Para cima» ou «Para baixo», selecionar a linha Reset.
- 3. Pressionar a tecla «Aceitar».

A caixa de verificação está intermitente.

4. Pressionar a tecla «Para cima».

A caixa de verificação está ativa.

| p100 | 7.2bar       | ł   | #    |         |
|------|--------------|-----|------|---------|
| 9.1  | Teste p5 ⇒ ∣ | pR' | V \$ |         |
| р5   | 7.5bar       |     |      |         |
|      |              |     |      |         |
| pRV  | 10.0bar      |     | ¦p‡  | 0.00bar |
| _    |              |     |      |         |
| _    | i            | -   | -    | Reset 🗵 |
|      |              |     |      |         |
|      |              |     |      |         |

Cabeçalho Menu linha ativa

Pressão de abertura da válvula de segurança e valor mais elevado medido (memória máxima)

5. Pressionar a tecla «Aceitar».

O valor da pressão foi reposto.

Depois da reposição, a caixa de verificação é desativada.

| p100 | 7.2bar       | ł   | #   |         |
|------|--------------|-----|-----|---------|
| 9.1  | Teste p5 ⇒ p | ٥R١ | / ‡ |         |
| p5   | 7.5bar       |     |     |         |
|      |              |     |     |         |
| pRV  | 10.0bar      |     | ¦pŧ | 0.00bar |
| _    |              | _   | _   |         |
|      | ł            |     |     | Reset 🗆 |
|      |              |     |     |         |
|      |              |     |     |         |

Cabeçalho Menu linha ativa

Pressão de abertura da válvula de segurança e valor mais elevado medido (memória máxima)

- A verificação do funcionamento da válvula de segurança deve ser repetida.
- Repor a memória máxima durante o modo de verificação através de um reset explícito.

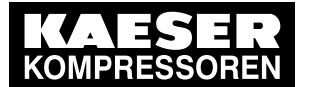

# 9.11 Verificar o desligamento em caso de temperatura excessiva

No modo padrão, ao ser atingida a temperatura máxima, o SIGMA CONTROL 2 gera a mensagem de falha por excesso de temperatura. Para verificar se o sistema é desligado devido a esta mensagem de falha, a temperatura de verificação é modificada de modo a ficar 2 K abaixo do ponto de comutação da mensagem de falha relativa à temperatura excessiva.

Exemplo: verificação da mensagem 0051 S T2 > %t / sempre.

Para ativar a verificação desta mensagem, é necessário selecionar Teste T2 ‡sempre no menu.

Com o modo de verificação "Verificar o desligamento em caso de excesso de temperatura" ativado, é apresentado o seguinte na terceira linha do visor da indicação de funcionamento: *Teste T2 ‡ sempre*.

Se a verificação "Verificar o desligamento em caso de excesso de temperatura" for concluída corretamente, o visor da indicação de funcionamento *Teste T2 ‡sempre* deve desaparecer.

#### Vista geral

- Desligar a máquina e deixar arrefecer ligeiramente
- Efetuar a verificação
- Terminar a verificação corretamente
- Efetuar reset

#### Efetuar a verificação

Requisito Deixar a máquina aquecer. Assim que a temperatura na saída de ar comprimido estabilizar (T100), desligar a máquina

A máquina arrefeceu cerca de 5°C

O nível de acesso 2 está ativado

- 1. Acessar o menu 9 < Teste da máquina>.
- 2. Com a tecla «Para cima» ou «Para baixo», selecionar a linha Modo de funciona/o da máquina.
- 3. Pressionar a tecla «Para baixo».

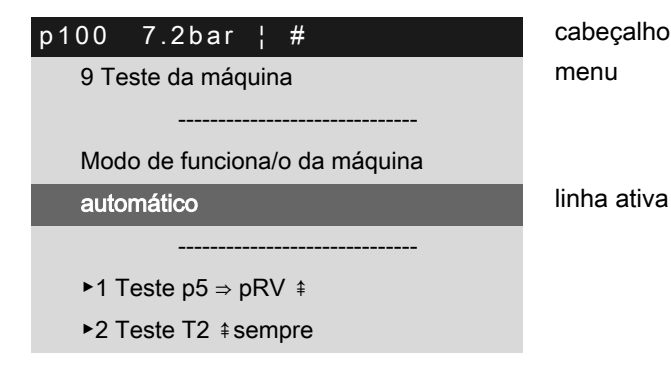

Pressionar a tecla «Aceitar».
 O modo de configuração está ativo.

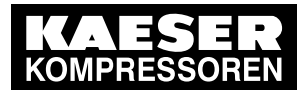

# Operação

9

9.11 Verificar o desligamento em caso de temperatura excessiva

5. Com a tecla «Para cima» ou «Para baixo», configurar o modo de operação Teste T2.

| o100 7.2bar ¦ #               | cabeçalho   |
|-------------------------------|-------------|
| 9 Teste da máquina            | menu        |
|                               |             |
| Modo de funciona/o da máquina |             |
| Teste T2                      | linha ativa |
|                               |             |
| ►1 Teste p5 ⇒ pRV ‡           |             |
| ►2 Teste T2 ‡sempre           |             |
|                               |             |

6. Pressionar a tecla «Aceitar».

A configuração é aplicada.

7. Com a tecla «Para cima» ou «Para baixo», selecionar a linha >2 Teste T2 ‡sempre.

cabeçalho menu

| p100 | 7.2bar      | I<br>I | #            |
|------|-------------|--------|--------------|
| 9 Te | ste da máq  | uin    | a            |
|      |             |        |              |
| Mod  | o de funcio | na/    | o da máquina |
| auto | mático      |        |              |
|      |             |        |              |
| ►1 T | este p5 ⇒ p | R۱     | ∕ ‡          |
| ►2 T | este T2 ‡s  | em     | pre          |
|      |             |        |              |

Linha ativa, submenu Temperatura de saída do ar comprimido depois do bloco do compressor de 1.º nível

8. Pressionar a tecla «Aceitar».

O modo de verificação está ativado. p100 7.2bar ¦ # 9.2 Teste T2 ≢ sempre T2 51°C \_\_\_\_\_\_ SP 250°C ¦T 248°C | Reset □ \_\_\_\_\_

cabeçalho menu Valor real da temperatura T2

Ponto de comutação e valor de teste modificado da mensagem Linha ativa

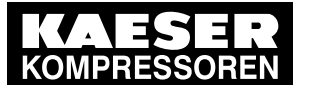

# Operação

9. Pressionar a tecla «LIGAR».

A máquina está na fase de serviço CARGA.

A temperatura T2 aumenta.

Quando a indicação do valor de teste modificado atingir 250°C, o SIGMA CONTROL 2 desliga a máquina.

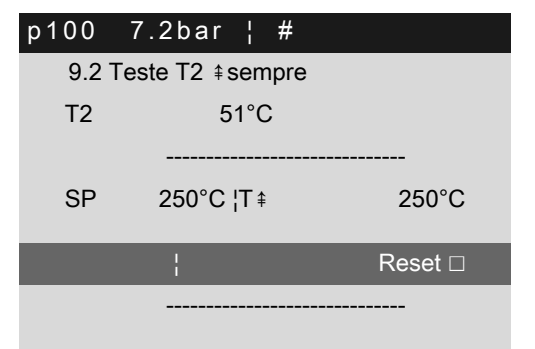

cabeçalho menu

Ponto de comutação e valor de teste modificado da mensagem Linha ativa

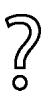

A máquina não se desliga?

 Interromper a verificação (pressionar a tecla «DESL») e contatar imediatamente o serviço de assistência técnica autorizado da KAESER.

## Terminar a verificação corretamente

1. Acessar o menu 9 < Teste da máquina>.

| •                             |                                                                                             |
|-------------------------------|---------------------------------------------------------------------------------------------|
| p100 7.2bar ¦ #               | cabeçalho                                                                                   |
| 9 Teste da máquina            | menu                                                                                        |
|                               |                                                                                             |
| Modo de funciona/o da máquina |                                                                                             |
| Teste T2                      | linha ativa                                                                                 |
|                               |                                                                                             |
| ►1 Teste p5 ⇒ pRV ‡           | Submenu Teste da válvula de segurança                                                       |
| ►2 Teste T2 ‡sempre           | Submenu Temperatura de saída do ar comprimido<br>depois do bloco do compressor de 1.º nível |

- 2. Com a tecla «Para cima» ou «Para baixo», selecionar a linha Modo de funciona/o da máquina.
- 3. Pressionar a tecla «Para baixo».
- 4. Pressionar a tecla «Aceitar» para mudar para o modo de configuração.
- 5. Com a tecla «Para cima» ou «Para baixo», configurar o modo de operação automático.
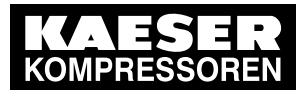

- 6. Pressionar a tecla «Aceitar» para aplicar a configuração.
  - O modo de operação automático está configurado.
  - O valor de teste modificado é reposto para  $0^{\circ}C$ .
  - O modo de verificação é desativado e a verificação está concluída.

| p100 7.2bar ¦ #               | cabeçalho                                                                                   |
|-------------------------------|---------------------------------------------------------------------------------------------|
| 9 Teste da máquina            | menu                                                                                        |
|                               |                                                                                             |
| Modo de funciona/o da máquina |                                                                                             |
| automático                    | linha ativa                                                                                 |
|                               |                                                                                             |
| ▶1 Teste p5 ⇒ pRV ‡           | Submenu Teste da válvula de segurança                                                       |
| ►2 Teste T2 ‡sempre           | Submenu Temperatura de saída do ar comprimido<br>depois do bloco do compressor de 1.º nível |

7. Para sair do menu, pressionar várias vezes a tecla «ESC».

#### Após a conclusão do modo de verificação, efetuar uma reposição

Se a verificação for cancelada devido a umo desligamento em caso de temperatura excessiva, o SIGMA CONTROL 2 mostra o valor medido mais elevado.

Para repor o valor memorizado, ativar a caixa de verificação para uma reposição.

| caixa de verificação | estado     |
|----------------------|------------|
| X                    | ativada    |
|                      | desativada |

- Tab. 82 estado da caixa de verificação
  - 1. Acessar o menu 9.2 < Teste da máquina Teste T2 ‡ sempre>.

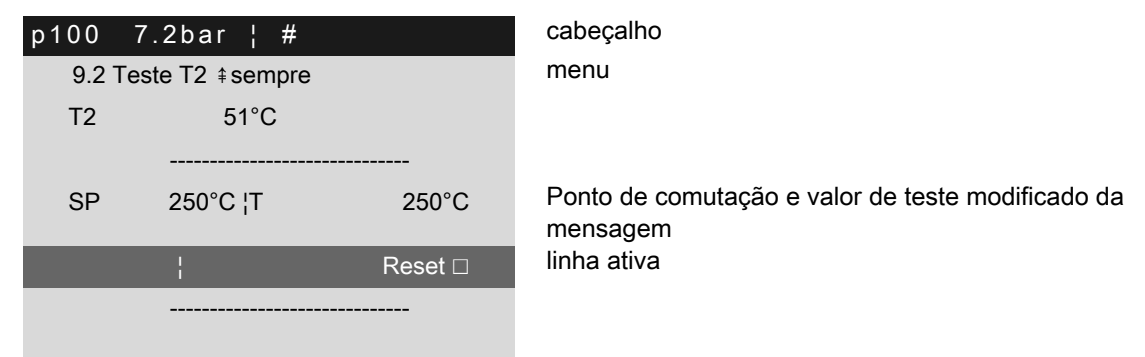

- 2. Com a tecla «Para cima» ou «Para baixo», selecionar a linha Reset.
- 3. Pressionar a tecla «Aceitar».

A caixa de verificação está intermitente.

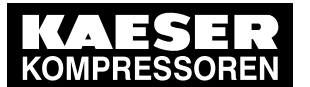

Pressionar a tecla «Para cima».
 A caixa de verificação está ativada.

| p100 7.   | 2bar¦#       |         | cabeçalho   |
|-----------|--------------|---------|-------------|
| 9.2 Teste | e T2 ≇sempre |         | menu        |
| T2        | 51°C         |         |             |
|           |              |         |             |
| SP        | 250°C ¦T     | 0°C     |             |
|           | ł            | Reset 🗷 | linha ativa |
|           |              |         |             |
|           |              |         |             |

- 5. Pressionar a tecla «Aceitar».
  - O valor de medição foi reposto.

Depois da reposição, a caixa de verificação é desativada.

| cabeçalho   |                      | 7.2bar ¦ # | p100 |
|-------------|----------------------|------------|------|
| menu        | 9.2 Teste T2 ‡sempre |            |      |
|             |                      | 51°C       | T2   |
|             |                      |            |      |
|             | 0°C                  | 250°C ¦T   | SP   |
| linha ativa | Reset 🗆              |            |      |
|             |                      |            |      |
|             |                      |            |      |

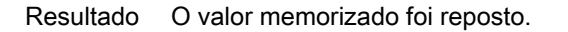

#### 9.12 Opção H21/H23

### Configurar o valor nominal para a temperatura de saída do ar comprimido

Se for necessário aumentar a temperatura de saída do ar comprimido *T4*, o valor nominal *T4w* tem de ser aumentado.

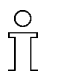

O aumento do valor nominal *T4w* influencia o consumo de energia elétrica da máquina. Por isso, se necessário, o valor nominal *T4w* apenas deve ser aumentado ligeiramente.

> Ajustar o perfil, o valor nominal e o modo de operação conforme descrito em seguida.

| Opção | Descrição           | Perfil | Valor nominal |
|-------|---------------------|--------|---------------|
| H21   | Máquina sem secador | T4w    | T4w           |
| H23   | rotativo            |        |               |

Tab. 83 Descrição e ajustes da opção

#### 9.12.1 Ajustar o perfil

Requisito O nível de acesso 2 está ativado

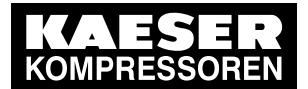

Operação

9

9.12 Configurar o valor nominal para a temperatura de saída do ar comprimido

- 1. Acessar o menu 10.1.5 < Componentes Sistema de ar comprimido V32>.
- 2. Com a tecla «Para cima» ou «Para baixo», selecionar a linha Perfil.

| p100 7.2bar ¦ #               | cabeçalho   |
|-------------------------------|-------------|
| 10.1.5 V32                    |             |
| Perfil M85 AV                 | linha ativa |
| <br>Modo func/o off   ↘ ↓<br> |             |
| T4w 0.0°C ¦                   |             |
| T4 51°C ¦                     |             |

3. Pressionar a tecla «Aceitar».

O modo de configuração está ativo.

4. Configurar o perfil T4w com a tecla «Para cima» ou «Para baixo».

| p100 7.2k  | oar¦#   |              | Cabeçalho   |
|------------|---------|--------------|-------------|
| 10.1.5 V32 |         |              |             |
| Perfil T4w |         |              | linha ativa |
|            |         |              |             |
| Modo func/ | o off   | $\nearrow 1$ |             |
|            |         |              |             |
| T4w        | 0.0°C ¦ |              |             |
| T4         | 51°C ¦  |              |             |
|            |         |              |             |

- Pressionar a tecla «Aceitar». A configuração é aplicada.
- Resultado O Perfil T4w (máquina sem secador por rotação) está configurado.

#### 9.12.2 Configurar o valor nominal T4w

Requisito O nível de acesso 2 está ativado

- 1. Acessar o menu 10.1.5 < Componentes Sistema de ar comprimido V32>.
- 2. Com a tecla «Para cima» ou «Para baixo», selecionar a linha >2 T4w.

| p100 | 7.2bar ¦ #   |    | Cabeçalho                |
|------|--------------|----|--------------------------|
| 10.1 | .5 V32       |    |                          |
|      |              |    |                          |
| Mode | o func/o off | γĮ |                          |
|      |              |    |                          |
| T4w  | 0.0°C ¦      |    |                          |
| T4   | 51°C ¦       |    |                          |
| ►2 T | 4w           |    | Linha ativa, submenu T4w |

Pressionar a tecla «Aceitar».
 O menu *T4w* é apresentado.

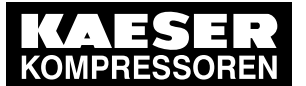

9.12 Configurar o valor nominal para a temperatura de saída do ar comprimido

4. Com a tecla «Para cima» ou «Para baixo», selecionar a linha ►2 T4w.

| p100 7.2bar ¦ # | cabeçalho   |
|-----------------|-------------|
| 10.1.5.2 T4w    | menu        |
| T4w loc 180°C   | linha ativa |
|                 |             |
| M85w –20°C      |             |
|                 |             |
| f: 0.0°C        |             |
|                 |             |

- Pressionar a tecla «Aceitar».
   O modo de configuração está ativo.
- 6. Configurar o valor nominal com a tecla «Para cima» ou «Para baixo».
- Pressionar a tecla «Aceitar».
   A configuração é aplicada.

Resultado O valor nominal T4w está alterado.

#### 9.12.3 Configurar o modo de operação

O modo de operação *auto* tem de estar configurado para o SIGMA CONTROL 2 poder avaliar o valor nominal *T4w* configurado.

Requisito

0 11

> O valor nominal *T4w* está configurado O nível de acesso 2 está ativado

- 1. Acessar o menu 10.1.5 < Componentes Sistema de ar comprimido V32>.
- 2. Com a tecla «Para cima» ou «Para baixo», selecionar a linha Modo func/o.

| p100 | 7.2bar       | ¦ #     |    | cabeçalho   |
|------|--------------|---------|----|-------------|
| 10.1 | .5 V32       |         |    |             |
| Perf | l T4w        |         |    |             |
|      |              |         |    |             |
| Mod  | o func/o off |         | γĮ | linha ativa |
|      |              |         |    |             |
| T4w  | C            | ).0°C ¦ |    |             |
| T4   | 51           | °C¦     |    |             |
|      |              |         |    |             |

Pressionar a tecla «Aceitar».
 O modo de configuração está ativo.

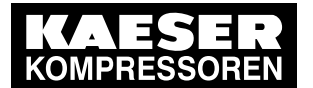

### Operação

9.13 Configurar o valor nominal para a PDP

4. Com a tecla «Para cima» ou «Para baixo», configurar o modo de operação auto.

| p100 7.   | 2bar ¦ #  |    | Cabeçalho   |
|-----------|-----------|----|-------------|
| 10.1.5 V  | 32        |    |             |
| Perfil T4 | w         |    |             |
|           |           |    |             |
| Modo fur  | nc/o auto | γĮ | Linha ativa |
|           |           |    |             |
| T4w       | 0.0°C ¦   |    |             |
| T4        | 51°C ¦    |    |             |

5. Pressionar a tecla «Aceitar» para aplicar o ajuste.

Resultado O modo de operação *auto* está configurado.

### 9.13 Opção D10 Configurar o valor nominal para a PDP

De modo a manter a PDP abaixo de um valor nominal, o valor nominal *M85w* é adaptado automaticamente. Um sensor para a medição da PDP está instalado na saída de ar comprimido. A medição da PDP é realizada apenas no ponto operacional SOB CARGA.

ĵ

O aumento do valor nominal *M85w* influencia o consumo de energia elétrica da máquina. Por isso, se necessário, apenas reduzir ligeiramente o valor nominal *M85w*.

> Configurar o perfil, o valor nominal e o ponto operacional conforme descrito a seguir.

| Opção | Descrição                                              | Perfil | Valor nominal |
|-------|--------------------------------------------------------|--------|---------------|
| D10   | Máquina com secador<br>por rotação e medição<br>da PDP | M85 AV | M85w          |

Tab. 84 Descrição e configurações da opção

#### 9.13.1 Configurar o perfil

Requisito O nível de acesso 2 está ativado

- 1. Acessar o menu 10.1.5 < Componentes Sistema de ar comprimido V32>.
- 2. Com a tecla «Para cima» ou «Para baixo», selecionar a linha Perfil.

| p100                | 7.2bar ¦ #         |        | Cabeçalho   |
|---------------------|--------------------|--------|-------------|
| 10.1.5              | 5 V32              |        |             |
| Perfil <sup>-</sup> | T4w                |        | linha ativa |
| Modo                | <br>func/o off<br> | <br>↓↓ |             |
| T4w                 | 0.0°C ¦            |        |             |
| T4                  | 51°C ¦             |        |             |

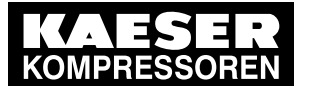

9.13 Configurar o valor nominal para a PDP

- Pressionar a tecla «Aceitar».
   O modo de configuração está ativo.
- 4. Configurar o perfil M85 AV com a tecla «Para cima» ou «Para baixo».

| p100 7.2bar        | ¦ #     |        | Cabeçalho   |
|--------------------|---------|--------|-------------|
| 10.1.5 V32         |         |        |             |
| Perfil M85 AV      |         |        | linha ativa |
| <br>Modo func/o of |         | <br>∽↓ |             |
| <br>T4w            | 0.0°C ¦ |        |             |
| T4 5               | 51°C ¦  |        |             |

 Pressionar a tecla «Aceitar». A configuração é aplicada.

Resultado O Perfil M85 AV (máquina com secador por rotação e medição da PDP) está configurado.

#### 9.13.2 Configurar o valor nominal M85w

Requisito O nível de acesso 2 está ativado

- 1. Acessar o menu 10.1.5 < Componentes Sistema de ar comprimido V32>.
- 2. Com a tecla «Para cima» ou «Para baixo», selecionar a linha +2 T4w.

| p100      | 7.2bar ¦ #          |    | Cabeçalho                |
|-----------|---------------------|----|--------------------------|
| 10.1.5    | 5 V32               |    |                          |
|           |                     |    |                          |
| Modo      | func/o off          | λÎ |                          |
|           |                     |    |                          |
| T4w       | 0.0°C ¦             |    |                          |
| T4        | 51°C ¦              |    |                          |
| ►2 T4     | W                   |    | linha ativa, submenu T4w |
| Dragoiona | r a taola "Aggitar» |    |                          |

- Pressionar a tecla «Aceitar».
   É apresentado o menu *T4w*.
- 4. Com a tecla «Para cima» ou «Para baixo», selecionar a linha M85w.

| p100 7.2bar ¦ # | Cabeçalho   |
|-----------------|-------------|
| 10.1.5.2 T4w    | Menu        |
| T4w loc 180°C   |             |
|                 |             |
| M85w –20°C      | linha ativa |
|                 |             |
| f: 0.0°C        |             |
|                 |             |

Pressionar a tecla «Aceitar».
 O modo de configuração está ativo.

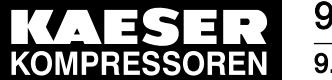

#### Operação

#### 9.13 Configurar o valor nominal para a PDP

- 6. Configurar o valor nominal com a tecla «Para cima» ou «Para baixo».
- Pressionar a tecla «Aceitar». A configuração é aplicada.
- Resultado O valor nominal *M85w* está alterado.

#### 9.13.3 Configurar o modo operacional

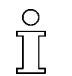

O modo operacional *auto* tem de estar configurado para o SIGMA CONTROL 2 poder avaliar o valor nominal configurado.

Requisito O valor nominal M85w está configurado

O nível de acesso 2 está ativado

- 1. Acessar o menu 10.1.5 < Componentes Sistema de ar comprimido V32>.
- 2. Com a tecla «Para cima» ou «Para baixo», selecionar a linha Modo func/o.

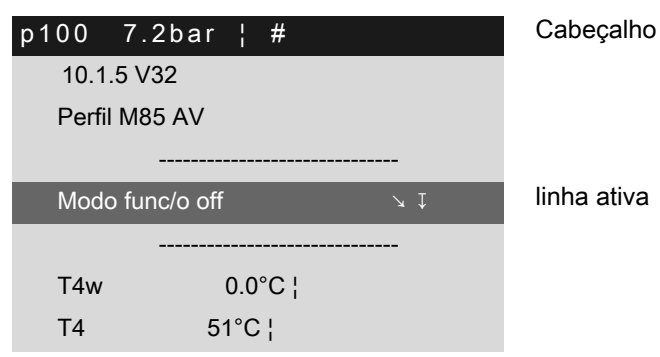

3. Pressionar a tecla «Aceitar».

O modo de configuração está ativo.

4. Com a tecla «Para cima» ou «Para baixo», configurar o modo operacional auto.

| p100 | 7.2bar ¦ #    |    | Cabeçalho   |
|------|---------------|----|-------------|
| 10.1 | .5 V32        |    |             |
| Perf | I M85 AV      |    |             |
|      |               |    |             |
| Mod  | o func/o auto | λÎ | linha ativa |
|      |               |    |             |
| T4w  | 0.0°C ¦       |    |             |
| τ.   | E4901         |    |             |

5. Pressionar a tecla «Aceitar» para aplicar a configuração.

Resultado O modo operacional auto está configurado.

O efeito da regulação da PDP ocorre com retardamento.

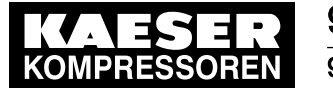

#### 9.14 **Opção D9** Adaptar o ponto de condensação da pressão

Se necessário, o valor nominal configurado automaticamente para a temperatura do ar na saída do bloco do compressor de 2.º nível (T4w) pode ser alterado manualmente através da alteração do parâmetro f.

ĵ

O aumento do parâmetro fe, deste modo, do valor nominal T4w influencia o consumo de energia elétrica da máquina. Por isso, se necessário, o parâmetro fe, deste modo, o valor nominal T4w apenas deve ser aumentado ligeiramente.

A adaptação do ponto de condensação da pressão apenas é realizada se o modo auto estiver ajustado.

Ajustar o perfil, o parâmetro e o modo de operação conforme descrito em seguida.

| Opção | Descrição                                                                              | Perfil | Parâmetro |
|-------|----------------------------------------------------------------------------------------|--------|-----------|
| D9    | Máquina com secador<br>rotativo e adaptação<br>do ponto de conden-<br>sação da pressão | M85 NV | f         |

Tab. 85 Descrição e ajustes da opção

#### 9.14.1 Ajustar o perfil

Requisito O nível de acesso 2 está ativado

- 1. Acessar o menu 10.1.5 < Componentes Sistema de ar comprimido V32>.
- 2. Com a tecla «Para cima» ou «Para baixo», selecionar a linha Perfil.

| p100  | 7.2bar ¦ #         | cabeçalho   |
|-------|--------------------|-------------|
| 10.1  | .5 V32             |             |
| Perfi | l T4w              | linha ativa |
|       |                    |             |
| Mode  | o func/o off 🛛 😒 I |             |
|       |                    |             |
| T4w   | 0.0°C ¦            |             |
| T4    | 51°C ¦             |             |
|       |                    |             |

- 3. Pressionar a tecla «Aceitar».
  - O modo de configuração está ativo.
- Configurar o perfil M85 NV com a tecla «Para cima» ou «Para baixo». 4.

| p100  | 7.2bar ¦ #   |    | Cabeçalho   |
|-------|--------------|----|-------------|
| 10.1  | .5 V32       |    |             |
| Perfi | I M85 NV     |    | linha ativa |
|       |              |    |             |
| Mode  | o func/o off | γĮ |             |
|       |              |    |             |
| T4w   | 0.0°C ¦      |    |             |
| T4    | 51°C ¦       |    |             |

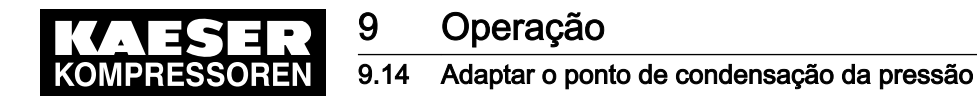

 Pressionar a tecla «Aceitar». A configuração é aplicada.

#### 9.14.2 Configurar o parâmetro "f"

Requisito O nível de acesso 2 está ativado

- 1. Acessar o menu 10.1.5 < Componentes Sistema de ar comprimido V32>.
- 2. Com a tecla «Para cima» ou «Para baixo», selecionar a linha >2 T4w.

| p100 7.2  | 2bar ¦ # |        | Cabeçalho         |         |
|-----------|----------|--------|-------------------|---------|
| 10.1.5 V3 | 32       |        |                   |         |
| Modo fun  | c/o off  | <br>↘↓ |                   |         |
| T4w       | 0.0°C ¦  |        |                   |         |
| T4        | 51°C ¦   |        |                   |         |
| ►2 T4w    |          |        | Linha ativa, subm | enu T4w |

3. Pressionar a tecla «Aceitar».

É apresentado o menu T4w.

4. Com a tecla «Para cima» ou «Para baixo», selecionar a linha f.

| p100 7.2bar ¦ # | cabeçalho   |
|-----------------|-------------|
| 10.1.5.2 T4w    | menu        |
| T4w loc 180°C   |             |
|                 |             |
| M85w –20°C      |             |
|                 |             |
| f: 0.0°C        | linha ativa |
|                 |             |

- Pressionar a tecla «Aceitar».
   O modo de configuração está ativo.
- 6. Com a tecla «Para cima» ou «Para baixo», configurar o parâmetro f.
- Pressionar a tecla «Aceitar». A configuração é aplicada.

Resultado O parâmetro festá configurado.

#### 9.14.3 Configurar o modo de operação

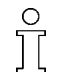

O modo de operação *auto* tem de estar configurado para o SIGMA CONTROL 2 poder avaliar o valor nominal configurado.

Requisito O valor nominal *M85w* está configurado O nível de acesso 2 está ativado

Resultado O Perfil M85 NV (máquina com secador por rotação e adaptação do ponto de condensação da pressão) está configurado.

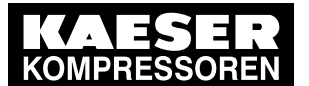

### Operação

#### 9.15 Cópia de segurança

- 1. Acessar o menu 10.1.5 < Componentes Sistema de ar comprimido V32>.
- 2. Com a tecla «Para cima» ou «Para baixo», selecionar a linha Modo func/o.

| p100 7.   | 2bar ¦ #    | cabeçalho   |
|-----------|-------------|-------------|
| 10.1.5 \  | /32         |             |
| Perfil T4 | w           |             |
|           |             |             |
| Mada fu   | nc/o off    | linha ativa |
|           |             |             |
|           |             |             |
| T4w       | <br>0.0°C ¦ |             |

3. Pressionar a tecla «Aceitar».

O modo de configuração está ativo.

4. Com a tecla «Para cima» ou «Para baixo», configurar o modo de operação auto.

| p100       | 7.2bar ¦ #                   | Cabeçalho   |
|------------|------------------------------|-------------|
| 10.1       | .5 V32                       |             |
| Perfi      | l T4w                        |             |
|            |                              |             |
|            |                              |             |
| Mod        | o func/o auto       ↓ ↓      | Linha ativa |
| Mod        | o func/o auto                | Linha ativa |
| Mod<br>T4w | o func/o auto<br><br>0.0°C ¦ | Linha ativa |

5. Pressionar a tecla «Aceitar» para aplicar o ajuste.

Resultado

do O modo de operação *auto* está configurado.

O efeito da adaptação do ponto de condensação da pressão começa com um atraso.

#### 9.15 Cópia de segurança

As configurações do SIGMA CONTROL 2 podem ser protegidas num cartão SD.

- Requisito Um cartão SD com sistema de ficheiros compatível (FAT32) e, no mínimo, 50 MB de memória livre está inserido na slot para cartões SD X5 do SIGMA CONTROL 2
   A proteção de edição do cartão SD está desativada
   o nível de acesso 2 está ativado
  - 1. Acessar o menu 5.3.4 < Configuração Acessórios Cópia de segurança>.

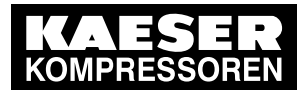

#### 9 Operação 9.15 Cópia de segurança

2. Com a tecla «Para cima» ou «Para baixo», selecionar a linha Idioma.

| p100 7.2bar ¦     | #               |  |
|-------------------|-----------------|--|
| 5.3.4 Cópia de se | gurança         |  |
| Idioma            | pt_BR Português |  |
| Backup dos dados  | s : 🗆           |  |
|                   |                 |  |
| Remover o cartão  | SD : 🗆          |  |
| Status            | reconhecido     |  |
|                   |                 |  |

cabeçalho menu linha ativa

3. Pressionar a tecla «Aceitar».

A indicação do idioma configurado fica intermitente.

- 4. Configurar o idioma pretendido com a tecla «Para cima» ou «Para baixo».
- Pressionar a tecla «Aceitar». A configuração é aplicada.
- 6. Com a tecla «Para cima» ou «Para baixo», selecionar a linha Backup dos dados.

| p100 7.2bar ¦ #          | cabeçalho   |
|--------------------------|-------------|
| 5.3.4 Cópia de segurança | menu        |
| Idioma pt_BR Português   | linha ativa |
| Backup dos dados : 🗆     |             |
|                          |             |
| Remover o cartão SD :    |             |
| Status reconhecido       |             |
|                          |             |

- Pressionar a tecla «Aceitar».
   A caixa de verificação *Backup dos dados* está intermitente.
- 8. Pressionar a tecla «Para cima».

A caixa de verificação está ativa.

9. Pressionar a tecla «Aceitar».

É exibida uma pergunta de segurança.

10. Pressionar a tecla «Aceitar».

Resultado As definições são guardadas no cartão SD.

#### Retirar o cartão SD de forma segura

- 1. Com a tecla «Para cima» ou «Para baixo», selecionar a linha Remover o cartão SD.
- 2. Pressionar a tecla «Aceitar».

A caixa de verificação Remover o cartão SD está intermitente.

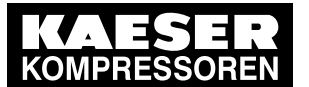

#### 9.15 Cópia de segurança

 Pressionar a tecla «Para cima». A caixa de verificação está ativa.

| p100 7.2bar      | ¦ #             | cabeçalho   |
|------------------|-----------------|-------------|
| 5.3.4 Cópia de s | egurança        | menu        |
| Idioma           | pt_BR Português | linha ativa |
| Backup dos dado  | os ∶□           |             |
|                  |                 |             |
| Remover o cartã  | SD :□           |             |
| Status           | reconhecido     |             |
|                  |                 |             |

- Pressionar a tecla «Aceitar».
   É exibida uma pergunta de segurança.
- 5. Pressionar a tecla «Aceitar».
- Resultado O cartão SD é desconectado com segurança do controle eletrônico e pode ser removido sem risco de perda de dados.

#### Formatar cartão SD

- 1. Com a tecla «Para cima» ou «Para baixo», selecionar a linha Formatar cartão SD.
- Pressionar a tecla «Aceitar».
   A caixa de verificação *Formatar cartão SD* está intermitente.
- 3. Pressionar a tecla «Para cima».

A caixa de verificação está ativa.

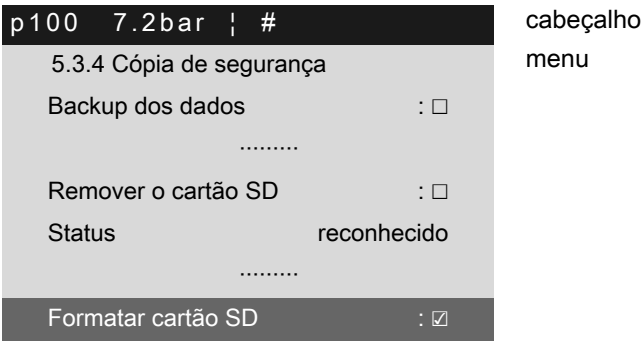

- Pressionar a tecla «Aceitar».
   É exibida uma pergunta de segurança.
- 5. Pressionar a tecla «Aceitar». A formatar o cartão SD.

#### 10.1 Indicações básicas

As tabelas seguintes ajudam-no a para localizar as causas de erros.

O SIGMA CONTROL 2 mostra 3 tipos de erro:

- Avaria na máquina:
   *O LED vermelho* pisca, a máquina é desligada, consultar o capítulo 10.2 e 10.5.
- Falha no comando: a máquina é desligada, consulte o capítulo 10.6.
- Aviso:

o LED amarelo acende-se, a máquina não é desligada, consultar o capítulo 10.3.

As mensagens válidas para a respectiva máquina dependem do comando e do equipamento individual da mesma.

- 1. Tomar apenas as medidas descritas no manual de serviço da máquina!
- Em todos os outros casos: solicitar a um parceiro de assistência autorizado a eliminação do erro.

#### 10.2 Compreender as mensagens de falha/alarme

Se um sinal de entrada for classificado como falha, o controle mostra a falha no momento de entrada do sinal.

Consequências:

- *o LED vermelho* fica intermitente.
- O controle desliga a máquina.

As mensagens de falha estão identificadas com a letra F.

A numeração das mensagens não é atribuída sequencialmente.

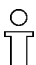

П

Nesta tabela o "%d" pode ser um valor variável, por ex. um número, um período de tempo ou um endereço de I/O.

<sup>1)</sup> As mensagens 0073-0078 e 0180-0190 são específicas do cliente. Para o texto da mensagem definido por si, acrescente a causa possível e a medida (consultar o capítulo 8.11).

| Mensagem                             | Causa possível                                                        | Medida                                                                                   |
|--------------------------------------|-----------------------------------------------------------------------|------------------------------------------------------------------------------------------|
| 0001 F<br>dp4 < %.1p ¦ arranque      | Sentido de rotação do motor do compressor incorreto.                  | Testar o sentido de rotação.<br>Trocar as ligações L1 e L2.                              |
| 0002 F<br>Motor do compressor T > %t | Motor do compressor demasia-<br>do quente.                            | Substituir o filtro manta.<br>Limpar o motor.<br>Respeitar as condições ambien-<br>tais. |
| 0003 F<br>Teste pRV: p5 > pRV        | Testar a válvula de segurança:<br>a válvula de segurança não<br>abre. | Substituir a válvula de segurança.                                                       |

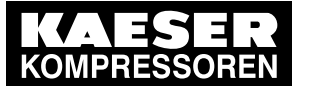

| Mensagem                                       | Causa possível                                                                  | Medida                                                                            |
|------------------------------------------------|---------------------------------------------------------------------------------|-----------------------------------------------------------------------------------|
| 0004 F<br>PARAGEM DE<br>EMERGÊNCIA             | Unidade de controle de EMER-<br>GÊNCIA pressionada.                             | Desbloquear a tecla.                                                              |
| 0005 F<br>Diagnóstico de mensagem<br>colectiva | Surgiu uma mensagem de di-<br>agnóstico.                                        | Para mais informações, consulte o texto da mensagem de diagnósti-<br>co.          |
| 0006 F<br>T31 < %t ¦ funciona/o                | Temperatura do agente refrige-<br>rante demasiado baixa.                        | Aumentar a temperatura do agen-<br>te refrigerante.                               |
| 0007 F<br>Guardião da rede                     | Excesso de tensão ou subten-<br>são na rede de alimentação                      | Verificar as configurações do mo-<br>nitor da rede e da rede de alimen-<br>tação. |
|                                                |                                                                                 | Contatar o serviço de assistência técnica autorizado.                             |
| 0009 F<br>T100 < %t ¦ carga                    | Temperatura de saída do ar comprimido T100 inferior ao va-                      | Verificar as temperaturas e a va-<br>zão do agente refrigerante.                  |
|                                                | lor limite configurado.                                                         | Verificar a configuração do valor li-<br>mite                                     |
|                                                |                                                                                 | Com a opção D2: verificar o valor nominal                                         |
| 0010 F<br>pRV-p5 < %.1p ¦ sempre               | Configuração incorreta da pres-<br>são de descarga da válvula de                | Abrir a válvula de corte da rede de ar comprimido.                                |
|                                                | segurança.<br>Pressão de rede demasiado al-<br>ta.                              | Contatar o serviço de assistência técnica autorizado.                             |
|                                                | Válvula de corte da rede de ar comprimido fechada.                              |                                                                                   |
| 0011 F<br>Corrente no ventilador               | Desligamento do motor do ven-<br>tilador devido a excesso de car-               | Determinar a causa do desliga-<br>mento.                                          |
| principal                                      | ga.                                                                             | Repor o disjuntor do motor/relé de sobrecarga.                                    |
|                                                |                                                                                 | Contatar o serviço de assistência técnica autorizado.                             |
| 0012 F<br>T31-T10 < %a ¦ funciona/o            | Erro de medição. O sensor de<br>temperatura pode não estar na<br>posição certa. | Contatar o serviço de assistência<br>técnica autorizado.                          |
|                                                | Direção do fluxo do sistema de água principal errada.                           |                                                                                   |
| 0013 F<br>Motor do compressor -                | Desligamento do motor do<br>compressor devido a excesso                         | Determinar a causa do desliga-<br>mento.                                          |
| corrente                                       | de carga.                                                                       | Repor o relé de sobrecarga.                                                       |
|                                                |                                                                                 | Contatar o serviço de assistência técnica autorizado.                             |
|                                                |                                                                                 |                                                                                   |

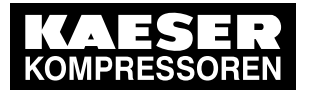

| Mensagem                                     | Causa possível                                                                                                    | Medida                                                            |
|----------------------------------------------|----------------------------------------------------------------------------------------------------|-------------------------------------------------------------------|
| 0014 F<br>Corrente no ventilador<br>auxiliar | Desligamento do motor do ven-<br>tilador devido a excesso de car-<br>ga.                                                       | Determinar a causa do desliga-<br>mento.                          |
|                                              |                                                                                                    | Repor o disjuntor do motor/relé de sobrecarga.                    |
|                                              |                                                                                                    | Contatar o serviço de assistência técnica autorizado.             |
| 0015 F<br>p4a/p3a > %.1d ¦ carga             | Pressão de aspiração demasia-<br>do baixa.                                                                                     | Contatar o serviço de assistência técnica autorizado.             |
|                                              | Aspiração dificultada.                                                                                                    |                                                                   |
|                                              | 1.º estágio com defeito.                                                                                                    |                                                                   |
|                                              | Pressão final demasiado alta.                                                                                                  |                                                                   |
| 0016 F<br>T11-T10 < %a ¦ carga               | Vazão do agente refrigerante,<br>no trocador de calor do 1.º es-<br>tágio, demasiado alto.                                     | Verificar a vazão e a direção de<br>fluxo do agente refrigerante. |
| 0017 F<br>p4 > %.1p ¦ vazio                  | Silenciador de purga sujo.<br>Válvula de descarga com defei-<br>to.                                                            | Contatar o serviço de assistência técnica autorizado.             |
| 0018 F<br>p4 < %.1p ¦ carga                  | Rede de ar comprimido vazia.<br>O motor do compressor para<br>ou a válvula de admissão e/ou<br>a válvula de descarga não liga. | Contatar o serviço de assistência<br>técnica autorizado.          |
| 0019 F<br>p4 > %.1p ¦ sempre                 | Pressão de rede demasiado al-<br>ta.<br>Diferencial de pressão do trata-<br>mento de ar comprimido dema-<br>siado alto.        | Contatar o serviço de assistência<br>técnica autorizado.          |
| 0020 F<br>p66 > %.1p ¦ funciona/o            | Redutor de pressão com defei-<br>to.                                                                                           | Contatar o serviço de assistência técnica autorizado.             |
| 0021 F                                       | Falta de óleo.                                                                                                    | Verificar o nível de óleo.                                        |
| p66 < %.1p ¦ funciona/o.                     | Redutor de pressão com defei-<br>to ou mal regulado (conforme o<br>tipo e fase de construção)                                  | Contatar o serviço de assistência<br>técnica autorizado.          |
| 0022 F                                       | Óleo demasiado viscoso                                                                                                    | Respeitar as condições ambien-                                    |
| 0022 F<br>p63 > %.1p ¦ funciona/o            | Válvula de descompressão mal                                                                                                   | tais.                                                             |
|                                              | regulada ou defeituosa.                                                                                                    | Utilizar o tipo de óleo adequado.                                 |
|                                              |                                                                                                    | Contatar o serviço de assistência<br>técnica autorizado.          |

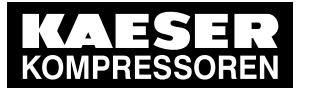

| Mensagem                          | Causa possível                                                                                                    | Medida                                                                                                    |
|-----------------------------------|----------------------------------------------------------------------------------------------------|----------------------------------------------------------------------------------------------------|
| 0023 F<br>T100 > %t ¦ sempre      | A temperatura de saída do ar<br>comprimido é demasiado alta<br>para os componentes ligados a<br>jusante.<br>Arrefecimento insuficiente                                                                                                    | Verificar o arrefecimento: Em fun-<br>ção da versão do sistema:<br>- limpar o trocador de calor<br>- reduzir a temperatura do agente<br>refrigerante do último trocador de<br>calor<br>- aumentar a vazão do agente re-<br>frigerante do último trocador de<br>calor<br>Verificar os valores configurados<br>para as mensagens.<br>Prestar atenção aos componentes<br>ligados a jusante. |
| 0024 F<br>T13 > %t ¦ sempre       | Temperatura do agente refrige-<br>rante no bloco do compressor<br>demasiado alta.<br>Arrefecimento do bloco com<br>defeito.<br>Falta de fluxo no sistema de<br>água principal ou secundário.<br>Distribuição da água de arrefe-<br>cimento mal regulada. | Assegurar a vazão e a direção de<br>fluxo do agente refrigerante.<br>Não desligar o agente refrigerante<br>durante a fase de arrefecimento.<br>Verificar a posição da válvula de<br>comutação.                                                                                                    |
| 0025 F<br>p14 > %.1p ¦ sempre     | Pressão demasiado alta no sis-<br>tema de água principal.                                                                                                    | Verificar o sistema de água:<br>regulação da pressão local,<br>válvula de descarga instalada lo-<br>cal (se existente),<br>reservatório de expansão.<br>Descarregar o meio de transferên-<br>cia de calor.                                                                                                    |
| 0026 F<br>p14 < %.1p ¦ funciona/o | Pressão no sistema de água<br>principal demasiado baixa ou<br>temperatura da água demasia-<br>do alta para a pressão da água.                                                                                                    | Verificar o reservatório de expan-<br>são.<br>Adicionar meio de transferência de<br>calor.                                                                                                    |
| 0027 F<br>p3a < %.2pxx ¦ sempre   | Válvula de admissão mal regu-<br>lada.<br>Em máquinas SFC:<br>comutação para ALÍVIO com<br>elevada velocidade do motor<br>do compressor.                                                                                                    | Contatar o serviço de assistência<br>técnica autorizado.                                                                                                    |
| 0028 F<br>p3 > %.2pxx ¦ vazio     | Válvula de admissão mal regu-<br>lada ou não fecha.                                                                                                    | Contatar o serviço de assistência técnica autorizado.                                                                                                    |
| 0029 F<br>p3a/p1a < %.1d ¦ carga  | A válvula de admissão não<br>abre.<br>Fugas entre os níveis de com-<br>pressão.<br>Aspiração de ar dificultada.                                                                                                    | Contatar o serviço de assistência<br>técnica autorizado.                                                                                                    |

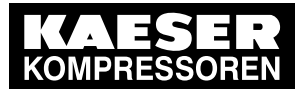

| Mensagem                                                       | Causa possível                                                                                                    | Medida                                                                                                    |
|----------------------------------------------------------------|----------------------------------------------------------------------------------------------------|----------------------------------------------------------------------------------------------------|
| 0030 F<br>p3 > %.2pxx ¦ sempre                                 | Válvula de admissão mal regu-<br>lada ou 2.º estágio com defeito.                                                                                                    | Contatar o serviço de assistência técnica autorizado.                                                                                                    |
| 0032 F<br>T12T11M-T14 > %a ¦<br>funciona/o                     | Sem arrefecimento ou fluxo de-<br>masiado baixo no sistema de<br>água principal.<br>Direção do fluxo do agente re-<br>frigerante incorreta.<br>Excesso da válvula reguladora<br>no sistema de água principal.<br>Válvula de regulação com de-<br>feito | Verificar a vazão e a direção de<br>fluxo do agente refrigerante.<br>Solicitar a verificação do interrup-<br>tor auxiliar da válvula regulado-<br>ra V14.     |
| 0033 F<br>1.º estágio purgador de<br>condensados               | Não é possível descarregar os<br>condensado.<br>dreno de condensado falhado /<br>não está pronto.<br>Formação de condensado de-<br>masiado elevada.<br>tubulação entupida.                                                                             | Verificar o dreno de condensado e<br>os tubos de condensado.<br>Verificar as condições de aspira-<br>ção.<br>Verificar a tubulação.<br>Verificar o ECO-DRAIN. |
| 0034 F<br>Motor do<br>compressorcontator de rede<br>não ligado | O contator de rede não liga.                                                                                                    | Verificar o contator de rede e a ca-<br>blagem.                                                                                                    |
| 0035 F<br>Ventilador de armário I ‡                            | Desligamento do ventilador da cabine de controle devido a ex-<br>cesso de carga.                                                                                                    | Contatar o serviço de assistência técnica autorizado.                                                                                                    |
| 0037 F<br>T12-T10 < %a ¦ carga                                 | Vazão do agente refrigerante,<br>no trocador de calor do 2.º es-<br>tágio, demasiado alto.<br>Ligação de ar quente em fun-<br>cionamento.                                                                                                    | Contatar o serviço de assistência<br>técnica autorizado.                                                                                                    |

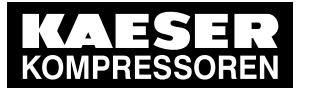

| Mensagem                                                          | Causa possível                                                                                                    | Medida                                                                                                    |
|-------------------------------------------------------------------|----------------------------------------------------------------------------------------------------|----------------------------------------------------------------------------------------------------|
| 0038 F<br>T12 > %t ¦ sempre                                       | Temperatura do agente refrige-<br>rante, no trocador de calor do<br>2.º estágio, demasiado alto.<br>Alteração da temperatura no<br>sistema de água principal de-<br>masiado rápida.<br>Circulação do agente refrige-<br>rante no sistema de água prin-<br>cipal demasiado baixa.<br>Válvula reguladora V14 ou V12<br>com defeito.<br>Alteração da temperatura e das<br>relações de pressão no sistema<br>de água principal ou secundá-<br>rio demasiado rápida.<br>Contatos auxiliares mal regula-<br>dos na válvula reguladora V14<br>ou V12. | Aumentar a pressão diferencial do<br>sistema de água.<br>Contatar o serviço de assistência<br>técnica autorizado.          |
| 0040 F<br>Motor do<br>compressorcontator de rede<br>não desligado | O contator de rede não desliga.                                                                                                    | Verificar o contator de rede e a ca-<br>blagem.                                                                            |
| 0041 F<br>Tensão da rede ≢                                        | Segunda quebra na rede de ali-<br>mentação.                                                                                                    | Verificar a tensão de alimentação.                                                                                         |
| 0043 F<br>p4a/p3a > %.1d ¦ sempre                                 | Válvulas com defeito ou mal re-<br>guladas.<br>Silenciador de purga com defei-<br>to.                                                                                                    | Contatar o serviço de assistência técnica autorizado.                                                                      |
| 0044 F<br>p4-p5 > %.1p ¦ sempre                                   | Válvula de retenção com defei-<br>to ou trocador de calor sujo ou<br>com corrosão                                                                                                    | Contatar o serviço de assistência técnica autorizado.                                                                      |
| 0045 F<br>p4-p5 < %.1p ¦ carga                                    | Válvula de descarga com defei-<br>to ou com fuga de grande di-<br>mensão.<br>Válvula de segurança, even-<br>tualmente aberta.<br>A máquina não comuta para<br>carga de forma correta<br>Substâncias nocivas (por ex.<br>sulfureto de hidrogênio) no ar<br>aspirado.                                                                                                    | Contatar o serviço de assistência<br>técnica autorizado.                                                                   |
| 0048 F<br>Motor do compressor célula<br>de comutação externa      | falha da célula de comutação<br>externa                                                                                                    | Verificar o funcionamento da célu-<br>la de comutação externa.<br>Contatar o serviço de assistência<br>técnica autorizado. |
| 0049 F<br>T1 > %t ¦ em funcionamento                              | Temperatura do ar aspirado de-<br>masiado alta.                                                                                                    | Respeitar as condições ambien-<br>tais.                                                                                    |

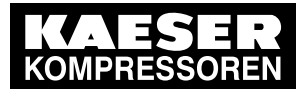

| Mensagem                                   | Causa possível                                                                                                    | Medida                                                                                                    |
|--------------------------------------------|----------------------------------------------------------------------------------------------------|----------------------------------------------------------------------------------------------------|
| 0050 F<br>T2-T1 < %a ¦ em<br>funcionamento | Erro de medição.                                                                                                    | Contatar o serviço de assistência<br>técnica autorizado.                                                                                                    |
| 0051 F<br>T2 > %t ¦ sempre                 | Temperatura do ar aspirado de-<br>masiado alta.<br>2.º estágio com defeito.<br>Em máquinas SFC:<br>velocidade mínima com confi-<br>guração demasiado baixo.                                                                                                    | Respeitar as condições ambien-<br>tais.<br>Contatar o serviço de assistência<br>técnica autorizado.                                                                                                    |
| 0052 F<br>Corrente na bomba de água        | Desligamento da bomba de água devido a carga excessiva.                                                                                                    | Contatar o serviço de assistência técnica autorizado.                                                                                                    |
| 0053 F<br>T2T1M > %t ¦ sempre              | Temperatura do ar aspirado de-<br>masiado alta.<br>Em máquinas SFC:<br>velocidade mínima com confi-<br>guração demasiado baixo.<br>Substâncias nocivas (por ex.<br>sulfureto de hidrogênio) no ar<br>aspirado.<br>trocador de calor do 1.º estágio<br>está sujo<br>1.º estágio e/ou 2.º estágio com<br>defeito | Respeitar as condições ambien-<br>tais.<br>Contatar o serviço de assistência<br>técnica autorizado.                                                                                                    |
| 0054 F<br>T31 > %t ¦ funciona/o            | Trocador de calor sujo.<br>Temperatura do agente refrige-<br>rante demasiado alta                                                                                                    | Limpar o trocador de calor.<br>Verificar a vazão do agente refri-<br>gerante.<br>Contatar o serviço de assistência<br>técnica autorizado.                                                                                                    |
| 0055 F<br>T32 > %t ¦ funciona/o            | Válvula 32 com defeito ou de-<br>masiado aberta.<br>Válvula 32 não está em modo<br>automático.                                                                                                    | Configurar o modo operacional<br>auto ou off) da V32. Verificar se a<br>V32 fecha de forma estanque (in-<br>dicação no SIGMA CONTROL 2 e<br>indicação de posição na válvula).<br>Verificar se o valor T32 é aproxi-<br>madamente igual ao T31 quando<br>a V32 está fechada. |
| 0056 F<br>T4 > %t ¦ sempre                 | Temperatura do agente refrige-<br>rante demasiado alta<br>1.º estágio ou 2.º estágio com<br>defeito.<br>Pressão final demasiado alta.<br>Vazão de aspiração demasiado<br>baixo.                                                                                                    | Limpar o trocador de calor.<br>Verificar a vazão do agente refri-<br>gerante.<br>Verificar as condições ambientais.<br>Verificar o filtro de ar.<br>Verificar a válvula de admissão.<br>Contatar o serviço de assistência<br>técnica autorizado.                            |
| 0057 F<br>Modelo da máquina?               | Tipo de máquina não está cla-<br>ro.                                                                                                    | Contatar o serviço de assistência técnica autorizado.                                                                                                    |

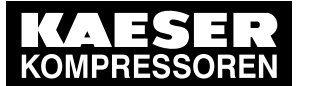

| Mensagem                          | Causa possível                                                                           | Medida                                                                              |
|-----------------------------------|------------------------------------------------------------------------------------------|-------------------------------------------------------------------------------------|
| 0058 F<br>2.º estágio purgador de | Dreno de condensado falhado /<br>não está pronto.                                        | Verificar o dreno de condensado e os tubos de condensado.                           |
| condensados                       | Formação de condensado de-<br>masiado elevada.                                           | Verificar as condições de aspira-<br>ção.                                           |
|                                   | Dreno de condensado entupido e bloqueado.                                                | Verificar a tubulação.<br>Verificar o ECO-DRAIN.                                    |
|                                   | Não é possível descarregar os<br>condensado.                                             |                                                                                     |
| 0059 F<br>T51 < %t ¦ carga        | Temperatura do agente refrige-<br>rante demasiado baixa.                                 | Aumentar a temperatura do agen-<br>te refrigerante.                                 |
| 0061 F                            | Trocador de calor para arrefeci-                                                         | Limpar o trocador de calor.                                                         |
|                                   | Fluxo do trocador de calor para<br>arrefecimento do óleo limitado.                       | Se necessário (com opção W5 ou<br>W6) comutar para o sistema de<br>água secundário. |
|                                   | Agente refrigerante demasiado<br>quente                                                  | Contatar o serviço de assistência técnica autorizado.                               |
| 0063 F<br>T10 > %t ¦ funciona/o   | Temperatura do agente refrige-<br>rante no sistema de água prin-                         | Verificar a temperatura do agente refrigerante.                                     |
|                                   | cipal demasiado alta.                                                                    | Verificar a direção do fluxo do                                                     |
|                                   | relações de pressão no sistema<br>de água principal ou secundá-<br>rio demasiado rápida. | Contatar o serviço de assistência<br>técnica autorizado.                            |
|                                   | Temperatura de entrada T10<br>no trocador de calor demasiado<br>elevada.                 |                                                                                     |
|                                   | Valor nominal T10w configura-<br>do demasiado alto (apenas na<br>opção W5/W6).           |                                                                                     |
|                                   | Temperatura no sistema de<br>água secundário demasiado al-<br>ta.                        |                                                                                     |
| 0064 F<br>T10 < %t ¦ funciona/o   | Temperatura agente refrigeran-<br>te no sistema de água principal<br>demasiado baixa.    | Verificar a temperatura do agente refrigerante.                                     |

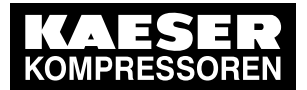

| Mensagem                                                            | Causa possível                                                                                                    | Medida                                                 |
|---------------------------------------------------------------------|----------------------------------------------------------------------------------------------------|--------------------------------------------------------|
| 0065 F<br>T11 > %t ¦ sempre                                         | Temperatura do agente refrige-<br>rante, no trocador de calor do                                                           | Aumentar a pressão diferencial do sistema de água.     |
|                                                                     | Alteração da temperatura no<br>sistema de água principal de-<br>masiado rápida.                                            | técnica autorizado.                                    |
|                                                                     | Circulação do agente refrige-<br>rante no sistema de água prin-<br>cipal demasiado baixa.                                  |                                                        |
|                                                                     | Válvula reguladora V14 com defeito.                                                                                        |                                                        |
|                                                                     | Alteração da temperatura e das<br>relações de pressão no sistema<br>de água principal ou secundá-<br>rio demasiado rápida. |                                                        |
|                                                                     | Contatos auxiliares na válvula<br>reguladora V14 mal regulados.                                                            |                                                        |
| 0066 F<br>T4-T32 < %a ¦ funciona/o                                  | Pressão final demasiado baixa.                                                                                             | Contatar o serviço de assistência técnica autorizado.  |
| 0067 F<br>T4T32M > %t ¦ sempre                                      | Temperatura do nível intermé-<br>dio demasiado elevada.                                                                    | Respeitar as condições ambien-<br>tais.                |
|                                                                     | T31, T32 e/ou T4 elevada.                                                                                                  | Limpar o trocador de calor.                            |
|                                                                     | V32 abriu demais                                                                                                    | Verificar a vazão do agente refri-<br>gerante.         |
|                                                                     |                                                                                                    | Verificar as configurações da V32                      |
|                                                                     |                                                                                                    | Contatar o serviço de assistência técnica autorizado.  |
| 0068 F<br>T4T32p4 < %t ¦ carga                                      | Erro de medição.                                                                                                    | Contatar o serviço de assistência técnica autorizado.  |
| 0069 F<br>T4T32p4 > %t ¦ carga                                      | Erro de medição.                                                                                                    | Contatar o serviço de assistência técnica autorizado.  |
| 0070 F                                                              | Trocador de calor sujo.                                                                                                    | Limpar o trocador de calor.                            |
| T51 > %t ¦ sempre                                                   | Temperatura do agente refrige-<br>rante alta.                                                                              | Respeitar as condições ambien-<br>tais.                |
|                                                                     | Vazão do agente refrigerante<br>baixo.                                                                                     | Verificar a vazão do agente refri-<br>gerante.         |
|                                                                     |                                                                                                    | Verificar o valor de configuração do parâmetro.        |
| 0071 F<br>Motor<br>compressorRedundância<br>contactor não ligado    | O contator de redundância do<br>motor do compressor não liga.                                                              | Verificar o contator de redundân-<br>cia e a cablagem. |
| 0072 F<br>Motor<br>compressorRedundância<br>contactor não desligado | O contator de redundância do<br>motor do compressor não desli-<br>ga.                                                      | Verificar o contator de redundân-<br>cia e a cablagem. |

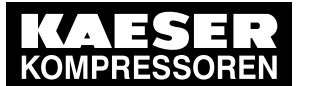

| Mensagem                                                           | Causa possível                                                              | Medida                                                                          |
|--------------------------------------------------------------------|-----------------------------------------------------------------------------|---------------------------------------------------------------------------------|
| 0073 F<br>Mensagem externa 1                                       | 1)                                                                          |                                                                                 |
| 0074 F<br>Mensagem externa 2                                       | 1)                                                                          |                                                                                 |
| 0075 F<br>Mensagem externa 3                                       | 1)                                                                          |                                                                                 |
| 0076 F<br>Mensagem externa 4                                       | 1)                                                                          |                                                                                 |
| 0077 F<br>Mensagem externa 5                                       | 1)                                                                          |                                                                                 |
| 0078 F<br>Mensagem externa 6                                       | 1)                                                                          |                                                                                 |
| 0100 F<br>Sistema de alarmeligue ou<br>desligue a tensão elétrica! | Mensagem de falha geral das<br>mensagens do sistema 1–5.                    | Contatar o serviço de assistência técnica autorizado.                           |
| 0101 F<br>Temperatura da bomba de                                  | Temperatura do motor da bom-<br>ba de água demasiado alta.                  | Verificar as condições operacio-<br>nais.                                       |
| água                                                               |                                                                             | Contatar o serviço de assistência técnica autorizado.                           |
| 0102 F                                                             | Temperatura de enrolamento<br>demasiado alta.                               | Verificar as condições ambientais.                                              |
| l emperatura do motor do                                           |                                                                             | Verificar o arrefecimento do motor.                                             |
| compressor                                                         |                                                                             | Verificar o filtro manta.                                                       |
|                                                                    |                                                                             | Carga do motor: reduzir a frequên-<br>cia de comutação e arranques do<br>motor. |
|                                                                    |                                                                             | Contatar o serviço de assistência técnica autorizado.                           |
| 0103 F                                                             | Temperatura ambiente demasi-                                                | Verificar as condições ambientais.                                              |
| 152 < %t <sub>i</sub> carga                                        | Temperatura do K10 demasia-<br>do baixa.                                    | Verificar as condições operacio-<br>nais.                                       |
| 0104 F                                                             | Temperatura do agente refrige-                                              | Melhorar o arrefecimento.                                                       |
| T52 > %t ¦ sempre                                                  | rante demasiado elevada.<br>Fluxo agente refrigerante de-<br>masiado baixo. | Controlar a existência de sujidade no trocador de calor.                        |
| 0105 F                                                             | Período máximo permitido de                                                 | Verificar a tecla «ALÍVIO».                                                     |
| período de vazio > %dxxs                                           | ALIVIO excedido.                                                            | Verificar outras mensagens a tempo.                                             |
|                                                                    |                                                                             | Verificar a parametrização (solici-<br>tar).                                    |
| 0107 F<br>Temperatura do ventilador<br>princ. 1                    | Temperatura do motor do venti-<br>lador demasiado elevada.                  | Contatar o serviço de assistência técnica autorizado.                           |

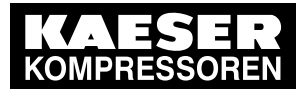

| Mensagem                                                              | Causa possível                                                                                                    | Medida                                                                                                    |
|-----------------------------------------------------------------------|----------------------------------------------------------------------------------------------------|----------------------------------------------------------------------------------------------------|
| 0108 F<br>Temperatura do ventilador<br>princ. 2                       | Temperatura do motor do venti-<br>lador demasiado elevada.                                                                  | Contatar o serviço de assistência técnica autorizado.                                                       |
| 0109 F<br>Ventilador T100corrente                                     | Disjuntor do motor/relé de so-<br>brecarga para o motor do venti-                                                           | Determinar a causa do desliga-<br>mento.                                                                    |
|                                                                       | lador trocador de calor apos o<br>secador por rotação disparou.                                                             | Repor o disjuntor do motor/relé de sobrecarga.                                                              |
|                                                                       |                                                                                                    | Contatar o serviço de assistência técnica autorizado.                                                       |
| 0110 F<br>IOM-direção mudouligue ou<br>desligue a tensão!             | O tipo ou endereço do módulo<br>IO foi alterado.                                                                            | Desligar e voltar a ligar a fonte de<br>alimentação de tensão para ligar<br>novamente o SIGMA<br>CONTROL 2. |
| 0111 F<br>2.º estágio K10 purgador de<br>condensados                  | Falha no dreno de condensado<br>do separador de condensado<br>do trocador de calor adicional<br>do 2.º estágio (opção K10). | Verificar o dreno de condensado e<br>os tubos de condensado.<br>Verificar as condições de aspira-<br>cão.   |
|                                                                       | Formação de condensado de-<br>masiado elevada.                                                                              | Verificar a tubulação.<br>Verificar o FCO-DRAIN.                                                            |
|                                                                       | Dreno de condensado entupido e bloqueado.                                                                                   |                                                                                                    |
|                                                                       | Não é possível descarregar os condensado.                                                                                   |                                                                                                    |
| 0114 F<br>p1 < %.3p ¦ funciona/o                                      | Filtro de ar sujo                                                                                                    | Substituir o filtro de ar imediata-<br>mente                                                                |
| 0142 F<br>V700 nível de alerta de<br>máximo                           | Monitorização das vibrações detetou oscilações demasiado altas.                                                             | Contatar o serviço de assistência técnica autorizado.                                                       |
| 0150 F<br>1.º est.purgador de<br>conden.nível-sensores<br>pouco claro | Os sensores fornecem um<br>feedback implausível                                                                             | Contatar o serviço de assistência<br>técnica autorizado.                                                    |
| 0151 F<br>1.º estágio purgador de                                     | Não é possível descarregar os condensado.                                                                                   | Verificar o dreno de condensado e os tubos de condensado.                                                   |
| condensadostempo demais cheio                                         | dreno de condensado falhado /<br>não está pronto.                                                                           | Verificar se a(s) válvula(s) de corte estão abertas (se existirem).                                         |
|                                                                       | Formação de condensado de-<br>masiado elevada.                                                                              | Contatar o serviço de assistência técnica autorizado.                                                       |
|                                                                       | tubulação entupida, válvula de<br>corte fechada, filtro de impure-<br>zas entupido                                          |                                                                                                    |

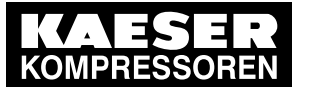

| Mensagem                                                                | Causa possível                                                                     | Medida                                                              |
|-------------------------------------------------------------------------|------------------------------------------------------------------------------------|---------------------------------------------------------------------|
| 0152 F<br>1.º est.purgador de cond.não                                  | Não é possível descarregar os condensado.                                          | Verificar o dreno de condensado e os tubos de condensado.           |
| está vazio há muito tempo                                               | dreno de condensado falhado /<br>não está pronto.                                  | Verificar se a(s) válvula(s) de corte estão abertas (se existirem). |
|                                                                         | tubulação entupida, válvula de corte fechada, filtro de impure-<br>zas entupido    | Contatar o serviço de assistência técnica autorizado.               |
| 0153 F<br>1.º estágio purgador de                                       | Formação de condensado de-<br>masiado elevada.                                     | Verificar as condições de aspira-<br>ção                            |
| condensadosencheu rápido<br>demais                                      | Contrapressão na tubulação<br>externa de condensado                                | Contatar o serviço de assistência técnica autorizado.               |
|                                                                         | Válvula de drenagem com de-<br>feito                                               |                                                                     |
|                                                                         | Válvula de retenção com defeito                                                    |                                                                     |
|                                                                         | trocador de calor arrefecido a<br>água com fugas                                   |                                                                     |
| 0160 F<br>2.º estág. purgador de<br>conde.nível-sensores pouco<br>claro | Os sensores fornecem um<br>feedback implausível                                    | Contatar o serviço de assistência<br>técnica autorizado.            |
| 0161 F<br>2.º estágio purgador de                                       | Não é possível descarregar os condensado.                                          | Verificar o dreno de condensado e os tubos de condensado.           |
| condensadostempo demais<br>cheio                                        | dreno de condensado falhado /<br>não está pronto.                                  | Verificar se a(s) válvula(s) de corte estão abertas (se existirem). |
|                                                                         | Formação de condensado de-<br>masiado elevada.                                     | Contatar o serviço de assistência técnica autorizado.               |
|                                                                         | tubulação entupida, válvula de<br>corte fechada, filtro de impure-<br>zas entupido |                                                                     |
| 0162 F<br>2.ºestá.Kondenp.de                                            | Não é possível descarregar os condensado.                                          | Verificar o dreno de condensado e os tubos de condensado.           |
| conden.não está vazio há<br>muito tempo                                 | Dreno de condensado falhado /<br>não está pronto.                                  | Verificar se a(s) válvula(s) de corte estão abertas (se existirem). |
|                                                                         | Tubulação entupida, válvula de corte fechada, filtro de impure-<br>zas entupido    | Contatar o serviço de assistência técnica autorizado.               |
| 0163 F<br>2.º estágio purgador de                                       | Formação de condensado de-<br>masiado elevada.                                     | Verificar as condições de aspira-<br>ção                            |
| condensadosencheu rápido<br>demais                                      | Contrapressão na tubulação<br>externa de condensado                                | Contatar o serviço de assistência técnica autorizado.               |
|                                                                         | Válvula de drenagem com de-<br>feito                                               |                                                                     |
|                                                                         | Válvula de retenção com defei-<br>to                                               |                                                                     |
|                                                                         | Trocador de calor arrefecido a água com fugas                                      |                                                                     |

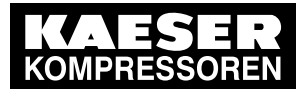

| Mensagem                                                                | Causa possível                                                                  | Medida                                                              |
|-------------------------------------------------------------------------|---------------------------------------------------------------------------------|---------------------------------------------------------------------|
| 0170 F<br>2.º est.K10 purgador de<br>cond.nível-sensores pouco<br>claro | Os sensores fornecem um<br>feedback implausível                                 | Contatar o serviço de assistência técnica autorizado.               |
| 0171 F<br>2.º estágio K10 purgador de                                   | Não é possível descarregar os condensado.                                       | Verificar o dreno de condensado e os tubos de condensado.           |
| condensa.tempo demais<br>cheio                                          | dreno de condensado falhado /<br>não está pronto.                               | Verificar se a(s) válvula(s) de corte estão abertas (se existirem). |
|                                                                         | Formação de condensado de-<br>masiado elevada.                                  | Contatar o serviço de assistência técnica autorizado.               |
|                                                                         | Tubulação entupida, válvula de corte fechada, filtro de impure-<br>zas entupido |                                                                     |
| 0172 F<br>2.º está.K10 purg.de                                          | Não é possível descarregar os condensado.                                       | Verificar o dreno de condensado e os tubos de condensado.           |
| conden.não está vazio muito tempo                                       | Dreno de condensado falhado /<br>não está pronto.                               | Verificar se a(s) válvula(s) de corte estão abertas (se existirem). |
|                                                                         | Tubulação entupida, válvula de corte fechada, filtro de impure-<br>zas entupido | Contatar o serviço de assistência técnica autorizado.               |
| 0173 F<br>2.º estágio K10 purgador de                                   | Formação de condensado de-<br>masiado elevada.                                  | Verificar as condições de aspira-<br>ção                            |
| conden.encheu rápido<br>demais                                          | Contrapressão na tubulação<br>externa de condensado                             | Contatar o serviço de assistência técnica autorizado.               |
|                                                                         | Válvula de drenagem com de-<br>feito                                            |                                                                     |
|                                                                         | Válvula de retenção com defeito                                                 |                                                                     |
|                                                                         | Trocador de calor arrefecido a água com fugas                                   |                                                                     |
| 0180 F<br>AnMod_p_1                                                     | 1)                                                                              |                                                                     |
| 0181 F<br>AnMod_p_2                                                     | 1)                                                                              |                                                                     |
| 0182 F<br>AnMod_p_3                                                     | 1)                                                                              |                                                                     |
| 0183 F<br>AnMod_p_4                                                     | 1)                                                                              |                                                                     |
| 0184 F<br>AnMod T 1                                                     | 1)                                                                              |                                                                     |
| 0185 F<br>AnMod T 2                                                     | 1)                                                                              |                                                                     |
| 0186 F<br>AnMod T 3                                                     | 1)                                                                              |                                                                     |
| 0187 F<br>AnMod_T_4                                                     | 1)                                                                              |                                                                     |

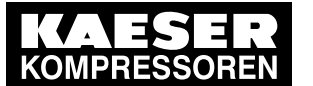

| Mensagem                                                         | Causa possível                                                                 | Medida                                                                               |
|------------------------------------------------------------------|--------------------------------------------------------------------------------|--------------------------------------------------------------------------------------|
| 0188 F<br>AnMod_I_1                                              | 1)                                                                             |                                                                                      |
| 0189 F<br>AnMod_I_2                                              | 1)                                                                             |                                                                                      |
| 0190 F<br>AnMod_n_1                                              | 1)                                                                             |                                                                                      |
| 0200 F<br>USS-Buserro de<br>comunicação %d                       | Erro de comunicação do inter-<br>face USS.                                     | Verificar a ligação e o condutor.                                                    |
| 0210 F<br>Motor do compressor<br>FCUSS alarme %d                 | Erro no variador de frequência                                                 | Contatar o serviço de assistência técnica autorizado.                                |
| 0211 F<br>Motor do compressor<br>FCPKW falha                     | Erros de comunicação                                                           | Verificar a ligação e o condutor.                                                    |
| 0212 F<br>Motor do compressor<br>FCAlarme %d                     | Erro no variador de frequência                                                 | Contatar o serviço de assistência técnica autorizado.                                |
| 0214 F<br>Motor compressor FCSTO<br>não ligado                   | Erro de parametrização                                                         | Contatar o serviço de assistência técnica autorizado.                                |
| 0215 F<br>Motor do compressor<br>FCSTO não desligado             | Erro de parametrização                                                         | Contatar o serviço de assistência técnica autorizado.                                |
| 0216 F<br>Motor do compressor<br>FC∆n710 < %d/min                | O desvio da velocidade para<br>baixo, demasiado alto.<br>Motor sobrecarregado. | Contatar o serviço de assistência técnica autorizado.                                |
| 0220 F<br>Softstart do motor<br>compressor                       | falha no softstarter.                                                          | Verificar o softstarter.<br>Contatar o serviço de assistência<br>técnica autorizado. |
| 0221 F<br>Motor compressor<br>SoftstarterDI%.2d não<br>aberto ?  | O aparelho de arranque suave<br>não desliga                                    | Contatar o serviço de assistência técnica autorizado.                                |
| 0222 F<br>Motor compressor<br>SoftstarterDI%.2d não<br>fechado ? | O aparelho de arranque suave<br>não liga                                       | Contatar o serviço de assistência técnica autorizado.                                |
| 0223 F<br>Motor compressor<br>SoftstarterDI%.2d não<br>aberto ?  | Parada do aparelho de arran-<br>que suave não terminada                        | Contatar o serviço de assistência técnica autorizado.                                |
| 0224 F<br>Motor compressor<br>SoftstarterDI%.2d não<br>fechado ? | Aceleração do aparelho de ar-<br>ranque suave não terminada                    | Contatar o serviço de assistência técnica autorizado.                                |

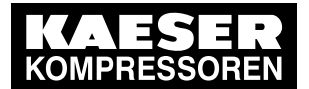

| Mensagem                                                  | Causa possível                                                              | Medida                                                                            |
|-----------------------------------------------------------|-----------------------------------------------------------------------------|-----------------------------------------------------------------------------------|
| 0240 F<br>Motor compressorT718 > %t                       | Lado A da temperatura dos ro-<br>lamentos do motor T718 dema-               | Contatar o serviço de assistência técnica autorizado.                             |
| ¦ sempre                                                  | siado alta                                                                  | Verificar os rolamentos do motor,<br>se necessário, colocar novos rola-<br>mentos |
|                                                           |                                                                             | Verificar o arrefecimento do motor                                                |
| 0241 F<br>Motor do compressorT718<br>> %t ¦ em funciona/o | Lado B da temperatura dos ro-<br>lamentos do motor T718 dema-<br>siado alta | Contatar o serviço de assistência técnica autorizado.                             |
| 0242 F<br>Motor compressorT719 > %t<br>¦ sempre           | Lado A da temperatura dos ro-<br>lamentos do motor anormal-<br>mente alta   | Contatar o serviço de assistência técnica autorizado.                             |
| 0243 F<br>Motor do compressorT719<br>> %t ¦ em funciona/o | Lado da temperatura dos rola-<br>mentos do motor anormalmen-<br>te alta     | Contatar o serviço de assistência técnica autorizado.                             |
| 0300 F<br>Safety T2≇                                      | Temperatura crítica para a se-<br>gurança.                                  | Determinar e resolver a razão do desligamento.                                    |
|                                                           |                                                                             | Reiniciar o controle. Voltar a ligar<br>a máquina.                                |
|                                                           |                                                                             | Contatar o serviço de assistência técnica autorizado.                             |
| 0301 F<br>Safety T4                                       | Temperatura crítica para a se-<br>gurança.                                  | Determinar e resolver a razão do desligamento.                                    |
|                                                           |                                                                             | Reiniciar o controle. Voltar a ligar<br>a máquina.                                |
|                                                           |                                                                             | Contatar o serviço de assistência técnica autorizado.                             |
| 0302 F<br>Safety T11‡                                     | Temperatura crítica para a se-<br>gurança.                                  | Determinar e resolver a razão do desligamento.                                    |
|                                                           |                                                                             | Reiniciar o controle. Voltar a ligar<br>a máquina.                                |
|                                                           |                                                                             | Contatar o serviço de assistência técnica autorizado.                             |
| 0303 F<br>Safety T12≇                                     | Temperatura crítica para a se-<br>gurança.                                  | Determinar e resolver a razão do desligamento.                                    |
|                                                           |                                                                             | Reiniciar o controle. Voltar a ligar<br>a máquina.                                |
|                                                           |                                                                             | Contatar o serviço de assistência técnica autorizado.                             |
| 0304 F<br>Safety T13≇                                     | Temperatura crítica para a se-<br>gurança.                                  | Determinar e resolver a razão do desligamento.                                    |
|                                                           |                                                                             | Reiniciar o controle. Voltar a ligar<br>a máquina.                                |
|                                                           |                                                                             | Contatar o serviço de assistência técnica autorizado.                             |

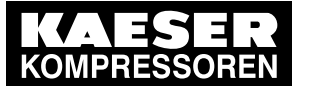

| Mensagem                                       | Causa possível                                                                                                    | Medida                                                                                                    |
|------------------------------------------------|----------------------------------------------------------------------------------------------------|----------------------------------------------------------------------------------------------------|
| 0305 F<br>Safety IOM                           | Estado interno com erro de um<br>IOM                                                                                                    | Contatar o serviço de assistência técnica autorizado.                                                                                                    |
| 0306 F<br>Safety T85≇                          | Temperatura crítica para a se-<br>gurança.                                                                                                    | Determinar e resolver a razão do<br>desligamento.<br>Reiniciar o controle. Voltar a ligar<br>a máquina.<br>Contatar o serviço de assistência<br>técnica autorizado.                                                                                                    |
| 0307 F<br>Safety T42                           | Temperatura de entrada do ar<br>comprimido no secador por re-<br>frigeração demasiado elevada.                                                                       | Verificar as condições de arrefeci-<br>mento e melhorá-las, se necessá-<br>rio                                                                                                    |
| 0402 F<br>dT16 > %t após %dh<br>paragem        | Grandes diferenças de tempe-<br>ratura dentro da máquina.<br>Erro do sensor.                                                                                         | Contatar o serviço de assistência técnica autorizado.                                                                                                    |
| 0403 F<br>dT16 > %t após %dh<br>paragem        | Grandes diferenças de tempe-<br>ratura dentro da máquina.                                                                                                    | Contatar o serviço de assistência técnica autorizado.                                                                                                    |
| 0404 F<br>p3a > %.2pxx ¦ stop                  | Válvula de retenção com fugas.<br>Erro do sensor.                                                                                                    | Contatar o serviço de assistência técnica autorizado.                                                                                                    |
| 0405F<br>p3 < %.2pxx ¦ stop                    | Erro do sensor.                                                                                                    | Contatar o serviço de assistência técnica autorizado.                                                                                                    |
| 0603 F<br>T85 > %t ¦ sempre                    | Secador por rotação disponível:<br>temperatura de saída do seca-<br>dor por rotação demasiado ele-<br>vada.                                                          | Reduzir a entrada de ar frio no se-<br>cador por rotação (T52). Com a<br>opção K10: melhorar o arrefeci-<br>mento do K10. Sem a opção K10:<br>melhorar o arrefecimento do WT<br>depois do 2.º estágio                                                                                                    |
| 0604 F<br>T86 > %t ¦ sempre                    | Secador por rotação e opção<br>D2 ou D3 disponíveis:<br>a temperatura do ar na saída<br>do trocador de calor após o se-<br>cador por rotação é demasiado<br>elevada. | Melhorar o arrefecimento.                                                                                                    |
| 0605 F<br>M85 > %t ¦ em carga                  | Secador por rotação e opção<br>D8 ou D10 disponíveis:<br>PDP M85 superior ao valor limi-<br>te configurado                                                           | Opção D10: Verificar o valor nomi-<br>nal para M85w<br>Opção K10: melhorar o arrefeci-<br>mento do K10, melhorar o arrefe-<br>cimento depois do 2.º estágio,<br>adaptar os valores de configura-<br>ção da mensagem às condições<br>individuais no menu 10.4.5.2.3.1:<br>A falha pode ser desativada e o<br>PDP pode ser ajustado. Consultar<br>o capítulo 8.8. |
| 0610 F<br>RD blower do motor FCUSS<br>falha %d | Interferências na comunicação                                                                                                    | Verificar a cablagem.<br>Desligar/ligar.                                                                                                    |

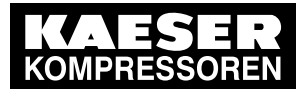

| Mensagem                                                          | Causa possível                                                                     | Medida                                                                            |
|-------------------------------------------------------------------|------------------------------------------------------------------------------------|-----------------------------------------------------------------------------------|
| 0611 F<br>RD blower do motor FCPKW<br>erro                        | Interferências na comunicação                                                      | Contatar o serviço de assistência técnica autorizado.                             |
| 0612 F<br>RD blower do motor<br>FCErro %d                         | Falha no variador de frequência do secador por rotação.                            | Confirmar a mensagem.<br>Contatar o serviço de assistência<br>técnica autorizado. |
| 0614 F<br>RD blower do motor FCSTO<br>não ligado                  | Erro de parametrização                                                             | Contatar o serviço de assistência técnica autorizado.                             |
| 0615 F<br>RD blower do motor FCSTO<br>off?                        | Erro de parametrização                                                             | Contatar o serviço de assistência técnica autorizado.                             |
| 0617F<br>RD blower do motorT751<br>> %t                           | Temperatura do motor do blo-<br>wer do secador por rotação de-<br>masiado elevada. | Verificar as condições ambientais.<br>Verificar o arrefecimento do motor.         |
| 0620 F<br>RD motor de cilindro FCUSS<br>falha %d                  | Interferências na comunicação                                                      | Verificar a cablagem.<br>Desligar/ligar.                                          |
| 0621F<br>RD motor de cilindro<br>FCPKW erro                       | Interferências na comunicação                                                      | Contatar o serviço de assistência<br>técnica autorizado.                          |
| 0622 F<br>RD motor cilindro<br>FCfalha %d                         | Falha no variador de frequência do secador por rotação.                            | Confirmar.<br>Contatar o serviço de assistência<br>técnica autorizado.            |
| 0624 F<br>RD motor de cilindro FCSTO<br>não ligado                | Erro de parametrização                                                             | Contatar o serviço de assistência técnica autorizado.                             |
| 0625 F<br>RD motor de cilindro FCSTO<br>não desligado             | Erro de parametrização                                                             | Contatar o serviço de assistência técnica autorizado.                             |
| 0630 F<br>RD reservatório de<br>pressãopurgador de<br>condensados | Falha na descarga de conden-<br>sado do reservatório de pres-<br>são.              | Verificar a descarga de condensa-<br>do.                                          |
| 0631 F<br>RD caixa de<br>aspiraçãopurgador de<br>condensados      | Falha na descarga de conden-<br>sado da caixa de aspiração.                        | Verificar a descarga de condensa-<br>do.                                          |
| 0660 F                                                            | Falha geral no secador DHC                                                         | Verificar o secador DHC                                                           |
| Secador DHC                                                       |                                                                                    | Contatar o serviço de assistência técnica autorizado.                             |
| 0661 F                                                            | No ponto operacional CARGA,                                                        | Verificar o secador DHC                                                           |
| secador DHC   em carga não<br>está pronto a utilizar              | o secador DHC não comunica<br>disponibilidade operacional                          | Contatar o serviço de assistência técnica autorizado.                             |

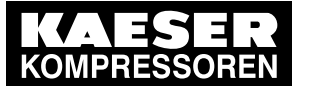

| Mensagem                                            | Causa possível                                                                   | Medida                                                                                                    |
|-----------------------------------------------------|----------------------------------------------------------------------------------|----------------------------------------------------------------------------------------------------|
| 0680 F<br>CD compr.<br>refrigerante.corrente        | Desligamento por corrente ex-<br>cessiva no compressor do<br>agente refrigerante | Contatar o serviço de assistência técnica autorizado.                                                                                                    |
| 0681 F                                              | No modo CARGA, o secador                                                         | Verificar o secador DHC                                                                                                    |
| T46 > %t ¦ carga                                    | DHC não comunica disponibili-<br>dade operacional.                               | Contatar o serviço de assistência técnica autorizado.                                                                                                    |
| 0682 F                                              | Temperatura de entrada no se-                                                    | Verificar o arrefecimento                                                                                                    |
| T46 < %t ¦ carga                                    | cador por refrigeração demasi-<br>ado baixa                                      | Verificar as condições ambientais.                                                                                                    |
| 0683 F                                              | falha na descarga de conden-                                                     | Verificar a descarga de condensa-                                                                                                    |
| CD permutador de<br>calorpurgador de<br>condensados | sado do reservatório de pres-<br>são                                             | do.                                                                                                    |
| 0684 F<br>p43 ‡ ¦ sempre                            |                                                                                  | Contatar o serviço de assistência técnica autorizado.                                                                                                    |
| 0685 F<br>p45                                       |                                                                                  | Contatar o serviço de assistência técnica autorizado.                                                                                                    |
| 0686 F<br>T42 > %t ¦ sempre                         | Temperatura de entrada no se-<br>cador por refrigeração demasi-<br>ado elevada   | Verificar o arrefecimento                                                                                                    |
| 0700 F<br>p20 > %.1p ¦ Sempre                       | Pressão no sistema de água<br>secundário (p20) demasiado al-<br>ta               | Verificar o sistema de água: verifi-<br>car o<br>reservatório de expansão no local<br>e/ou as<br>válvulas de segurança.<br>Descarregar o meio de transferên-<br>cia de calor. |
| 0740 F<br>T9 > %t ¦ sempre                          | Temperatura do agente refrige-<br>rante demasiado alta                           | Contatar o serviço de assistência técnica autorizado.                                                                                                    |
| 0741 F<br>T14 > %t ¦ Sempre                         | Temperatura do agente refrige-<br>rante demasiado alta                           | Contatar o serviço de assistência técnica autorizado.                                                                                                    |
| 0742 F<br>T16 > %t ¦ Sempre                         | Temperatura do agente refrige-<br>rante demasiado alta                           | Contatar o serviço de assistência técnica autorizado.                                                                                                    |
| 0743 F<br>T20 > %t ¦ Sempre                         | Temperatura do agente refrige-<br>rante demasiado alta                           | Contatar o serviço de assistência técnica autorizado.                                                                                                    |
| 0744 F<br>T24 > %t ¦ sempre                         | Temperatura do agente refrige-<br>rante demasiado alta                           | Contatar o serviço de assistência técnica autorizado.                                                                                                    |
| 0745 F<br>T25 > %t ¦ sempre                         | Temperatura do agente refrige-<br>rante demasiado alta                           | Contatar o serviço de assistência técnica autorizado.                                                                                                    |
| 0746 F<br>T28 > %t ¦ sempre                         | Temperatura do agente refrige-<br>rante demasiado alta                           | Contatar o serviço de assistência técnica autorizado.                                                                                                    |
| 0747 F<br>T29 > %t ¦ sempre                         | Temperatura do agente refrige-<br>rante demasiado alta                           | Contatar o serviço de assistência técnica autorizado.                                                                                                    |

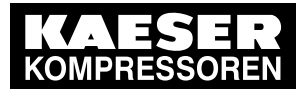

| Mensagem                                         | Causa possível                                                                                                    | Medida                                                                                                   |
|--------------------------------------------------|----------------------------------------------------------------------------------------------------|----------------------------------------------------------------------------------------------------|
| 0901 F<br>IO Address faultModule %d<br>DI%.2dxx  | Parametrização errada<br>Uma opção tecnológica é ativa-<br>da, mas um dos seus compo-<br>nentes precisa de um canal DI<br>que já está ocupado.   | Contatar o serviço de assistência<br>técnica autorizado.                                                 |
| 0902 F<br>IO Address faultModule %d<br>All%.2dxx | Parametrização errada<br>Uma opção tecnológica é ativa-<br>da, mas um dos seus compo-<br>nentes precisa de um canal AII,<br>que já está ocupado. | Contatar o serviço de assistência<br>técnica autorizado.                                                 |
| 0903 F<br>IO Address faultModule %d<br>AIR%.2dxx | Parametrização errada<br>Uma opção tecnológica é ativa-<br>da, mas um dos seus compo-<br>nentes precisa de um canal<br>AIR, que já está ocupado. | Contatar o serviço de assistência<br>técnica autorizado.                                                 |
| 0904 F<br>IO Address faultModule %d<br>DOR%.2dxx | Parametrização errada<br>Uma opção tecnológica é ativa-<br>da, mas um dos seus compo-<br>nentes precisa de um canal<br>DOR, que já está ocupado. | Contatar o serviço de assistência<br>técnica autorizado.                                                 |
| 0905 F<br>IO Address faultModule %d<br>DOT%.2dxx | Parametrização errada<br>Uma opção tecnológica é ativa-<br>da, mas um dos seus compo-<br>nentes precisa de um canal<br>DOT, que já está ocupado. | Contatar o serviço de assistência<br>técnica autorizado.                                                 |
| 0906 F<br>IO Address faultModule %d<br>AOI%.2dxx | Parametrização errada<br>Uma opção tecnológica é ativa-<br>da, mas um dos seus compo-<br>nentes precisa de um canal<br>AOI, que já está ocupado. | Contatar o serviço de assistência<br>técnica autorizado.                                                 |
| 0922 F<br>AirSys Monit DrvUp                     | Foi ultrapassada a duração má-<br>xima do estado AS_auto DrvUp                                                                                   | Monitorização do funcionamento<br>automático<br>Contatar o serviço de assistência<br>técnica autorizado. |
| 0923 F<br>AirSys Monit DrvDn                     | Foi ultrapassada a duração má-<br>xima do estado AS_auto DrvDn                                                                                   | Monitorização do funcionamento<br>automático<br>Contatar o serviço de assistência<br>técnica autorizado. |
| 0924 F<br>AirSys Monit LoadUp                    | Foi ultrapassada a duração má-<br>xima do estado AS_auto Loa-<br>dUp                                                                             | Monitorização do funcionamento<br>automático<br>Contatar o serviço de assistência<br>técnica autorizado. |

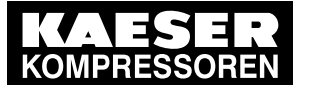

| Mensagem                      | Causa possível                                                     | Medida                                                                                                   |
|-------------------------------|--------------------------------------------------------------------|----------------------------------------------------------------------------------------------------|
| 0925 F<br>AirSys Monit LoadDn | Foi ultrapassada a duração má-<br>xima do estado AS_auto<br>LoadDn | Monitorização do funcionamento<br>automático<br>Contatar o serviço de assistência<br>técnica autorizado. |

Tab. 86 Mensagens de falha e medidas

#### 10.3 Compreender as mensagens de aviso

Se um sinal de entrada for classificado como aviso, o comando mostra o aviso no momento de entrada do sinal.

Consequências:

- *o LED amarelo* fica intermitente.
- O comando **não** desliga a máquina.

As mensagens de aviso são assinaladas com a letra A.

A numeração das mensagens não é atribuída sequencialmente.

)[

<u>)</u>[

Nesta tabela o "**%d**" pode ser um valor variável, por ex. um número, um período de tempo ou um endereço de I/O.

<sup>1)</sup> As mensagens 0073-0078 e 0180-0190 são específicas do cliente.

Para o texto da mensagem definido por si, acrescente a causa possível e a medida (consultar o capítulo 8.11).

| Mensagem                                | Causa possível                                                    | Medida                                                                                                    |
|-----------------------------------------|-------------------------------------------------------------------|----------------------------------------------------------------------------------------------------|
| 0002 A<br>Motor do compressor T<br>> %t | O motor do compressor está muito<br>quente.                       | Limpar o motor.<br>Respeitar as condições am-<br>bientais.                                                                        |
| 0004 A<br>p4a/p3a > %.1d ¦ sempre       | Válvulas com defeito.<br>Silenciador de purga com defeito.        | Contatar um serviço de as-<br>sistência técnica autorizado.                                                                       |
| 0006 A<br>p4-p5 > %.1p ¦ sempre         | Válvula de retenção com defeito.                                  | Contatar um serviço de as-<br>sistência técnica autorizado.                                                                       |
| 0007 A<br>período de vazio<br>> %dxxs   | Período máximo permitido de alívio ex-<br>cedido.                 | Verificar a tecla «alívio».<br>Verificar outras mensagens a<br>tempo.<br>Verificar a parametrização<br>(solicitar).               |
| 0008 A<br>p4-p5 < %.1p ¦ carga          | Válvula de descarga com defeito.                                  | Contatar um serviço de as-<br>sistência técnica autorizado.                                                                       |
| 0010 A<br>p4a/p3a > %.1d ¦ carga        | Válvula de retenção com defeito.<br>Pressão final demasiado alta. | Desligar imediatamente a<br>máquina da rede de ar com-<br>primido.<br>Contatar um serviço de as-<br>sistência técnica autorizado. |

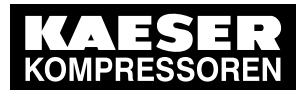

| Mensagem                                       | Causa possível                                                                                                    | Medida                                                                        |
|------------------------------------------------|----------------------------------------------------------------------------------------------------|-------------------------------------------------------------------------------|
| 0011 A<br>p64 ↑ ¦ funciona/o                   | Pressão diferencial do filtro de óleo ele-<br>vada.<br>Filtro de óleo sujo.                                                       | Substituir o filtro de óleo.                                                  |
| 0012 A<br>T31-T10 < %a ¦<br>funciona/o         | Erro de medição. O sensor de tempera-<br>tura pode não estar na posição certa.                                                    | Contatar um serviço de as-<br>sistência técnica autorizado.                   |
| 0013 A<br>p1 < %.3p ¦ funciona/o               | Filtro de ar sujo.                                                                                                    | Substituir o filtro de ar.                                                    |
| 0014 A<br>T11 > %t ¦ sempre                    | Temperatura do agente refrigerante, no trocador de calor do 1.º estágio alta.                                                     | Aumentar a pressão diferen-<br>cial do sistema de água.                       |
|                                                | Alteração da temperatura no sistema de água principal demasiado rápida.                                                           | Contatar um serviço de as-<br>sistência técnica autorizado.                   |
| 0015 A<br>Com-Module Erro de<br>comunicação %d | Interrupção do acoplamento do bus atra-<br>vés do interface do Profibus DP.                                                       | Verificar os condutores e os plugues do bus.                                  |
| 0016 A<br>T13 > %t ¦ sempre                    | Temperatura do agente refrigerante no bloco do compressor elevada.                                                                | Assegurar a vazão e a dire-<br>ção de fluxo do agente refri-<br>gerante.      |
|                                                |                                                                                                    | Não desligar o agente refri-<br>gerante durante a fase de ar-<br>refecimento. |
| 0017 A<br>T66 < %t ¦ arranque                  | Temperatura do óleo de arrefecimento demasiado baixa.                                                                             | Respeitar as condições am-<br>bientais.                                       |
| 0018 A<br>T31 < %t ¦ partida                   | Temperatura do bloco do compressor fria.                                                                                          | Respeitar as condições am-<br>bientais.                                       |
| 0019 A<br>p3a < %.2pxx ¦ sempre                | Válvula de admissão mal regulada.<br>Em máquinas SFC:<br>comutação para ALÍVIO com elevada<br>velocidade do motor do compressor.  | Contatar um serviço de as-<br>sistência técnica autorizado.                   |
| 0020 A<br>p3 > %.2pxx ¦ vazio                  | Válvula de admissão mal regulada.                                                                                                 | Contatar um serviço de as-<br>sistência técnica autorizado.                   |
| 0021 A<br>p3a/p1a < %.1d ¦ carga               | A válvula de admissão não abre.<br>Fugas entre os níveis de compressão.<br>A máquina não arranca.<br>Aspiração de ar dificultada. | Contatar um serviço de as-<br>sistência técnica autorizado.                   |
| 0022 A<br>p3 > %.2pxx ¦ sempre                 | Pressão do nível intermédio demasiado alta.                                                                                       | Contatar um serviço de as-<br>sistência técnica autorizado.                   |
| 0023 A<br>T31-T10 > %a ¦<br>funciona/o         | Trocador de calor sujo ou com corrosão                                                                                            | Contatar um serviço de as-<br>sistência técnica autorizado.                   |
| 0024 A<br>T12-T10 < %a ¦ carga                 | Vazão do agente refrigerante, no troca-<br>dor de calor do 2.º estágio elevado.<br>Ligação de ar quente em funcionamen-<br>to.    | Contatar um serviço de as-<br>sistência técnica autorizado.                   |

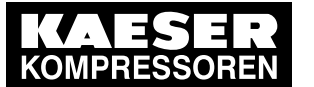

| Mensagem                           | Causa possível                                                                                                    | Medida                                                                                                    |
|------------------------------------|----------------------------------------------------------------------------------------------------|----------------------------------------------------------------------------------------------------|
| 0025 A<br>T66 > %t ¦ funciona/o    | Trocador de calor para arrefecimento do<br>óleo sujo.<br>Fluxo do trocador de calor para arrefeci-<br>mento do óleo limitado.                                                                      | Limpar o trocador de calor.<br>Contatar um serviço de as-<br>sistência técnica autorizado.                                                                                   |
| 0026 A<br>T66 < %t ¦ funciona/o    | Falta de óleo.<br>Elemento térmico com defeito.<br>Bomba de óleo com defeito.<br>Válvula de regulação da pressão com<br>defeito.                                                                   | Verificar o nível de óleo.<br>Contatar um serviço de as-<br>sistência técnica autorizado.                                                                                    |
| 0027 A<br>p66 > %.1p ¦ funciona/o  | Redutor de pressão com defeito.                                                                                                    | Contatar um serviço de as-<br>sistência técnica autorizado.                                                                                                    |
| 0028 A<br>p66 < %.1p ¦ funciona/o. | Falta de óleo.<br>Redutor de pressão com defeito.<br>Fuga na máquina.                                                                                                    | Verificar o nível de óleo.<br>Contatar um serviço de as-<br>sistência técnica autorizado.                                                                                    |
| 0029 A<br>p63 > %.1p ¦ funciona/o  | Óleo demasiado viscoso.<br>Válvula de descarga com defeito.                                                                                                    | Respeitar as condições am-<br>bientais.<br>Utilizar o tipo de óleo adequ-<br>ado.<br>Contatar um serviço de as-<br>sistência técnica autorizado.                             |
| 0030 A<br>p63 < %.1p ¦ funciona/o  | Óleo demasiado viscoso ou demasiado<br>frio.<br>Válvula de descarga com defeito ou mal<br>regulada.                                                                                                | Verificar o nível de óleo.<br>Contatar um serviço de as-<br>sistência técnica autorizado.                                                                                    |
| 0031 A<br>T10 > %t ¦ funciona/o    | Temperatura do agente refrigerante no<br>sistema de água principal demasiado al-<br>ta.<br>Alteração da temperatura e das relações<br>de pressão no sistema de água principal<br>demasiado rápida. | Verificar a temperatura do<br>agente refrigerante.<br>Verificar a direção do fluxo<br>do agente refrigerante.<br>Contatar um serviço de as-<br>sistência técnica autorizado. |
| 0032 A<br>T10 < %t ¦ funciona/o    | Temperatura do agente refrigerante no sistema de água principal baixa.                                                                                                    | Verificar a temperatura do agente refrigerante.                                                                                                    |
| 0033 A<br>p4 > %.1p ¦ vazio        | Silenciador de purga sujo.<br>Válvula de descarga com defeito.                                                                                                    | Contatar um serviço de as-<br>sistência técnica autorizado.                                                                                                    |
| 0034 A<br>p4 < %.1p ¦ carga        | Rede de ar comprimido vazia.<br>Sentido de rotação do motor do com-<br>pressor incorreto.<br>O motor do compressor está parado.                                                                    | Contatar um serviço de as-<br>sistência técnica autorizado.                                                                                                    |
| 0035 A<br>p4 > %.1p ¦ sempre       | Pressão de rede demasiado alta.<br>Diferencial de pressão do tratamento de<br>ar comprimido alto.                                                                                                  | Contatar um serviço de as-<br>sistência técnica autorizado.                                                                                                    |

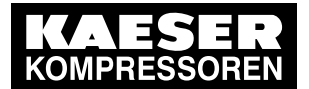

| Mensagem                                   | Causa possível                                                                                                    | Medida                                                                                                    |
|--------------------------------------------|----------------------------------------------------------------------------------------------------|----------------------------------------------------------------------------------------------------|
| 0036 A<br>Arranque do motor /h<br>> %d     | A frequência de comutação máxima ad-<br>missível do motor foi excedida nos últi-<br>mos 60 minutos.                                                            | Prolongar o período de alívio.<br>Ampliar o reservatório de ar<br>comprimido.<br>Aumentar a secção transver-<br>sal do tubo entre a máquina<br>e o reservatório de ar compri-<br>mido. |
| 0037 A<br>Arranque do motor /d<br>> %d     | A frequência de comutação máxima ad-<br>missível do motor foi excedida nas últi-<br>mas 24 horas.                                                              | Prolongar o período de alívio.<br>Ampliar o reservatório de ar<br>comprimido.<br>Aumentar a secção transver-<br>sal do tubo entre a máquina<br>e o reservatório de ar compri-<br>mido. |
| 0038 A<br>T1 > %t ¦ em<br>funcionamento    | Temperatura do ar aspirado alta.                                                                                                    | Respeitar as condições am-<br>bientais.                                                                                                    |
| 0039 A<br>T2-T1 < %a ¦ em<br>funcionamento | Erro de medição.                                                                                                    | Contatar um serviço de as-<br>sistência técnica autorizado.                                                                                                    |
| 0040 A<br>T2 > %t ¦ sempre                 | Temperatura do ar aspirado alta.<br>Erro de medição.<br>Em máquinas SFC:<br>velocidade mínima definida baixa.                                                  | Respeitar as condições am-<br>bientais.                                                                                                    |
|                                            |                                                                                                    | Contatar um serviço de as-<br>sistência técnica autorizado.                                                                                                    |
| 0041 A<br>Tensão da rede ↓                 | <ol> <li>Falha da rede de alimentação:<br/>a máquina foi automaticamente reinicia-<br/>da.</li> </ol>                                                          | Verificar a rede de alimenta-<br>ção.<br>Verificar o interruptor final da porta.                                                                                                    |
| 0042 A<br>T12 > %t ¦ sempre                | Temperatura do agente refrigerante, no<br>trocador de calor do 2.º estágio alta.<br>Alteração da temperatura no sistema de<br>água principal demasiado rápida. | Aumentar a pressão diferen-<br>cial do sistema de água.<br>Contatar um serviço de as-<br>sistência técnica autorizado.                                                                 |
| 0043 A<br>p100 > pE ¦ funciona/o           | Pedido de carga, apesar de pressão fi-<br>nal elevada                                                                                                    | Verificar o pedido de carga<br>externo.<br>Verificar a parametrização da<br>regulação da pressão.                                                                                      |
| 0044 A<br>T12#T11 > %t ¦ carga             | Distribuição da água de arrefecimento mal regulada.                                                                                                    | Contatar um serviço de as-<br>sistência técnica autorizado.                                                                                                    |
| 0046 A<br>pN < %.1p ¦ carga                | Contrapressão baixa.                                                                                                    | Curto prazo:<br>não é crítico                                                                                                    |
|                                            |                                                                                                    | A longo prazo:<br>em caso de pressão de rede<br>baixa, solicitar uma adapta-<br>ção da máquina ao parceiro<br>de assistência técnica autori-<br>zado.                                  |

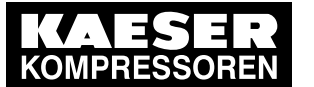

| Mensagem                                  | Causa possível                                                                            | Medida                                                                             |
|-------------------------------------------|-------------------------------------------------------------------------------------------|------------------------------------------------------------------------------------|
| 0047 A<br>T2T1M > %t ¦ sempre             | Temperatura do ar aspirado alta.<br>Em máquinas SFC:<br>velocidade mínima definida baixa. | Respeitar as condições am-<br>bientais.                                            |
|                                           |                                                                                           | sistência técnica autorizado.                                                      |
| 0048 A<br>T51 < %t ¦ carga                | Temperatura do agente refrigerante de-<br>masiado baixa.                                  | Aumentar a temperatura do agente refrigerante.                                     |
| 0050 A                                    | Trocador de calor sujo.                                                                   | Limpar o trocador de calor.                                                        |
| T31 > %t ¦ funciona/o                     | Temperatura do agente refrigerante alta                                                   | Verificar a vazão do agente                                                        |
|                                           | Valor nominal T10 da válvula regulado-                                                    | Contatar um servico de as-                                                         |
|                                           | Ta 2 alto.                                                                                | sistência técnica autorizado.                                                      |
| 0051 A                                    | Trocador de calor sujo.                                                                   | Limpar o trocador de calor.                                                        |
| T31-T1 > %a ¦ ventilador                  | Temperatura do agente refrigerante alta.                                                  | Verificar a vazão do agente refrigerante.                                          |
|                                           |                                                                                           | Verificar o funcionamento<br>das válvulas de recirculação.                         |
| 0052 A<br>T11-T10 < %a ¦ carga            | Vazão do agente refrigerante, no troca-<br>dor de calor do 1.º estágio elevado.           | Verificar a vazão e a direção de fluxo do agente refrigeran-<br>te.                |
| 0053 A<br>p14 < %.1p ¦ sempre             | Pressão no sistema de água principal<br>demasiado baixa.                                  | Verificar o reservatório de expansão.                                              |
|                                           | Sistema de água principal com fugas.                                                      | Adicionar meio de transferên-<br>cia de calor.                                     |
| 0054 A                                    | Temperatura do agente refrigerante alta                                                   | Limpar o trocador de calor.                                                        |
| T4 > %t ¦ sempre                          | Valor nominal T10w elevado.                                                               | Verificar a vazão do agente refrigerante.                                          |
|                                           |                                                                                           | Contatar um serviço de as-<br>sistência técnica autorizado.                        |
| 0055 A                                    | Sem arrefecimento                                                                         | Verificar a vazão e a direção                                                      |
| T12T11M-T14 > %a ¦<br>funciona/o          | Direção do fluxo do agente refrigerante incorreta.                                        | de fluxo do agente refrigeran-<br>te.                                              |
|                                           | Excesso da válvula reguladora no siste-<br>ma de água principal.                          | Solicitar a verificação do in-<br>terruptor auxiliar da válvula<br>reguladora V14. |
| 0056 A<br>T4T32M > %t ¦ sempre            | Temperatura do nível intermédio dema-<br>siado elevada.                                   | Respeitar as condições am-<br>bientais.                                            |
|                                           | Valor nominal T10w e/ou valor nomi-<br>nal T14w elevado.                                  | Verificar a vazão do agente refrigerante.                                          |
|                                           |                                                                                           | Contatar um serviço de as-<br>sistência técnica autorizado.                        |
| 0057 A<br>T4T32p4 < %t ¦ carga            | Erro de medição.                                                                          | Contatar um serviço de as-<br>sistência técnica autorizado.                        |
| 0058 A<br>SC2 <=> SC2 Erro<br>comunicação | Erro de comunicação entre dois coman-<br>dos SIGMA CONTROL 2                              | Contatar um serviço de as-<br>sistência técnica autorizado.                        |
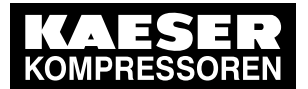

|                                                  | - <i>·</i> ·                                                                                                    |                                                                                                    |
|--------------------------------------------------|----------------------------------------------------------------------------------------------------|----------------------------------------------------------------------------------------------------|
| Mensagem                                         | Causa possivel                                                                                                    | Medida                                                                                                    |
| 0059 A<br>T1 < %t ¦ Iniciar                      | Temperatura de aspiração demasiado<br>baixa.                                                                                                    | Respeitar as condições am-<br>bientais.                                                                                                    |
| 0060 A<br>T31 < %t ¦ funciona/o                  | Temperatura do agente refrigerante mui-<br>to baixa.                                                                                                    | Arrefecimento a ar: respeitar<br>as condições ambientais.<br>Sistemas de água:<br>temperatura nos sistemas de<br>água demasiado baixa.                               |
| 0061 A<br>T4T32p4 > %t ¦ carga                   | Erro de medição.                                                                                                    | Contatar um serviço de as-<br>sistência técnica autorizado.                                                                                                    |
| 0063 A<br>T32 < %t ¦ arranque                    | Temperatura do agente refrigerante mui-<br>to baixa.                                                                                                    | Arrefecimento a ar: respeitar<br>as condições ambientais.<br>Sistemas de água:<br>temperatura nos sistemas de<br>água demasiado baixa.                               |
| 0065 A                                           | Trocador de calor sujo.                                                                                                    | Limpar o trocador de calor.                                                                                                    |
| T51 > %t ¦ sempre                                | Temperatura do agente refrigerante alta.<br>Vazão do agente refrigerante baixo.                                                                                                   | Respeitar as condições am-<br>bientais.                                                                                                    |
|                                                  |                                                                                                    | Verificar a vazão do agente refrigerante.                                                                                                    |
|                                                  |                                                                                                    | Verificar o valor de configura-<br>ção do parâmetro.                                                                                                    |
| 0066 A<br>T100 > %t ¦ sempre                     | Temperatura de saída do ar comprimido<br>T100 superior ao valor limite configura-<br>do.<br>Arrefecimento insuficiente                                                            | Verificar as temperaturas e a<br>vazão do agente refrigerante.<br>Verificar a configuração do<br>valor limite<br>Com a opção D2: verificar o<br>valor nominal        |
| 0067 A<br>T51-T1 > %a ¦ ventilador               | Arrefecimento insuficiente.                                                                                                    | Limpar o trocador de calor.<br>Verificar os canais de entra-<br>da e saída de ar.                                                                                    |
| 0068 A<br>2.º estágio purgador de<br>condensados | Dreno de condensado avariado / não es-<br>tá pronto.<br>Formação de condensado demasiado<br>elevada.<br>Tubulação interrompida.<br>Não é possível descarregar os conden-<br>sado. | Verificar o dreno de conden-<br>sado e os tubos de conden-<br>sado.<br>Verificar as condições de as-<br>piração.<br>Verificar a tubulação.<br>Verificar o ECO-DRAIN. |
| 0069 A<br>1.º estágio purgador de<br>condensados | Dreno de condensado avariado / não es-<br>tá pronto.<br>Formação de condensado demasiado<br>elevada.<br>Tubulação interrompida.<br>Não é possível descarregar os conden-<br>sado. | Verificar o dreno de conden-<br>sado e os tubos de conden-<br>sado.<br>Verificar as condições de as-<br>piração.<br>Verificar a tubulação.<br>Verificar o ECO-DRAIN. |

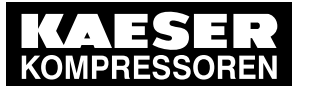

| Mensagem                                                              | Causa possível                                                                                                    | Medida                                                                                                    |
|-----------------------------------------------------------------------|----------------------------------------------------------------------------------------------------|----------------------------------------------------------------------------------------------------|
| 0070 A<br>T51-T10 > %a ¦<br>funciona/o                                | Arrefecimento insuficiente.                                                                                                    | Verificar a posição da válvu-<br>la.<br>Contatar um serviço de as-<br>sistência técnica autorizado.                                        |
| 0071 A<br>T32 > %t ¦ funciona/o                                       | Temperatura de entrada no 2.º estágio demasiado alta.                                                                                                    | Verificar a válvula V32.                                                                                                    |
| 0072 A<br>T2-T1 < %a ¦ sempre                                         | Erro de medição.                                                                                                    | Limpar o trocador de calor.<br>Verificar a vazão do agente<br>refrigerante.<br>Contatar um serviço de as-<br>sistência técnica autorizado. |
| 0073 A<br>Mensagem externa 1                                          | 1)                                                                                                    |                                                                                                    |
| 0074 A<br>Mensagem externa 2                                          | 1)                                                                                                    |                                                                                                    |
| 0075 A<br>Mensagem externa 3                                          | 1)                                                                                                    |                                                                                                    |
| 0076 A<br>Mensagem externa 4                                          | 1)                                                                                                    |                                                                                                    |
| 0077 A<br>Mensagem externa 5                                          | 1)                                                                                                    |                                                                                                    |
| 0078 A<br>Mensagem externa 6                                          | 1)                                                                                                    |                                                                                                    |
| 0087 A<br>Arranque a frio                                             | A máquina foi ligada com uma tempera-<br>tura demasiado reduzida.                                                                                          | Respeitar as condições am-<br>bientais.                                                                                                    |
| 0097 A<br>SAM 4.0 Erro de<br>comunicação %d                           | O acoplamento do bus do<br>SIGMA NETWORK está interrompido.                                                                                                | Verificar os condutores e os<br>plugues do bus.                                                                                            |
| 0100 A<br>Número do equipamento<br>incompleto                         | Número do equipamento introduzido de forma incompleta.                                                                                                    | Introduzir o número do equi-<br>pamento completo.                                                                                          |
| 0101 A<br>Motor compressorCiclo<br>comutação do contactor<br>rede >%d | O número máximo permitido de ciclos de comutação é excedido.                                                                                               | Solicitar a substituição do<br>contator de rede ao parceiro<br>de assistência técnica autori-<br>zado.                                     |
| 0102 A<br>Temperatura do motor<br>do compressor                       | Instalação C: temperatura do motor do<br>compressor demasiado alta.                                                                                        | Limpar o motor.<br>Respeitar as condições am-<br>bientais.                                                                                 |
| 0103 A<br>T52 < %t ¦ carga                                            | Temperatura de saída do ar comprimido<br>do K10 demasiado baixa. Perigo de for-<br>mação de gelo. Temperatura da água de<br>arrefecimento demasiado baixa. | Respeitar as condições am-<br>bientais.                                                                                                    |
| 0104 A<br>T52 > %t ¦ sempre                                           | Temperatura de saída do ar comprimido do K10 demasiado alta.                                                                                               | Melhorar o arrefecimento.                                                                                                    |

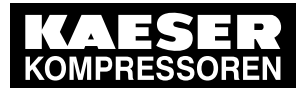

| Mensagem                                                              | Causa possível                                                                                                    | Medida                                                                                                    |
|-----------------------------------------------------------------------|----------------------------------------------------------------------------------------------------|----------------------------------------------------------------------------------------------------|
| 0105 A<br>T52-T20 > %a ¦ em<br>funcionamento                          | Água de arrefecimento mais quente do<br>que a água da recuperação de calor.                                                  | Erro de medição ou trocador<br>de calor K10 sujo.                                                                                |
| 0106 A<br>p5 < %.1p ¦ carga                                           | Pressão final reduzida. Existe uma fuga grande?                                                                              | Verificar a configuração da<br>pressão nominal.<br>Com secador por rotação:<br>instalar a válvula de manu-<br>tenção de pressão. |
|                                                                       |                                                                                                    | Solicitar a adaptação da má-<br>quina a pressão final baixa                                                                      |
| 0107 A<br>T100 < %t ¦ carga                                           | Temperatura de saída do ar comprimido<br>T100 inferior ao valor limite configurado.                                          | Verificar as temperaturas e a<br>vazão do agente refrigerante.<br>Verificar a configuração do<br>valor limite                    |
|                                                                       |                                                                                                    | Com a opção D2: verificar o<br>valor nominal                                                                                     |
| 0111 A<br>2.º estágio K10 purgador<br>de condensados                  | Falha no dreno de condensado do sepa-<br>rador de condensado do trocador de ca-<br>lor adicional do 2.º estágio (opção K10). | Verificar o dreno de conden-<br>sado e os tubos de conden-<br>sado.                                                              |
|                                                                       | Formação de condensado demasiado elevada.                                                                                    | Verificar as condições de as-<br>piração.                                                                                        |
|                                                                       | Dreno de condensado entupido e blo-                                                                                          | Verificar a tubulação.                                                                                                    |
|                                                                       | Não é possível descarregar os conden-<br>sado.                                                                               | verificar o ECO-DRAIN.                                                                                                    |
| 0113 A<br>p1 < %.3p ¦ funciona/o                                      | Filtro de ar sujo                                                                                                    | Substituir o filtro de ar breve-<br>mente                                                                                        |
| 0115 A<br>p1 > %.3p ¦ carga                                           | Filtro de ar sujo                                                                                                    | Substituir o filtro de ar com<br>urgência                                                                                        |
| 0140 A<br>V700 nível de alerta de<br>máximo                           | Detectadas vibrações altas demais no<br>bloco ou no motor                                                                    | Contatar um serviço de as-<br>sistência técnica autorizado.                                                                      |
| 0141 A<br>V700 nível de alerta de<br>mínimo                           | Detectadas vibrações aumentadas no<br>bloco ou no motor                                                                      | Contatar um serviço de as-<br>sistência técnica autorizado.                                                                      |
| 0142 A<br>V700 > %.1d ¦ sempre                                        | Velocidade de vibração V700 do bloco<br>ou do motor alta                                                                     | Contatar um serviço de as-<br>sistência técnica autorizado.                                                                      |
| 0150 A<br>1.º est.purgador de<br>conden.nível-sensores<br>pouco claro | Os sensores fornecem um feedback im-<br>plausível                                                                            | Contatar um serviço de as-<br>sistência técnica autorizado.                                                                      |

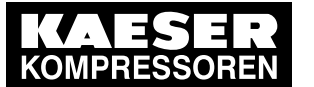

| Mensagem                                                                | Causa possível                                                                           | Medida                                                              |
|-------------------------------------------------------------------------|------------------------------------------------------------------------------------------|---------------------------------------------------------------------|
| 0151 A<br>1.º estágio purgador de<br>condensadostempo                   | Não é possível descarregar os conden-<br>sado.<br>Dreno de condensado avariado / não es- | Verificar o dreno de conden-<br>sado e os tubos de conden-<br>sado. |
| demais cheio                                                            | tá pronto.<br>Formação de condensado demasiado<br>elevada.                               | Verificar se a(s) válvula(s) de corte estão abertas (se existirem). |
|                                                                         | Tubulação entupida, válvula de corte fe-<br>chada, filtro de impurezas entupido          | Contatar um serviço de as-<br>sistência técnica autorizado.         |
| 0152 A<br>1.º est.purgador de                                           | Não é possível descarregar os conden-<br>sado.                                           | Verificar o dreno de conden-<br>sado e os tubos de conden-          |
| muito tempo                                                             | Dreno de condensado avariado / não es-<br>tá pronto.                                     | Verificar se a(s) válvula(s) de                                     |
|                                                                         | Tubulação entupida, válvula de corte fe-<br>chada, filtro de impurezas entupido          | corte estão abertas (se existi-<br>rem).                            |
|                                                                         |                                                                                          | Contatar um serviço de as-<br>sistência técnica autorizado.         |
| 0153 A<br>1.º estágio purgador de                                       | Formação de condensado demasiado elevada.                                                | Verificar as condições de as-<br>piração                            |
| condensadosencheu<br>rápido demais                                      | Contrapressão na tubulação externa de<br>condensado                                      | Contatar um serviço de as-<br>sistência técnica autorizado.         |
|                                                                         | Válvula de drenagem com defeito                                                          |                                                                     |
|                                                                         | Válvula de retenção com defeito                                                          |                                                                     |
|                                                                         | Trocador de calor arrefecido a água com<br>fugas                                         |                                                                     |
| 0160 A<br>2.º estág. purgador de<br>conde.nível-sensores<br>pouco claro | Os sensores fornecem um feedback im-<br>plausível                                        | Contatar um serviço de as-<br>sistência técnica autorizado.         |
| 0161 A<br>2.º estágio purgador de                                       | Não é possível descarregar os conden-<br>sado.                                           | Verificar o dreno de conden-<br>sado e os tubos de conden-          |
| condensadostempo<br>demais cheio                                        | Dreno de condensado avariado / não es-<br>tá pronto                                      | Sado.<br>Verificar se a(s) válvula(s) de                            |
|                                                                         | Formação de condensado demasiado elevada.                                                | corte estão abertas (se existi-<br>rem).                            |
|                                                                         | Tubulação entupida, válvula de corte fe-<br>chada, filtro de impurezas entupido          | Contatar um serviço de as-<br>sistência técnica autorizado.         |
| 0162 A<br>2.ºestá.Kondenp.de<br>conden.não está vazio<br>há muito tempo | Não é possível descarregar os conden-<br>sado.                                           | Verificar o dreno de conden-<br>sado e os tubos de conden-          |
|                                                                         | Dreno de condensado avariado / não es-<br>tá pronto                                      | Sauo.<br>Verificar se a(s) válvula(s) de                            |
|                                                                         | Tubulação entupida, válvula de corte fe-<br>chada, filtro de impurezas entupido          | corte estão abertas (se existi-<br>rem).                            |
|                                                                         |                                                                                          | Contatar um serviço de as-<br>sistência técnica autorizado.         |

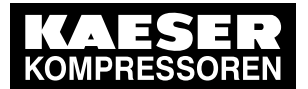

| Mensagem                                                                | Causa possível                                                                  | Medida                                                      |
|-------------------------------------------------------------------------|---------------------------------------------------------------------------------|-------------------------------------------------------------|
| 0163 A<br>2.º estágio purgador de                                       | Formação de condensado demasiado elevada.                                       | Verificar as condições de as-<br>piração                    |
| condensadosencheu<br>rápido demais                                      | Contrapressão na tubulação externa de condensado                                | Contatar um serviço de as-<br>sistência técnica autorizado. |
|                                                                         | Válvula de drenagem com defeito                                                 |                                                             |
|                                                                         | Válvula de retenção com defeito                                                 |                                                             |
|                                                                         | Trocador de calor arrefecido a água com fugas                                   |                                                             |
| 0170 A<br>2.º est.K10 purgador de<br>cond.nível-sensores<br>pouco claro | Os sensores fornecem um feedback im-<br>plausível                               | Contatar um serviço de as-<br>sistência técnica autorizado. |
| 0171 A<br>2.º estágio K10 purgador                                      | Não é possível descarregar os conden-<br>sado.                                  | Verificar o dreno de conden-<br>sado e os tubos de conden-  |
| de condensa.tempo<br>demais cheio                                       | Dreno de condensado avariado / não es-<br>tá pronto.                            | sado.<br>Verificar se a(s) válvula(s) de                    |
|                                                                         | Formação de condensado demasiado elevada.                                       | corte estão abertas (se existi-<br>rem).                    |
|                                                                         | Tubulação entupida, válvula de corte fe-<br>chada, filtro de impurezas entupido | Contatar um serviço de as-<br>sistência técnica autorizado. |
| 0172 A<br>2.º está.K10 purg.de                                          | Não é possível descarregar os conden-<br>sado.                                  | Verificar o dreno de conden-<br>sado e os tubos de conden-  |
| conden.não está vazio<br>muito tempo                                    | Dreno de condensado avariado / não es-<br>tá pronto.                            | sado.<br>Verificar se a(s) válvula(s) de                    |
|                                                                         | Tubulação entupida, válvula de corte fe-<br>chada, filtro de impurezas entupido | corte estão abertas (se existi-<br>rem).                    |
|                                                                         |                                                                                 | Contatar um serviço de as-<br>sistência técnica autorizado. |
| 0173 A<br>2.º estágio K10 purgador                                      | Formação de condensado demasiado elevada.                                       | Verificar as condições de as-<br>piração                    |
| de conden.encheu<br>rápido demais                                       | Contrapressão na tubulação externa de condensado                                | Contatar um serviço de as-<br>sistência técnica autorizado. |
|                                                                         | Válvula de drenagem com defeito                                                 |                                                             |
|                                                                         | Válvula de retenção com defeito                                                 |                                                             |
|                                                                         | Trocador de calor arrefecido a água com fugas                                   |                                                             |
| 0180 A<br>AnMod_p_1                                                     | 1)                                                                              |                                                             |
| 0181 A<br>AnMod_p_2                                                     | 1)                                                                              |                                                             |
| 0182 A<br>AnMod_p_3                                                     | 1)                                                                              |                                                             |
| 0183 A<br>AnMod_p_4                                                     | 1)                                                                              |                                                             |
| 0184 A<br>AnMod_T_1                                                     | 1)                                                                              |                                                             |

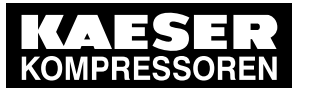

| Mensagem                                                     | Causa possível                                                                                                | Medida                                                                                                    |
|--------------------------------------------------------------|----------------------------------------------------------------------------------------------------|----------------------------------------------------------------------------------------------------|
| 0185 A<br>AnMod_T_2                                          | 1)                                                                                                    |                                                                                                    |
| 0186 A<br>AnMod_T_3                                          | 1)                                                                                                    |                                                                                                    |
| 0187 A<br>AnMod_T_4                                          | 1)                                                                                                    |                                                                                                    |
| 0188 A<br>AnMod_I_1                                          | 1)                                                                                                    |                                                                                                    |
| 0189 A<br>AnMod_I_2                                          | 1)                                                                                                    |                                                                                                    |
| 0190 A<br>AnMod_n_1                                          | 1)                                                                                                    |                                                                                                    |
| 0214 A<br>Motor do compressor                                | Sensor na entrada analógica do variador de frequência com defeito.                                            | Verificar o sensor.<br>Verificar a cablagem.                                                                                                    |
| 0216 A<br>Motor do compressor<br>FCModo de serviço ativo     | O variador de frequência está em modo de assistência técnica técnica.                                         | Terminar o modo de assis-<br>tência técnica técnica.                                                                                                    |
| 0217 A<br>Motor do compressor<br>FCTeste de segurança        | Período de utilização contínuo excedido.                                                                      | Novo arranque necessário.                                                                                                    |
| 0230 A<br>AS V32 interruptor de<br>posição                   | Os interruptores de posição fornecem<br>um feedback implausível. P. ex. "aberto"<br>e "fechado" em simultâneo | Verificar a cablagem.                                                                                                    |
| 0231 A<br>AS V32 abrir período<br>funcionamento              | A posição final "aberta" não é atingida<br>dentro do tempo previsto                                           | Verificar a cablagem.                                                                                                    |
| 0232 A<br>AS V32 fechar período<br>funcionamento             | A posição final "fechada" não é atingida<br>dentro do tempo previsto                                          | Verificar a cablagem.                                                                                                    |
| 0240 A<br>Motor compressorT718<br>> %t ¦ sempre              | Lado A da temperatura dos rolamentos<br>do motor T718 demasiado alta                                          | Contatar um serviço de as-<br>sistência técnica autorizado.<br>Verificar os rolamentos do<br>motor, se necessário, colocar<br>novos rolamentos<br>Verificar o arrefecimento do<br>motor<br>Avaliar o data recorder, avali-<br>ar a tendência, calibração<br>com T719, T711, T712,<br>T713, n710, etc. |
| 0241 A<br>Motor do<br>compressorT718 > %t ¦<br>em funciona/o | Lado B da temperatura dos rolamentos<br>do motor T718 demasiado alta                                          | Contatar um serviço de as-<br>sistência técnica autorizado.                                                                                                    |

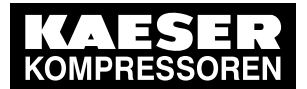

| Mensagem                                                     | Causa possível                                                                                                    | Medida                                                                    |
|--------------------------------------------------------------|----------------------------------------------------------------------------------------------------|---------------------------------------------------------------------------|
| 0242 A<br>Motor compressorT719<br>> %t ¦ sempre              | Lado A da temperatura dos rolamentos do motor anormalmente alta                                                                                                    | Contatar um serviço de as-<br>sistência técnica autorizado.               |
| 0243 A<br>Motor do<br>compressorT719 > %t ¦<br>em funciona/o | Lado da temperatura dos rolamentos do motor anormalmente alta                                                                                                    | Contatar um serviço de as-<br>sistência técnica autorizado.               |
| 0300 A<br>Erro oscrita cartão SD                             | Proteção de edição ativada?                                                                                                    | Desativar proteção de edi-                                                |
|                                                              | Cartão de memória com defeito.                                                                                                    | çao.<br>Utilizar cartão de memória<br>novo.                               |
| 0401 A<br>T100-T31 > %a ¦ parar                              | No estado parado a temperatura na saí-<br>da de ar comprimido é superior à tempe-<br>ratura depois do trocador de calor do 1.º<br>estágio. Isto pode ter várias causas: | Contatar um serviço de as-<br>sistência técnica autorizado.               |
|                                                              | - pode vir ar comprimido quente de outro compressor para este sensor                                                                                                    |                                                                           |
|                                                              | <ul> <li>- a válvula de retenção está avariada (is-<br/>to é crítico, pois pode resultar em danos<br/>no bloco)</li> </ul>                                              |                                                                           |
|                                                              | <ul> <li>existe uma fuga no compressor (p. ex.<br/>anéis em O entre a válvula de retenção<br/>e o trocador de calor do 2.º estágio)</li> </ul>                          |                                                                           |
|                                                              | - erro do sensor                                                                                                    |                                                                           |
|                                                              | - fatores externos (luz solar direta na sa-<br>ída de ar comprimido, etc.)                                                                                              |                                                                           |
|                                                              | - nos sistemas RD, ainda pode existir<br>calor vindo do secador (alarme de falha)                                                                                       |                                                                           |
|                                                              | - fuga entre o 2.º estágio e a saída de ar comprimido                                                                                                    |                                                                           |
| 0402 A<br>dT16 > %t após %dh<br>paragem                      | Grandes diferenças de temperatura den-<br>tro da máquina.                                                                                                    | Contatar um serviço de as-<br>sistência técnica autorizado.               |
| 0403 A<br>dT16 > %t após %dh<br>paragem                      | Grandes diferenças de temperatura den-<br>tro da máquina.                                                                                                    | Contatar um serviço de as-<br>sistência técnica autorizado.               |
| 0404 A<br>p3a > %.2pxx ¦ stop                                | Válvula de retenção com fugas.                                                                                                    | Contatar um serviço de as-<br>sistência técnica autorizado.               |
| 0405 A<br>p3 < %.2pxx ¦ stop                                 | Erro do sensor.                                                                                                    | Contatar um serviço de as-<br>sistência técnica autorizado.               |
| 0406 A<br>p4 > %.1p ¦ stop                                   | Válvula de retenção com fugas ou tra-<br>vando.                                                                                                    | Desligar <b>imediatamente</b> a<br>máquina da rede de ar com-<br>primido. |
|                                                              |                                                                                                    | Contatar um serviço de as-<br>sistência técnica autorizado.               |
| 0407 A<br>p3a#p66a > %.1p ¦ stop                             | Erro do sensor                                                                                                    | Contatar um serviço de as-<br>sistência técnica autorizado.               |

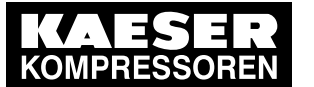

| Mensagem                                     | Causa possível                                                                                                | Medida                                                                                                    |
|----------------------------------------------|----------------------------------------------------------------------------------------------------|----------------------------------------------------------------------------------------------------|
| 0500 A<br>WS V10 posição do<br>interruptor   | Os interruptores de posição fornecem<br>um feedback implausível. P. ex. "aberto"<br>e "fechado" em simultâneo | Configurar corretamente to-<br>dos os contatos auxiliares                                                                                      |
| 0501 A<br>WS V10 abrir período               | A posição final "aberta" não é atingida<br>dentro do tempo previsto                                           | Desativar o modo manual na<br>transmissão da válvula.                                                                                          |
| funciona/o                                   | A transmissão da válvula encontra-se<br>em modo manual.                                                       |                                                                                                    |
| 0502 A<br>WS V10 fechar período              | A posição final "fechada" não é atingida<br>dentro do tempo previsto                                          | Transmissão da válvula de-<br>sacoplada                                                                                                    |
| funciona/o                                   |                                                                                                    | A transmissão da válvula não<br>funciona (com defeito ou<br>desmontada)                                                                        |
|                                              |                                                                                                    | Válvula de regulação esférica bloqueada                                                                                                    |
|                                              |                                                                                                    | Interruptor final mal configu-<br>rado                                                                                                    |
|                                              |                                                                                                    | A parametrização não coinci-<br>de com o modelo da válvula<br>(duração do impulso, tempo<br>de atuação, etc.)                                  |
|                                              |                                                                                                    | A válvula não tem fonte de<br>alimentação de tensão devi-<br>do, por exemplo, a uma<br>emergência ou a uma falha<br>relacionada com segurança. |
| 0520 A<br>WS V12 Interr. posição             | Os interruptores de posição fornecem<br>um feedback implausível. P. ex. "aberto"<br>e "fechado" em simultâneo | Configurar corretamente to-<br>dos os contatos auxiliares                                                                                      |
| 0521 A<br>WS V12 abrir período<br>funciona/o | A posição final "aberta" não é atingida<br>dentro do tempo previsto                                           | Desativar o modo manual na<br>transmissão da válvula.                                                                                          |

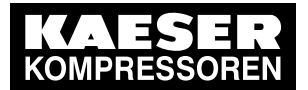

| Mensagem                                   | Causa possível                                                                                                | Medida                                                                                                    |
|--------------------------------------------|----------------------------------------------------------------------------------------------------|----------------------------------------------------------------------------------------------------|
| 0522 A<br>WS V12 Período func.             | A posição final "fechada" não é atingida<br>dentro do tempo previsto                                          | Transmissão da válvula de-<br>sacoplada                                                                                                    |
| fechado                                    |                                                                                                    | A transmissão da válvula não<br>funciona (com defeito ou<br>desmontada)                                                                                                    |
|                                            |                                                                                                    | Válvula de regulação esférica<br>bloqueada                                                                                                    |
|                                            |                                                                                                    | Interruptor final mal configu-<br>rado                                                                                                    |
|                                            |                                                                                                    | A parametrização não coinci-<br>de com o modelo da válvula<br>(duração do impulso, tempo<br>de atuação, etc.)                                                                                          |
|                                            |                                                                                                    | A válvula não tem fonte de<br>alimentação de tensão devi-<br>do, por exemplo, a uma<br>emergência ou a uma falha<br>relacionada com segurança.                                                         |
| 0540 A<br>WS V14 posição do<br>interruptor | Os interruptores de posição fornecem<br>um feedback implausível. P. ex. "aberto"<br>e "fechado" em simultâneo | Configurar corretamente to-<br>dos os contatos auxiliares                                                                                                    |
| 0541 A<br>WS V14 Período func.<br>aberto   | A posição final "aberta" não é atingida<br>dentro do tempo previsto                                           | Desativar o modo manual na transmissão da válvula.                                                                                                    |
| 0542 A<br>WS V14 fechar período            | A posição final "fechada" não é atingida<br>dentro do tempo previsto                                          | Transmissão da válvula de-<br>sacoplada                                                                                                    |
| funciona/o                                 |                                                                                                    | A transmissão da válvula não<br>funciona (com defeito ou<br>desmontada)                                                                                                    |
|                                            |                                                                                                    | Válvula de regulação esférica<br>bloqueada                                                                                                    |
|                                            |                                                                                                    | Interruptor final mal configu-<br>rado                                                                                                    |
|                                            |                                                                                                    | A parametrização não coinci-<br>de com o modelo da válvula<br>(duração do impulso, tempo<br>de atuação, etc.)                                                                                          |
|                                            |                                                                                                    | A válvula não tem fonte de<br>alimentação de tensão devi-<br>do, por exemplo, a uma<br>emergência ou a uma falha<br>relacionada com segurança.                                                         |
| 0603 A<br>T85 > %t ¦ sempre                | Temperatura do ar na saída do secador<br>por rotação é demasiado elevada.                                     | Reduzir a entrada de ar frio<br>no secador por rotação<br>(T52). Com a opção K10:<br>melhorar o arrefecimento do<br>K10. Sem a opção K10: me-<br>lhorar o arrefecimento do WT<br>depois do 2.º estágio |

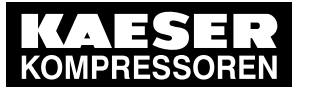

| Mensagem                                                      | Causa possível                                                                           | Medida                                                                                                    |
|---------------------------------------------------------------|------------------------------------------------------------------------------------------|----------------------------------------------------------------------------------------------------|
| 0604 A<br>T86 > %t ¦ sempre                                   | A temperatura do ar na saída do troca-<br>dor de calor é demasiado alta.                 | Melhorar o arrefecimento.                                                                                                    |
| 0605 A<br>M85 > %t ¦ em carga                                 | Secador por rotação e opção D8 ou D10<br>disponíveis:<br>PDP M85 demasiado alto.         | Opção D10:<br>verificar o valor nominal para<br>M85w.                                                                                                    |
|                                                               |                                                                                          | Opção K10:<br>melhorar o arrefecimento pa-<br>ra K10, melhorar o arrefeci-<br>mento depois do 2.º estágio.                                                                                                    |
|                                                               |                                                                                          | Adaptar os valores configura-<br>dos da mensagem às condi-<br>ções individuais no menu<br>10.4.3.2.3.1. A falha pode ser<br>desativada e o ponto de co-<br>mutação pode ser ajustado -<br>consultar o capítulo 8.8. |
| 0606 A<br>T85-T51 < %a ¦ carga                                | i.HOC desligado ou i.HOC não funciona<br>corretamente<br>Mensagem apenas sem a opção K10 | Contatar um serviço de as-<br>sistência técnica autorizado.                                                                                                    |
| 0607 A<br>T85-T52 < %a ! carga                                | i.HOC desligado ou i.HOC não funciona corretamente                                       | Contatar um serviço de as-<br>sistência técnica autorizado.                                                                                                    |
| i i i i i i i i i i i i i i i i i i i                         | Mensagem apenas com a opção K10                                                          |                                                                                                    |
| 0616 A<br>RD blower do motor<br>FCModo de serviço ativo       | O variador de frequência está em modo<br>de assistência técnica.                         | Terminar o modo de assis-<br>tência técnica.                                                                                                    |
| 0617 A<br>BD blower do motorT751                              | Temperatura de enrolamento no motor                                                      | Melhorar o arrefecimento.                                                                                                    |
| > %t                                                          |                                                                                          | Limpar o motor.<br>Contatar um serviço de as-<br>sistência técnica autorizado.                                                                                                    |
| 0626 A<br>RD motor de cilindro<br>FCModo de serviço ativo     | O variador de frequência está em modo<br>de assistência técnica.                         | Terminar o modo de assis-<br>tência técnica.                                                                                                    |
| 0660 A<br>Secador DHC                                         | Falha geral no secador DHC                                                               | Verificar o secador DHC                                                                                                    |
| 0681 A<br>T46 > %t ¦ carga                                    | No modo CARGA, o secador DHC não comunica disponibilidade operacional.                   | Verificar o secador DHC<br>Contatar um serviço de as-<br>sistência técnica autorizado.                                                                                                    |
| 0682 A<br>T46 < %t ¦ carga                                    | Temperatura de entrada no secador por<br>refrigeração demasiado baixa                    | Verificar o arrefecimento<br>Verificar as condições am-<br>bientais.                                                                                                    |
| 0683 A<br>CD permutador de<br>calorpurgador de<br>condensados | Falha na descarga de condensado do reservatório de pressão                               | Verificar a descarga de con-<br>densado.                                                                                                    |
| 0686 A<br>T42 > %t ¦ sempre                                   | Temperatura de entrada no secador por refrigeração demasiado elevada                     | Verificar o arrefecimento                                                                                                    |

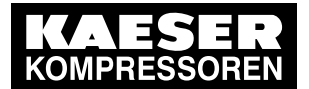

| Mensagem                      | Causa possível                                                                                         | Medida                                                                                                    |
|-------------------------------|----------------------------------------------------------------------------------------------------|----------------------------------------------------------------------------------------------------|
| 0700 A<br>p20 > %.1p ¦ Sempre | Pressão no sistema de água secundário (p20) demasiado alta                                             | Verificar o sistema de água:<br>verificar o<br>reservatório de expansão no<br>local e/ou as<br>válvulas de segurança. |
|                               |                                                                                                    | Descarregar o meio de trans-<br>ferência de calor.                                                                    |
| 0720 A<br>T9 < %t ¦ sempre    | Temperatura do agente refrigerante mui-<br>to baixa. Possibilidade de danos provo-<br>cados por geada. | Manter sem geada o ambien-<br>te e o agente refrigerante.                                                             |
| 0721 A<br>T14 < %t ¦ Sempre   | Temperatura do agente refrigerante mui-<br>to baixa. Possibilidade de danos provo-<br>cados por geada. | Manter sem geada o ambien-<br>te e o agente refrigerante.                                                             |
| 0722 A<br>T16 < %t ¦ Sempre   | Temperatura do agente refrigerante mui-<br>to baixa. Possibilidade de danos provo-<br>cados por geada. | Manter sem geada o ambien-<br>te e o agente refrigerante.                                                             |
| 0723 A<br>T20 < %t ¦ sempre   | Temperatura do agente refrigerante mui-<br>to baixa. Possibilidade de danos provo-<br>cados por geada. | Manter sem geada o ambien-<br>te e o agente refrigerante.                                                             |
| 0724 A<br>T24 < %t ¦ sempre   | Temperatura do agente refrigerante mui-<br>to baixa. Possibilidade de danos provo-<br>cados por geada. | Manter sem geada o ambien-<br>te e o agente refrigerante.                                                             |
| 0725 A<br>T25 < %t ¦ sempre   | Temperatura do agente refrigerante mui-<br>to baixa. Possibilidade de danos provo-<br>cados por geada. | Manter sem geada o ambien-<br>te e o agente refrigerante.                                                             |
| 0726 A<br>T28 < %t ¦ sempre   | Temperatura do agente refrigerante mui-<br>to baixa. Possibilidade de danos provo-<br>cados por geada. | Manter sem geada o ambien-<br>te e o agente refrigerante.                                                             |
| 0727 A<br>T29 < %t ¦ sempre   | Temperatura do agente refrigerante mui-<br>to baixa. Possibilidade de danos provo-<br>cados por geada. | Manter sem geada o ambien-<br>te e o agente refrigerante.                                                             |
| 0740 A<br>T9 > %t ¦ sempre    | Temperatura do agente refrigerante de-<br>masiado alta                                                 | Contatar um serviço de as-<br>sistência técnica autorizado.                                                           |
| 0741 A<br>T14 > %t ¦ Sempre   | Temperatura do agente refrigerante de-<br>masiado alta                                                 | Contatar um serviço de as-<br>sistência técnica autorizado.                                                           |
| 0742 A<br>T16 > %t ¦ Sempre   | Temperatura do agente refrigerante de-<br>masiado alta                                                 | Contatar um serviço de as-<br>sistência técnica autorizado.                                                           |
| 0743 A<br>T20 > %t ¦ Sempre   | Temperatura do agente refrigerante de-<br>masiado alta                                                 | Contatar um serviço de as-<br>sistência técnica autorizado.                                                           |
| 0744 A<br>T24 > %t ¦ sempre   | Temperatura do agente refrigerante de-<br>masiado alta                                                 | Contatar um serviço de as-<br>sistência técnica autorizado.                                                           |
| 0745 A<br>T25 > %t ¦ sempre   | Temperatura do agente refrigerante de-<br>masiado alta                                                 | Contatar um serviço de as-<br>sistência técnica autorizado.                                                           |
| 0746 A<br>T28 > %t ¦ sempre   | Temperatura do agente refrigerante de-<br>masiado alta                                                 | Contatar um serviço de as-<br>sistência técnica autorizado.                                                           |

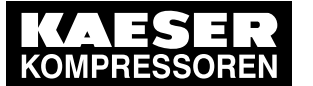

#### 10.4 Compreender as mensagens de serviço

| Mensagem                                                              | Causa possível                                         | Medida                                                                                                    |
|-----------------------------------------------------------------------|--------------------------------------------------------|----------------------------------------------------------------------------------------------------|
| 0747 A<br>T29 > %t ¦ sempre                                           | Temperatura do agente refrigerante de-<br>masiado alta | Contatar um serviço de as-<br>sistência técnica autorizado.                                                               |
| 1000 A<br>RFID error: switch<br>SIGMA CONTROL<br>power supply OFF→ON! | Erro de sistema                                        | Contatar o parceiro de assis-<br>tência técnica autorizado, ca-<br>so a mensagem surja nova-<br>mente após novo arranque. |

Tab. 87 Mensagens de aviso e medidas

#### 10.4 Compreender as mensagens de serviço

As mensagens de serviço são apresentadas de forma automática, pelo comando, em caso de necessidade, e informam sobre o atual estado de operacional da máquina.

As mensagens de serviço estão identificadas com a letra O.

A numeração das mensagens não é atribuída sequencialmente.

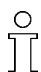

Nesta tabela o "%d" pode ser um valor variável, por ex. um número, um período de tempo ou um endereço de I/O.

<sup>1)</sup> As mensagens 0017-0022 e 0180-0190 são específicas do cliente. Para o texto da mensagem definido por si, preencha o significado da mensagem (consultar também o capítulo 8.11).

| Mensagem                                       | Significado                                                      |  |
|------------------------------------------------|------------------------------------------------------------------|--|
| 0001 O                                         | O intervalo de manutenção das válvulas expirou                   |  |
| Inspeção das válvulas h‡                       |                                                                  |  |
| 0002 O                                         | O intervalo de manutenção dos rolamentos do motor do ventilad    |  |
| Ventilador princ.<br>Troca rolamento h≇        | expirou.                                                         |  |
| 0003 O                                         | O intervalo de manutenção para lubrificação dos rolamentos do    |  |
| Ventilador princ<br>Lubrif.rolamento h≄        | motor expirou.                                                   |  |
| 0004 O                                         | Opção D2 disponível: o intervalo de manutenção do ventilador ex- |  |
| Ventilador T100<br>Trocar rolamentos h≇        | pirou.                                                           |  |
| 0005 O                                         | O intervalo de manutenção para lubrificação dos rolamentos do    |  |
| RD blower do motor<br>Lubrificar rolamentos h‡ | motor expirou.                                                   |  |
| 0006 O                                         | Secador por rotação: o intervalo de manutenção dos rolamentos    |  |
| RD blower do motor<br>Lubrificar rolamentos h‡ | do soprador expirou.                                             |  |
| 0008 O                                         | Secador por rotação: o intervalo de manutenção do óleo do motor  |  |
| RD trocar óleo do motor de<br>cilindro h≇      | do cilindro expirou.                                             |  |
| 0009 O                                         | O intervalo de manutenção do acoplamento de transmissão expi-    |  |
| Trocar acoplamento h                           | rou.                                                             |  |

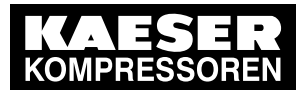

| Mensagem                                               | Significado                                                                   |  |  |
|--------------------------------------------------------|-------------------------------------------------------------------------------|--|--|
| 0010 O                                                 | O intervalo de manutenção do óleo da transmissão expirou.                     |  |  |
| Trocar o óleo h ≇                                      |                                                                               |  |  |
| 0011 O                                                 | O intervalo de manutenção do filtro de óleo expirou.                          |  |  |
| Filtro de óleo h ≇                                     |                                                                               |  |  |
| 0012 O                                                 | Filtro de ar sujo.                                                            |  |  |
| Filtro de ar h ŧ                                       |                                                                               |  |  |
| 0013 O                                                 | O intervalo de manutenção para lubrificação dos rolamentos do                 |  |  |
| Motor compressor<br>lubrificação dos rolamentos<br>h ŧ | motor expirou.                                                                |  |  |
| 0014 O                                                 | O intervalo de manutenção do acoplamento expirou.                             |  |  |
| Inspeçao do acoplamento h                              |                                                                               |  |  |
| 0015 O                                                 | O intervalo de manutenção dos rolamentos do motor do compres-<br>sor expirou. |  |  |
| Motor compressor<br>Troca de rolamentos h ‡            |                                                                               |  |  |
| 0016 O                                                 | O intervalo de manutenção dos dispositivos elétricos expirou.                 |  |  |
| Equipamento elétrico h ŧ                               |                                                                               |  |  |
| 0017 O                                                 | 1)                                                                            |  |  |
| Mensagem externa 1                                     |                                                                               |  |  |
| 0018 O                                                 | 1)                                                                            |  |  |
| Mensagem externa 2                                     |                                                                               |  |  |
| 0019 O                                                 | 1)                                                                            |  |  |
| Mensagem externa 3                                     |                                                                               |  |  |
| 0020 O                                                 | 1)                                                                            |  |  |
| Mensagem externa 4                                     |                                                                               |  |  |
| 0021 O                                                 | 1)                                                                            |  |  |
| Mensagem externa 5                                     |                                                                               |  |  |
| 0022 O                                                 | 1)                                                                            |  |  |
| Mensagem externa 6                                     |                                                                               |  |  |
| 0025 O                                                 | Teste de funcionamento de comando manual das saídas individu-                 |  |  |
| Teste DO ativo                                         | ais, ativo.                                                                   |  |  |
| 0027 O                                                 | Solicitação:                                                                  |  |  |
| Power OFF $\rightarrow$ ON                             | desligar e voltar a ligar a alimentação elétrica.                             |  |  |
| 0028 O                                                 | Modo de regulação DYNAMIC:                                                    |  |  |
| DYNAMIC motor do<br>compressor T > %t                  | a temperatura do motor do compressor ainda está muito elevada.                |  |  |
| 0030 O                                                 | Tensão de rede novamente disponível após falha na rede.                       |  |  |
| Tensão ON                                              |                                                                               |  |  |
| 0033 O                                                 | Relatório da máquina foi enviado por e-mail.                                  |  |  |
| Relatório da máquina                                   |                                                                               |  |  |

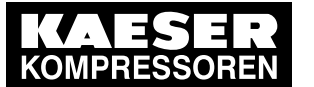

| Mensagem                                          | Significado                                                                                                    |
|---------------------------------------------------|----------------------------------------------------------------------------------------------------|
| 0034 O                                            | Não foi enviado um e-mail.                                                                                                    |
| Falha ao enviar e-mail!                           |                                                                                                    |
| 0035 O                                            | Opção W5 disponível:                                                                                                    |
| Bomba de água em<br>funciona/o                    | Perfil D1 W2: a mensagem aparece se a bomba se ligar automati-<br>camente.                                                                                                    |
| 0047 O<br>T10-T9 > %a ¦ carga                     | Significado: a recuperação de calor não funciona de forma otimiza-<br>da. Água principal flui pelo bypass e não ficando totalmente dispo-<br>nível para utilização do cliente. Possível causa: circulação local de<br>água do sistema principal está desligada ou muito baixa. Pressão<br>diferencial local demasiado alta.                                                                   |
|                                                   | Medida: aumentar a circulação local de água do sistema principal.                                                                                                    |
|                                                   | Contatar o KAESER SERVICE                                                                                                    |
|                                                   | ou alterar a mola da válvula de descarga.                                                                                                    |
| 0048 O<br>Manutenção anual                        | A última manutenção ocorreu há 1 ano ou mais.                                                                                                    |
| 0050 O<br>BusData Receive Fault<br>iDV0 iDV1      | As configurações exigidas atualmente pelo master bus para pA SP e pA SD infringem pelo menos uma das seguintes condições: pA SP $\leq$ pressão nominal do sistema pA SD $\leq$ valor máximo admissível (SD é negativo!) pA SP $\geq$ pE min + /SD/o comando ignora então as pré-definições do master bus e funciona com as últimas configurações válidas de pA SP e pA SD.                    |
| 0051 O<br>BusData Receive Fault<br>iDV2 iDV3      | As configurações exigidas atualmente pelo master bus para pB SP<br>e pB SD infringem pelo menos uma das seguintes condições: pB<br>SP $\leq$ pressão nominal do sistema pB SD $\leq$ valor máximo admissí-<br>vel (SD é negativo!) pB SP $\geq$ pE min + /SD/o comando ignora en-<br>tão as pré-definições do master bus e funciona com as últimas<br>configurações válidas de pB SP e pB SD. |
| 0086 O                                            | Excesso de tensão ou subtensão na rede de alimentação                                                                                                    |
| Guardião da rede                                  |                                                                                                    |
| 0087 O<br>Máquina demasiado fria para<br>arranque | A temperatura de ativação mínima admissível não foi atingida.                                                                                                    |
| 0180 O                                            | 1)                                                                                                    |
| AnMod_p_1                                         |                                                                                                    |
| 0181 O                                            | 1)                                                                                                    |
| AnMod_p_2                                         |                                                                                                    |
| 0182 O                                            | 1)                                                                                                    |
| AnMod_p_3                                         |                                                                                                    |
| 0183 O                                            | 1)                                                                                                    |
| AnMod_p_4                                         |                                                                                                    |
| 0184 O                                            | 1)                                                                                                    |
| AnMod_T_1                                         |                                                                                                    |
| 0185 O                                            | 1)                                                                                                    |
| AnMod_T_2                                         |                                                                                                    |

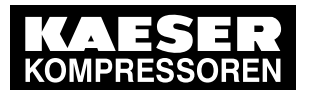

| Mensagem                    | Significado                                                       |
|-----------------------------|-------------------------------------------------------------------|
| 0186 O                      | 1)                                                                |
| AnMod_T_3                   |                                                                   |
| 0187 O                      | 1)                                                                |
| AnMod_T_4                   |                                                                   |
| 0188 O                      | 1)                                                                |
| AnMod_I_1                   |                                                                   |
| 0189 O                      | 1)                                                                |
| AnMod_I_2                   |                                                                   |
| 0190 O                      | 1)                                                                |
| AnMod_n_1                   |                                                                   |
| 0200 O                      | Avaria no IOM                                                     |
| IOM Nr.%d                   |                                                                   |
| P24 Spikes %d               |                                                                   |
| 02010                       | Avaria no IOM                                                     |
| IOM Nr.%d                   |                                                                   |
| P24 Spikes %d               |                                                                   |
| 0202 0                      | Avaria no IOM                                                     |
| IOM Nr.%d<br>P24 Spikes %d  |                                                                   |
|                             | Avaria no IOM                                                     |
| IOM Nr %d                   |                                                                   |
| P24 Spikes %d               |                                                                   |
| 0204 O                      | Avaria no IOM                                                     |
| IOM Nr.%d                   |                                                                   |
| P24 Spikes %d               |                                                                   |
| 0300 O                      | A gravação de dados específica do ciclo foi ativada para permitir |
| Gravação de dados do ciclo- | uma melhor análise dos problemas                                  |
| exato ativada               |                                                                   |
| 0400 O                      | Válvulas com defeito.                                             |
| p4a/p3a > %.1d ¦ sempre     | Silenciador de purga com defeito                                  |
| 0401 O                      | Válvula de retenção com defeito.                                  |
| p4a/p3a > %.1d ¦ carga      | Pressão final demasiado alta                                      |
| 0402 O                      | Válvula de retenção com defeito.                                  |
| p4-p5 > %.1p ¦ sempre       |                                                                   |
| 0403 O                      | Silenciador de purga sujo.                                        |
| p4 > %.1p ¦ vazio           | Válvula de descarga com defeito.                                  |
| 0404 O                      | Válvula de retenção com fugas ou emperrada                        |
| p4 > %.1p ¦ stop            |                                                                   |
| 0405 O                      | Filtro de ar sujo                                                 |
| p1 < %.3p ¦ funciona/o      |                                                                   |

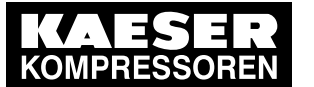

| Mensagem                                    | Significado                                                                                                    |  |
|---------------------------------------------|----------------------------------------------------------------------------------------------------|--|
| 0406 O                                      | Válvula de admissão mal regulada.                                                                                                    |  |
| p3a < %.2pxx ¦ sempre                       | Em máquinas SFC: comutação para ALÍVIO com elevada velocidade do motor do com-<br>pressor.                                                                           |  |
| 0407 O                                      | A válvula de admissão não abre.                                                                                                    |  |
| p3a/p1a < %.1d ¦ carga                      | Fugas entre os níveis de compressão.                                                                                                    |  |
|                                             | A máquina não arranca.                                                                                                    |  |
|                                             | Aspiração de ar dificultada.                                                                                                    |  |
| 0408 O                                      | Pressão do nível intermédio demasiado alta.                                                                                                    |  |
| p3 > %.2pxx ¦ sempre                        |                                                                                                    |  |
| 0409 O                                      | Falta de óleo.                                                                                                    |  |
| p66 < %.1p ¦ funciona/o.                    | Redutor de pressão com defeito.                                                                                                    |  |
|                                             | Fuga na máquina.                                                                                                    |  |
| 0410 O                                      | Motor do compressor demasiado quente.                                                                                                    |  |
| Motor do compressor T > %t                  |                                                                                                    |  |
| 0411 O                                      | Temperatura do ar aspirado demasiado alta.                                                                                                    |  |
| T2 > %t ¦ sempre                            | Erro de medição.                                                                                                    |  |
|                                             | 2.º estágio com defeito.                                                                                                    |  |
|                                             | Em máquinas SFC: velocidade mínima com configuração demasiado baixo.                                                                                                 |  |
| 0412 O                                      | Trocador de calor sujo.                                                                                                    |  |
| T31-T1 > %a ¦ ventilador                    | Temperatura do agente refrigerante alta.                                                                                                    |  |
| 0413 O<br>T100-T31 > %a ¦ parar             | No estado parado a temperatura na saída de ar comprimido é su-<br>perior à temperatura depois do trocador de calor do 1.º estágio. Is-<br>to pode ter várias causas: |  |
|                                             | - pode vir ar comprimido quente de outro compressor para este sensor                                                                                                 |  |
|                                             | - a válvula de retenção está avariada (isto é crítico, pois pode re-<br>sultar em danos no bloco)                                                                    |  |
|                                             | <ul> <li>existe uma fuga no compressor (p. ex. anéis em O entre a válvula<br/>de retenção e o trocador de calor do 2.º estágio)</li> </ul>                           |  |
|                                             | - erro do sensor                                                                                                    |  |
|                                             | - fatores externos (luz solar direta na saída de ar comprimido, etc.)                                                                                                |  |
|                                             | - nos sistemas RD, ainda pode existir calor vindo do secador (alar-<br>me de falha)                                                                                  |  |
|                                             | - fuga entre o 2.º estágio e a saída de ar comprimido                                                                                                    |  |
| 0414 O<br>T13 > %t ¦ sempre                 | Temperatura do agente refrigerante no bloco do compressor eleva-<br>da.                                                                                              |  |
| 0415 O<br>V700 nível de alerta de<br>mínimo | Monitorização das vibrações detectou oscilações demasiado altas no bloco, no motor ou nos rolamentos, etc.                                                           |  |
| 0416 O<br>V700 > %.1d ¦ sempre              | Soma da velocidade de vibração do bloco ou do motor demasiado alta.                                                                                                  |  |

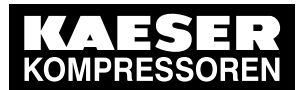

#### 10.5 Compreender as mensagens de diagnóstico

| Mensagem                                                  | Significado                                                                       |  |
|-----------------------------------------------------------|-----------------------------------------------------------------------------------|--|
| 0417 O                                                    | Temperaturas do motor do compressor e dos rolamentos do mot                       |  |
| Motor compressor<br>T718<>T719 > %a ¦ sempre              | estranhamente diferentes. Verificar as temperaturas dos rolamen-<br>tos do motor. |  |
| 0850 O                                                    | Erro de bus interno do IOM na slot IO 1                                           |  |
| IOSlot%d - erro bus                                       |                                                                                   |  |
| 0900 O                                                    | Informação de debug interno                                                       |  |
| PLC_App. Error<br>Modul %d DOR%.2dxx                      |                                                                                   |  |
| 1000 O                                                    | Foram registrados com sucesso no comando, 2 RFID Equipment                        |  |
| 2 RFID cartões de<br>equipamen. registrados c/<br>sucesso | Cards KAESER.                                                                     |  |
| 1018 O                                                    | Erro de bus interno do IOM na slot IO 2                                           |  |
| IOSlot%d - erro bus                                       |                                                                                   |  |
| 1186 O                                                    | Erro de bus interno do IOM na slot IO 3                                           |  |
| IOSlot%d - erro bus                                       |                                                                                   |  |
| 1354 O                                                    | Erro de bus interno do IOM na slot IO 4                                           |  |
| IOSlot%d - erro bus                                       |                                                                                   |  |
| 1522 O                                                    | Erro de bus interno do IOM na slot IO 5                                           |  |
| IOSlot%d - erro bus                                       |                                                                                   |  |
| 1690 O                                                    | Erro de bus interno do IOM na slot IO 6                                           |  |
| IOSlot%d - erro bus                                       |                                                                                   |  |

Tab. 88 Mensagens de serviço

#### 10.5 Compreender as mensagens de diagnóstico

# °

<u>ן</u> [

Uma mensagem de diagnóstico desliga a máquina.

As mensagens de diagnósticos são identificadas com a letra D.

Informam sobre o estado do controle, dos módulos de entrada/saída que estão ligados e ajudam o parceiro de assistência autorizado na localização de erros.

#### 10.6 Compreender as mensagens do sistema

Uma mensagem do sistema desliga a máquina. Informe um parceiro de assistência técnica autorizado.

As mensagens do sistema estão identificadas com a letra Y.

A numeração das mensagens não é atribuída sequencialmente.

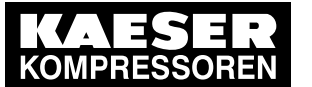

## 10.6 Compreender as mensagens do sistema

| Mensagem                                                                 | Causa possível  | Medida                                                                                                    |
|--------------------------------------------------------------------------|-----------------|----------------------------------------------------------------------------------------------------|
| 0001 Y<br>Hardware watchdog<br>reset                                     | Erro de sistema | Contatar um serviço de assistência técnica autorizado.                                                                   |
| 0002 Y<br>Internal software error                                        | Erro de sistema | Contatar um serviço de assistência técnica autorizado.                                                                   |
| 0003 Y<br>Filesystem Read/Write<br>failure                               | Erro de sistema | Contatar um serviço de assistência técnica autorizado.                                                                   |
| 0004 Y<br>CPU load too high                                              | Erro de sistema | Contatar um serviço de assistência técnica autorizado.                                                                   |
| 0005 Y<br>RAM out of memory                                              | Erro de sistema | Contatar um serviço de assistência técnica autorizado.                                                                   |
| 1000 Y<br>RFID error: switch<br>SIGMA CONTROL<br>power supply<br>OFF→ON! | Erro de sistema | Dirija-se a um parceiro de assistência técnica autoriza-<br>do, caso a mensagem surja novamente após novo ar-<br>ranque. |

Tab. 89Mensagens do sistema e medidas

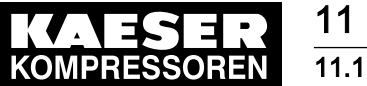

# 11 Manutenção

### 11.1 Substituir a bateria

Se ao ligar a tensão de alimentação a hora e a data já não estiverem atualizadas é porque a bateria para backup do relógio de tempo real integrada está descarregada e tem de ser trocada. Informe o parceiro de assistência autorizado. Com a bateria descarregada a data e a hora do comando arrancam sempre em 01.01.1970 e às 01:00:00 horas, no fuso horário Europa/Berlim.

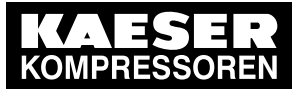

12.1 Verifique a placa de identificação

# 12 Peças de Reposição, Materiais de Operação e Assistência Técnica

#### 12.1 Verifique a placa de identificação

A placa de identificação contém todas as informações para identificar a sua máquina. Essas informações são essenciais para que possamos lhe oferecer uma ótima assistência.

 Por favor leia as informações da placa de identificação sempre que tiver dúvidas ou fizer pedidos de peças de reposição.

### 12.2 KAESER AIR SERVICE

O KAESER AIR SERVICE oferece:

- técnicos autorizados e treinados pela KAESER,
- manutenção preventiva para aumentar a confiabilidade operacional,
- maior economia de energia por evitar perdas de carga,
- excelentes condições para o funcionamento do sistema de ar comprimido,
- maior segurança devido ao uso de peças genuínas da KAESER e
- a certeza do cumprimento de todos os regulamentos legais.
- Então por que não assinar um contrato de serviços de manutenção KAESER AIR SERVICE?
   Principais vantagens:
   custos mais baixos e maior utilização de ar comprimido.

#### 12.3 Endereços da assistência técnica

Os endereços dos representantes da KAESER encontram-se no fim deste manual de serviço.

#### 12.4 Mostrar as indicações de versão, tipo de máquina, número de material e de série

1. Acessar o menu 5.1.1.1 < Configuração – Máquina – Geral – Informação do sistema>.

| p100 7.2bar ¦ #               | cabeçalho   |
|-------------------------------|-------------|
| 5.1.1.1 Informação do sistema | menu        |
| ►1 SC2 MCS                    | linha ativa |
| ►2 Compressor                 |             |
| ►3 I/O Módulos                |             |
| ▶4 Informação FC              |             |
|                               |             |

2. Com a tecla «Para cima» ou «Para baixo», selecionar a linha +1 SC2 MCS.

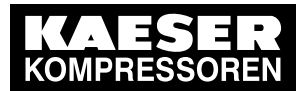

- 12.4 Mostrar as indicações de versão, tipo de máquina, número de material e de série
- 3. Pressionar a tecla «Aceitar».

No visor, surge uma visão geral dos dados.

| p100 7.2bar ¦ #    |          | cabeçalho          |
|--------------------|----------|--------------------|
| 5.1.1.1.1 SC2 MCS  |          | menu               |
| Software dry_4.0.X |          | versão de software |
|                    |          |                    |
| KAESER             |          |                    |
| PN                 | 7.7601.0 | número de material |
| SN                 | 123456   | número de série    |
|                    |          |                    |

4. Pressionar várias vezes a tecla «Para cima» ou «Para baixo» para ver mais informações.

| p100 7.2bar     | ¦ #            | cabeçalho          |
|-----------------|----------------|--------------------|
| 5.1.1.1.1 SC2 M | ICS            | menu               |
| SN              | 123456         |                    |
|                 |                |                    |
| Prodrive        |                | nome do fabricante |
| PN              | 6309.1000.7900 | número de material |
| SN              | 10.34.000.961  | número de série    |
| MFGDT           | 2018/04        | Data de fabricação |
|                 |                |                    |

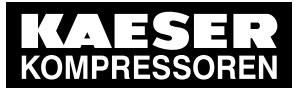

13.1 Colocar fora de serviço

# 13 Retirar de Uso, Armazenamento e Transporte

#### 13.1 Colocar fora de serviço

Observar os avisos do manual de serviço da máquina.

#### 13.2 Embalagem

> Observar os avisos do manual de serviço da máquina.

#### 13.3 Armazenamento

> Observar os avisos do manual de serviço da máquina.

#### 13.4 Transporte

> Observar os avisos do manual de serviço da máquina.

#### 13.5 Desmontar e eliminar a bateria

Requisito O SIGMA CONTROL 2 foi colocado fora de serviço

- 1. Desligar o SIGMA CONTROL 2 de todas as ligações.
- 2. Se necessário, utilize uma ferramenta para remover com força a cobertura da cabine traseira.
- 3. Remover a placa da cabine com uma ferramenta, se necessário, utilizando a força.
- 4. Remover a bateria instalada internamente com uma ferramenta.
- 5. Eliminar a bateria de forma ecológica.
- 6. Entregar o SIGMA CONTROL 2 a uma empresa de eliminação especializada e autorizada.

Outras informações Detalhes sobre eliminação ecológica da bateria encontram-se no manual de serviço da máquina.